# **HP Business Service Management**

for the Windows and Linux operating systems

Software Version: 9.12

TransactionVision Deployment Version 9.10

Document Release Date: January 2012 Software Release Date: November 2011

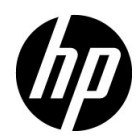

# Legal Notices

#### Warranty

The only warranties for HP products and services are set forth in the express warranty statements accompanying such products and services. Nothing herein should be construed as constituting an additional warranty. HP shall not be liable for technical or editorial errors or omissions contained herein.

The information contained herein is subject to change without notice.

**Restricted Rights Legend** 

Confidential computer software. Valid license from HP required for possession, use or copying. Consistent with FAR 12.211 and 12.212, Commercial Computer Software, Computer Software Documentation, and Technical Data for Commercial Items are licensed to the U.S. Government under vendor's standard commercial license.

Copyright Notices

© Copyright 2000 - 2012 Hewlett-Packard Development Company, L.P.

Trademark Notices

TransactionVision® is a registered trademark of the Hewlett-Packard Company.

Adobe® and Acrobat® are trademarks of Adobe Systems Incorporated.

AMD and the AMD Arrow symbol are trademarks of Advanced Micro Devices, Inc.

Google<sup>™</sup> and Google Maps<sup>™</sup> are trademarks of Google Inc.

Intel®, Itanium®, Pentium®, and Intel® Xeon® are trademarks of Intel Corporation in the U.S. and other countries.

iPod is a trademark of Apple Computer, Inc.

Java is a registered trademark of Oracle and/or its affiliates.

Microsoft®, Windows®, Windows NT®, Windows® XP, and Windows Vista® are U.S. registered trademarks of Microsoft Corporation.

Oracle is a registered trademark of Oracle Corporation and/or its affiliates.

UNIX® is a registered trademark of The Open Group.

#### Acknowledgements

This product includes software developed by the Apache Software Foundation (http://www.apache.org).

This product includes software developed by the JDOM Project (http://www.jdom.org).

This product includes software developed by the MX4J project (http://mx4j.sourceforge.net).

# **Documentation Updates**

The title page of this document contains the following identifying information:

- Software Version number, which indicates the software version.
- Document Release Date, which changes each time the document is updated.
- Software Release Date, which indicates the release date of this version of the software.

To check for recent updates, or to verify that you are using the most recent edition of a document, go to:

#### http://h20230.www2.hp.com/selfsolve/manuals

This site requires that you register for an HP Passport and sign-in. To register for an HP Passport ID, go to:

#### http://h20229.www2.hp.com/passport-registration.html

Or click the New users - please register link on the HP Passport login page.

You will also receive updated or new editions if you subscribe to the appropriate product support service. Contact your HP sales representative for details.

# Support

Visit the HP Software Support web site at:

#### http://www.hp.com/go/hpsoftwaresupport

This web site provides contact information and details about the products, services, and support that HP Software offers.

HP Software online support provides customer self-solve capabilities. It provides a fast and efficient way to access interactive technical support tools needed to manage your business. As a valued support customer, you can benefit by using the support web site to:

- Search for knowledge documents of interest
- Submit and track support cases and enhancement requests
- Download software patches
- Manage support contracts
- Look up HP support contacts
- Review information about available services
- Enter into discussions with other software customers
- Research and register for software training

Most of the support areas require that you register as an HP Passport user and sign in. Many also require a support contract. To register for an HP Passport ID, go to:

#### http://h20229.www2.hp.com/passport-registration.html

To find more information about access levels, go to:

#### http://h20230.www2.hp.com/new\_access\_levels.jsp

# **Table of Contents**

| .13 |
|-----|
| .13 |
| .14 |
| .14 |
| .15 |
| .17 |
| .18 |
|     |

### PART I: INTRODUCTION TO TRANSACTIONVISION

| Chapter 1: Introduction to TransactionVision                                                                             | 21                          |
|----------------------------------------------------------------------------------------------------|-----------------------------|
| About TransactionVision                                                                                                  | 21                          |
| Architecture                                                                                                    | 22                          |
| TransactionVision in the Business Service Management Depl                                                                | loyment                     |
| Environment                                                                                                    |                             |
|                                                                                                    |                             |
| Chapter 2: TransactionVision Deployment Planning                                                                         | 31                          |
| Chapter 2: TransactionVision Deployment Planning<br>Installation Packages                                                | <b>31</b><br>31             |
| Chapter 2: TransactionVision Deployment Planning<br>Installation Packages<br>Compatibility Matrixes                      | <b>31</b><br>31<br>32       |
| Chapter 2: TransactionVision Deployment Planning<br>Installation Packages<br>Compatibility Matrixes<br>Sizing and Tuning | <b>31</b><br>31<br>32<br>33 |

| Chapter 3: Reviewing System Requirements                 | 35          |
|----------------------------------------------------------|-------------|
| Supported Processing Server Platforms                    | 36          |
| Supported Database Management Systems                    | 37          |
| Supported Messaging Middleware Providers for Agent Event | Fransport38 |
| Supported WebSphere MQ Agent Platforms                   |             |
| Supported Java Agent Platforms                           | 41          |
| Supported CICS Agent Platforms                           | 43          |
| Supported Tuxedo Agent Platforms                         | 44          |
| Supported NonStop TMF Agent Platforms                    | 44          |
| Supported .NET Agent Platforms                           | 44          |
| Supported WebSphere DataPower Platforms                  | 44          |
| Supported Virtual Platforms                              | 45          |
| Supported Browser Configurations                         | 45          |
| LDAP Support                                             | 45          |
| Java Support                                             | 46          |
| Flash Player Support                                     | 46          |
| Localization/L10N and Internationalization/I18N Support  | 46          |

#### PART II: PROCESSING SERVER INSTALLATION

| Chapter 4: Preparing to Install the TransactionVision<br>Processing Server49 |     |
|------------------------------------------------------------------------------|-----|
| About the TransactionVision Processing Server                                |     |
| Overview of the Processing Server Installation and Configuration             | .50 |
| Chapter 5: Installing the Processing Server                                  | 53  |
| Installing the Processing Server on Windows                                  | 53  |
| Installing the Processing Server on Linux                                    |     |
| Uninstalling the Processing Server From a Windows Host                       |     |
| Uninstalling the Processing Server From a Linux Host                         | .58 |
| Chapter 6: Configuring Databases                                             | .61 |
| About Configuring Databases                                                  | 61  |
| Supported Databases                                                          | 62  |
| Controlling Database Access                                                  | 62  |
| Setting DB2 Variables                                                        | 63  |
| Setting Oracle Variables                                                     | 63  |
| Configuring TransactionVision to Access the Oracle RAC Database              | .64 |
| DBMS Performance Tuning                                                      | 65  |
| DBMS Disk Space Requirements                                                 | 69  |
| Configuring Databases for Unicode Data                                       | .69 |
| Using Table Partitioning                                                     | 70  |

| Chapter 7: Post-Installation Tasks for the                    |    |
|---------------------------------------------------------------|----|
| TransactionVision Processing Server75                         |    |
| Deploy the Required Applications to the BSM Server            | 75 |
| About the Transaction Vision Licenses                         | 76 |
| Set Up Security                                               | 77 |
| Add the Processing Server to the TransactionVision Deployment |    |
| Environment                                                   | 78 |
| Chapter 8: Configuring Analyzer Logging                       | 79 |
| Accessing the Main Analyzer Log File                          | 79 |
| Accessing the Backup Logs                                     | 81 |
| Changing the Maximum Size of the Analyzer Log File            | 81 |
| Changing the Number of Backup Log Files                       | 82 |
| Specifying Linear Logging Instead of Circular                 | 83 |
| Using Windows and UNIX System Logs                            | 84 |
| Enabling SMTP Logging                                         | 86 |
| Enabling SNMP Logging                                         | 87 |
| Enabling JMS Logging                                          | 88 |

### PART III: AGENT INSTALLATION AND CONFIGURATION

| Chapter 9: Preparing to Install TransactionVision Agents              | 93  |
|-----------------------------------------------------------------------|-----|
| About Agent Coverage                                                  | 94  |
| Applications That Can Be Monitored                                    | 95  |
| About WebSphere MQ (WMQ) Agents                                       | 96  |
| About Java Agents                                                     | 97  |
| About the .NET Agent                                                  | 98  |
| About the Tuxedo Agent                                                | 99  |
| About the NonStop TMF Agent                                           | 100 |
| About the WebSphere DataPower Agent                                   | 100 |
| Chapter 10: Installing the WebSphere MQ Agent on Windows              | 101 |
| Installing the WebSphere Agent on Windows                             | 101 |
| Uninstalling the WebSphere MQ Agent                                   | 102 |
| Chapter 11: Installing the WebSphere MQ Agent on<br>UNIX Platforms105 |     |
|                                                                       | 105 |

| Installing the WebSphere MQ Agent on UNIX   | 105 |
|---------------------------------------------|-----|
| Uninstalling the WebSphere MQ Agent on UNIX | 109 |

| Chapter 12: Installing Agents on i5/OS                      | 111 |
|-------------------------------------------------------------|-----|
| Chapter 13: Installing and Configuring the Java Agent       | 113 |
| About the Java Agent Installer                              | 114 |
| Java Agent Install and Configuration Workflow               | 114 |
| Task 1: Determine if the Predefined Java Agent Will Collect |     |
| the Desired Events                                          | 115 |
| Task 2: Install the Java Agent for Your Platform            | 115 |
| Task 3: Run the JRE Instrumenter for Each Target JRE        | 137 |
| Task 4: Configure the Applications to Be Monitored          | 145 |
| Task 5: Set Up Messaging Queues and Communication Links     | 149 |
| Optional Task: Configuring Custom User Events               | 150 |
| Optional Task: Silent Installation of the Java Agent        | 150 |
| Uninstalling the Java Agent                                 | 152 |
| Troubleshooting Java Agent                                  | 152 |

# Chapter 14: Installing and Configuring Agents on z/OS 157

| z/OS Agent Installation Summary                                                                                                    | 158                                                                              |
|----------------------------------------------------------------------------------------------------|----------------------------------------------------------------------------------|
| Transfer z/OS Agent Distribution Files to z/OS System                                                                                                    | 159                                                                              |
| Install z/OS Agents Using SMPE                                                                                                    | 159                                                                              |
| Post Install Configuration for All Agent Types                                                                                                    | 160                                                                              |
| Post Install Configuration for CICS Agent                                                                                                    | 160                                                                              |
| Post Install Configuration for WMQ-CICS Agent                                                                                                    | 161                                                                              |
| Post Install Configuration for WMQ-Batch Agent                                                                                                    | 163                                                                              |
| Post Install Configuration for WMQ-IMS Agent                                                                                                    | 163                                                                              |
| Post Install Configuration for WMQ MQ-IMS Bridge Agent                                                                                                    | 164                                                                              |
| Post Install Define WMQ Queues                                                                                                    | 165                                                                              |
| Post Install z/OS Security Requirements                                                                                                    | 166                                                                              |
| Post Install WLM DisPatching Priority                                                                                                    | 167                                                                              |
|                                                                                                    | 1.00                                                                             |
| Chamber 15 Of Camera an ante On anation and Customi-ation                                                                                                    |                                                                                  |
| Chapter 15: z/OS Components–Operation and Customization                                                                                                    | 169                                                                              |
| Chapter 15: z/OS Components–Operation and Customization<br>Component Overview                                                                                                    | 170                                                                              |
| Chapter 15: z/OS Components–Operation and Customization<br>Component Overview<br>Component Hierarchy                                                                                                    | 1 <b>69</b><br>170<br>173                                                        |
| Chapter 15: z/OS Components–Operation and Customization<br>Component Overview<br>Component Hierarchy<br>Architectural Overview                                                                                                    | 169<br>170<br>173<br>174                                                         |
| Chapter 15: z/OS Components–Operation and Customization<br>Component Overview<br>Component Hierarchy<br>Architectural Overview<br>Component Configurations, Single Agent and Multi-Agent                                                                                                    | 170<br>173<br>174<br>175                                                         |
| Chapter 15: z/OS Components–Operation and Customization<br>Component Overview<br>Component Hierarchy<br>Architectural Overview<br>Component Configurations, Single Agent and Multi-Agent<br>Controlling the TransactionVision Manager                                                                                                    | 170<br>173<br>173<br>174<br>175<br>177                                           |
| Chapter 15: z/OS Components–Operation and Customization<br>Component Overview<br>Component Hierarchy<br>Architectural Overview<br>Component Configurations, Single Agent and Multi-Agent<br>Controlling the TransactionVision Manager<br>Inquiring about Event Collection                                                                                                    | 170<br>173<br>173<br>174<br>175<br>177<br>183                                    |
| Chapter 15: z/OS Components–Operation and Customization<br>Component Overview<br>Component Hierarchy<br>Architectural Overview<br>Component Configurations, Single Agent and Multi-Agent<br>Controlling the TransactionVision Manager<br>Inquiring about Event Collection<br>Controlling Agents (Agent Event Collectors)                                                                                                    | 170<br>173<br>173<br>174<br>175<br>175<br>183<br>184                             |
| Chapter 15: z/OS Components–Operation and Customization<br>Component Overview<br>Component Hierarchy<br>Architectural Overview<br>Component Configurations, Single Agent and Multi-Agent<br>Controlling the TransactionVision Manager<br>Inquiring about Event Collection<br>Controlling Agents (Agent Event Collectors)<br>Data Space Buffer Queue Considerations                                                                                                    | 179<br>173<br>174<br>175<br>175<br>177<br>183<br>184<br>190                      |
| Chapter 15: z/OS Components–Operation and Customization<br>Component Overview<br>Component Hierarchy<br>Architectural Overview<br>Component Configurations, Single Agent and Multi-Agent<br>Controlling the TransactionVision Manager<br>Inquiring about Event Collection<br>Controlling Agents (Agent Event Collectors)<br>Data Space Buffer Queue Considerations<br>Using the WebSphere MO-IMS Bridge Agent                                                                                                    | 179<br>173<br>173<br>174<br>175<br>177<br>183<br>184<br>190<br>191               |
| Chapter 15: z/OS Components–Operation and Customization<br>Component Overview<br>Component Hierarchy<br>Component Configurations, Single Agent and Multi-Agent<br>Controlling the TransactionVision Manager<br>Inquiring about Event Collection<br>Controlling Agents (Agent Event Collectors)<br>Data Space Buffer Queue Considerations<br>Using the WebSphere MQ-IMS Bridge Agent<br>Considerations for Agent Operations                                                                                                    | 169<br>170<br>173<br>174<br>175<br>177<br>183<br>184<br>190<br>191<br>197        |
| Chapter 15: z/OS Components–Operation and Customization<br>Component Overview<br>Component Hierarchy<br>Component Configurations, Single Agent and Multi-Agent<br>Controlling the TransactionVision Manager<br>Inquiring about Event Collection<br>Controlling Agents (Agent Event Collectors)<br>Data Space Buffer Queue Considerations<br>Using the WebSphere MQ-IMS Bridge Agent<br>Considerations for Agent Operations<br>Guidelines for Efficient Operation of Agent and Agent                                                 | 169<br>170<br>173<br>174<br>175<br>177<br>183<br>184<br>190<br>191<br>197        |
| Chapter 15: z/OS Components–Operation and Customization<br>Component Overview<br>Component Hierarchy<br>Architectural Overview<br>Component Configurations, Single Agent and Multi-Agent<br>Controlling the TransactionVision Manager<br>Inquiring about Event Collection<br>Controlling Agents (Agent Event Collectors)<br>Data Space Buffer Queue Considerations<br>Using the WebSphere MQ-IMS Bridge Agent<br>Considerations for Agent Operations<br>Guidelines for Efficient Operation of Agent and Agent<br>Manager Components | 169<br>170<br>173<br>174<br>175<br>177<br>183<br>184<br>190<br>191<br>197<br>197 |

| Chapter 16: Installing and Configuring Tuxedo Agents  | 201 |
|-------------------------------------------------------|-----|
| Preparing for the Installation                        | 201 |
| Running the Installation                              | 202 |
| Rebinding the Tuxedo Agent                            | 203 |
| Uninstalling Tuxedo Agents                            | 203 |
| Configuring Tuxedo Agents                             | 204 |
| Chapter 17: Installing and Configuring the .NET Agent | 209 |
| About .NET Agent Installer                            | 210 |
| Installing the .NET Agent                             | 211 |
| Configuring the .NET Agent                            | 218 |
| Enabling Correlation of .NET Events                   | 227 |
| Restarting IIS                                        | 227 |
| Determining the Version of the .NET Agent             | 228 |
| Uninstalling the .NET Agent                           | 228 |
| SSL Configuration for .NET Agents                     | 229 |
| 0                                                     |     |

# Chapter 18: Installing and Configuring the WebSphere DataPower Agent 231

| Installing the WebSphere DataPower Agent<br>Deploying and Configuring the WebSphere DataPower | 232  |
|-----------------------------------------------------------------------------------------------|------|
| Agent                                                                                         | 232  |
| Configuring the WS-Management Agent                                                           | 248  |
| Event and Payload Trimming and Filtering                                                      | 254  |
| Uninstalling the WebSphere DataPower Agent                                                    | 256  |
| Troubleshooting the WebSphere DataPower Agent                                                 | 257  |
| Chapter 19: Installing and Configuring Agents on NonStop TMI                                  | :261 |
| About the NonStop TMF Agent                                                                   | 262  |
| Preparing for the Installation                                                                | 262  |
| Installing the NonStop TMF Agent                                                              | 263  |
| Startup/Shutdown                                                                              | 264  |
| Configuring the NonStop TMF Agent                                                             | 265  |
| Uninstalling the NonStop TMF Agent                                                            | 266  |
| Chapter 20: Configuring WebSphere MQ Agents                                                   | 267  |
| Configuring the WebSphere MQ Agent Library                                                    | 267  |
| Configuring the WebSphere MO API Exit Agent                                                   | 274  |
| WebSphere MO Agents and FASTPATH BINDING                                                      | 282  |
| Configuring TimeSkew Settings for the WebSphere MO Agent                                      | 282  |
| Using Agents with WebSphere MO Samples                                                        |      |
| WebSphere MO Client Application Monitoring                                                    | 285  |
| ···eophere ing chemeroppieution monitoring.                                                   |      |

| Chapter 21: Configuring the Proxy Agent                      | 291 |
|--------------------------------------------------------------|-----|
| About the Proxy Agent                                        | 291 |
| Application Requirements                                     | 292 |
| Configuring the Proxy Definition File                        | 292 |
| Chapter 22: Configuring Agent Logging                        | 297 |
| Log Files                                                    | 297 |
| Circular Logging                                             |     |
| Trace Logging                                                |     |
| Configuring Separate Log Files for Multiple Agent Instances. |     |
| Using Windows and UNIX System Logs                           | 302 |
|                                                              |     |

#### PART IV: SECURITY

| Chapter 23: Configuring Security                   |     |
|----------------------------------------------------|-----|
| About Security in TransactionVision                |     |
| Managing User Permissions                          |     |
| Securing With Light Weight Single Sign-On (LW-SSO) | 313 |
| Basic Authentication Configuration                 |     |
| Securing the TransactionVision Database            |     |
| Securing with SSL                                  |     |
| Securing with 55L                                  |     |

### PART V: UPGRADING

| Chapter 24: Upgrading TransactionVision        |     |
|------------------------------------------------|-----|
| Upgrading TransactionVision Overview           |     |
| Notes and Limitations                          |     |
| Common Tasks to Complete Before Starting the   |     |
| TransactionVision Upgrade                      | 353 |
| Upgrading Transaction Vision From 8.0x to 9.10 |     |
| Upgrading TransactionVision From 9.0x to 9.10  |     |
| Upgrading the WebSphere DataPower Agent        |     |
| Upgrading the WebSphere MQ Agent on Windows    |     |
| Upgrading the Java Agent                       |     |
| Upgrading the .NET Agent                       |     |
| Index                                          |     |

# **Welcome to This Guide**

This guide describes how to deploy and maintain TransactionVision for use with the Transaction Management application in HP Business Service Management (BSM).

#### This chapter includes:

- ► How This Guide Is Organized on page 13
- ► Who Should Read This Guide on page 14
- ► How Do I Find the Information That I Need? on page 14
- TransactionVision and Transaction Management Documentation on page 15
- ► Additional Online Resources on page 17
- ► Documentation Updates on page 18

## How This Guide Is Organized

This guide contains the following parts:

#### Part I Introduction to TransactionVision

Introduces TransactionVision and provides an overview of the TransactionVision components and how they fit in the BSM deployment environment.

#### Part II Agent Installation and Configuration

Describes how to install and configure the TransactionVision Processing Server.

#### Part III Agent Installation and Configuration

Describes how to install and configure the TransactionVision agents.

#### Part IV Security

Describes how to secure the TransactionVision components.

#### Part V Upgrading

Describes how to upgrade TransactionVision components.

## Who Should Read This Guide

This guide is intended for the following users of TransactionVision:

- > Application developers or configurators
- ► System or instance administrators
- ► Database administrators

Readers of this guide should be moderately knowledgeable about enterprise application development and highly skilled in enterprise system and database administration.

## How Do I Find the Information That I Need?

This guide is part of the HP Business Service Management Documentation Library. This Documentation Library provides a single-point of access for all HP Business Service Management documentation.

You can access the Documentation Library by doing the following:

- > In Business Service Management, select Help > Documentation Library.
- From a Business Service Management Gateway Server machine, select
   Start > Programs > HP Business Service Management > Documentation.

# TransactionVision and Transaction Management Documentation

TransactionVision documentation provides information on deploying and administering the TransactionVision-specific components in the Business Service Management deployment environment. Transaction Management documentation provides information on using the Transaction Management application.

The TransactionVision and Transaction Management documentation includes:

- ➤ The *TransactionVision Deployment Guide* describes the installation and configuration of the TransactionVision Processing Servers and agents in the Business Service Management deployment environment. This guide is available as a PDF on the Business Service Management Online Documentation Library.
- ➤ Using Transaction Management describes how to set up and configure TransactionVision to track transactions and how to view and customize reports and topologies of business transactions. It also describes how to define business transaction CIs. This guide is available as the Transaction Management Portal or as a PDF in the Business Service Management Online Documentation Library.
- ➤ The TransactionVision Planning Guide contains important information for sizing and planning new installations of TransactionVision. This guide is available on the HP Software Product Manuals web site at <u>http://h20230.www2.hp.com/selfsolve/manuals</u>.
- The TransactionVision Advanced Customization Guide contains information for how the TransactionVision platform can be extended and customized to achieve further control over its various functions. It presents an architecture overview of the TransactionVision system and documents the different methods available to use and extend the Analyzer, the query service and the TransactionVision user interface. This guide is available as a PDF on the Transaction Management Portal > Administration > Advanced Customization Using the APIs topic.

**Note:** Updates to these guides sometimes occur independently of the software. See "Documentation Updates" on page 18 for information on how to get the most current documentation.

➤ TransactionVision 9.10 Release Notes provides a list of new features, version limitations, fixes, and last-minute updates. From the TransactionVision DVD, double-click TransactionVision\_Release\_Notes.pdf. You can also access the most updated release notes file from the HP Software Support Web site.

Additional TransactionVision and Transaction Management documentation can be found in the following areas of the Business Service Management:

- Release Notes. Provides a list of version limitations and last-minute updates. From the HP Business Service Management DVD root directory, double-click BSM\_<version\_number>\_Release\_Notes.pdf. You can also access the most updated release notes file from the HP Software Support Web site.
- ➤ What's New. Provides a list of new features and version highlights. In HP Business Service Management, select Help > What's New.
- ➤ Online Documentation Library. The Documentation Library is an online help system that describes how to work with HP Business Service Management and the Transaction Management application. You access the Documentation Library using a Web browser. For a list of viewing considerations, see "Viewing the HP Business Service Management Site" in chapter 6 of the HP Business Service Management Deployment Guide PDF.

To access the Documentation Library, in HP Business Service Management, select **Help** > **Documentation Library**. Context-sensitive help is available from specific pages by clicking **Help** > **Help on this page** and from specific windows by clicking the **Help** button. For details on using the Documentation Library, see "Working with the HP Business Service Management Documentation Library" in *Platform Administration*.

# **Additional Online Resources**

**Troubleshooting & Knowledge Base** accesses the Troubleshooting page on the HP Software Support Web site where you can search the Self-solve knowledge base. Choose **Help** > **Troubleshooting & Knowledge Base**. The URL for this Web site is <u>http://h20230.www2.hp.com/troubleshooting.jsp.</u>

**HP Software Support** accesses the HP Software Support Web site. This site enables you to browse the Self-solve knowledge base. You can also post to and search user discussion forums, submit support requests, download patches and updated documentation, and more. Choose **Help** > **HP Software Support**. The URL for this Web site is <u>www.hp.com/go/hpsoftwaresupport</u>.

Most of the support areas require that you register as an HP Passport user and sign in. Many also require a support contract.

To find more information about access levels, go to:

http://h20230.www2.hp.com/new\_access\_levels.jsp

To register for an HP Passport user ID, go to:

http://h20229.www2.hp.com/passport-registration.html

**HP Software Web site** accesses the HP Software Web site. This site provides you with the most up-to-date information on HP Software products. This includes new software releases, seminars and trade shows, customer support, and more. Choose **Help** > **HP Software Web site**. The URL for this Web site is <u>www.hp.com/go/software</u>.

# **Documentation Updates**

HP Software is continually updating its product documentation with new information.

To check for recent updates, or to verify that you are using the most recent edition of a document, go to the HP Software Product Manuals Web site (<u>http://h20230.www2.hp.com/selfsolve/manuals</u>).

To search for TransactionVision documentation, choose **TransactionVision**, the desired product version and operating system, and click **Search**.

# Part I

# **Introduction to TransactionVision**

1

# Introduction to TransactionVision

#### This chapter includes:

- ► About TransactionVision on page 21
- ► Architecture on page 22
- ► TransactionVision in the Business Service Management Deployment Environment on page 25

# **About TransactionVision**

HP TransactionVision is the transaction tracking solution that non-intrusively records individual electronic events generated by a transaction flowing through a computer network.

More importantly, TransactionVision's patented "Transaction Constructor" algorithm assembles those events into a single coherent business transaction.

Key capabilities of TransactionVision include:

- ➤ Non-intrusively tracks each application event across each processing step.
- ► Automatically correlates application events into business transactions.
- Collects both technical and business data for each business transaction, identifying each transaction's business context (such as customer identity, financial value).
- Provides end-to-end visibility of individual business transactions to the Transaction Management application's reports and topologies.

- Provides deep visibility to reduce mean time to problem isolation & resolution of business transaction issues.
- ➤ Tightly integrated with other key applications in HP Business Service Management including End User Monitoring, Diagnostics and Business Process Insight.

# Architecture

The following diagram shows the key components of TransactionVision.

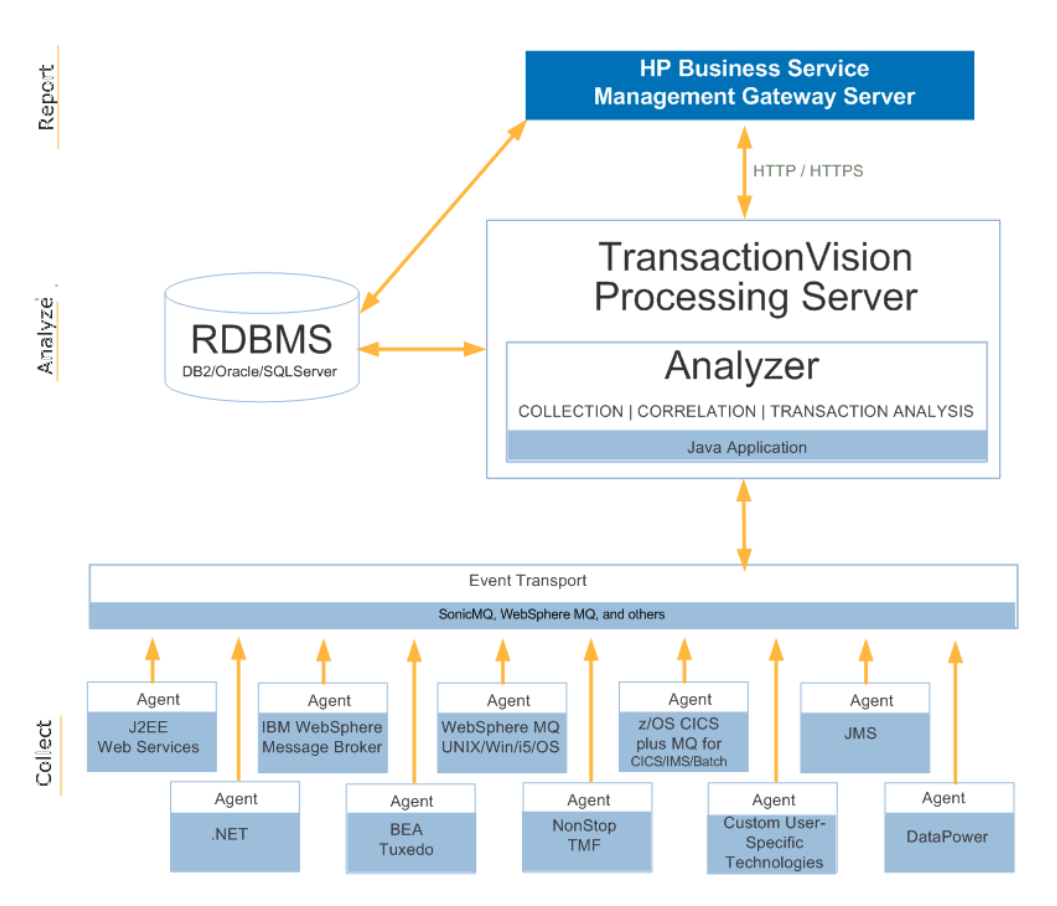

Each component is described in the sections that follow.

## **TransactionVision Processing Server**

The TransactionVision Processing Server is a container for the TransactionVision components that deliver the core functionality of business transaction tracing to BSM. A Processing Server typically runs on its own host, separate from other BSM components.

The deployment environment can contain multiple Processing Servers. Each Processing Server can contain any of the following TransactionVision components:

► Job Manager. Manages the built-in and custom jobs that are used by TransactionVision.

Job Managers are designated as either primary or backup. One and only one Processing Server in the deployment environment must contain the primary Job Manager.

► Query Engine. Manages the queries that are used to populate some of the Transaction Management reports and topologies.

Like Job Managers, Query Engines are designated as either primary or backup. One and only one Processing Server in the deployment environment must contain the primary Query Engine.

➤ Analyzers. The Analyzers communicate with TransactionVision agents and process event data collected by the agents into transactions. At least one Processing Server in the deployment environment must contain an Analyzer.

See Part II, "Processing Server Installation," for information about the installation and configuration of the TransactionVision Processing Servers.

## Analyzers

The TransactionVision Analyzer is a service on Windows (or a daemon on UNIX) that communicates with TransactionVision agents via messaging middleware. It generates and delivers configuration messages to agents by placing them on a designated configuration queue. Configuration messages specify agent configuration information such as the name of the event queue where the agent should place event messages and data collection filter definitions in effect.

By default, TransactionVision uses SonicMQ as the messaging middleware provider. WebSphere MQ is also supported. TIBCO EMS and WebLogic JMS are supported for 8.0x agents and sensors only.

The Analyzer also retrieves events placed on an event queue by agents and processes them for analysis and display by the reports and topologies in the Transaction Management application of HP Business Service Management. It performs the unmarshalling, correlation, analysis, and data management functions.

See the "Analyzers" chapter in *Using Transaction Management* for information about configuration of the Analyzer.

# Agents

TransactionVision agents collect transactional events from the various applications involved in your distributed transactions. Agents are lightweight libraries or exit programs that are installed on each computer in your environment.

Each agent monitors calls made by supporting technologies on that system and compares them against filter conditions. If the call matches the filter conditions, the agent collects entry information about the call, then passes the call on to the appropriate library for processing. When the call returns, the agent collects exit information about the call. It then combines the entry and exit information into a TransactionVision event, which it forwards to the Analyzer by placing it on a designated event queue.

See Part III, "Agent Installation and Configuration," for information about the installation and configuration of the agents.

# **RDBMS (Database)**

TransactionVision uses a third-party RDBMS to store data. The Analyzer retrieves and processes events collected by agents and places them into event related tables. By using schemas to partition event data by Analyzer, you can control access to event data collected by each Analyzer.

See "Configuring Databases" on page 61 for more information.

# TransactionVision in the Business Service Management Deployment Environment

TransactionVision operates in the HP Business Service Management deployment environment. The HP Business Service Management has two types of deployment scenarios:

- ► One-Machine Deployment
- ► Two-Machine Deployment

For information about setting up these deployment environments, see the *HP Business Service Management Deployment Guide* PDF.

## **One-Machine Deployment**

A one-machine deployment has the BSM Gateway Server and the BSM Data Processing Server on the same machine shown as BSM Server below. The BSM Database Server is on a separate machine. A one-machine deployment should be used primarily for development and testing purposes.

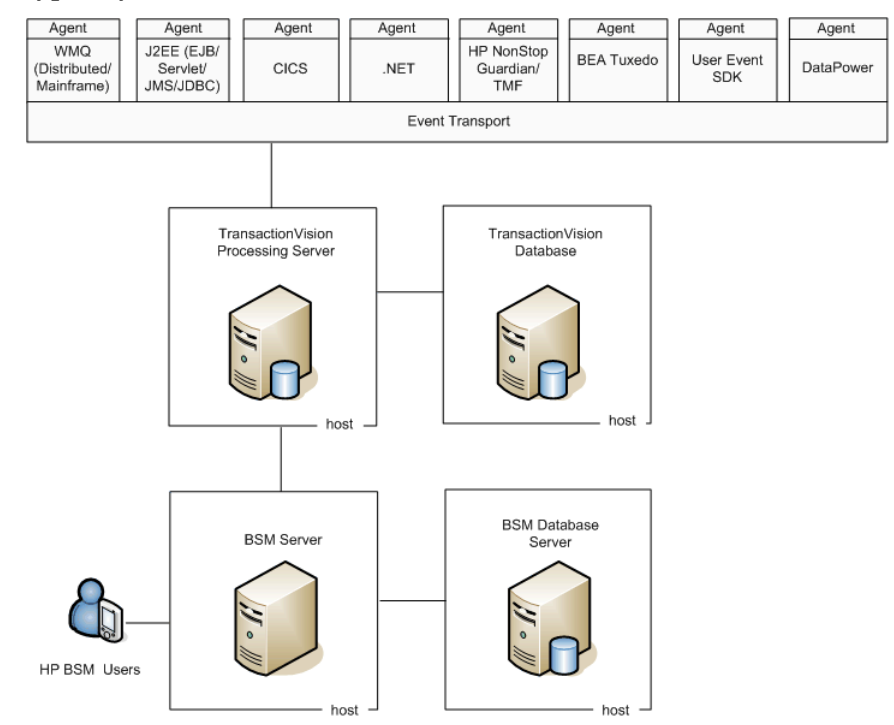

In this environment, a single TransactionVision Processing Server is typically used.

**Note:** Each TransactionVision Processing Server contains an embedded database that can be used in place of the TransactionVision database for POC or other testing purposes.

### **Two-Machine Deployment**

A two-machine deployment has the BSM Gateway Server installed on one machine and the BSM Data Processing Server on a second machine.

In this environment, multiple TransactionVision Processing Servers are typically used. Each of them may share the same database (for simplicity and resource consumption) or use its own database (for performance and scalability).

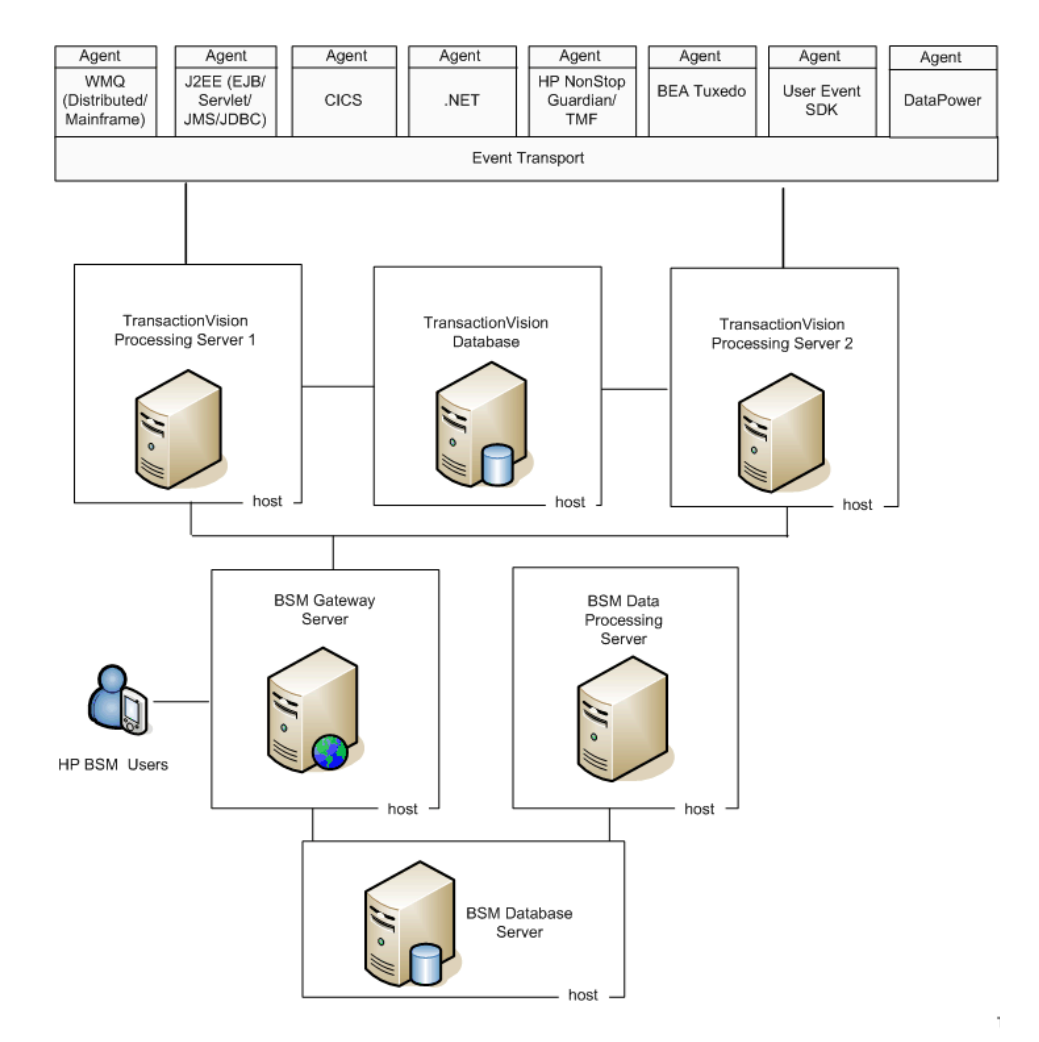

The database used by TransactionVision is separate from the database used by BSM, and must be installed on a host that is accessible from every TransactionVision Processing Server.

**Note:** A two-machine Business Service Management deployment can have either a standard or enterprise configuration. These configurations differ in terms of the memory and CPU required. See the *HP Business Service Management Deployment Guide* PDF.

TransactionVision has its own memory and CPU requirements. See Chapter 3, "Reviewing System Requirements."

## A Closer Look at the TransactionVision Processing Server

When the deployment environment includes multiple Processing Servers, you have several options in how the Analyzer instances, Job Manager, and Query Manger components are placed.

The guidelines for the deployment environment are:

- The TransactionVision deployment environment must have at least one Processing Server.
- ➤ The TransactionVision deployment environment must have at least one Analyzer, one Job Manager, and one Query Engine. Each of these runs in the context of a Processing Server.
- The TransactionVision deployment environment must have at least one database configured to store transaction and event data collected by the agents.

Some possible configurations are shown below.

 One Processing Server dedicated to the Job and Query Managers and one Processing Server dedicated to the Analyzer:

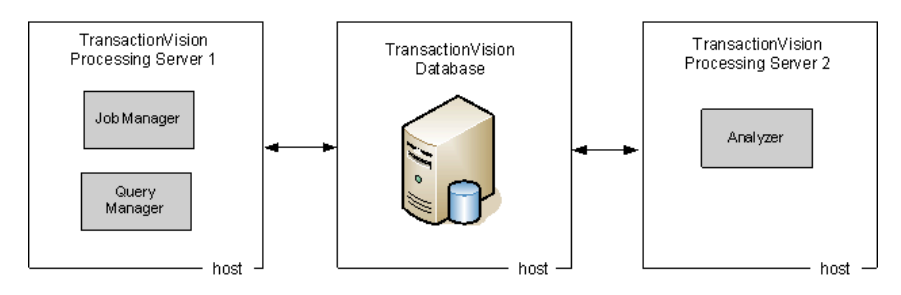

 One Processing Server dedicated to the Job and Query Managers, one Processing Server dedicated to two instances of the Analyzer

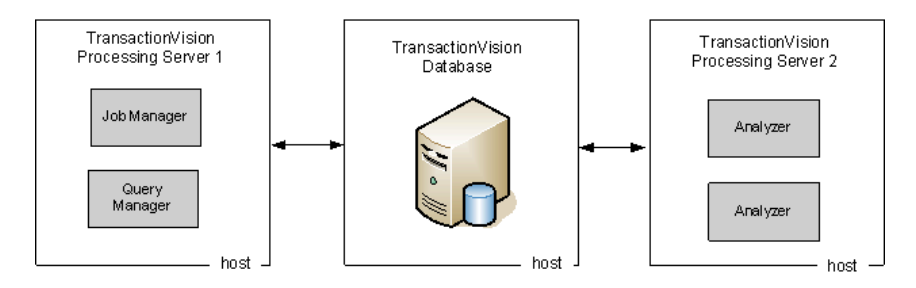

One Processing Server for the Job Manager, the Query Manager, and one instance of the Analyzer, one Processing Server for another Analyzer:

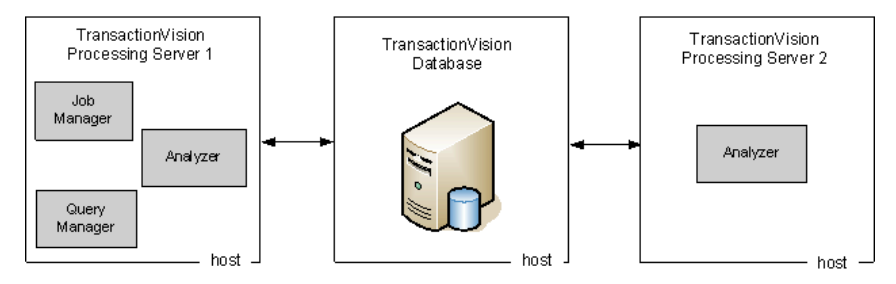

 One Processing Server Dedicated to the Job and Query Managers, the remaining two Processing Servers each running two Analyzers and using its own database:

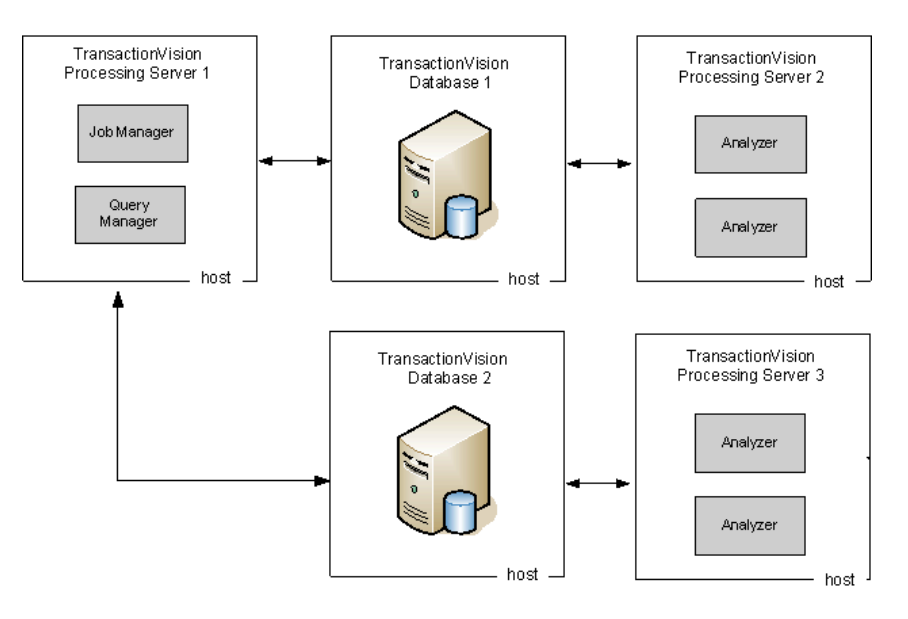

# **TransactionVision Deployment Planning**

#### This chapter includes:

- ► Installation Packages on page 31
- ► Compatibility Matrixes on page 32
- ► Sizing and Tuning on page 33

# **Installation Packages**

The TransactionVision Processing Servers and Agents are installed separately from the Business Service Management components.

The TransactionVision components are in packages that are specific to a platform. The installation instructions in this guide indicate which installation package to use and where to locate them.

Before installing a package, make sure the systems you are installing on meet the system requirements for TransactionVision. See Chapter 3, "Reviewing System Requirements."

# **Compatibility Matrixes**

#### HP BSM and the TransactionVision Processing Server

The following table lists the compatible versions of HP BSM and the most recent TransactionVision Processing Server.

| HP BSM     | TransactionVision Processing Server |
|------------|-------------------------------------|
| $9.12^{1}$ | 9.10                                |

<sup>1</sup> Note that the TransactionVision 9.10 Processing Server requires BSM 9.12 as a prerequisite and will not run with BSM 9.10 alone.

#### **TransactionVision Processing Server and Agents**

The following table lists TransactionVision agent versions compatible with the 9.10 Processing Server, as well as the versions of the Processing Server that are compatible with the 9.10 version of that agent.

| TransactionVision Agent                                                 | Versions of Agent Compatible<br>with 9.10 Processing Server | Versions of Processing Server<br>Compatible with 9.10 Agent |
|-------------------------------------------------------------------------|-------------------------------------------------------------|-------------------------------------------------------------|
| HP Diagnostics/<br>TransactionVision Java<br>Agent                      | 8.0x, 9.0x, 9.10                                            | 9.10 <sup>1</sup>                                           |
| HP Diagnostics/<br>TransactionVision .NET<br>Agent                      | 8.0x, 9.0x, 9.10                                            | 9.10 <sup>1</sup>                                           |
| WebSphere MQ Agent                                                      | 8.0x, 9.0x, 9.10                                            | 9.10 <sup>1</sup>                                           |
| DataPower Agent                                                         | 9.02, 9.10                                                  | 9.10                                                        |
| CICS, WMQ Batch,<br>WMQ CICS, WMQ IMS, and<br>IMS Bridge Agents on z/OS | 8.0x, 9.0x, 9.10                                            | 9.10 <sup>1,2</sup>                                         |
| Tuxedo Agent                                                            | 8.0x, 9.00, 9.10                                            | 9.10 <sup>1</sup>                                           |
| NonStop TMF Agent                                                       | 8.00, 9.02, 9.10                                            | 9.10 <sup>1</sup>                                           |

<sup>1</sup> If you require use of this 9.10 agent with an older Processing Server/ Analyzer, contact HP TransactionVision Support for potential product compatibility/incompatibility details.

<sup>2</sup> TransactionVision 9.10 does not include an updated version of the WebSphere MQ Agent for i5/OS. Customers who wish to use the WebSphere MQ Agent under i5/OS can use the latest version of the Agent released with TransactionVision 8.0, which is compatible with the TransactionVision 9.10 Processing Server.

# **Sizing and Tuning**

The *TransactionVision Planning Guide* contains important information for sizing and tuning new installations of TransactionVision.

This guide is available by downloading from the HP Software Product Manuals site at <u>http://h20230.www2.hp.com/selfsolve/manuals</u>.

Chapter 2 • TransactionVision Deployment Planning

3

# **Reviewing System Requirements**

This chapter describes the system requirements required for running the TransactionVision components of the HP Business Service Management platform.

**Note:** The HP Business Service Management release notes file contains additional system requirements. For information about how to access the release notes file, see "TransactionVision and Transaction Management Documentation" on page 15.

#### This chapter includes:

- Supported Processing Server Platforms on page 36
- ➤ Supported Database Management Systems on page 37
- Supported Messaging Middleware Providers for Agent Event Transport on page 38
- Supported WebSphere MQ Agent Platforms on page 39
- Supported Java Agent Platforms on page 41
- Supported CICS Agent Platforms on page 43
- Supported Tuxedo Agent Platforms on page 44
- Supported NonStop TMF Agent Platforms on page 44
- Supported .NET Agent Platforms on page 44
- Supported WebSphere DataPower Platforms on page 44
- Supported Virtual Platforms on page 45

- ► Supported Browser Configurations on page 45
- ► LDAP Support on page 45
- ► Java Support on page 46
- ► Flash Player Support on page 46
- ► Localization/L10N and Internationalization/I18N Support on page 46

# **Supported Processing Server Platforms**

| Operating Environment                                                                          | WebSphere MQ | SonicMQ |
|------------------------------------------------------------------------------------------------|--------------|---------|
| Highly recommended for enterprise deployment:                                                  | 6.0, 7.0     | 7.6.2   |
| <ul> <li>Microsoft Windows Server 2008 Enterprise<br/>Edition SP2</li> </ul>                   |              |         |
| <ul> <li>Microsoft Windows Server 2008 Enterprise<br/>Edition SP2 (64-bit)</li> </ul>          |              |         |
| Also supported:                                                                                |              |         |
| <ul> <li>Microsoft Windows Server 2008 Enterprise<br/>Edition R2 (64-bit)</li> </ul>           |              |         |
| ➤ Microsoft Windows Server 2003 Enterprise<br>Edition (64-bit)                                 |              |         |
| <ul> <li>Microsoft Windows Server 2003 Enterprise<br/>Edition SP1 or later (32-bit)</li> </ul> |              |         |
| Highly recommended for enterprise deployment:                                                  | 6.0, 7.0     | 7.6.2   |
| <ul> <li>RedHat Enterprise Linux 4.x, 5.x x86</li> <li>64-bit</li> </ul>                       |              |         |
| Also supported:                                                                                |              |         |
| <ul> <li>RedHat Enterprise Linux 4.x, 5.x x86</li> <li>32-bit</li> </ul>                       |              |         |

Running the Processing Server on virtual platforms is supported. For details, see "Supported Virtual Platforms" on page 45.
## **Supported Database Management Systems**

The following database management systems are supported by the TransactionVision Processing Server:

| DBMS Servers                    |
|---------------------------------|
| DB2 9.1, 9.5, 9.7               |
| Oracle 10g, RAC 10g, 11g        |
| Microsoft SOL Server 2005, 2008 |

These database server configurations can be accessed remotely through the DataDirect Connect JDBC drivers. You do not need to install vendor-specific database client software on the Processing Server host.

It is recommended that the latest Fix Pack for your database product also be installed.

## Supported Messaging Middleware Providers for Agent Event Transport

| Agent                                          | WebSphere<br>MQ | Transaction -<br>Vision<br>SonicMQ <sup>1</sup> | SonicMQ <sup>1</sup> | НТТР | WebLogic<br>JMS and<br>TIBCO EMS |
|------------------------------------------------|-----------------|-------------------------------------------------|----------------------|------|----------------------------------|
| Java Agent<br>(EJB, Servlet, JMS and<br>JDBCs) | ~               | ~                                               | ~                    |      | <b>√</b> <sup>2</sup>            |
| .NET Agent                                     | ~               | $\checkmark$                                    | $\checkmark$         |      |                                  |
| WebSphere MQ Agent                             | ~               |                                                 |                      |      |                                  |
| z/OS CICS Agent                                | ~               |                                                 |                      |      |                                  |
| z/OS IMS Bridge Agent                          | ~               |                                                 |                      |      |                                  |
| z/OS WMQ Batch Agent                           | ~               |                                                 |                      |      |                                  |
| z/OS WMQ CICS Agent                            | ~               |                                                 |                      |      |                                  |
| z/OS WMQ IMS Agent                             | ~               |                                                 |                      |      |                                  |
| Tuxedo Agent                                   |                 |                                                 |                      | ~    |                                  |
| NonStop TMF Agent                              |                 |                                                 |                      | ~    |                                  |
| DataPower Agent                                |                 |                                                 |                      | ✓    |                                  |

<sup>1</sup> TransactionVision SonicMQ refers to the version of SonicMQ that is included with the TransactionVision Processing Server installation. SonicMQ refers to a version of the SonicMQ software that is acquired and installed separately from TransactionVision.

<sup>2</sup> WebLogic JMS and TIBCO EMS 5.1 are supported for 8.0x Java Agents only.

## Supported WebSphere MQ Agent Platforms

| Platform      | Operating Environment                                            | WebSphere MQ                                                           | Supports<br>WMQ API<br>Exit Agent |
|---------------|------------------------------------------------------------------|------------------------------------------------------------------------|-----------------------------------|
| Intel x86     | Windows Server 2003 (32-bit and 64-bit)                          | 6.0, 7.0 <sup>1, 5</sup>                                               | Yes                               |
|               | Windows Server 2008 (32-bit and 64-bit)                          | 7.0 <sup>1, 5</sup>                                                    | Yes                               |
|               | Windows Server 2008 R2 (32-bit and 64-bit)                       |                                                                        |                                   |
|               | RedHat Enterprise Linux 4.x,5.x (32-bit                          | 6.0, 7.0 <sup>1, 5</sup> (32-bit)                                      | Yes                               |
|               | and 64-bit) <sup>3</sup>                                         | 6.0, 7.0 <sup>1, 5</sup> (64-bit)                                      |                                   |
|               | SUSE Linux Enterprise Server 11 (32-bit and 64-bit) <sup>3</sup> |                                                                        |                                   |
| HP PA-RISC/   | HP-UX 11i v3 <sup>3</sup>                                        | 6.0, 7.0 <sup>1, 5</sup> (32-bit)                                      |                                   |
| Intel Itanium |                                                                  | 6.0, 7.0 <sup>1, 5</sup> (64-bit)                                      |                                   |
| Oracle SPARC  | Solaris 9, 10 <sup>3</sup>                                       | 6.0, 7.0 <sup>1, 5</sup> (32-bit)                                      | Yes                               |
|               |                                                                  | 6.0, 7.0 <sup>1, 5</sup> (64-bit)                                      |                                   |
| IBM Power     | AIX 5L 5.3, 6.1 <sup>3</sup>                                     | 6.0, 7.0 <sup>1, 5</sup> (32-bit)<br>6.0, 7.0 <sup>1, 5</sup> (64-bit) | Yes                               |
| IBM System i  | i5/OS V5R4 <sup>2</sup>                                          | 6.0, 7.0 <sup>1, 5</sup>                                               | Yes                               |
| IBM System    | z/OS 1.10, 1.11, 1.12, 1.13                                      | 6.0, 7.0 <sup>1, 5</sup>                                               | Yes                               |
| zSeries       | CICS TS 3.2, 4.1 <sup>4</sup>                                    |                                                                        |                                   |
|               | IMS 10, 11 <sup>4</sup>                                          |                                                                        |                                   |
|               | Batch <sup>4</sup>                                               |                                                                        |                                   |
|               | SUSE Linux Enterprise Server 11 $(s390x)^3$                      | 6.0, 7.0 <sup>1</sup>                                                  | N/A                               |

<sup>1</sup> TransactionVision does support WMQ applications running against WMQ 7. However, events will not be generated from new WMQ 7 APIs added in that release. Applications that only use WMQ 6 APIs are fully supported whether they are run against WMQ 6 or 7.

<sup>2</sup> The C Library Agent is not supported for monitoring Java applications on i5/OS systems. Use the API Exit Agent instead.

<sup>3</sup> **Caution**: When using multithreaded applications with WebSphere MQ on UNIX systems, ensure that the applications have sufficient stack size for the threads. IBM recommends using a stack size of at least 256KB when multithreaded applications are making MQI calls. When using the TransactionVision WebSphere MQ Agent, even more stack size may be required; the recommended stack size is at least 512KB. For more information, see Chapter 7, "Connecting to and disconnecting from a queue manager," in the *WebSphere MQ Application Programming Guide*.

<sup>4</sup> If you are using the WebSphere MQ CICS Agent for z/OS, please contact Hewlett-Packard TransactionVision Technical Support to ensure you have the latest and most efficient version of this z/OS component.

<sup>5</sup> For WebSphere MQ 7.0, Fix Pack 7.0.0.1 or greater is required to use the WebSphere MQ API Exit Agent and the Analyzer.

| Platforms          | Operating Environments                                                           |
|--------------------|----------------------------------------------------------------------------------|
| x86/x64            | <ul> <li>Windows Server 2003 x86 and x64 Editions (32-bit and 64-bit)</li> </ul> |
|                    | ► Windows Server 2008 SP1                                                        |
|                    | ► Windows Server 2008 SP2, (32-bit and 64-bit)                                   |
| x86/x64            | RedHat Enterprise Linux 4.x, 5.x x86 (32-bit and 64-bit)                         |
|                    | SUSE Enterprise Linux 10, 11 (32-bit and 64-bit)                                 |
| Oracle SPARC       | Solaris 9, 10                                                                    |
| IBM POWER          | AIX 5L 5.3, 6.1                                                                  |
| HP PA-RISC/        | HP-UX 11i v2, v3                                                                 |
| Intel Itanium      |                                                                                  |
| IBM System zSeries | z/OS 1.9, 1.10, 1.11, 1.12, 1.13                                                 |
|                    | SUSE Linux Enterprise Server 11 (s390x)                                          |

## **Supported Java Agent Platforms**

Running Java Agent on virtual platforms is supported. For details, see "Supported Virtual Platforms" on page 45.

## Supported Java Agent Technologies

#### **Application Servers**

WebSphere Application Server 6.0<sup>1</sup>, 6.1<sup>2,3.4</sup>, 7 WebLogic Application Server 9.2.3, 10, 11g JBoss Application Server 5.1, 6.1<sup>5, 6</sup> Jetty 6.1<sup>5</sup> Tomcat 5.5, 6.0, 7.0 TIBCO BusinessWorks 5.6, 5.9<sup>7</sup>

<sup>1</sup>TransactionVision 9.0x requires RefreshPack and FixPack version 6.0.2.29 or higher when using WebSphere Application Server 6.0 to eliminate a JMX-related problem with prior versions.

<sup>2</sup>TransactionVision 9.0x does not support WebSphere Application Server Community Edition.

<sup>3</sup>TransactionVision 9.0x requires FixPack 9 or higher when using WebSphere Application Server 6.1 to eliminate performance problems seen with prior versions.

<sup>4</sup>WebSphere JMS, which is the JMS embedded in WebSphere Application Server, is not supported.

<sup>5</sup>Java Agent support for JBoss Application Server and Jetty may require a manual configuration change in the Java Agent configuration. See "Task 4: Configure the Applications to Be Monitored" on page 145.

<sup>6</sup> Java Agent supports monitoring EJB 3 but not EJB 2 on the JBoss Application Server.

<sup>7</sup> Java Agent collection from TIBCO BusinessWorks only supports collection of TIBCO EMS events and Servlet events from the underlying Tomcat server.

```
JMS Providers
```

WebSphere MQ  $6.0^1$ , 7

TIBCO EMS 4.2.0, 4.4.2, 5.1, 6.0

SonicMQ 7.6.2

```
WebLogic JMS 9.2.3, 10, 11
```

<sup>1</sup>WebSphere JMS, which is the JMS embedded in WebSphere Application Server, is not supported.

```
JDBC Providers
```

Oracle 9.2, 10g, 10g RAC, 11g, 11g RAC

DB2 9.1, 9.5, 9.7

SQL Server 2005, 2008

## **Supported CICS Agent Platforms**

| Platform              | Operating Environment                                                | WebSphere MQ |
|-----------------------|----------------------------------------------------------------------|--------------|
| IBM System<br>zSeries | z/OS 1.9, 1.10, 1.11, 1.12, 1.13<br>CICS TS 3.2, 4.1 <sup>1, 2</sup> | 6.0, 7.0     |

<sup>1</sup> To use the z/OS CICS WMQ Agent with CICS TS 3.2 you must apply IBM PTF UK60039.

<sup>2</sup> To run TransactionVision with CICS TS 4.1, you must apply PTF UK59997.

| Platform     | Operating Environment | Tuxedo Version               |
|--------------|-----------------------|------------------------------|
| Oracle SPARC | Solaris 9, 10         | 8.1 (32-bit and 64-bit)      |
| IBM POWER    | AIX 5L 5.3            | 8.1 (32-bit and 64-bit)      |
| HP PA-RISC   | HP-UX 11i v2, v3      | 8.1, 9.1 (32-bit and 64-bit) |

## **Supported Tuxedo Agent Platforms**

## Supported NonStop TMF Agent Platforms

| Platform | Operating<br>Environment | TMF                           |
|----------|--------------------------|-------------------------------|
| NonStop  | Guardian<br>G06.29.02    | T8652G08^10JUN2006^TMFCOM^AGL |
| NonStop  | Guardian G06.30          | T8608G08^08JAN2007^TMP^AGS    |

## **Supported .NET Agent Platforms**

| Platform  | Operating Environment                                                                                                    | .NET                    |
|-----------|----------------------------------------------------------------------------------------------------|-------------------------|
| Intel x86 | <ul> <li>Windows Server 2003 x86 and x64<br/>Editions (32-bit and 64-bit)</li> <li>Windows Server 2008 SP2 (32-bit and<br/>64-bit)</li> <li>Windows Server 2008 R2 (32-bit and<br/>64-bit)</li> </ul> | 1.1, 2.0, 3.0, 3.5, 4.0 |

## Supported WebSphere DataPower Platforms

| WebSphere DataPower Appliance                  | Firmware Version |
|------------------------------------------------|------------------|
| WebSphere DataPower Integration Appliance XI50 | 3.7.1.4 or later |

### **Supported Virtual Platforms**

Running the Processing Server and Java Agent on virtual platforms is supported.

If you are deploying TransactionVision on a virtual platform, the sizing guidelines for a regular installation are not applicable. The following general limitations and recommendations are applicable to an installation on a virtual machine:

- ► VMware ESX 4.x virtualization platform is supported.
- Performance of TransactionVision on a virtual machine can be expected to be slower than in a regular installation.
- TransactionVision capacities and performance vary according to the various server resources, such as CPU, memory, and network bandwidth, allocated to TransactionVision components.
- ➤ It is highly recommended that you use dedicated hardware for the Processing Server and database server in production environments where performance is a concern.
- It is strongly recommended that you do not run a database server containing TransactionVision databases on a virtual machine if the database files reside on a virtual disk.
- ➤ Use a Gigabit network card.

## **Supported Browser Configurations**

The browser configurations supported by the TransactionVision application are the same as those supported by BSM. See the *HP Business Service Management Deployment Guide* PDF.

## **LDAP Support**

TransactionVision LDAP support is managed by HP Business Service Management. See the *HP Business Service Management Hardening Guide* PDF.

## Java Support

The TransactionVision Processing Server includes the Java 1.6 Runtime Environment in its install.

The applets that display the Component Topology Analysis, Aggregated Topology and Instance Topology views use JRE 1.6.0\_x (latest version is recommended).

Java Agent monitoring of WebSphere and WebLogic Application Servers is only supported with the JVMs that are distributed with these application servers.

## **Flash Player Support**

Some TransactionVision reports and topologies require Adobe Flash Player. See the *HP Business Service Management Deployment Guide* PDF for version information.

## Localization/L10N and Internationalization/I18N Support

TransactionVision 9.10 is both localized and internationalized. The Transaction Management user interface supports the following languages: French, Japanese, Korean, and Simplified Chinese.

Transaction Management is I18N compliant and supports display of event fields, user data, and reports in non-English locales, as well as non-English query names.

The following TransactionVision content is not localized:

- ► Product names, application names
- ➤ User-definable objects (such as jobs, filters, and communication links)
- ➤ Configuration files
- Most date formats

For notes and limitations about BSM's multilingual support, see the BSM 9.12 Release Notes.

# Part II

## **Processing Server Installation**

4

## Preparing to Install the TransactionVision Processing Server

#### This chapter includes:

- > About the TransactionVision Processing Server on page 49
- Overview of the Processing Server Installation and Configuration on page 50

## **About the TransactionVision Processing Server**

After you install and configure a Processing Server on a host, it can contain any of the following processes:

- ► Up to five Analyzers
- ► A primary or backup Job Manager
- ► A primary or backup Query Engine
- ► The SonicMQ Broker

The process runs as a Windows service on Windows and as a daemon on Linux.

Each process runs on a specified port. See the default port assignments in the "Troubleshooting and Limitations" section of the "Processing Servers" chapter in *Using Transaction Management*.

Though normally managed through the Administration user interface, you can also initiate service shutdown or get status information by using a command-line utility. See **AnalyzerManager** in the "Administration Utilities" chapter in *Using Transaction Management*.

The host on which the TransactionVision Processing Server is installed must have a static IP address. When the Processing Server is registered to a BSM Gateway Server, its hostname is resolved to its underlying IP address which is then used as a unique identifier for the Processing Server.

# **Overview of the Processing Server Installation and Configuration**

The general process for installing and configuring the Processing Server is as follows:

1 Locate the host on which the Processing Server is to be installed. This host needs access to the TransactionVision database, which can optionally be on the same host.

In most deployment environments, the TransactionVision Processing Server is installed on a separate host from the Business Service Management Gateway Server.

- **2** Review the system requirements for the Processing Server. See "Supported Processing Server Platforms" on page 36.
- **3** Install the Processing Server.

For installing on a host running a Windows operating system, see "Installing the Processing Server" on page 53.

For installing on a host running a Linux operating system, see "Installing the Processing Server on Linux" on page 55.

Make a note of the installation folder that you specify during installation as you need to access this location for log files and SonicMQ tools among other things. The default installation directories, referred to as <TVISION\_HOME>, are as follows:

Windows C:\Program Files\HP\TransactionVision

Linux: /opt/HP/TransactionVision

**4** (Optional) If you are not using the SonicMQ product that is bundled with TransactionVision, install a supported Messaging Middleware product.

**Note:** Be sure that the Messaging Middleware product that you install is supported by the agent types in your deployment environment. See "Supported Messaging Middleware Providers for Agent Event Transport" on page 38.

**5** Set up the database.

See Chapter 6, "Configuring Databases."

**6** Configure the Processing Server through the Transaction Management Administration pages. See "How to Create a Processing Server" in *Using Transaction Management*.

Chapter 4 • Preparing to Install the TransactionVision Processing Server

5

## **Installing the Processing Server**

This chapter provides detailed instructions for a first time installation of the Processing Server on either a Windows or Linux machine. For upgrading prior versions of the Processing Server, see Chapter 24, "Upgrading TransactionVision."

#### This chapter includes:

- ➤ Installing the Processing Server on Windows on page 53
- ➤ Installing the Processing Server on Linux on page 55
- > Uninstalling the Processing Server From a Windows Host on page 57
- ➤ Uninstalling the Processing Server From a Linux Host on page 58

### **Installing the Processing Server on Windows**

You can get the Processing Server installation file for Windows (**HPTVProcServer\_<version>\_win.exe**) from the product disks, or for patch or minor releases, from the HP Software Support Online (SSO) portal (you must have an HP Portal account).

The following steps provide detailed instructions for a first time installation of the Processing Server on a Windows machine.

#### To install a new Processing Server on a Windows host:

- 1 Ensure that you are logged into the target system either as Administrator or as a user with Administrator privileges.
- **2** Close all Windows programs currently running on your computer, including automatic backup programs. Antivirus, antispyware, and threat protection programs.

- 3 Download the Processing Server installation file HPTVProcServer\_<version>\_win.exe to the machine on which you want to install the Processing Server in one of the following ways:
  - ► For a major release, copy the Process Server installation file from the product install disks.
  - For a patch release, download the Processing Server installation file from the SSO portal using your HP Passport login at:

http://support.openview.hp.com/selfsolve/patches

Select **TransactionVision** in the Product field, *<patch\_number>* for Product Version, **Windows** for Operating system, and click **Search**.

- **4** Double-click **HPTVProcServer\_<version>\_win.exe**. The InstallShield Welcome screen appears.
- **5** Click **Next** and wait until the TransactionVision Setup Welcome screen appears.
- 6 If the InstallShield Save Files screen appears, click Next to use the default folder for extracting installation files (for example, C:\TEMP\HP\TransactionVision), or click Change to select the desired folder and click Next to continue.
- **7** On the Setup Welcome screen, click **Next** to display the User Information screen.
- **8** Enter your name and company name, then click **Next**. The Destination Location screen appears.
- 9 To use the default installation folder (C:\Program
   Files\HP\TransactionVision), click Next. To choose a different installation folder, click Browse, select the desired installation folder, then click Next.

The selected packages are installed in the specified location. The Setup Complete page appears.

- **10** Click **Finish** to complete the installation.
- **11** Run <**TVISION\_HOME**>\bin\SupervisorStart.bat.

## **Installing the Processing Server on Linux**

You can get the Processing Server installation file for Linux (HPTVProcServer\_<version>\_linux.tgz) from the product disks, or for patch releases, from the HP Software Support Online (SSO) portal (you must have an HP Portal account).

The following steps provide detailed instructions for a first time installation of the Processing Server on a Linux machine.

#### To install a new Processing Server on Linux platforms:

- 1 Download the Processing Server installation file HPTVProcServer\_<version>\_linux.tgz to a temporary directory on the machine on which you want to install the Processing Server, in one of the following ways:
  - ► For a major release, copy the Processing Server installation file from the product install disks.
  - For a patch release, download the Processing Server installation file from the SSO portal at <u>http://support.openview.hp.com/selfsolve/patches</u>, using your HP Passport login. Select **TransactionVision** in the Product field, <*patch\_number*> for Product Version, Linux for Operating system, and click **Search**.

**Note:** If you cannot download this file directly to the Linux machine on which you are installing the Processing Server, make sure that you download the file to a machine from which you can later FTP (in binary mode) the file to the Linux machine.

#### **2** Log in as superuser:

su

**3** Change to the directory of the downloaded TransactionVision installation files.

**4** Unzip and untar the Linux package for your platform. For example:

```
gunzip HPTVProcServer_<version>_linux.tgz
tar xvf HPTVProcServer_<version>_linux.tar
```

**5** Enter the following command to begin the installation procedure:

./tvinstall\_<version>\_unix.sh

After the package is unzipped, a menu representing the available components is displayed. For example:

The following TransactionVision packages are available for installation:

1. TransactionVision Processing Server

99. All of above q. Quit install

Please specify your choices (separated by,) by number/letter:

**Note:** Actual options and numbers depend on the installation files available on your computer.

**6** Type **1** and press **Enter**.

The following prompt is displayed:

Please enter the user name to use for running TransactionVision processes [root]:

**7** To run the Processing Server as a different user than **root**, enter that user name.

This sets appropriate permissions on the installed files for that user.

The installation script installs the package at **opt/HP/TransactionVision**, and displays the following messages:

Package tvision-sonicmq was successfully installed Package tvision-analyzer was successfully installed

The TransactionVision component menu is displayed.

- **8** Type **q** and press **Enter** to quit the installation process.
- **9** To start the Processing Server, run:

<TVISION\_HOME>/bin/run\_topaz 'start'

## **Uninstalling the Processing Server From a Windows Host**

- **1** From the Start menu, choose **Control Panel**.
- 2 Double-click Add/Remove Programs.
- **3** Select the HP TransactionVision Processing Server program and click **Change/Remove**.
- 4 When prompted, press OK to automatically shut down all TransactionVision processes and continue with the uninstall, or press Cancel to postpone the uninstall to a later time.
- 5 When the maintenance menu screen appears, select Remove and click Next to remove TransactionVision components.
- **6** Click **OK** to confirm that you want to uninstall the specified package. The specified package is uninstalled. The following types of files are not deleted:
  - ► Any files added after the installation
  - > Any shared files associated with packages that are still installed

If shared files do not appear to be associated with any installed packages (for example, if all other TransactionVision packages have been uninstalled), the Shared File Detected screen appears.

- To leave all shared files installed, check Don't display this message again and click No.
- ➤ To leave the current file, but display this message for any other shared files, click No.
- ► To delete the shared file, click **Yes**.

The Uninstallation Complete screen appears. Click **Finish** to complete the uninstallation procedure.

## **Uninstalling the Processing Server From a Linux Host**

To uninstall TransactionVision components, perform the following steps:

**1** Log in as superuser:

su

**2** Change to the directory where you unzipped and untarred the TransactionVision installation files.

If you do not have these files, download the installation file again and unzip/untar it. For details on downloading the installation file, see "Installing the Processing Server on Linux" on page 55.

**3** Enter the following command:

./tvinstall\_<version>\_unix.sh -u

The following menu is displayed (actual options and numbers depend on the TransactionVision components that are installed):

This script will uninstall TransactionVision components.

The following TransactionVision packages are installed on the system:

- 1. TransactionVision Processing Server
- 99. All of above q. Quit install

q. Quit install

Please specify your choices (separated by,) by number/letter:

- 4 During the uninstall of the Processing Server, all TransactionVision processes are automatically stopped. If you want to postpone the uninstall to a later time, type q and then press Enter. Otherwise, type 1 and press Enter to uninstall only the Processing Server, or 99 and press Enter to uninstall all TransactionVision components.
- **5** The installation script uninstalls the specified components, then displays the menu again.
- 6 Enter 1 and press Enter.

To uninstall all TransactionVision components, type **99** and press **Enter**.

The installation script uninstalls the specified packages, then displays the menu again.

**7** Type **q** and press **Enter** to quit the installation.

#### Chapter 5 • Installing the Processing Server

## **Configuring Databases**

#### This chapter includes:

- ► About Configuring Databases on page 61
- ► Supported Databases on page 62
- ► Controlling Database Access on page 62
- ► Setting DB2 Variables on page 63
- ► Setting Oracle Variables on page 63
- Configuring TransactionVision to Access the Oracle RAC Database on page 64
- ► DBMS Performance Tuning on page 65
- ► DBMS Disk Space Requirements on page 69
- > Configuring Databases for Unicode Data on page 69
- ► Using Table Partitioning on page 70

## **About Configuring Databases**

After you install the TransactionVision Processing Server, you access the Transaction Management application to configure one or more instances of the Processing Server.

That configuration assumes that the TransactionVision database has been created and configured as described in this chapter. This configuration differs for DB2, Oracle, and SQL Server databases.

For POC environments, you can instead use the built-in database. You specify this database when you configure a Processing Server. No other configuration is needed.

**Note:** The built-in database does not perform well with large amounts of data. For a reasonable performance, the number of events should not exceed more than 100,000 - 200,000 events.

For more details, see "How to Create a Processing Server" in *Using Transaction Management*.

## **Supported Databases**

TransactionVision Processing Server supports IBM DB2, Oracle, and Microsoft SQL Server database management systems. For the supported versions, see Supported Database Management Systems on page 37.

## **Controlling Database Access**

In the deployment environment, TransactionVision connects to the database via JDBC. During Processing Server configuration, you are prompted for the database type (Oracle, DB2, SQL Server), host name, database name, database port, user name, and password.

These values are saved as part of the Processing Server configuration and are used for establishing each JDBC connection to the database. The user password is stored in encrypted form.

Default application heap size. this value indicates the number of 4KB blocks.

## **Setting DB2 Variables**

APPLHEAPSZ

| variables to the values shown in the following table: |                  |                                                                                  |  |
|-------------------------------------------------------|------------------|----------------------------------------------------------------------------------|--|
| Variable                                              | Minimum<br>Value | Description                                                                      |  |
| APP CTL HEAP SZ                                       | 1024             | Maximum application control heap size.<br>This value indicates the number of 4KB |  |

blocks.

Before using TransactionVision, set the values for the following DB2 variables to the values shown in the following table:

Following is an example of using DB2 commands to set these values for a database named **tvision**. Note that the last three commands drop all active database connections and then stop and start the DB2 server. Be sure to run these steps at an appropriate time when other database users will not be affected.

```
db2 connect to tvision
db2 get db cfg for tvision
db2 update db cfg for tvision using APP_CTL_HEAP_SZ 1024
db2 update db cfg for tvision using APPLHEAPSZ 1024
db2 force application all
db2stop
db2start
```

1024

## **Setting Oracle Variables**

If it is expected that TransactionVision will be used in a relatively simple environment where minimal database connections are required; no special configuration is required for the Oracle DBMS.

However, environments where a large number of users will be simultaneously accessing the reports and topologies, several Processing Servers will be in use, or where the Processing Server will incorporate higher than the default number of threads, it will be necessary to increase the Open Cursors database parameter. Related error messages may be expected to show up in the Processing Server logs if this limit is exceeded. To increase the number of Open Cursors, execute the following command:

alter system set open\_cursors = 600

This change can be made dynamically while the Oracle server is running. It is not necessary to restart the RDBMS.

# Configuring TransactionVision to Access the Oracle RAC Database

This section describes how to configure TransactionVision to access the Oracle 10g RAC and 11g RAC databases.

### Accessing the Oracle 10g RAC Database

To access an Oracle 10g RAC database, the TransactionVision database configuration must be manually configured.

#### To configure the TransactionVision database:

- **1** Copy the **tnsnames.ora** file (contains the RAC configuration from the Oracle server), to the machine or machines running the TransactionVision Analyzer and Transaction Management user interface.
- **2** On the **Database** tab for the Processing Server configuration, select **Use custom JDBC driver** and specify the following:
  - ► JDBC connection URL:

jdbc:mercury:oracle:TNSNamesFile=C:\\db\\tnsnames.ora;TNSServerNa me=TVDB

TNSNamesFile should point to the tnsnames.ora file that has been copied from the Oracle server.

TNSServerName should contain the RAC instance name.

► JDBC driver class:

com.mercury.jdbc.oracle.OracleDriver

**Example: tnsnames.ora** file for an RAC configuration with two Oracle instances:

```
TVDB =

(DESCRIPTION =

(ADDRESS = (PROTOCOL = TCP)(HOST = labm1db15-vip)(PORT = 1521))

(ADDRESS = (PROTOCOL = TCP)(HOST = labm1db16-vip)(PORT = 1521))

(LOAD_BALANCE = yes)

(CONNECT_DATA =

(SERVER = DEDICATED)

(SERVICE_NAME = TVDB)

(failover_mode=(type=select)(method=basic))

)
```

#### Accessing the Oracle 11g RAC Database

To connect to an Oracle 11g RAC database, you can simply use the SCAN (Single Client Access Name) as the database name. You do not need to use the custom JDBC driver configuration with the **tnsnames.ora** file.

## **DBMS** Performance Tuning

Because TransactionVision uses the DBMS extensively for its data collecting and analyzing process, the performance of the DBMS is vital to the overall performance of TransactionVision. Inserting records and updating records represent the majority of the database operations associated with TransactionVision; therefore the speed of the physical disks/I/O interface has a significant impact on the performance.

This section includes the following:

- ➤ "Optimizing I/O Throughput" on page 67
- ➤ "Testing DBMS and Diagnosing Performance Bottlenecks " on page 68
- ➤ "Updating Database Statistics" on page 70

## **Optimizing I/O Throughput**

The key to DBMS performance is to overcome the operation bottleneck – I/O throughput limit. Usually this limit is imposed by the physical disk and the I/O interface.

Prior to deployment, it is imperative to make sure the actual DBMS system has a good I/O and disk subsystem attached and that the subsystem has been tuned for writing. This includes checking that the disk is RAID configured for performance, write-cache is enabled for the disks, and the I/O interface is fast (preferably fiber-optic interface).

To achieve high throughput of I/O, some forms of parallel processing should be used:

- ➤ Use separate DBMS instances for separate Analyzers if the data can be partitioned then separate DBMS instances on different hosts can be employed to achieve parallelism.
- ➤ Use RAID disks for table space containers. RAID disks provide parallel I/O at hardware level.
- Separate table space containers and log file directories. DB2 log files, Oracle Rollback Segments, and SQL Server Transaction logs hold uncommitted database operations and usually are highly utilized during database insert/update. For this reason they should have their own containers on physically separated disks, and preferably on RAID disks.
- ➤ Stripe table spaces. If parallel I/O is not available at the hardware level, DBMS can be set up to span a tablespace across multiple disks, which introduces parallelism at the DBMS space management level.

There are many other database parameters that may impact the performance of TransactionVision. For DB2 in particular, those parameters previously mentioned in "Setting DB2 Variables" on page 64 must be examined one-by-one to ensure they are optimized.

There is also some benefit when the tablespaces used by TransactionVision are managed by the database directly (DMS or DMS RAW tablespaces).

## **Testing DBMS and Diagnosing Performance Bottlenecks**

HP provides independent tools, DB2Test, OracleTest, and SQLServerTest that can be used to test the performance of DBMS relevant to TransactionVision (especially the record insert rate). The tool is written in Java and should be run where the TransactionVision Processing Server will be installed. For more information about these tools, see "DBMS Performance Testing" in the *TransactionVision Planning Guide*.

The tools simulate a specific database update operation generated by TransactionVision. Run the test multiple times to get a complete picture of the DBMS performance. Note that the result of the test does not directly correlate with TransactionVision processing rate; rather, it is an indicator of how well does the DBMS performance for the given configuration.

Make sure each test lasts at least a few minutes to minimize the overhead of any initialization process. The test should be run against the same database and table sets with which the TransactionVision Processing Server will be run.

- Run the insert test with one thread and with record size of 1KB this will gauge the raw event insert performance.
- ➤ Run the insert test with multiple threads and with a record size of 1KB. This will test whether the insert can benefit from multiple threads. Usually the thread count is set to two times the number of CPUs.
- Run the insert test with one thread and with record size of (7 KB + average message size) this will gauge the analyzed event insert performance.
- ➤ Run the insert test with multiple threads and with record size of (7 KB + average message size). This will test if the insert can benefit from multiple threads. Usually the thread count is set to two to four times the number of CPUs.
- ➤ If the Processing Server host and the DBMS host are different, the above tests should be run on the Processing Server host. However at least one test should be run on the DBMS host to see if there is any communication/DB client configuration related issues.

The rate of insert should be on par with the result achieved from similar systems tested by HP. During the test the following parameters of the DBMS system should be monitored:

- Disk I/O usage for all involved physical disks (tablespaces and log files), especially I/O busy percentage.
- ► CPU usage, including wait time percentage.

If a disk hits 80-90% utilization or the I/O wait time is extraordinary long, that's an indication of a disk I/O bottleneck. If no obvious bottleneck is seen, then a DBMS configuration or O/S configuration issue may exist. Check database, DBMS and kernel parameters with HP for any configuration issues.

Another useful tool for analyzing DBMS performance is the DB2 performance snapshot monitor.

## **Updating Database Statistics**

Each database product provides tools for updating statistics about the physical characteristics of tables and the associated indexes. These characteristics include number of records, number of pages, and average record length. The database query optimizer uses these statistics when determining access paths to the data.

The database statistics should always get updated when tables have had many updates, such as when data is continuously collected into the database by the TransactionVision Processing Server.

It could result in large performance gains in queries made by TransactionVision views and reports, as well as queries made internally by the TransactionVision Processing Server to correlate events. It is recommended to use the functionality offered by the database product (for example, Automatic Maintenance in DB2 or the built-in job scheduler in Oracle) to regenerate the statistics on a regular basis. As an alternative, you can create SQL scripts for statistics generation with the TransactionVision **CreateSqlScript** utility and set up manual schedules as tasks with the task scheduler in Windows or as cron jobs in UNIX. See "CreateSqlScript" in the "Administration Utilities" chapter of *Using Transaction Management*.

### **DBMS Disk Space Requirements**

Another factor to be determined is the amount of disk storage space required for TransactionVision events. This is determined by the average size of the messages, the rate of events collected by TransactionVision, and the duration of which TransactionVision event data needs to be kept in the database. The formula for calculating disk storage usage is:

(Average message size + 7K Byte) x Event Rate x Event Retention Time

For example, if the average message size is 2K Bytes, the transaction rate is 5 transactions/second (for 8 hours/day and all weekdays, this translates into 720 thousand transactions/week). If TransactionVision data is required to be stored for the duration of four weeks before the data is either archived or deleted, then the total required storage is about 52 GB ((2 + 7)K Bytes x 720,000 x 2 x 4 = 52G Bytes).

## **Configuring Databases for Unicode Data**

TransactionVision can display Unicode data in views and reports. However, you must create the TransactionVision database with the required code/ character set, and set the appropriate database property within TransactionVision.

This section includes the following:

- ► Database Code/Character Set on page 70
- ► TransactionVision Database Properties on page 70

## Database Code/Character Set

When you create the TransactionVision database, you must specify the properties shown in the following table:

| Database<br>Provider | Required Settings                                                                                                    |
|----------------------|----------------------------------------------------------------------------------------------------|
| DB2                  | The TransactionVision database must be created with Code Set UTF-8.                                                                                                    |
| Oracle               | <ul> <li>The TransactionVision database must be created with the character set AL32UTF8 or UTF8.</li> <li>The NLS_LENGTH_SEMANTICS initialization parameter must be set to BYTE.</li> </ul> |
| SQL Server           | No special setting is required at database creation time.                                                                                                    |

## **TransactionVision Database Properties**

In addition to setting the correct database character set at database creation time, the **Unicode Database** property in the Processing Server Database configuration page has to be set. All character-based XDM columns with the attribute unicode=true set will be generated with double the byte size to allow the specified number of characters to be stored in the database.

For character sets requiring more than two bytes per character, set **Unicode Bytes per Character** to the required number of bytes per character. This property is also set on the Processing Server Database configuration page.

## **Using Table Partitioning**

In production systems that have large data volumes and need peak performance, table partitioning can help to improve database access performance and simplify data management.

Table partitions can be managed individually and allow you to purge large amounts of data much more efficiently than the standard data cleanup based on row deletion. Each of the TransactionVision tables has a TIMESTAMP column that can be used to range-partition the data stored in the database. You can either create and manage the partitions with third-party tools available for the database product, or use utilities included in TransactionVision which can assist with creating, adding, and dropping partitions.

This section includes:

- ► Creating Tables With Range Partitioning on page 71
- ► Adding and Dropping Partitions on page 73
- ► Custom XDM Tables on page 74
- ► System Model Tables on page 74

### **Creating Tables With Range Partitioning**

TransactionVision tables intended for use with table partitioning must be created manually by a DBA by using the CreateSqlScript utility as described below. Tables that are not intended for partitioning are created automatically when an Analyzer is added to the deployment environment through the Analyzer wizard.

The CreateSqlScript utility creates the required SQL for the table creation. For example:

This creates an SQL script for the TransactionVision tables with 5 initial partitions in tablespace TS1, the first partition starting at the given start date, and each partition containing data for one day. The initial partition will be named 'PART1', and each consecutive partition 'PARTn'. The corresponding Oracle SQL for the EVENT table will be:

CREATE TABLE TRADE.EVENT ( proginst\_id NUMBER(19) NOT NULL, sequence\_no INTEGER NOT NULL, event\_data CLOB, event\_time TIMESTAMP NOT NULL, CONSTRAINT PK\_EVENT PRIMARY KEY (proginst\_id, sequence\_no) ) PARTITION BY RANGE (event\_time) ( PARTITION PART1 VALUES LESS THAN (TIMESTAMP '2010-03-28 16:00:00.00' TABLESPACE TS1), PARTITION PART2 VALUES LESS THAN (TIMESTAMP '2010-03-29 16:00:00.00' TABLESPACE TS1), PARTITION PART3 VALUES LESS THAN (TIMESTAMP '2010-03-30 16:00:00.00' TABLESPACE TS1), PARTITION PART3 VALUES LESS THAN (TIMESTAMP '2010-03-31 16:00:00.00' TABLESPACE TS1), PARTITION PART4 VALUES LESS THAN (TIMESTAMP '2010-03-31 16:00:00.00' TABLESPACE TS1), PARTITION PART5 VALUES LESS THAN (TIMESTAMP '2010-04-01 16:00:00.00' TABLESPACE TS1), PARTITION PART5 VALUES LESS THAN (TIMESTAMP '2010-04-01 16:00:00.00' TABLESPACE TS1), PARTITION PART5 VALUES LESS THAN (TIMESTAMP '2010-04-01 16:00:00.00'

Note that the timestamps in the database are based on GMT, so the start date either has to be specified in GMT time, or the option '-partLocalTime' has to be used.

For information about the CreateSQLScript utility, see "Administration Utilities" in *Using Transaction Management*.
### **Adding and Dropping Partitions**

TransactionVision also includes a utility that eases the management of adding and dropping partitions after the initial table creation. Use PartitionUtil to create SQL scripts for adding/dropping partitions after the initial partitions have been created with CreateSqlScript. Example for dropping the first two partitions:

PartitionUtil.bat -db oracle -drop -s TRADE -startNo 1 -count 2

This will create an SQL script 'drop\_partitions.sql' in the current directory. The generated SQL for the EVENT table will be:

ALTER TABLE TRADE.EVENT DROP PARTITION PART1 UPDATE INDEXES; ALTER TABLE TRADE.EVENT DROP PARTITION PART2 UPDATE INDEXES;

Example to add two new partitions:

PartitionUtil.bat -db oracle -add -s TRADE -startNo 6 -count 2 -length 1 -interval days -startDate "04/01/2010 4:00 pm" -ts TS1

This will create an SQL script 'add\_partitions.sql' in the current directory. The generated SQL for the EVENT table will be:

ALTER TABLE TRADE.EVENT ADD PARTITION PART6 VALUES LESS THAN (TIMESTAMP '2010-04-02 16:00:00.00') TABLESPACE TS1; ALTER TABLE TRADE.EVENT ADD PARTITION PART7 VALUES LESS THAN (TIMESTAMP '2010-04-03 16:00:00.00') TABLESPACE TS1;

For information about the PartitionUtil utility, see "Administration Utilities" in *Using Transaction Management*.

## **Custom XDM Tables**

Custom user-defined event or transaction tables can also be managed by the TransactionVision partitioning tools. To include a custom XDM table in the table partitioning, it is necessary to define a timestamp column in the table and set the 'partitionCol' attribute of this column to true. Example:

```
<Column name="event_time" type="TIMESTAMP" description="EventTime"
partitionCol="true">
<Path>/Event/EventTimeTS</Path>
</Column>
```

The partition utilities (CreateSqlScript and PartitionUtil) will include all tables for which this attribute is set.

## **System Model Tables**

Note that system model object entries do not have a timestamp associated with them, so the system model tables do not support partitioning.

Although the system model is usually mostly static in size, in monitoring environments that generate a large number of different Program Instance objects the system model tables can potentially grow over time, and a cleanup might be necessary. This can be accomplished by using the system model data purging options for the Analyzer.

For more information about the purging options, see "Key Configuration Concepts for Analyzers" in *Using Transaction Management*.

7

# Post-Installation Tasks for the TransactionVision Processing Server

#### This chapter includes:

- > Deploy the Required Applications to the BSM Server on page 75
- ► About the TransactionVision Licenses on page 76
- ► Set Up Security on page 77
- ► Add the Processing Server to the TransactionVision Deployment Environment on page 78

# **Deploy the Required Applications to the BSM Server**

Before users can use the TransactionVision Processing Server, the Transaction Management administration and application must be enabled in the BSM deployment environment.

Transaction Management is a special application made up of three separate applications:

- ► TransactionVision
- ► HP Diagnostics
- ► End User Management

At least one of these applications must be deployed to the BSM deployment environment to enable the Transaction Management application pages. To enable the Transaction Management administration pages, TransactionVision or HP Diagnostics must be deployed. To deploy an application, use the following BSM Platform Administration page: Admin > Platform > Setup and Maintenance > Server Deployment. You will need BSM Super User or Admin level privileges.

**Note:** Deploying an application requires a valid license for that application. To add a license or view information about existing licenses, use the following BSM Platform Administration page: **Admin > Platform > Setup and Maintenance > License Management**.

# About the TransactionVision Licenses

Licensing for TransactionVision is enabled and managed from the BSM user interface. For information on updating the license key, see "Licenses" in *Platform Administration*.

Permanent TransactionVision license keys are capacity based, based on application instances. An application instance is one of the following TransactionVision-specific object types:

- ► J2EE Application Servers J2EE (Servlet, EJB, JMS, JDBC)
- ► JMS Servers JMS
- ► Database Servers JDBC
- ► Queue Managers WebSphere MQ
- ► CICS Regions CICS

Capacity is based on the total number of application instances used over the last 24-hour period. For example, one JMS Server and one queue manager would equal a capacity of two application instances.

Capacity is calculated once per hour.

The BSM License Management page (Admin > Platform > Setup and Maintenance > License Management) reports:

- ► Whether the TransactionVision license is valid.
- The TransactionVision consumed license count (application instance count).
- The purchased TransactionVision license capacity (maximum number of application instances).

You install the TransactionVision license from either the BSM License Management page at Admin > Platform > Setup and Maintenance > License Management or on the License page of the BSM Setup and Database Configuration Utility tool. For details, see "Licenses" in *Platform Administration*.

**Note:** Initially you are assigned a 60 day time-based evaluation license. This license covers the TransactionVision application and an unlimited number of application instances. Within this evaluation period, you must obtain either a evaluation license extension or a permanent license key.

# **Set Up Security**

After the TransactionVision Processing Server is installed and the Transaction Management administration and application pages are enabled the default user roles are in effect.

You should set up specific users and roles before accessing the Processing Server configuration. See "Managing User Permissions" on page 308.

# Add the Processing Server to the TransactionVision Deployment Environment

Each installation of a Processing Server must be mapped to an instance of itself in the TransactionVision Configuration page of the Transaction Management administration pages. Then the user can configure the Processing Server as only minimal configuration was done during installation.

For more information, see "How to Create a Processing Server" in "Using Transaction Management.

# **Configuring Analyzer Logging**

#### This chapter includes:

- ► Accessing the Main Analyzer Log File on page 79
- ► Accessing the Backup Logs on page 81
- ► Changing the Maximum Size of the Analyzer Log File on page 81
- ➤ Changing the Number of Backup Log Files on page 82
- > Specifying Linear Logging Instead of Circular on page 83
- ➤ Using Windows and UNIX System Logs on page 84
- ► Enabling SMTP Logging on page 86
- ► Enabling SNMP Logging on page 87
- ► Enabling JMS Logging on page 88

# **Accessing the Main Analyzer Log File**

By default, the Analyzer logs error and warning messages to a corresponding log file named **AppLog**. You can view the content of **AppLog** through the Transaction Management Administration pages in BSM as follows:

- **1** Log into BSM as a user with Transaction Management Administration privileges.
- 2 Select Admin > Transaction Management > Administration > Configuration.
- **3** Select <my\_Analyzer> on the left and then click the **Log Files** tab on the right.
- **4** Select the **AppLog** entry.

| Monitoring                                                                                                    |    |                     |         |                                                                                                    |
|----------------------------------------------------------------------------------------------------|----|---------------------|---------|----------------------------------------------------------------------------------------------------|
| Configuration                                                                                                    |    | TradeAnalyzer       |         | Status Configuration Log Files                                                                      |
| * • × C                                                                                                    |    | Log Files           |         | Contents of log file C:/PROGRA~1/HP/TRANSA~1/logs/analyzer_1.log                                    |
| Transaction Vision                                                                                                    |    | C                   |         | 12010-09-03 09:00:47,872 [main] INFO com.hp.sw.b                                                    |
| Processing Servers     Processing Servers     JC_Aage_Eve     JC_Aage_Eve     JC_Aage_Eve     JC_Aage_Eve     JC_Aage_Eve     JC_Aage_Eve     JC_Aage_Eve     JC_Aage_Eve     JC_Aage_Eve     JC_Aage_Eve     JC_Aage_Eve     JC_Aage_Eve     JC_Aage_Eve     JC_Aage_Eve     JC_JC_Aage_Eve     JC_JC_AAge_Eve     JC_JC_AAge_Eve     JC_JC_AAge_Eve     JC_JC_AAge_Eve     JC_JC_AAge_Eve     JC_JC_AAge_Eve     JC_J |    | Log Name            | Log Si  | 2 2010-09-03 17:10:16,707 [main] INFO com.hp.sw.b                                                   |
|                                                                                                    |    | AnalyzerActivityLog | 6371 🔺  | 4 2010-09-07 12:17:45,577 [btpool0-6] WARN com.hp                                                   |
|                                                                                                    |    | AppLog              | 2759575 | 6 at com.hp.sw.bto.ast.security.lwsso.ws.handle                                                     |
|                                                                                                    |    | AppenderLog         | 0       | 7 at com.hp.sw.bto.ast.generichandlers.invoker                                                      |
|                                                                                                    |    | BPIImporter Log     | 360     | 8 at com.hp.sw.bto.ast.generichandlers.invoker                                                      |
|                                                                                                    |    | BPIPublisherLog     | 360     | 9 at com.np.sw.bto.ast.generichandlers.invoker:<br>10 at com.hp.sw.bto.ast.generichandlers.invoker: |
|                                                                                                    |    | ClassificationLog   | 0       | 11 at com.hp.sw.bto.ast.security.lwsso.ws.handle                                                    |
|                                                                                                    |    | ComponentViewLog    | 0       | 12 at com.hp.sw.bto.ast.security.lwsso.ws.handle                                                    |
|                                                                                                    |    | DBCache             | 0       | 13 at com.hp.sw.bto.ast.generichandlers.wrapper                                                     |
|                                                                                                    | VΔ | DBCacheDump         | 652909  | 14 at com.hp.sw.bto.ast.generichandlers.wrapper                                                     |
|                                                                                                    |    | DataManagerLog      | 0 -     | 15 at com.np.sw.bto.ast.security.lwsso.LWSSOVal                                                     |
|                                                                                                    |    | DebugECCLog         | 0       | 17 at com.hp.sw.bto.ast.security.lwsso.LWSSOFil                                                     |
|                                                                                                    |    | DebugLCCL0g         | 0       | 18 at org.mortbay.jetty.servlet.ServletHandler\$                                                    |
|                                                                                                    |    | DebugLog            | 0       | 19 at org.mortbay.jetty.servlet.ServletHandler.l                                                    |
|                                                                                                    |    | EventAnalysisLog    | 1740    | 20 at org.mortbay.jetty.security.SecurityHandle                                                     |
|                                                                                                    |    | EventMatchLog       | 0       | 21 at org.mortbay.jetty.servlet.SessionHandler.                                                     |
|                                                                                                    |    | EventModifierLog    | 0       | 22 at org.mortbay.jetty.nandler.ContextHandler.1 23 at org.mortbay.jetty.webapp.WebbppContext.bay   |
|                                                                                                    |    | EventReaderLog      | 0       | 24 at org.mortbay.jetty.webapp.webappcontext.nai                                                    |
|                                                                                                    |    | JobLog              | 0       | 25 at org.mortbay.jetty.handler.HandlerCollecti                                                     |
|                                                                                                    |    | <b>.</b> .          |         | 26 at ong monthau jattu handlan HandlarWrannan 1                                                    |

**5** View the content of the log file in the Log Files tab:

**6** To search for text in the contents of the log file, enter **CTRL-F**.

Note: The Analyzer log file is stored in the **<TVISION\_HOME>/logs** directory. Multiple Analyzer log files exist in this directory. The log files are accessed by the names **analyzer\_<id>.log** file where **<id>** is a digit from 1-5 corresponding to each possible Analyzer on a Processing Server. For example, in the screen shot above the file **analyzer\_2.log** corresponds to the **TradeAnalyze** Analyzer.

# **Accessing the Backup Logs**

By default, an Analyzer uses one or more backup logs. When the main **analyzer\_<id>.log** file reaches its maximum size, it is renamed to **analyzer\_<id>.log.1** and a new empty **analyzer\_<id>.log** file is created.

You can have up to 5 backup log files. The oldest log file content gets removed first. For example the following events take place when **analyzer\_1.log** reaches its maximum size and there are two backup logs:

- ► analyzer\_1.log.2 is removed if it exists.
- ► analyzer\_1.log.1 is renamed analyzer\_1.log.2.
- ► analyzer\_1.log is renamed analyzer\_1.log.1.
- ► A new analyzer\_1.log is created.

This type of logging is called circular logging. If you do not want to use circular logging, you can change the configuration to use linear logging, in which a single log file is generated. See "Specifying Linear Logging Instead of Circular" on page 83.

# Changing the Maximum Size of the Analyzer Log File

By default the maximum size of the AppLog file is 10 MB.

#### To change the maximum size:

- **1** Log into BSM as a user with Transaction Management Administration privileges.
- **2** Select Transaction Management > Administration > Configuration.
- **3** Select <my\_Analyzer> on the left and then click the **Configuration** tab on the right.
- **4** Click the **XML** tab.
- **5** Select the **Analyzer.Logging** entry.

**6** In the following area of the XML, edit the **MaxFileSize** value as desired:

```
<!-- Appenders -->
<appender name="CONSOLE" class="org.apache.log4j.ConsoleAppender">
     <layout class="org.apache.log4j.PatternLayout">
         <param name="ConversionPattern" value="%d [%t] - %m%n" />
    </layout>
</appender>
<appender name="ANALYZER LOGFILE"
class="org.apache.log4j.RollingFileAppender">
    <param name="File" value="analyzer.log" />
    <param name="Append" value="true" />
    <param name="MaxBackupIndex" value="2" />
    <param name="MaxFileSize" value="10MB" />
    <layout class="org.apache.log4j.PatternLayout">
         <param name="ConversionPattern" value="%d [%t] %-5p %c %x - %m%n" /
>
    </layout>
</appender>
```

# **Changing the Number of Backup Log Files**

If the Analyzer is using circular logging, you can specify how many backup files are used. Set the **MaxBackupIndex** value to 2,3,4,or 5 as follows:

```
<appender class="tvision.org.apache.log4j.RollingFileAppender"
name="SENSOR_LOGFILE">
<param name="File" value="c:/Program Files/Hewlett-Packard/TransactionVision/
logs/sensor.log"/>
<param name="Append" value="true"/>
<param name="MaxBackupIndex" value="3"/>
<param name="MaxFileSize" value="10MB"/>
<layout class="tvision.org.apache.log4j. PatternLayout">
<param name="MaxFileSize" value="10MB"/>
<layout class="tvision.org.apache.log4j. PatternLayout">
<param name="ConversionPattern" value="%d [%t] %-5p %c %x - %m%n"/>
</layout>
</papender>
```

# **Specifying Linear Logging Instead of Circular**

By default, the Analyzer uses circular logging. You can specify instead to use a single log file.

To specify linear logging instead of circular, follow these steps:

- **1** Log into BSM as a user with Transaction Management Administration privileges.
- **2** Select Transaction Management > Administration > Configuration.
- **3** Select **<my\_Analyzer>** on the left and then click the **Configuration** tab on the right.
- **4** Click the **XML** tab.
- **5** Select the **Analyzer.Logging** entry.
- **6** In the following area of the XML, change the **RollingFileAppender** string to **FileAppender**:

```
<!-- Appenders -->
<appender name="CONSOLE" class="org.apache.log4j.ConsoleAppender">
    <layout class="org.apache.log4j.PatternLayout">
          <param name="ConversionPattern" value="%d [%t] - %m%n" />
    </layout>
</appender>
<appender name="ANALYZER_LOGFILE" class="org.apache.log4j.FileAppender">
    <param name="File" value="analyzer.log" />
    <param name="Append" value="true" />
    <param name="MaxBackupIndex" value="2" />
    <param name="MaxFileSize" value="10MB" />
    <layout class="org.apache.log4j.PatternLayout">
         <param name="ConversionPattern" value="%d [%t] %-5p %c %x - %m%n" /</pre>
>
    </layout>
</appender>
```

**7** Remove the entries for the MaxBackupIndex and MaxFileSize parameters:

# **Using Windows and UNIX System Logs**

On UNIX and Windows platforms, you can configure TransactionVision Processing Server to log output to the system event logging facilities—the event log for Windows or syslog for UNIX. Examples of the logging configuration files needed to do this can be found in **<TVISION\_HOME**>/ **config/logging/system/\*/Analyzer.Logging.xml**.

For both Windows and UNIX, you must define a specialized event appender.

This section includes the following:

- ➤ "Windows Event Appender" on page 85
- ► "UNIX Event Appender" on page 85

#### **Windows Event Appender**

The following example shows how to configure the Windows event appender to use the event log:

```
<appender name="NT_EVENT_LOG" class="tvision.org.apache.log4j.nt
.NTEventLogAppender">
<layout class="tvision.org.apache.log4j.PatternLayout">
<param name="ConversionPattern" value="%d [%t] - %m%n"/>
</layout>
</appender>
```

NT\_EVENT\_LOG can then be referenced in a category definition of your choice. For example:

```
<category additivity="false" class="com.bristol.tvision.util. log.XCategory"
name="sensorLog">
<priority class="com.bristol.tvision.util.log.XPriority" value="info"/>
<appender-ref ref="NT_EVENT_LOG"/>
</category>
```

On Windows, you must also add a special DLL to your path. This DLL, NTEventLogAppender.dll, can be found in the **config\logging\system\bin** directory. For example:

```
set path=<TVISION_HOME>\config\logging\system\bin;%PATH%
```

#### UNIX Event Appender

The following example shows a UNIX event appender to use syslog:

```
<appender name="SYSLOG" class="tvision.org.apache.log4j.net. SyslogAppender">
<param name="SyslogHost" value="localhost"/>
<param name="Facility" value="local0"/>
<layout class="tvision.org.apache.log4j.PatternLayout">
<param name="ConversionPattern" value="[%t] %-5p %c %x
- %m%n"/>
</layout>
</appender>
```

Specify the SyslogHost and Facility parameters as appropriate for your environment.

# **Enabling SMTP Logging**

The SMTPAppender sends an email to the SMTP server when an error log event at the specified threshold reaches the appender. To enable the SMTPAppender, add the following to your **Analyzer.logging.xml** file:

The threshold parameter specifies the logging level that is allowed to append into the SMTPAppender.

To define a customized triggering event evaluator, add the EvaluatorClass parameter:

<param name="EvaluatorClass" class="org.apache.log4j.spi.TriggeringEventEvaluator"/>

This interface provides the following function for determining when an email should be sent:

```
public boolean isTriggeringEvent(LoggingEvent event) {
    long I = 0;
    synchronized(lock) {
        I = (msgCount ++);
      }
      return (((I + 1)%msgPkgSize) == 0); // fire email on every msgPkgSize events.
}
```

# **Enabling SNMP Logging**

The JoeSNMPTrapSender appender sends email when a specified error level occurs. To enable JoeSNMPTrapSender, add the following definition to the **Analyzer.logging.xml** file:

```
<appender name="TRAP_LOG" class="com.bristol.tvision.util.log.snmp.SNMPTrapAppender">
         <param name="ImplementationClassName"</pre>
value="com.bristol.tvision.util.log.snmp.JoeSNMPTrapSender" />
         <param name="ManagementHost" value="127.0.0.1" />
         <param name="ManagementHostTrapListenPort" value="162" />
         <param name="EnterpriseOID" value="1.3.6.1.4.1.24.0" />
         <param name="LocalIPAddress" value="127.0.0.1" />
         <param name="LocalTrapSendPort" value="161" />
         <param name="GenericTrapType" value="6" />
         <param name="SpecificTrapType" value="12345678" />
         <param name="CommunityString" value="public" />
         <param name="ForwardStackTraceWithTrap" value="true" />
         <param name="Threshold" value="DEBUG" />
         <param name="ApplicationTrapOID" value="1.3.6.1.4.1.24.12.10.22.64" />
         <layout class="org.apache.log4i.PatternLayout">
             <param name="ConversionPattern" value="%d,%p,[%t],[%c],%m%n" />
         </layout>
    </appender>
```

**Note:** You must add **joesnmp.jar** to your CLASSPATH because it is required by JoeSNMPTrapSender. This JAR file can be downloaded from the JoeSNMP project at <u>http://sourceforge.net/projects/joesnmp</u>.

# **Enabling JMS Logging**

TransactionVision provides a mechanism to send log messages via a JMS messaging provider. This is done through the com.bristol.tvision.appender.JMSAppender appender configured in the **Analyzer.logging.xml**.

The JMS appender can be configured one of two ways. Typically you use JNDI settings to configure the JMS connectivity, but direct WMQ JMS configuration is also allowed.

Choose whether you are configuring using:

- ► JNDI
  - or
- ► Direct WMQ JMS

**Note:** If both methods are specified, the WMQ JMS settings will take precedence and the JNDI settings are ignored.

To manually configure the BPI JMS connectivity, or to configure a separate logging facility to publish logs through JMS queues, use the following JMSAppender options:

- ConnectionRetryDelay is the time before a retry is made if connection fails.
- ConnectionRetryTimeout is the time it will wait before an unresponsive connection times out.
- QueueName is the name of the JNDI object (if JNDI is used), or the actual name of the queue (in the case of WMQ JMS).
- Username and Password are optional settings if authentication to the JMS provider is required.

#### **For JNDI Settings**

InitialContextFactoryName is the classname of your JNDI context factory. This value will depend on which JMS vendor you use (see their documentation for details). Some examples are:

#### com.sun.jndi.fscontext.RefFSContextFactory

Or

#### com.tibco.tibjms.naming.TibjmsInitialContextFactory

- ProviderURL is the url to connect to the JNDI repository, and depends on which JMS vendor you use. A RefFSContextFactory has a URL similar to file:/C:/jndi. For TIBCO, you might use something like tibjmsnaming:// host:7222.
- ► QueueConnectionFactoryName is the name of the Queue Connection Factory JNDI object.

#### WMQ JMS Settings

The WMQ JMS specific settings correspond to the queue manager name, host, port and channel that you are using to connect to WMQ JMS. TargetMQClient enables/disables whether MQ uses RFH2 headers in its JMS message.

```
<appender class="com.bristol.tvision.appender.JMSAppender"
name="JMS APPENDER">
 <!--connection retry interval in millseconds -->
<param name="ConnectionRetryDelay" value="0"/>
<param name="ConnectionRetryTimeout" value="0"/>
<param name="QueueName" value=""/>
<param name="UserName" value=""/>
<param name="Password" value=""/>
<!-- enable the following to provide JNDI context parameters for
  JMS connection -->
<!--<param name="InitialContextFactoryName" value="" />
<param name="ProviderURL" value="" />
    <param name="QueueConnectionFactoryName" value=""/>
-->
<!-- enable the following to provide WebSphere MQ parameters for
      JMS connection -->
<!--
<param name="MQQueueManagerName" value="" />
<param name="MQClientConnectionHost" value="" />
<param name="MQClientConnectionPort" value="" />
<param name="MQClientConnectionChannel" value="" />
<param name="TargetMQClient" value="false"/>
->
</appender>
```

# Part III

# **Agent Installation and Configuration**

9

# Preparing to Install TransactionVision Agents

#### This chapter includes:

- ► About Agent Coverage on page 94
- ► Applications That Can Be Monitored on page 95
- ► About WebSphere MQ (WMQ) Agents on page 96
- ► About Java Agents on page 97
- ► About the .NET Agent on page 98
- ► About the Tuxedo Agent on page 99
- ► About the NonStop TMF Agent on page 100
- ► About the WebSphere DataPower Agent on page 100

# **About Agent Coverage**

Some TransactionVision agents do not collect event data that supports the full capabilities of Transaction Management topologies and data filtering. All agents support the Transaction Management reports and queries.

The following table summarizes the limitations per agent.

| TransactionVision Agent                            | Data can be<br>Filtered? | Data Used in<br>Transaction<br>Topology? | Data Used in<br>Component<br>Topology? |
|----------------------------------------------------|--------------------------|------------------------------------------|----------------------------------------|
| HP Diagnostics/<br>TransactionVision Java<br>Agent | ✓                        | $\checkmark$                             | ✓                                      |
| HP Diagnostics/<br>TransactionVision .NET<br>Agent | ✓                        |                                          |                                        |
| WebSphere MQ Agent                                 | $\checkmark$             | $\checkmark$                             | ✓                                      |
| DataPower Agent                                    |                          | $\checkmark$                             | ✓                                      |
| CICS Agent on z/OS                                 | $\checkmark$             |                                          | ✓                                      |
| WMQ Batch, WMQ CICS,<br>WMQ IMS Agents on z/OS     | ~                        | ~                                        | ~                                      |
| IMS Bridge Agents on z/OS                          | $\checkmark$             |                                          | ✓                                      |
| Tuxedo Agent                                       | $\checkmark$             |                                          |                                        |
| NonStop TMF Agent                                  | $\checkmark$             |                                          |                                        |

# **Applications That Can Be Monitored**

In the following diagram, shaded areas represent the parts of a web application for which TransactionVision can track events.

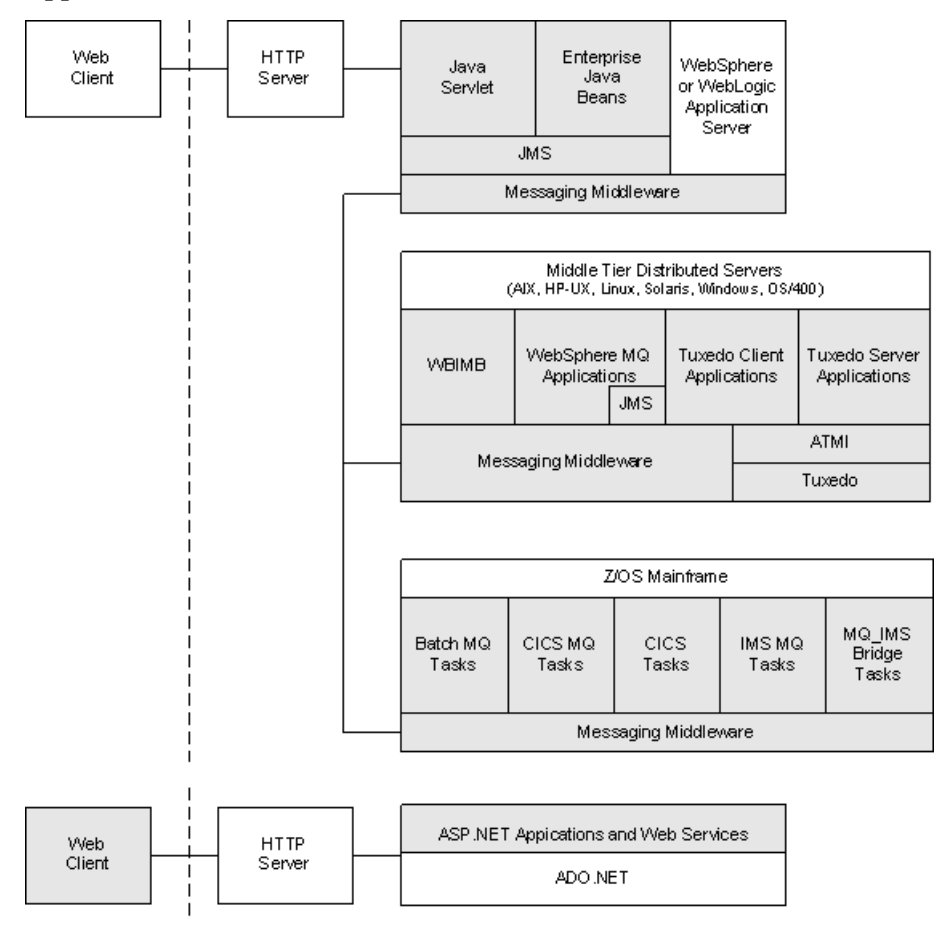

ASP.NET applications can also be monitored:

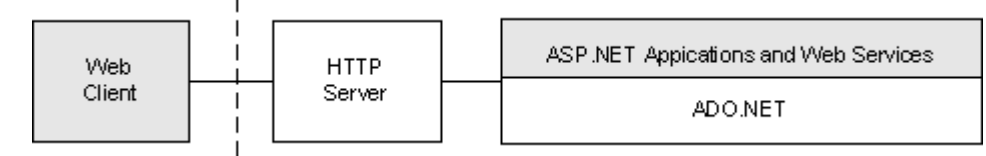

.NET Remoting and WCF client and server applications can also be monitored.

NonStop TMF applications can also be monitored:

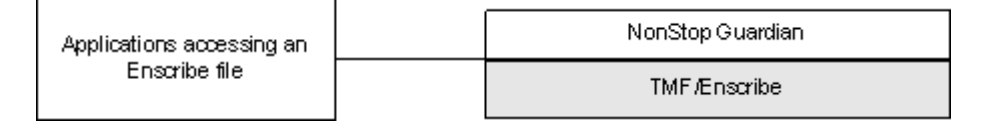

# About WebSphere MQ (WMQ) Agents

The WebSphere MQ Agent tracks MQ API calls. These API calls include the entire MQ API set, the major APIs being MQPUT, MQGET, MQCONN, MQDISC, MQOPEN, MQCLOSE, and so on.

### **Distributed (Non-Mainframe) Platforms**

There are two types of WebSphere MQ Agents provided by TransactionVision on distributed platforms:

- ➤ The WebSphere MQ Library Agent intercepts a WebSphere MQ API call by the shared library (or DLL) interception method on distributed platforms. This involves placing the TransactionVision Agent libraries before the WebSphere MQ libraries in the application library path. This method is useful if you need to track MQ APIs for specific applications.
- ➤ The WebSphere MQ API Exit Agent uses the WebSphere MQ API exit support. This agent is registered as an exit to the queue manager and invoked when any program connecting to the queue manager invokes a WebSphere MQ API. This method is recommended to collect MQ events from all applications on a queue manager and in particular the listener and the channel agents.

Both of these agents report the same information from an MQ API call. They differ primarily in the mechanism by which they intercept MQ API calls, their usage, and the amount of data they collect from the system.

## z/OS Based Agents

There are five TransactionVision Agents that run in various z/OS environments:

- ➤ The CICS Agent collects detail level data about CICS API calls (Program Control, Task Control, File Control, and so forth).
- The WMQ-CICS Agent collects detailed data on WMQ API calls performed by CICS application programs.
- The WMQ Batch Agent collects detail level data on WMQ API calls performed by z/OS batch applications.
- The WMQ IMS Agent collects detail level data on WMQ API calls performed by IMS applications.
- ➤ The WMQ IMS Bridge Agent collects detail level data about WMQ API calls executed from within the WMQ IMS Bridge.

# **About Java Agents**

- ➤ The Servlet Agent tracks servlet methods in a J2EE application server. This agent tracks HTTP calls such as HTTP\_POST, HTTP\_GET, and HTTP\_PUT, which result in method calls into the J2EE container. The Servlet agent tracks these method invocations by instrumenting the servlet to collect events at the entry and exit of each call.
- ➤ The JMS Agent tracks WebSphere MQ Java Message Service or TIBCO EMS events from standalone Java applications as well as from J2EE application servers. This agent tracks JMS interface methods such as send, receive. These methods are tracked by instrumenting the JMS library to collect events at the entry and exit of each call.

- ➤ The EJB Agent tracks transactions through business logic within a J2EE application server. This agent tracks all public business methods in an entity bean, session bean or message driven bean. In addition to the business methods, this agent tracks the ejbCreate, ejbPostCreate, ejbRemove, ejbLoad, ejbStore and onMessage methods. These methods are instrumented by the agent to collect events at the entry and exit of each call.
- ➤ The JDBC Agent allows users to collect and analyze API and timing information on SQL calls and transactions made to a relational database through the JDBC API.

The capabilities of the TransactionVision Java Agents (JMS, Servlet, EJB and JDBC) and the Diagnostics Java Probe are combined into a single component, HP Diagnostics/TransactionVision Java Agent. The Java Agent instruments and captures events from applications and sends the information to a Diagnostics Server and/or to a TransactionVision Analyzer. In this release the Java Agent can be configured to serve as a Java Probe in a Diagnostics environment or as a Java Agent in a TransactionVision environment. For combined environments, the agent can simultaneously serve as both the Probe and the agent. See Chapter 13, "Installing and Configuring the Java Agent" for details.

# **About the .NET Agent**

When used with TransactionVision the .NET Agent traces the following types of .NET events:

- ► Web Services
  - ► ASP.NET (\*.asmx) Client and Server

To generate events, use the **ASP.NET.points** file.

► WCF (\*.svc) - Client and Server

To generate events, use the **wcf.points** file.

► Database calls executed using ADO.NET

To generate events, use the **ADO**.points file.

► .NET Remoting - Client and Server

To generate .NET remoting events, use the **Remoting.points** file and setup the application for instrumentation as described in "How to Configure Instrumentation for .NET Remoting" in the *HP Diagnostics Installation and Configuration Guide*.

► MSMQ - Send and Receive (asynchronous)

To generate events, use the Msmq.points file.

- ► HTTP
  - ► Client outbound includes calls to REST services

To generate events, use the **ASP.NET.points** file.

► ASP.NET inbound/server (POST, GET, PUT) (\*.aspx)

To generate events for HTTP, use **ASP.NET.points** file.

To turn off event generation remove the relevant points file from scope. For more details, see "About Configuration of the .NET Agent for TransactionVision" in the *HP Diagnostics Installation and Configuration Guide*.

# **About the Tuxedo Agent**

The Tuxedo Agent monitors applications making Tuxedo ATMI calls in C and C++ environments. It intercepts and collects ATMI methods, the minimum set includes tpenqueue, tpdequeue, and tpcall.

For the collected method, two collection modes are supported: API + technology data, API + technology data + payload data.

This agent also supports data collection filtering on criteria common across all technologies, plus Tuxedo ATMI specific criteria including (but not limited to) Tuxedo queue space, queue name, and Tuxedo service name.

# **About the NonStop TMF Agent**

The NonStop TMF agent tracks audited Enscribe file system access. All audited transactions on the HP NonStop are logged in TMF audittrails. Because TMF protects any audited files on the NonStop system, it acts as a repository of all changes (adds, deletes, modifies) to data on the system as a whole.

This agent reads the TMF audittrails and tracks all access to Enscribe files that match the filter conditions configured by a user.

# About the WebSphere DataPower Agent

TransactionVision monitors DataPower services through the use of a combination of built in DataPower WS-Management event reporting and a specialized DataPower Multi-Protocol Gateway for TransactionVision.

DataPower service activity is monitored and reported by DataPower through WS-Management. The TransactionVision Multi-Protocol Gateway (hptv-wsman-subscriber) lives in its own dedicated DataPower domain (HPTVMonitoring) and is responsible for optionally transforming the WS-Management event to a TransactionVision User Event and delivering the event to the Processing Server via TransactionVision's SonicMQ HTTP listener.

# 10

# Installing the WebSphere MQ Agent on Windows

#### This chapter includes:

- ➤ Installing the WebSphere Agent on Windows on page 101
- ► Uninstalling the WebSphere MQ Agent on page 102

# Installing the WebSphere Agent on Windows

The TransactionVision WebSphere MQ Agent is installed as a single package on Windows. This chapter provides instructions for a first time installation of the WebSphere MQ Agent on a Windows machine.

**Note:** If there is a pre-existing installation of the WebSphere MQ Agent on the host machine, you must follow the instructions for upgrading the agent system instead of these install instructions. For details, see "Upgrading the WebSphere MQ Agent on Windows" on page 366.

# To install the WebSphere MQ Agent on a Windows host, perform the following steps:

- 1 Ensure that you are logged into the target system either as Administrator or as a user with Administrator privileges.
- **2** Close all Windows programs currently running on your computer, including automatic backup programs. Antivirus, antispyware, and threat protection programs.

- Bownload the WebSphere MQ Agent installation file
   HPTVWMQAgent\_<version>\_win.exe to the machine on which you want to install the WebSphere MQ Agent in one of the following ways:
  - Copy the WebSphere MQ installation file from the the product install disks.
  - For a patch release, download the WebSphere MQ installation file from the SSO portal using your HP Passport login at:

http://support.openview.hp.com/selfsolve/patches

Select **TransactionVision**, **<patch\_number>** for Product Version, **Windows** for Operating system, and click **Search**.

Click the appropriate link to download the WebSphere MQ Agent installer for Windows.

- 4 In the Windows Explorer, double-click HPTVWMQAgent\_<version>\_win.exe. The InstallShield Welcome screen appears.
- **5** On the Setup Welcome screen, click **Next**. The User Information screen appears.
- **6** Enter your name and company name, then click **Next**. The Destination Location screen appears.
- 7 To use the default folder for extracting the installation file, click Next. To choose a different folder, click Change, select the desired folder, then click Next. InstallShield extracts the installation file. The Setup Complete page appears.
- **8** Click **Finish** to complete the installation.

# **Uninstalling the WebSphere MQ Agent**

- **1** From the Start menu, choose **Settings** > **Control Panel**.
- 2 Double-click Add/Remove Programs.
- **3** Select the HP TransactionVision WebSphere MQ agent package and click **Change/Remove**. The maintenance menu screen appears.
- **4** Select **Remove** and click **Next** to remove TransactionVision components.

**5** Click **OK** to confirm that you want to uninstall the specified package. The specified package is uninstalled.

The following types of files are not deleted:

- ► Any files added after the installation.
- > Any shared files associated with packages that are still installed.

If shared files do not appear to be associated with any installed packages (for example, if all other TransactionVision packages have been uninstalled), the Shared File Detected screen appears.

- ➤ To leave all shared files installed, check Don't display this message again and click No.
- ➤ To leave the current file, but display this message for any other shared files, click No.
- ► To delete the shared file, click **Yes**.

The Uninstallation Complete screen appears.

**6** Click **Finish** to complete the uninstallation procedure.

Chapter 10 • Installing the WebSphere MQ Agent on Windows

# 11

# Installing the WebSphere MQ Agent on UNIX Platforms

This chapter provides instructions on installing WebSphere MQ Agent on UNIX platforms. To install the WebSphere MQ Agent for Java applications and application servers, see Chapter 13, "Installing and Configuring the Java Agent."

#### This chapter includes:

- ► Installing the WebSphere MQ Agent on UNIX on page 105
- ➤ Uninstalling the WebSphere MQ Agent on UNIX on page 109

# Installing the WebSphere MQ Agent on UNIX

This section includes the following:

- ► "Installation Files for UNIX Platforms" on page 106
- ➤ "Installation Steps for UNIX Platforms" on page 106
- ➤ "Rebinding the WebSphere MQ Agent on AIX" on page 108

## **Installation Files for UNIX Platforms**

The following table shows the installation file names for the WebSphere MQ Agent.

| Platform  | Files                                                                                    |
|-----------|------------------------------------------------------------------------------------------|
| AIX       | HPTVWMQAgent_ <version>_aix.tgz</version>                                                |
| HP-UX     | HPTVWMQAgent_ <version>_hppa.tgz<br/>HPTVWMQAgent_<version>_hpia.tgz</version></version> |
| Linux     | HPTVWMQAgent_ <version>_linux.tgz</version>                                              |
| Solaris   | HPTVWMQAgent_ <version>_sol.tgz</version>                                                |
| IBM i5/OS | HPTVWMQAgent_ <version>_i5os.savf</version>                                              |

### **Installation Steps for UNIX Platforms**

The WebSphere MQ Agent is installed to the following default directories:

| Platform             | Intallation Directory         |
|----------------------|-------------------------------|
| IBM AIX              | /usr/lpp/HP/TransactionVision |
| Other UNIX and Linux | /opt/HP/TransactionVision     |

- **1** Download the WebSphere MQ Agent installation file for the appropriate platform to a temporary directory on the machine on which you want to install the WebSphere MQ Agent, in one of the following ways:
  - Copy the WebSphere MQ installation file from the product install disks.
  - For a patch release, download the WebSphere MQ installation file from the SSO portal using your HP Passport login at:

http://support.openview.hp.com/selfsolve/patches

Select **TransactionVision**, **<patch\_number>** for Product Version, **Windows** for Operating system, and click **Search**.

Click the appropriate link to download the WebSphere MQ Agent installer for the appropriate UNIX platform.

**2** Log in as superuser:

su

**3** Unzip and untar the packages for your platform; see "Installation Files for UNIX Platforms" on page 106 for the installation file names. For example:

```
gunzip HPTVWMQAgent_<version>_aix.tgz
tar -xvf HPTVWMQAgent <version> aix.tar
```

**4** Enter the following command to begin the installation procedure:

#### ./tvinstall\_<version>\_unix.sh

After the package is unzipped, a menu representing the available components is displayed. For example:

The following TransactionVision packages are available for installation:

1. TransactionVision Processing Server

- 2. TransactionVision WebSphere MQ Agent
- 99. All of above q. Quit install

Please specify your choices (separated by ,) by number/letter:

**Note:** The actual options and numbers depend on the installation files available on your computer.

**5** To install only a single component, type the number associated with the TransactionVision component package and press **Enter**.

To install multiple, but not all components, type the numbers associated with the components you want to install, separated by commas, and press **Enter**.

To install all available compsonents, type **99** and press **Enter**.

The installation script installs the specified package(s) to the following appropriate directory, then displays the menu again:

| Platform             | Intallation Directory         |
|----------------------|-------------------------------|
| IBM AIX              | /usr/lpp/HP/TransactionVision |
| Other UNIX and Linux | /opt/HP/TransactionVision     |

**6** To quit the installation procedure, type **q** and press **Enter**. To install additional components, see the installation instructions for those components.

# **Rebinding the WebSphere MQ Agent on AIX**

For the WebSphere MQ Agent on the AIX platform, the installation calls the **rebind\_sensor** script to relink the Agent library. If you install a WebSphere MQ support pack that modifies the WebSphere MQ libraries (libmqm.a, libmqic.a, libmqm\_r.a, libmqic\_r.a), you must run this script again for monitored applications to run correctly. For more information about this script, see "Administration Utilities" in *Using Transaction Management*.
# **Uninstalling the WebSphere MQ Agent on UNIX**

**1** Log in as superuser:

su

**2** Enter the following command:

```
./tvinstall_<version>_unix.sh -u
```

The following menu is displayed (note that actual options depend on the TransactionVision packages installed on your computer):

The following TransactionVision packages are installed on the system:

1. TransactionVision Processing Server

- 2. TransactionVision WebSphere MQ Agent
- 99. All of above q. Quit uninstall

Please specify your choices (separated by,) by number/letter:

**3** Enter the number associated with the TransactionVision package you want to uninstall.

To uninstall all TransactionVision components, enter 99.

The installation script uninstalls the specified package, then displays the menu again.

**4** To quit the uninstall, enter **q**. If the common package is the only TransactionVision package still installed, it will be uninstalled automatically.

Chapter 11 • Installing the WebSphere MQ Agent on UNIX Platforms

12

# **Installing Agents on i5/OS**

This chapter describes installing agents on i5/OS, by performing the following steps:

**1** If an earlier version of the TransactionVision agent is installed, use the following command to uninstall it:

DLTLICPGM LICPGM(3RBB9ES)

- **2** On the target i5/OS machine, either find an existing library to use or create a new library to copy the installation file to (for example, TVTMP).
- **3** On a PC, FTP the agent installation file HPTVWMQAgent\_<version>\_i5os.savf to the library created in step 2 and rename it to agent<version>.savf. Be sure to set binary mode transfer as follows:

ftp> bin ftp> cd /qsys.lib/tvtmp.lib ftp> put HPTVWMQAgent\_<version>\_i5os.savf agent<version>.savf

**4** On the i5/OS machine, run the following command to install the i5/OS Agent. Note that you may need to replace TVTMP in the command with the name of the library in which the **agent<version>.savf** package resides:

RSTLICPGM LICPGM(3RBB9ES) DEV(\*SAVF) SAVF(TVTMP/ AGENT<version>)

**5** Verify the installation with the following command:

DSPSFWRSC

- **6** To use the C Agent, bind your programs to **TVSENSOR/LIBMQM**.
- **7** If a new temporary library was created in step 2, it may now be safely deleted.

#### Chapter 12 • Installing Agents on i5/OS

13

# **Installing and Configuring the Java Agent**

This chapter provides instructions on installing and configuring the HP Diagnostics/TransactionVision Java Agent on Windows machines, UNIX machines, and z/OS mainframe machines. It also describes how to use a generic installer to install the Java Agent on other platforms.

#### This chapter includes:

- ► About the Java Agent Installer on page 114
- > Java Agent Install and Configuration Workflow on page 114
- ➤ Task 1: Determine if the Predefined Java Agent Will Collect the Desired Events on page 115
- ➤ Task 2: Install the Java Agent for Your Platform on page 115
- ➤ Task 3: Run the JRE Instrumenter for Each Target JRE on page 137
- ➤ Task 4: Configure the Applications to Be Monitored on page 145
- ➤ Task 5: Set Up Messaging Queues and Communication Links on page 149
- > Optional Task: Configuring Custom User Events on page 150
- > Optional Task: Silent Installation of the Java Agent on page 150
- ► Uninstalling the Java Agent on page 152
- ► Troubleshooting Java Agent on page 152

# **About the Java Agent Installer**

The Java Agent combines the capabilities of the Java Agent for TransactionVision and Diagnostics into a single component. The HP Diagnostics/TransactionVision Java Agent installer installs a Java Agent to collect data for either Diagnostics or TransactionVision or both. For more information about installing the Java Agent for Diagnostics, see the HP Diagnostics Installation and Configuration Guide.

The Java Agent is the agent for these technologies: JMS, Servlet, JDBC and EJB. It can also be used to collect custom events.

# Java Agent Install and Configuration Workflow

The sections that follow present the required tasks for installing and configuring the Java Agent for use in the TransactionVision deployment environment. The tasks are as follows:

- "Task 1: Determine if the Predefined Java Agent Will Collect the Desired Events" on page 115
- ➤ "Task 2: Install the Java Agent for Your Platform" on page 115
- ➤ "Task 3: Run the JRE Instrumenter for Each Target JRE" on page 137
- ➤ "Task 4: Configure the Applications to Be Monitored" on page 145
- "Task 5: Set Up Messaging Queues and Communication Links" on page 149
- ► "Optional Task: Configuring Custom User Events" on page 150

# Task 1: Determine if the Predefined Java Agent Will Collect the Desired Events

Based on its default configuration, the Java Agent can track the following:

- ➤ Servlet methods in a J2EE application server—for instance, HTTP requests such as HTTP GET, POST, and PUT, which result in method calls into the J2EE container. These method invocations are tracked by instrumenting the servlet to collect events at the entry and exit of each call.
- ➤ JMS from standalone Java applications as well as from J2EE application servers. JMS interface methods such as send, receive, publish, and onMessage. These method names (as well the JMS method names in the previous paragraph) need special formatting (as code). These methods are tracked by instrumenting the JMS library to collect events at the entry and exit of each call.
- ➤ EJBs. Transactions through business logic within a J2EE application server. All public business methods in an entity bean, session bean or message driven bean. In addition to the business methods, the Java Agent tracks the ejbCreate, ejbPostCreate, ejbRemove, ejbLoad, ejbStore and onMessage methods. These methods are instrumented by the Agent to collect events at the entry and exit of each call.
- ► JDBC. SQL calls and transactions made to a relational database through the JDBC API.

Other calls can be tracked by using custom code to create user events. See "Optional Task: Configuring Custom User Events" on page 150.

# Task 2: Install the Java Agent for Your Platform

For instructions on installing the Java Agent for your platform, see the appropriate section:

- ► "Installing and Configuring the Java Agent on Windows" on page 116
- ➤ "Installing and Configuring the Java Agent on UNIX" on page 125
- ▶ "Installing the Java Agent on a z/OS Mainframe" on page 133
- ► "Installing the Java Agent Using the Generic Installer" on page 135

# **Installation Files**

The TransactionVision Java Agent runs on several platforms. Each platform has its own installation file:

| Platform   | Files                                                                                          |
|------------|------------------------------------------------------------------------------------------------|
| Windows    | HPDiagTVJavaAgt_ <version>_win.exe</version>                                                   |
| AIX        | HPDiagTVJavaAgt_ <version>_aix.bin</version>                                                   |
| Linux      | HPDiagTVJavaAgt_ <version>_linux.bin</version>                                                 |
| Solaris    | HPDiagTVJavaAgt_ <version>_sol.bin</version>                                                   |
| HP-UX      | HPDiagTVJavaAgt_ <version>_hppa.bin<br/>HPDiagTVJavaAgt_<version>_hpia.bin</version></version> |
| Other UNIX | HPDiagTVJavaAgt_ <version>_unix.tgz</version>                                                  |
| z/OS       | HPDiagTVJavaAgt_ <version>_zos.tgz</version>                                                   |

# Installing and Configuring the Java Agent on Windows

The following steps provide detailed instructions for a first time installation of the Java Agent on a Windows machine. These instructions also apply when you are installing the Java Agent on a UNIX machine using the graphical installer.

**Note:** If there is a pre-existing installation of the Java Agent on the host machine, you must follow the instructions for upgrading the agent system instead of these install instructions. For details, see "Upgrading the Java Agent" on page 368.

This section includes:

- ► "Launching the Java Agent Installer on Windows" on page 117
- ▶ "Running the Installation on Windows" on page 117
- ► "Configuring the Java Agent on Windows" on page 119

#### Launching the Java Agent Installer on Windows

You can download the Java Agent installer from the product disks for main releases, or for patch releases, from the HP Software Support Online (SSO) portal (you must have an HP Portal account).

You must be the root user to install the Java Agent.

#### To launch the installer from the product installation disks for main releases:

1 Run the **HPDiagTVJavaAgt\_<version>\_win.exe** installer from the product installation disks.

You can also copy the Java Agent installer to another location and run it from there.

**2** Continue with "Running the Installation on Windows" on page 117.

#### To launch the Installer from the SSO Portal for patch releases:

- 1 Access the SSO portal at <u>http://support.openview.hp.com/selfsolve/patches</u>, using your HP Passport login.
- 2 Select TransactionVision in the Product field, *<patch\_number>* for Product Version, Windows for Operating system, and click Search.
- **3** Click the appropriate link to download the Java Agent installer for Windows.
- **4** Continue with "Running the Installation on Windows" on page 117.

#### **Running the Installation on Windows**

After you have launched the installer, the software license agreement opens and you are ready to run the installation.

**Note:** Close all Windows programs currently running on your computer, including automatic backup programs. Antivirus, antispyware, and threat protection programs do not need to be shut down.

#### To install the Java Agent on a Windows machine:

**1** Accept the end user license agreement.

Read the agreement and select I accept the terms of the license agreement.

Click **Next** to proceed.

**2** Specify the location where you want to install the agent.

Accept the default directory or select a different location either by typing the path to the installation directory into the Installation Directory Name box, or by clicking **Browse** to navigate to the installation directory.

Directory names must contain English characters only.

**Note:** If you encounter an error, check to see if the JavaAgent directory already exists and remove it. This could happen if you installed and uninstalled the Java Agent previously without also removing the JavaAgent sub-directory.

Click **Next** to proceed.

**3** Review the summary information.

The installation directory and size requirement are listed.

Click **Next** to proceed.

**4** Review the installation summary information. If the summary information panel indicates no errors, click Next to proceed.

The Java Agent Setup Module is started. This begins the Java Agent configuration.

#### **Configuring the Java Agent on Windows**

You can configure the Java Agent to work as a TransactionVision Java Agent, a Diagnostics Java Probe, or both. To perform this configuration, you use the Java Agent Setup Module (JASM). JASM allows you to specify the configuration information that enables communication between the agent and TransactionVision Processing Server.

JASM starts automatically at the end of the Java Agent Installation. You can start the setup module at any time by choosing **Start** > **All Programs** > **HP Java Agent** > **Setup Module**.

To configure the Java Agent to work as a TransactionVision Java Agent:

1 Select the Application Management/Enterprise Mode (AM License) and TransactionVision options to install the agent for use with a TransactionVision Server in an enterprise (or production) environment:

| -                                                                                                    | 🖾 HP Diagnostics/TransactionVision Agent for Java 📃 🗖 🔀          |  |  |
|----------------------------------------------------------------------------------------------------|------------------------------------------------------------------|--|--|
|                                                                                                    |                                                                  |  |  |
|                                                                                                    | Select the Java Agent Configuration Options                      |  |  |
| Contraction of the local distance of the local distance of the loc | O Diagnostics Profiler Mode                                      |  |  |
| Notes to the second second sec | Diagnostics Mode for Load Runner/Performance Center (AD License) |  |  |
|                                                                                                    | Application Management/Enterprise Mode (AM License)              |  |  |
|                                                                                                    | Diagnostics                                                      |  |  |
| Contraction of the local distribution of the local distribution of the | ✓ TransactionVision                                              |  |  |
| R                                                                                                    |                                                                  |  |  |

These options set the value of the **active.properties** property in the **etc/probe.properties** file to **TV** mode. The modes value in the **active.products** property is also used in determining usage against the license capacity. Agents in **AM** mode are always counted against the AM license capacity.

In **AM** mode the Java agent captures all instrumentation data. You can set **AM** mode to protect an agent in a production Business Service Management deployment from accidently being included in a LoadRunner or Performance Center run. In **AM** mode, the agent is not listed as an available agent in LoadRunner or Performance Center.

If you are configuring the Java Agent as a Diagnostics Profiler only or as a J2EE probe with a Diagnostics Server, see "Running the Java Agent Setup Module" in the *HP Diagnostics Installation and Configuration Guide* for details on setup options specific to HP Diagnostics.

Click Next to proceed.

**2** Assign a name to the Java Agent and specify the group to which it belongs.

| 🕅 HP Diagnostics/TransactionVision Agent for Java |         |   |  |  |
|---------------------------------------------------|---------|---|--|--|
|                                                   |         |   |  |  |
| Identify the Java Agent                           |         |   |  |  |
| Java Agent Name:                                  | Agent1  | ] |  |  |
| Java Agent Group:                                 | Default |   |  |  |
|                                                   |         |   |  |  |

➤ The Java Agent Name is used to uniquely identify each Java Agent. Enter a name that uniquely identifies the agent within TransactionVision. You can use - , \_ and all alphanumeric characters in the name. The agent name is assigned as the default agent entity name. If you have a single agent installed on a system and plan to monitor multiple application servers or application domains you can later configure unique agent names for each monitored application.

When assigning a name to an agent, choose a name that will help you recognize the application being monitored (for example WebLogic, WebSphere) and the type of agent (for example Java, .NET, Oracle).

➤ The Java Agent Group is a logical collection of agents reporting to a Diagnostics Server. The Java Agent Group name is case sensitive.

For example, you can assign all of the agents for a particular enterprise application to an agent group so that you can monitor both the performance at the group level and the performance based on individual agent entities.

If this is a TransactionVision Agent installation only, simply accept the default settings by pressing the **Next** button to continue with your configuration.

Click **Next** to proceed.

**3** Choose the event transport provider and specify the credentials.

The event transport specifies where the Java Agent reads configuration messages sent by the Analyzers.

| 🙀 HP Diagnostics/TransactionVision A                      | Agent for Java               |                            | <u>_                                    </u> |  |
|-----------------------------------------------------------|------------------------------|----------------------------|----------------------------------------------|--|
|                                                           |                              |                            |                                              |  |
| Configure the TransactionVision Java Agent (page 1 of 2)  |                              |                            |                                              |  |
| Event Transport Provider                                  |                              |                            |                                              |  |
| TransactionVision SonicMQ included with TransactionVision |                              |                            |                                              |  |
| Analyzer host: localhost                                  |                              |                            |                                              |  |
| O WebSphere MQ                                            |                              |                            |                                              |  |
| ○ SonicMQ                                                 |                              |                            |                                              |  |
| Event Transport Credentials                               |                              |                            |                                              |  |
| Configuration Queue:                                      | TVISION.CONFIGURATION.       |                            |                                              |  |
| Username (if required):                                   |                              |                            |                                              |  |
| Password (if required):                                   |                              |                            |                                              |  |
| Directory Containing Transport Ja                         | ars (blank to use HP provide | d jars - not available for | WMQ)                                         |  |
|                                                           |                              |                            |                                              |  |
|                                                           |                              |                            |                                              |  |
| Notes:                                                    |                              |                            |                                              |  |
|                                                           |                              |                            |                                              |  |
|                                                           | Ba                           | nck Next Fin               | nish Cancel                                  |  |
| Thu Sep 02 11:45:34 PDT 2010: This is                     | the last dialogplease click  | the Finish button to sa    | <i>r</i> e and exit                          |  |

#### > TransactionVision SonicMQ included with TransactionVision

To use the SonicMQ event transport provider that is included with TransactionVision, specify the **Analyzer host** name of the Processing Server that contains the Analyzer to which this agent will connect. When using the included SonicMQ, if there is a firewall between the Processing Server and Java Agent, you must open port 21104 and 21111 (or 21112 if SSL is desired) so that the Java Agent can connect to these two ports on the Processing Server host.

#### ► WebSphere MQ

If you choose to use WebSphere MQ as the event transport provider, the transport jars path varies depending on whether Java Agent is used on a WebSphere Application server. For the exact directory paths, see the **Directory containing Transport Jars** bullet below.

**Note:** If your monitored Java application or application server is run by a user different from the user that installs the Java Agent, your Java Agent installation may not have the proper write permission set on the following directory when using WebSphere MQ as the event transport. To enable access to the directory, set the owner of this directory to the user that runs the application server (if the application server is the only thing to be monitored), or enable the write permission on the following directory to a group and/or others that run the application server to be monitored.

#### <JavaAgent\_Home>/TransactionVisionAgent/integrations/OOBMQ

#### ➤ SonicMQ

If you choose to use your own SonicMQ as the event transport provider, you need to fill in the fields that follow. In the **Directory Containing Transport Jars** field, enter the directory path of your SonicMQ JAR files, for example **C:/Sonic/MQ7.5/lib**.

#### Configuration Queue

If you are not using the included SonicMQ, enter the configuration queue name for your event transport provider. The default configuration queue name is **TVISION.CONFIGURATION.QUEUE**. However this may have been set to a different value but must match the queue name specified in the Analyzer communication link configuration.

#### User name and Password (if required)

Enter the user name and password for the event transport provider if they are required. If you are using the built-in SonicMQ event transport provider, they are not required.

#### > Directory Containing Transport Jars

Enter or browse to select any Jar files required by your event transport provider. If you are using the built-in SonicMQ event transport provider, you do not need to specify a directory path.

If you choose to use WebSphere MQ as the event transport provider, and the Java Agent is to be used on a WebSphere Application server V6.1 or V7.0 only, enter the directory path as follows:

For V6.1: \$was.install.root\$/lib/WMQ/java/lib

For V7.0: **\$was.install.root\$/installedConnectors/wmq.jmsra.rar** 

The Java Agent automatically detects the correct **\$was.install.root\$** at runtime.

If you choose to use the WebSphere MQ as the event transport provider, and the Java Agent is to be used on other application servers, enter the JAR files directory path of your WebSphere MQ Java Client installation:

For 32-bit Windows: C:/Program Files/IBM/WebSphere MQ/java/lib

For 64-bit Windows: C:/Program Files (x86)/IBM/WebSphere MQ/ java/lib

► Click **Finish** to continue.

#### **Post Configuration Options**

After completing the Java Agent installation, the Java Agent Setup Module generates a master instrumentation file based on the version of various software products installed on your system. This process takes several minutes. A wait dialog displays during the process.

The Java Agent Setup Module executes a series of tests to validate and test the configuration settings and presents a Summary dialog:

| 🔕 JASM Post Setup Summary                                                                                                    |
|----------------------------------------------------------------------------------------------------|
| Setup Validation Assessment                                                                                                    |
|                                                                                                    |
| Success                                                                                                    |
| (C:\MercuryDiagnostics\JavaAgent9\DiagnosticsAgent\.\TransactionVisionAgent\integrations\OO<br>Selected transport jar path validation |
|                                                                                                    |
|                                                                                                    |
| Post Configuration Options                                                                                                    |
| ✓ Run the JRE Instrumenter to instrument the JRE used by the application server to be monitored                                       |
| You must run the JRE Instrumenter if you want to use the Java Collection Leaks Pinpointing feature                                    |
| ОК                                                                                                    |

If any validation fails, check your transport settings and make sure that your JMS server or queue manager is running with proper settings.

You can choose to run the JRE Instrumenter automatically by checking **Run** the JRE Instrumenter to instrument the JRE used by the application server to be monitored. By default, the JRE Instrumenter option is not selected.

If the application to be monitored is using a JRE version prior to 1.5, you must select this check box or run the JRE Instrumenter manually. For a complete description of the JRE Instrumenter and how to run it manually, see "Task 3: Run the JRE Instrumenter for Each Target JRE" on page 137.

**Note:** If you are running JASM after an initial configuration, your application must be restarted to read the updated configuration.

## Installing and Configuring the Java Agent on UNIX

Java Agent installers are provided for several UNIX platforms. The following instructions provide you with the steps necessary to install the Java Agent in most UNIX environments using either a graphical mode installation or a console mode installation.

These instructions describe the steps for a **first time** installation of the Java Agent in most UNIX environments using a console mode installation.

You might not be able to use the regular UNIX installers. In this case, use the Generic installer as described in "Installing the Java Agent Using the Generic Installer" on page 135.

**Note:** If there is a pre-existing installation of the Java Agent on the host machine, you must follow the instructions for upgrading the agent system instead of these install instructions. For details, see "Upgrading the Java Agent" on page 368.

The instructions and screen shots that follow are for an agent installation on an AIX machine. These same instructions should apply for the other certified UNIX platforms.

#### Launching the Java Agent Installer on UNIX

You can download the Java Agent installer from the product disks for main releases, or for patch releases, from the HP Software Support Online (SSO) portal (you must have an HP Portal account).

You must be the root user to install the Java Agent.

#### To launch the installer from the product installation disk for main releases:

- From the product installation disks copy the installer HPDiagTVJavaAgt\_<version>\_<platform>.bin to the machine where the TransactionVision Java Agent is to be installed.
- **2** Continue with "Running the Installation on UNIX" on page 126.

#### To download the Installer from the SSO Portal for patch releases:

- 1 Access the SSO portal at <u>http://support.openview.hp.com/selfsolve/patches</u>, using your HP Passport login.
- 2 Select TransactionVision in the Product field, *<patch\_number>* for Product Version, *<UNIX\_OS>* for Operating system, and click Search.
- **3** Click the link to the installer that is appropriate for your environment and save it to the machine where the agent is to be installed.
- **4** Continue with "Running the Installation on UNIX" on page 126.

#### **Running the Installation on UNIX**

After you have copied the installer to the machine where the Java Agent is to be installed, you are ready to run the installation.

#### To install the Java Agent on a UNIX machine:

**1** Run the installer.

Where necessary, change the mode of the installer file to make it executable.

- ► Ensure that you are logged in as a root user.
- To run the installer in console mode, enter the following at the UNIX command prompt:

./HPDiagTVJavaAgt\_<version>\_<platform>.bin -console

The installer displays the installation prompts in console mode as shown in the steps that follow.

 To run the installer in the graphical mode enter the following at the UNIX command prompt:

```
xhost +
export DISPLAY=<hostname>:0.0
./HPDiagTVJavaAgt_<version>_<platform>.bin -console
```

The installer displays the same screens that are displayed for the Windows installer, as shown in "Installing and Configuring the Java Agent on Windows" on page 116.

**2** Accept the end user license agreement.

The end user software license agreement is displayed.

Read the agreement. As you read, you can press **Enter** to move to the next page of text, or type **q** to jump to the end of the license agreement.

Accept the terms of the agreement by typing the number **1** and pressing **Enter**.

Type **0** (zero) and press **Enter**, then type the number **1** and press **Enter** to continue with the installation.

**3** Specify the location where you want to install the agent.

At the **Installation Directory Name** prompt, accept the default installation location shown in brackets, or enter the path to a different location.

**Note:** If you encounter an error, check to see if the JavaAgent directory already exists and remove it. This could happen if you installed and uninstalled the Java Agent previously without also removing the Java Agent sub-directory.

Type the number **1** and press **Enter** to continue with the installation.

**4** Verify the installation location.

The installation location and the estimated size are listed. If these are acceptable, type the number **1** and press **Enter** to start the installation.

The installation may take a few minutes. The Java Agent Setup Module is launched.

#### **Configuring the Java Agent on UNIX**

The following steps configure the Java Agent in UNIX environments. There are two sets of steps: one for graphical mode and one for console mode.

The Java Agent Setup Module starts automatically at the end of the Installation program. You can start the Java Agent Setup Module at any time by running:

```
<java_agent_install_dir>/DiagnosticsAgent/bin/setupModule.sh
```

where <java\_agent\_install\_dir> refers to the path of your Java Agent installation directory. The default path is /opt/MercuryDiagnostics/ JavaAgent on UNIX and /usr/lpp/MercuryDiagnostics/JavaAgent on AIX.

#### Configuring the Java Agent on UNIX in Graphical Mode

**1** Set up the graphical interface.

```
xhost +
export DISPLAY=<hostname>:0.0
```

**2** Run the Java Agent Setup Module.

<java\_agent\_install\_dir>/DiagnosticsAgent/bin/setupModule.sh

The Java Agent Setup Module displays the same screens that are displayed for the Windows Java Agent Setup Module, as shown in "Configuring the Java Agent on Windows" on page 119.

#### Configuring the Java Agent on UNIX in Console Mode

1 In the console mode interface, enter X for Application Management/ Enterprise Mode (AM License) for TransactionVision.

```
HP Diagnostics/IransactionVision Agent for Java

Progress: 1 of 10

Progress: 1 of 10

Progress: 1 of 10

Progress: 1 of 10

PLEASE INPUT (X:Yes, 0:No>-> Diagnostics Profiler Mode [X]:0

PLEASE INPUT (X:Yes, 0:No>-> Diagnostics Mode for Load Runner/Performance Center

(AD License> [0]:0

PLEASE INPUT (X:Yes, 0:No>-> Application Management/Enterprise Mode (AM License>

for Diagnostics [0]:0

PLEASE INPUT (X:Yes, 0:No>-> Application Management/Enterprise Mode (AM License>

for TransactionUision [0]:X
```

Enter O (capital letter O) to skip Diagnostics Profiler Mode, Diagnostics Mode for LoadRunner/Performance Center (AD License), and Application Management/Enterprise Mode (AM License) for Diagnostics. For descriptions of these options, see "Configuring the Java Agent on Windows" on page 119.

Press Enter to continue.

**2** Assign a name to the Java Agent and specify the group to which it belongs.

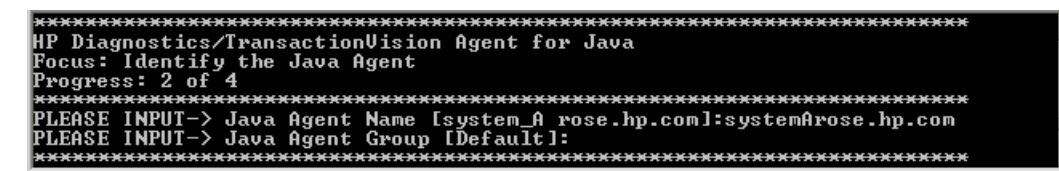

The Java Agent Name is used to uniquely identify each Java Agent. The Java Agent Group is a logical collection of agents reporting to a Diagnostics Server. The Java Agent Group name is case sensitive. If this is a TransactionVision Agent installation only, simply accept the default settings by pressing the Next button to continue with your configuration

Press Enter to continue.

**3** Enter **X** for one of the following event transport providers and specify the credentials. The event transport specifies where the Java Agent reads configuration messages sent by the Analyzers. Enter O (capital letter O) to skip the other transport providers.

#### > TransactionVision SonicMQ included with TransactionVision

To use the SonicMQ event transport provider that is included with TransactionVision, specify the **Analyzer host** name of the Processing Server that contains the Analyzer to which this agent will connect. When using the included SonicMQ, if there is a firewall between the Processing Server and Java Agent, you must open port 21104 and 21111 (or 21112 if SSL is desired) so that the Java Agent can connect to these two ports on the Processing Server host.

#### ► WebSphere MQ

If you choose to use WebSphere MQ as the event transport provider, the transport jars path varies depending on whether Java Agent is used on a WebSphere Application server. For the exact directory paths, see the **Directory containing Transport Jars** bullet below.

#### ➤ SonicMQ

If you choose to use your own SonicMQ as the event transport provider, you need to fill in the fields that follow. In the **Directory Containing Transport Jars** field, enter the directory path of your SonicMQ JAR files, for example /opt/Sonic/MQ7.5/lib.

#### ► Configuration Queue

If you are not using the included SonicMQ, enter the configuration queue name for your event transport provider. The default configuration queue name is **TVISION.CONFIGURATION.QUEUE**. However this may have been set to a different value but must match the queue name specified in the Analyzer communication link configuration.

#### ► User name and Password (if required)

Enter the user name and password for the event transport provider if they are required. If you are using the built-in SonicMQ event transport provider, they are not required.

#### > Directory Containing Transport Jars

Enter the directory path to select any Jar files required by your event transport provider. If you are using the built-in SonicMQ event transport provider, you do not need to specify a directory path.

If you choose to use WebSphere MQ as the event transport provider, and the Java Agent is to be used on a WebSphere Application Server V6.1 or V7.0 only, enter the directory path as follows:

For V6.1: \$was.install.root\$/lib/WMQ/java/lib

For V7.0: \$was.install.root\$/installedConnectors/wmq.jmsra.rar

The Java Agent automatically detects the correct **\$was.install.root\$** at runtime.

➤ If you choose to use the WebSphere MQ as the event transport provider, and the Java Agent is to be used on other application servers, enter the JAR files directory path of your WebSphere MQ Java Client installation:

For AIX: /usr/mqm/java/lib

For other UNIX: /opt/mqm/java/lib

**4** When prompted to save your changes to the Java Agent Setup Module, enter **Y**.

**5** Instrument the JRE.

| CONFIRM-> Would you like to save your changes now? Enter Y or N: [Y]:Y          |
|---------------------------------------------------------------------------------|
| INFORMATION-> [Save]: Saving Dialog Select the Java Agent Configuration Options |
| INFORMATION-> [Save]: Saving Dialog Identify the Java Agent                     |
| INFORMATION-> [Save]: Saving Dialog Configure the Diagnostics Java Agent        |
| INFORMATION-> [Save]: Saving Dialog Configure the TransactionVision Java Agent  |
| page 1 of 2)                                                                    |
| INFORMATION-> [Save]: Saving Dialog Configure the TransactionVision Java Agent  |
| page 2 of 2)                                                                    |
| INFORMATION-> [Save]: Saving Dialog Configure the TransactionVision Java Agent  |
| ransport Options for WebSphere MQ                                               |
| INFORMATION-> ISavel: Saving Dialog Configure the TransactionVision Java Agent  |
| ransport Options for Sonic MQ                                                   |
| INFORMALIUN-> ISavel: Saving Dialog Configure the TransactionVision Java Agent  |
| ransport Uptions for libco EMS                                                  |
| INFORMATION -> ISavel: Saving Dialog Configure the TransactionVision Java Hgent |
| PARSPORT UDTIONS FOR WEDLOGIC JMS                                               |
| INFORMATION > ISavel: Saving Diagnostics Hgent property files                   |
| INFORMATION-> Isavel: Saving transactionvision Hgent property files             |
| INFORMATION-> [ICCM Deat Column cumpany].                                       |
| Ruccase (localbost·256) Sonie MO twapsyout connectivity validation              |
| Surveys (/out/Conject/MOT S/lib) Calacted twansport is wath uslidation          |
| INFORMATION-> [Cuswant] I notwimentad IMe ].                                    |
| TRM 1 5 0 (/usw/jaus5/jwe)                                                      |
| IBM 1 4 2 (Just jaual 4/ire)                                                    |
| 1  [BM] = 1.4.2 (/usr/jaual4/jre/lib/jclSC14)                                   |
| IBM 1.5.9 (/usp/java/ipe)                                                       |
| PLEASE INPUT-> Option? ('Command', H: Help, or 0: Exit) [0]:                    |

Enter the instrumentation commands as described in "Running the JRE Instrumenter on a UNIX Machine" on page 142.

**6** Enter 0 (zero) to complete the setup.

Once you have installed the agent, configured it as a Java Probe and instrumented the JRE, you need to perform post-installation tasks.

- **7** Modify the startup script for the application server so that the probe is started together with the monitored application. See "Task 4: Configure the Applications to Be Monitored" on page 145.
- **8** Verify the Java Agent installation.

## Installing the Java Agent on a z/OS Mainframe

This section provides instructions for installing the Java Agent from the .tar file that is included on the installation disk.

# Important Considerations When Installing the Java Agent on z/OS

Consider the following before you install a Java Agent and configure it to be a Java Agent in a z/OS environment:

► Editing property files on a z/OS mainframe

When installed in a z/OS environment, the agent expects the TransactionVision property files to be in EBCDIC format. Use an EBCDIC editor to update the property files and store the updates in the same format.

► Viewing the System logs in z/OS

You can view the system log by accessing the primary operator's console in SDSF.

► Capturing metrics on the z/OS mainframe

Load test metrics are not captured for z/OS. The agent can be configured to capture a limited number of system level metrics for a Diagnostics server. For details on capturing system metrics in z/OS, see "Enabling z/OS System Metrics Capture" in the *HP Diagnostics Installation and Configuration Guide*.

#### Installing the Java Agent on z/OS From the Installation Disk

A .tar file containing the Java Agent files is included on the product installation disk and can be used to install the Java Agent on a z/OS mainframe.

#### To install the Java Agent on a z/OS mainframe:

1 Upload **HPDiagTVJavaAgt\_<version>\_zos.tgz** from the product installation disk to the directory on the z/OS machine where you want to unzip the installer.

**2** Unzip **HPDiagTVJavaAgt\_<version>\_zos.tgz** using **gzip** as shown in the following example:

```
gzip -d HPDiagTVJavaAgt_9.10_zos.tgz
```

This command creates the unzipped file, **HPDiagTVJavaAgt\_<version>\_zos.tar**.

**3** To unpack the .tar file, run the **tar** command as shown in the following example:

```
tar -xvf HPDiagTV JavaAgt_9.10_zos.tar
```

This command creates the unpacked directory, javaAgent.

**4** Ensure that you have a Java executable on your path, and then run the Java Agent Setup Module to configure the Java Agent to work with a Diagnostics Server and/or a TransactionVision Processing Server. For configuration details, see "Configuring the Java Agent on UNIX" on page 128. For example, (or as appropriate for your shell):

And then:

```
<probe_install_dir>/bin/setupModule.sh
```

**5** When the Java Agent Setup Module exits, it will run the JRE Instrumenter. You can run the JRE Instrumenter at any time for z/OS using the following command:

```
<probe_install_dir>/bin/jreinstrumenter.sh <options>
```

- **6** After you install and configure the agent and instrument the JRE, you must manually modify the startup script for the application server so that the agent is started together with the monitored application. For detailed instructions, see the "Configuring Application Servers for the Java Agent" chapter in the *HP Diagnostics Installation and Configuration Guide*.
- **7** If the agent is configured to work with the other Diagnostics components, verify the agent installation as described in the "Verifying the Java Agent Installation" step in "Running the Java Agent Setup Module" of the *HP Diagnostics Installation and Configuration Guide*.

**8** To collect z/OS system metrics for a Diagnostics server, see "Enabling z/OS System Metrics Capture" in the *HP Diagnostics Installation and Configuration Guide*.

#### Installing Java Agents on Multiple z/OS Machines

If you plan to install Java Agents on more than one z/OS machine, you might want to create a pax archive of the agent implementation on the first machine and then use the pax archive to install the agent onto the other machines. Contact your system administrator for more information.

## Installing the Java Agent Using the Generic Installer

The installers for the Java Agent were built to support installing the agent on all of the platforms for which the component was certified. However, the agent might work on other platforms that are not yet certified. A generic installer is provided on the product installation disk to allow you to install Java Agent on these uncertified platforms.

For Java Agent to work on the platforms that are not supported by the regular installer, run the generic installer and manually configure the agent as a Java Probe and/or a TransactionVision Java Agent so that it can communicate with the other Diagnostics and/or TransactionVision components and monitor the processing of your application.

#### To install and configure the Java Agent on an uncertified platform:

- 1 Locate HPDiagTVJavaAgt\_<version>\_unix.tgz from the product installation disk.
- **2** Unzip **HPDiagTVJavaAgt\_<version>\_unix.tgz** using gzip as shown in the following example:

```
gzip -d HPDiagTVJavaAgt_9.00_unix.tgz
```

When this command completes, the unzipped file is called **HPDiagTVJavaAgt\_<version>\_unix.tar**.

**3** To unpack the tar file, run the following tar command:

```
tar -xf HPDiagTVJavaAgt_9.00_unix.tar
```

This command creates the unpacked JavaAgent directory.

- **4** Run the Java Agent Setup Module to configure the Java Agent to work with a Diagnostics Server and/or a TransactionVision Processing Server. For configuration details, see "Configuring the Java Agent on UNIX" on page 128.
  - > <probe\_install\_dir> is <java\_agent\_install\_dir>/DiagnosticsAgent.
  - ► <java\_agent\_install\_dir> is the path to the Java Agent installation.
- **5** Configure the Application Server to allow the agent to monitor the application:
  - **a** Run the JRE Instrumenter as described in "Task 3: Run the JRE Instrumenter for Each Target JRE" on page 137.
  - **b** After you install and configure the agent and instrument the JRE, you must manually modify the startup script for the application server so that an agent is started together with the monitored application. For detailed instructions, see Chater 7, "Configuring Application Servers for the Java Agent" in the HP Diagnostics Installation and Configuration Guide.
- **6** If the agent is configured to work with the other Diagnostics components, verify the agent installation as described in "Verifying the Java Agent Installation" in the *HP Diagnostics Installation and Configuration Guide*.

# Task 3: Run the JRE Instrumenter for Each Target JRE

The JRE Instrumenter is used to prepare (instrument) the JRE used by your application to make monitoring by Diagnostics possible. JRE Instrumenter does not modify the installed JRE in any way, but rather places copies of instrumented classes somewhere under the <java\_agent\_install\_dir>/ DiagnosticsAgent/classes directory. You can use the JRE Instrumenter to instrument multiple JREs if they are installed on your system.

The JRE Instrumenter can be run at the end of the Java Agent installation. Or if you skip running the JRE Instrumenter during the agent installation, you can run it manually before you can monitor the application.

Regardless of the JRE version, to enable all Diagnostics capabilities, to maximize the instrumentation coverage and to optimize monitored application performance, you should run the JRE Instrumenter. After you instrument the JRE version used by your application, copy the command line options presented by the JRE Instrumenter to the Java command in your application startup script.

The JRE Instrumenter instruments some standard Java classes for the JVM the application is using. It also provides you with the JVM parameters that must be used when the application server is started so that the application server uses the instrumented classes.

You must run the JRE Instrumenter again if the JDK (**java.exe** executable) used by the application server changes so that the Java Agent can continue to monitor the processing.

If you configured the Java Agent to use one agent to monitor multiple JVMs, the JRE Instrumenter must be run once for each JVM so that the Java Agent can be prepared to instrument the applications that are running on each JVM. For details, see "Configuring Monitoring of Multiple Java Processes on an Application Server" in the *HP Diagnostics Installation and Configuration Guide*.

#### Notes:

- ➤ If you want to instrument IBM's 1.4.2 J9 JRE, you must instrument the correct classes and add the -Xj9 option on the application's command line. The correct classes are located in the <java dir>\jre\lib\jclSC14 directory (for example, jreinstrumenter.sh -i \usr\java14\_64\jre\lib\jclSC14).
- ➤ The IBM 1.5.0 JVM supports the -javaagent option. However, using the option may sometimes cause increased CPU utilization by the JVM, which can mislead you to see it as Java agent overhead. Moreover, this option makes the JVM ignore the -agentpath option which is used by Diagnostics agents to load native libraries needed for the Diagnostics Java Profiler Heap Walker functionality. To avoid performance issues or to use Heap Walker, you need to use the JRE instrumenter and pre-instrument this JVM as documented in this section.

Instructions for running the JRE Instrumenter in a Windows environment and in a UNIX environment in console mode are provided in the following sections:

- ➤ "JRE Instrumenter Processing" on page 138
- ► "Running the JRE Instrumenter" on page 139

#### **JRE Instrumenter Processing**

The JRE Instrumenter performs the following functions:

- ► Identifies JVMs that are available to be instrumented.
- > Searches for additional JVMs in directories that you specify.
- ➤ Instruments the JVMs that you specify and provides the parameter that you must add to the startup script for the JVM to point to the location of the instrumented classes.

The Instrumenter puts the instrumented classes in different places according to how it is executed.

- When the Instrumenter is run from the Java Agent installer, the Instrumenter places the instrumented classes in a folder under the <java\_agent\_install\_dir>/DiagnosticsAgent/classes/boot directory.
- When the Instrumenter is run using the graphical interface in a Windows or UNIX environment, the Instrumenter places the instrumented classes in a folder under the <java\_agent\_install\_dir>/DiagnosticsAgent/classes/ <JVM\_vendor>/<JVM\_version> directory.
- When the Instrumenter is run in a UNIX environment in console mode, the Instrumenter places the instrumented classes in either a folder under the <java\_agent\_install\_dir>/DiagnosticsAgent/classes/boot directory or the <java\_agent\_install\_dir>/DiagnosticsAgent/classes/<JVM\_vendor>/<JVM\_version> directory depending on the processing option specified. For more information on the UNIX processing options see "Instrumenting a Listed JVM by Explicit Path" in the HP Diagnostics Installation and Configuration Guide.

#### **Running the JRE Instrumenter**

Instructions for running the JRE Instrumenter in a Windows environment and in a UNIX environment in console mode are provided below.

**Note:** If you chose to not run the JRE Instrumenter during the Java Agent installation, you must run it manually to enable the Java Agent to gather the performance metrics for your application.

This section includes:

- ► "Running the JRE Instrumenter on a Windows Machine" on page 140
- ➤ "Running the JRE Instrumenter on a UNIX Machine" on page 142

#### Running the JRE Instrumenter on a Windows Machine

When the JRE Instrumenter is run in a Windows environment, the Instrumenter displays the dialogs of its graphical user interface. The same dialogs are displayed when running the installer on a UNIX machine when the Instrumenter is running in graphical mode.

#### To start the JRE Instrumenter on a Windows machine:

- **1** Go to <**java\_agent\_install\_dir**>\**DiagnosticsAgent**\**bin** to locate the JRE Instrumenter executable.
- **2** Run the command:

jreinstrumenter.cmd

When the Instrumenter starts, it displays the JRE Instrumentation Tool dialog.

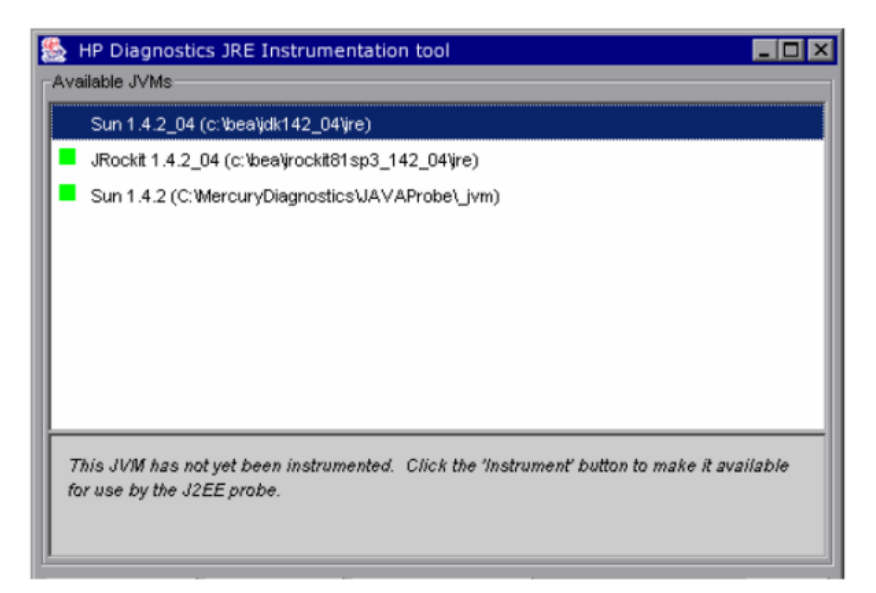

The Instrumenter lists the JVMs that were discovered by the Instrumenter and are available for instrumentation or already instrumented. The JVMs that have already been instrumented are listed with a green square preceding the name of the JVM.

- **3** From the JRE Instrumentation Tool dialog you can perform the following tasks:
  - ► Add a New JVM
    - Click Add JVM(s) to search for other JVMs. The Instrumenter displays the Choose the Directory dialog box.
    - Enter the directory location where you would like the Instrumenter to begin searching for JVMs.
    - Click Update to list all the folders in this directory in the Folders list.
    - Select the folder where you would like to begin the search so that its name appears in the File name box.
    - ► Click Search from here to start searching for JVMs.

The Instrumenter closes the dialog box and displays the JRE Instrumentation tool dialog box once more. The command buttons on the dialog are disabled while the Instrumenter searches for JVMs. A progress bar at the bottom of the dialog indicates that the Instrumenter is searching and shows how far along it is in the search process.

As the tool locates JVMs, it lists them in the Available JVMs list

When the Instrumenter has completed the search, it enables the command buttons on the dialog. If the selected row is a JVM that has already been instrumented, the Instrument button is disabled. The green square indicates that the JVM has been instrumented.

#### Instrument a JVM

Select a JVM that has not been instrumented from the **Available JVMs** list and click **Instrument**.

The JRE Instrumenter instruments some of the classes for the selected JVM and places the instrumented classes in a folder under the <**java\_agent\_install\_dir**>**DiagnosticsAgentclasses** directory. It also displays the JVM parameter that must be used when the application server is started in the box below the **Available JVMs** list.

#### > Include the JVM Parameter in the Application Server's Startup Script

When the JRE Instrumenter instruments a JVM it also creates the JVM parameter that you must include in the startup script for the application server to cause your application to use the instrumented class loader. When you select an instrumented JVM from the **Available JVMs** list the JVM parameter is displayed in the box below the list.

You can copy and paste one or more instrumented JVMs (one at a time) to the appropriate location for the application server to pick up. To copy the JVM parameter displayed in this box to the clipboard, click **Copy Parameter**. The JVM parameter is copied to the clipboard so that you can paste it into the location that allows it to be picked up when your application server starts.

**Note:** When all the JVM parameters have been copied and pasted to the appropriate application server location, be sure to stop and restart the application server for the settings to take affect. For details about configuring application servers, see "Configuring Application Servers for the Java Agent" in the *HP Diagnostics Java Agent Guide*.

#### **Running the JRE Instrumenter on a UNIX Machine**

The following instructions provide you with the steps necessary to run the JRE Instrumenter using either a graphical mode installation or a console mode installation.

The JRE Instrumenter screens that are displayed in a graphical mode are the same as those documented for Windows installer in "Running the JRE Instrumenter on a Windows Machine" on page 140.

#### 1 Start the JRE Instrumenter on a UNIX Machine

Open <java\_agent\_install\_dir>/DiagnosticsAgent/bin to locate the JRE Instrumenter executable. Run the following command:

./jreinstrumenter.sh -console

When the Instrumenter starts, it displays a list of the processing options that are available as shown in the following table:

| Instrumenter Function         | Description                                                                                                    |  |  |
|-------------------------------|----------------------------------------------------------------------------------------------------|--|--|
| jreinstrumenter -1            | Display the list of known JVMs. See "Display the<br>List of Instrumented JVMs" on page 143 for<br>details.                                                                                                    |  |  |
| jreinstrumenter -a DIR        | Look for JVMs below the DIR directory. See "Add<br>JVMs to the Available JVMs List" on page 143 for<br>details.                                                                                                    |  |  |
| jreinstrumenter -i JVM_DIR    | Instrument the JVM in JVM_DIR. See<br>"Instrument a Listed JVM" on page 144 for<br>details.                                                                                                    |  |  |
| jreinstrumenter -b<br>JVM_DIR | Instrument the JVM in JVM_DIR and put the<br>ClassLoader in <b><java_agent_install_dir></java_agent_install_dir></b> /<br><b>DiagnosticsAgent/classes/boot</b> . See<br>"Instrument a Listed JVM" on page 144 for<br>details. |  |  |

You can redisplay the list of options by specifying the -x option when you run the jreinstrumenter.sh command:

./jreinstrumenter.sh -x

#### 2 Display the List of Instrumented JVMs

To display a list of the JVMs that are known to the JRE Instrumenter enter the following command:

./jreinstrumenter.sh -l

The Instrumenter lists the JVMs that it is aware of in rows containing the JVM vendor, JVM version, and the location where the JVM is located.

#### **3** Add JVMs to the Available JVMs List

To search for JVMs within a specific directory and add any JVMs that are found to the list of the JVMs that are known to the JRE Instrumenter enter the following command:

./jreinstrumenter.sh -a DIR

Replace **DIR** with the path to the location where you would like the Instrumenter to begin searching.

The Instrumenter searches the directories from the location specified including the directories and subdirectories. When it has completed its search, it displays the updated list of **Available JVMs**.

#### 4 Instrument a Listed JVM

To instrument a JVM listed in the **Available JVMs** list, use one of the following two commands:

► Explicit path for instrumenting

./jreinstrumenter.sh -i JVM\_DIR

Replace **JVM\_DIR** with the path to the location where the JRE you selected from the **Available JVM** list is found.

This command instructs the JRE Instrumenter to instrument the classes for the selected JVM and places the instrumented classes in a folder under the <java\_agent\_install\_dir>/DiagnosticsAgent/classes/<JVM\_vendor>/<JVM\_version> directory.

This is the command that you should use; especially if you want to instrument multiple JVM to be monitored by a single Java Agent.

► Special case for instrumenting

A rarely used option is to instrument the JVM in a specific directory and place the instrumented classes in a folder under the <java\_agent\_install\_dir>/DiagnosticsAgent/classes/boot directory using the following command:

./jreinstrumenter.sh -b JVM\_DIR

Replace **JVM\_DIR** with the path to the location of the JVM as specified in the **Available JVM** list.

Use this command ONLY if you are monitoring a single JVM with the Java Agent and you do not want to use the more explicit path generated with the **-i** command option. It should be used only for special situations when you know for sure that only one JRE will be instrumented throughout the lifetime of the Java Agent installation.
When the Instrumenter finishes instrumenting the JVM, it displays the JVM parameter that must be used to activate the instrumentation and enable the Java Agent to monitor the performance of your application. Following the JVM parameter, the Instrumenter lists the **Available JVM** list again as shown in the following example:

| bash-2.04\$ ./jreinstrumenter.sh -i /opt1/weblogic/bea/jdk150_01/jre              |
|-----------------------------------------------------------------------------------|
| '-javaagent:/home/optibnch/clrtemp/JAVAProbe/lib/probeagent.jar''                 |
| HP 1.4.0.00 (/home/optibnch/clrtemp/JAVAProbe/_jvm)                               |
| HP 1.5.0.01 (/opt1/weblogic/bea/jdk150_01/jre)                                    |
| HP 1.5.0.02 (/opt1/weblogic/bea/jdk150_02/jre)                                    |
| HP 1.4.2.08 (/opt1/weblogic/bea/jdk142_08/jre)                                    |
| HP 1.4.1.05 (/opt1/optibnch/DeepDiagnostics/jre)                                  |
| HP 1.4.1.02 (/opt1/oracle/temp/Diskl/stage/Components/oracle.swd.jre/1.4.1.2.0/1  |
| /DataFiles/Expanded)                                                              |
| HP 1.3.1.02 (/opt1/oracle/temp/Disk4/stage/Components/oracle.swd.jre/1.3.1.0.0c/- |
| 1/DataFiles/Expanded/jre/hpunix)                                                  |
| HP 1.4.1.05 (/opt1/oracle/OraHome1/jdk/jre)                                       |
| HP 1.4.1.02 (/opt1/oracle/OraHome1/jre/1.4.1)                                     |
| HP 1.4.1.05 (/opt1/DeepDiagnostics-1/jre)                                         |
| bash-2.04\$ _                                                                     |

#### **5** Include the JVM Parameter in the Application Server's Startup Script

When the JRE Instrumenter instruments a JVM it also creates the JVM parameter that you must include in the startup script for the application server to cause your application to use the instrumented classes. When the Instrumenter finishes instrumenting the JVM, it displays the JVM parameter.

Copy the JVM parameter to the clipboard and paste it into the location that allows it to be picked up when your application server starts.

#### **Task 4: Configure the Applications to Be Monitored**

For the Java Agent to collect events from your application, it must be running the same Java instance as your application. To enable this instrumentation, you add options to the Java command that starts your application.

Regardless of the JRE version, you should run the JRE Instrumenter to instrument the JRE version used by your application. Copy the command line options presented by the JRE Instrumenter to the Java command in your application startup script.

To enable Java Agent for application servers, update the application server startup scripts manually. Refer to your application server documentation. Several examples can also be found in "Chapter 7: Configuring Application Servers for the Java Agent" of the *HP Diagnostics Installation and Configuration Guide*.

For troubleshooting tips on monitoring WebSphere MQ 7.0 JMS and TIBCO, see:

- ➤ "A .zip file is created.Troubleshooting for Monitoring WebSphere MQ 7.0 JMS" on page 153
- "Troubleshooting for Monitoring TIBCO ActiveMatrix BusinessWorks and Service Bus" on page 154

This section includes the following topics:

- ➤ "Enabling Java Agent to Collect JMS Events on JBoss" on page 146
- ► "Enabling Java Agent to Monitor Jetty" on page 148
- "Enabling Java Agent to Monitor Multiple JVMs Running on the Same Machine" on page 149

#### Enabling Java Agent to Collect JMS Events on JBoss

For the Java Agent to collect JMS events on the JBoss Application Server platforms, you may need to implement a workaround to resolve a class loading issue if you get **ClassNotFoundException** in the **probe.log**. This workaround involves the following two changes:

➤ Add the path to certain JMS provider JAR files to the appSensorLoadPath property in the <JavaAgent\_Home>/DiagnosticsAgent/etc/TV.properties file.

For example, for WebSphere MQ 6.0 on 32-bit Windows, your **appSensorLoadPath** property may look similar to the following with highlighted changes:

appSensorLoadPath=appCL.jar;appOrProbeCL.jar;platformImpl\_appCL.jar;cal lbacks.jar;lwcrypto.jar;bcprov-jdk14-127.jar;appOrProbeCL\_jdk15.jar;C:/ Program Files/IBM/WebSphere MQ/java/lib/com.ibm.mq.jar;C:/Program Files/IBM/WebSphere MQ/java/lib/com.ibm.mqjms.jar For example, for WebSphere MQ7.0 on 64-bit Windows, your **appSensorLoadPath** property may look similar to the following with highlighted changes:

appSensorLoadPath=appCL.jar;appOrProbeCL.jar;platformImpl\_appCL.jar;cal lbacks.jar;lwcrypto.jar;bcprov-jdk14-127.jar;appOrProbeCL\_jdk15.jar;C:/ Program Files (x86)/IBM/WebSphere MQ/java/lib/com.ibm.mq.jar;C:/Program Files (x86)/IBM/WebSphere MQ/java/lib/com.ibm.mq.jmqi.jar;C:/Program Files (x86)/IBM/WebSphere MQ/java/lib/com.ibm.mqjms.jar

**Note:** You must use a forward slash (/) instead of a back slash (\) and a semicolon (;) instead of a colon (:) in this property, no matter what platform is used.

 For JBoss 5.1 or higher, you need to create a file called jboss-classloading.xml with the following content and add it to the WEB-INF directory of your web applications (for example, myapp.war/ WEB-INF/jboss-classloading.xml). This also applies to the web applications embedded in an enterprise application (EAR).

<classloading xmlns="urn:jboss:classloading:1.0" parent-first="true" import-all="true"> </classloading>

#### **Enabling Java Agent to Monitor Jetty**

Java Agent provides a generic mechanism to monitor Jetty or other Servlet containers that are not officially supported. This generic mechanism is disabled by default. Therefore, if you want to monitor the Servlet activities on Jetty, you need to enable it by modifying the following property in the <JavaAgent\_Home>/TransactionVisionAgent/config/sensor/generic.properties file:

enable=true

If you get errors such as the following error, there is a workaround:

java.lang.NoClassDefFoundError: javax/servlet/http/HttpServletRequest

To workaround this issue, modify the **appSensorLoadPath** property in the **<JavaAgent\_Home>/DiagnosticsAgent/etc/TV.properties** file. Following is an example with highlighted changes:

appSensorLoadPath=appCL.jar;appOrProbeCL.jar;platformImpl\_appCL.jar;callbacks.ja r;lwcrypto.jar;bcprov-jdk14-127.jar;appOrProbeCL\_jdk15.jar;C:/jetty-6.1.26/lib/ servlet-api-2.5-20081211.jar

**Note:** This generic Servlet monitoring mechanism does not capture the Servlet payload. Therefore, you get the HTTP headers and Servlet parameters and other information, but you do not get the Servlet request or response data. If you want to capture the Servlet payload or other special customer data, you can use the advanced Java Agent features described in the *HP TransactionVision Advanced Customization Guide* PDF.

## Enabling Java Agent to Monitor Multiple JVMs Running on the Same Machine

If the Java Agent is being used to monitor multiple JVMs running on the same machine, you must assign a unique probe identifier to the Java Agent for each JVM. You may do that using the Java command-line option **-Dprobe.id=<Unique\_Name>**. For details, see "Configure Monitoring of Multiple Java Processes on an Application Server" in the *HP Diagnostics Java Agent Guide*.

## **Task 5: Set Up Messaging Queues and Communication Links**

Like all agents in the TransactionVision deployment environment, the Java Agent requires a messaging middleware provider to manage the message queues. SonicMQ is the default messaging middleware provider and is included with the Java Agent.

If you want to use another message middleware provider, install and configure these as described by that product's documentation.

TransactionVision uses three message queues: the configuration queue, the event queue, and the exception queue. The default name of these queues are TVISION.CONFIGURATION.QUEUE, TVISION.EVENT.QUEUE, and TVISION.EXCEPTION.QUEUE, respectively.

This section includes guidelines for the queues of each messaging middleware provider:

- ► "WebSphere MQ" on page 149
- ► "Progress SonicMQ" on page 150

#### WebSphere MQ

You create the queues on your queue managers using the WebSphere MQ **runmqsc** utility program or the MQ Explorer graphical user interface that is available on Windows and Linux. You also need to define a server connection channel and a listener on your queue manager. See the vendor's documentation for details.

#### **Progress SonicMQ**

If you are using the built-in SonicMQ, the queues are created automatically for you. If you are using a different installation of SonicMQ, you create the queues on your SonicMQ brokers using the SonicMQ Management Console. See the vendor's documentation for details.

## **Optional Task: Configuring Custom User Events**

You can include custom methods as part of the Transaction path to be presented as events. These methods are not by default included in the Event History unless they are part of the standard Java Application framework such as JMS, EJB, Servlets, JSP, and so forth.

Contact your HP Consultant or Support Engineer for more information.

## **Optional Task: Silent Installation of the Java Agent**

A *silent installation* is an installation that is performed automatically, without the need for user interaction. In place of user input, the silent installation accepts input from a response file for each step of the installation.

For example, a system administrator who needs to deploy a component on multiple machines can create a response file that contains all the prerequisite configuration information, and then perform a silent installation on multiple machines. This eliminates the need to provide any manual input during the installation procedure.

Before you perform silent installations on multiple machines, you need to generate a response file that will provide input during the installation procedure. This response file can be used in all silent installations that require the same input during installation.

The silent installation uses two response files: one for the Java Agent installation and one for the Java Agent Setup module.

#### To generate a response file for the Java Agent installation:

Perform a regular installation with the following command-line option:

#### <installer> -options-record <installResponseFileName>

This creates a response file that includes all the information submitted during the installation.

#### To generate a response file for the Java Agent Setup program:

Run the Java Agent Setup program with the following command-line option.

► On Windows:

<java\_agent\_install\_dir>\DiagnosticsAgent\bin\setupModule.cmd -createBackups
-console -recordFile <JASMResponseFileName>

► On UNIX:

<java\_agent\_install\_dir>/DiagnosticsAgent/bin/setupModule.sh -createBackups -console -recordFile <JASMResponseFileName>

Either command creates a response file that includes all the information submitted during the installation.

#### To perform a silent installation or configuration:

Perform a silent installation or configuration using the relevant response files.

You set an environment variable and use the **-silent** command-line option as follows.

```
set HP_JAVA_AGENT_SETUP=-DoNotRun
<installer> -options <installResponseFileName> -silent
```

Followed by:

```
set HP_JAVA_AGENT_SETUP=
cd <setupModule> -createBackups -console -installFile <JASMResponseFileName>
```

On UNIX systems you need quotes around "-DoNotRun".

#### **Uninstalling the Java Agent**

 On a Windows machine, choose Start > All Programs > HP Java Agent > Uninstaller.

Or run **uninstaller.exe**, which is located in the <**java\_agent\_install\_dir**>\**\_uninst** directory.

➤ On a Linux or Solaris UNIX machine, run uninstall\*, which is located in the <java\_agent\_install\_dir>/\_uninst directory.

On other UNIX machines, choose a 1.5 or later JVM and run **java -jar** <**java\_agent\_install\_dir**>/**\_uninst/uninstall.jar** to uninstall the Java Agent.

#### **Troubleshooting Java Agent**

This section provides troubleshooting tips for the TransactionVision Java Agent. For more indepth troubleshooting tips, see "Troubleshooting HP Diagnostics" in the *HP Diagnostics Installation and Configuration Guide*.

This section includes:

- ➤ "Java Agent Support Collector" on page 153
- "A .zip file is created.Troubleshooting for Monitoring WebSphere MQ 7.0 JMS" on page 153
- "Troubleshooting for Monitoring TIBCO ActiveMatrix BusinessWorks and Service Bus" on page 154

#### Java Agent Support Collector

The **runSupportSnapshot** utility creates a .zip file containing the entire set of files relevant to troubleshooting one or more instances of the Java agent in a Diagnostics or TransactionVision deployment environment.

The .zip file contains the following:

- ► Files from the <Diagnostics\_probe\_install\_dir>\etc directory
- ► Files from the <Diagnostics\_probe\_install\_dir>\log directory
- ► Files from the <TransactionVision\_sensor\_install\_dir>\config directory
- ► Files from the <TransactionVision\_sensor\_install\_dir>\logs directory
- ➤ Property Scanner report, which compares two agent directories and reports differences between property files, points files, and XML files (TransactionVision Agents only).
- ➤ Probe instance information, including property settings. For agents running in 1.5 JVMs, environment variables, stack dumps, and class loader information is also included.

#### To run runSupportSnapshot:

**1** Navigate to

<Diagnostics\_probe\_install\_dir>\contrib\JASMUtilities\Snapins.

2 Run .\runSupportSnapshot.cmd -console on Windows, or ./runSupportSnapshot.sh -console on UNIX or Linux.

A .zip file is created.Troubleshooting for Monitoring WebSphere MQ 7.0 JMS

Java Agent requires the **com.ibm.mq.jar** file to be in an application's class path. If your application that uses the WebSphere MQ 7.0 client does not have this file in its class path or **WEB-INF/lib** directory, you may get an error such as **NoClassDefFoundError: com/ibm/mq/MQEnvironment** in the **probe.log**. In this scenario, use the following workaround:

Add the full path to **com.ibm.mq.jar** to the **appSensorLoadPath** property in the **<JavaAgent\_Home>/DiagnosticsAgent/etc/TV.properties** file.

For example, for WebSphere MQ 7.0 on 32-bit Windows, your **appSensorLoadPath** property may look similar to the following with highlighted changes:

appSensorLoadPath=appCL.jar;appOrProbeCL.jar;platformImpl\_appCL.jar;cal lbacks.jar;lwcrypto.jar;bcprov-jdk14-127.jar;appOrProbeCL\_jdk15.jar;C:/ Program Files/IBM/WebSphere MQ/java/lib/com.ibm.mq.jar;C:/Program Files/IBM/WebSphere MQ/java/lib/com.ibm.jmqi.jar;C:/Program Files/ IBM/WebSphere MQ/java/lib/com.ibm.mqjms.jar

**Note:** You must use a forward slash (/) instead of a back slash (\) and a semicolon (;) instead of a colon (:) in this property, no matter what platform is used.

#### Troubleshooting for Monitoring TIBCO ActiveMatrix BusinessWorks and Service Bus

When you use the Java Agent to monitor TIBCO ActiveMatrix BusinessWorks or Service Bus, you may encounter errors such as the following error in some TIBCO components:

java.lang.NoClassDefFoundError: com/bristol/tvision/appCL/sensor/....

You can work around this issue by setting the tvagent.sysprop.switch.use.extloader property in the <JavaAgent\_Home>/ DiagnosticsAgent/etc/TV.properties file to true as follows:

```
# Use the extension class loader
tvagent.sysprop.switch.use.extloader=true
```

After making the above change, if you use Tomcat in your environment you may get another error such as the following:

java.lang.ClassNotFoundException: javax.servlet.http.HttpServletReque

You can work around this issue by appending the path to the **servlet-api.jar** file to the **appSensorLoadPath** property in the **<JavaAgent\_Home>/ DiagnosticsAgent/etc/TV.properties** file. Following is an example with highlighted changes:

appSensorLoadPath=appCL.jar;appOrProbeCL.jar;platformImpl\_appCL.jar;cal lbacks.jar;lwcrypto.jar;bcprov-jdk14-127.jar;appOrProbeCL\_jdk15.jar;C:/ apache-tomcat-7.0.8/lib/servlet-api.jar

For instructions on instrumenting TIBCO ActiveMatrix Business Works and Service Bus, see "Configuring TIBCO ActiveMatrix/Business Works" in the *HP Diagnostics Installation and Configuration Guide*.

Chapter 13 • Installing and Configuring the Java Agent

## 14

## Installing and Configuring Agents on z/OS

#### This chapter includes:

- > z/OS Agent Installation Summary on page 158
- ➤ Transfer z/OS Agent Distribution Files to z/OS System on page 159
- ► Install z/OS Agents Using SMPE on page 159
- ➤ Post Install Configuration for All Agent Types on page 160
- ► Post Install Configuration for CICS Agent on page 160
- ➤ Post Install Configuration for WMQ-CICS Agent on page 161
- ➤ Post Install Configuration for WMQ-Batch Agent on page 163
- ➤ Post Install Configuration for WMQ-IMS Agent on page 163
- ➤ Post Install Configuration for WMQ MQ-IMS Bridge Agent on page 164
- ► Post Install Define WMQ Queues on page 165
- ➤ Post Install z/OS Security Requirements on page 166
- ► Post Install WLM DisPatching Priority on page 167

### z/OS Agent Installation Summary

This chapter provides information and instructions on installing and configuring TransactionVision Agents for z/OS.

Installation of the agents is a three-step process consisting of the following:

- > Transfer of z/OS agent install libraries to z/OS system using FTP.
- SMPE installation of TransactionVision z/OS product libraries on z/OS systems.
- > Post install agent configuration of desired agents to be used.

All z/OS agents are installed during a single SMPE installation process.

The z/OS agent types provided consist of the following:

- CICS Agent Provides ability to collect CICS application activity for various CICS API requests executed by CICS transactions.
- CICS WMQ Agent Provides ability to collect CICS application WMQ activity for WMQ API requests executed by CICS transactions.
- Batch WMQ Agent Provides ability to collect z/OS batch job WMQ application activity executed by batch jobs.
- ➤ IMS WMQ Agent Provides ability to collect IMS application WMQ activity for WMQ API requests executed by IMS transactions and IMS batch jobs.
- IMS WMQ Bridge Agent Provides ability to collect IMS WMQ activity for WMQ requests executed when using the WMQ MQ-IMS Bridge.

#### **Transfer z/OS Agent Distribution Files to z/OS System**

Perform the following steps to transfer z/OS Agent distribution files to a z/OS system:

- **1** Locate the **@README** file located within the file folder created from extracting the z/OS Agent installation ZIP file obtained from the installation media.
- **2** Follow the instructions contained within the **@README** file to transfer and decompress the z/OS Agent SMPE installation datasets on the z/OS system.

### Install z/OS Agents Using SMPE

Perform the following steps to install z/OS Agents using SMPE:

- **1** Locate the **@README** member within the SMPINST dataset which was created on your z/OS system during the preceding FTP process.
- **2** Follow the instructions contained within the **@README** member to SMPE install the z/OS Agents on the z/OS system. Necessary installation jobs are located within the SMPINST dataset.

## **Post Install Configuration for All Agent Types**

Perform the following steps that are required and applicable to all agent types:

- **1** APF authorize the SSLDAUTH load library dataset which was created during the SMPE installation process.
- **2** Locate member TVISION in the SSLDPROC installation dataset and do the following:
  - **a** Follow the instructions contained within the member TVISION.
  - **b** Copy the procedure to an available PROCLIB dataset within your PROCLIB concatenation.

After completing these steps, proceed to complete the post install for the individual agent types that you are intending to enable and use.

## **Post Install Configuration for CICS Agent**

The following steps must be completed for each CICS region for which you are planning to use the CICS agent.

Perform the following required configuration steps when using the CICS Agent:

- **1** Add CICS resource definitions (transactions and programs) required for the TransactionVision CICS agent:
  - **a** Locate the member name CICSCSD in the SSLDINST installation dataset.
  - **b** Follow the instructions contained within the member.

**2** Add the SSLDLOAD installation dataset name to your CICS region DFHRPL load library concatenation. The SSLDLOAD dataset contains CICS load modules used by the CICS agent.

**Note:** Step 2 is also required for the WMQ-CICS agent. If you are planning to use and have already configured the WMQ-CICS Agent, then this step has already been completed.

- **3** Locate the member TVISIONC in the SSLDPROC installation dataset and do the following:
  - **a** Follow the instructions contained within the member TVISIONC.
  - **b** Copy the procedure to an available PROCLIB dataset within your PROCLIB concatenation.

After completing the post install configuration of all desired agent types, proceed to "Post Install Define WMQ Queues" on page 165.

## **Post Install Configuration for WMQ-CICS Agent**

The TVision WMQ-CICS agent requires use of the CICS-WMQ Crossing Exit. The crossing exit program name is CSQCAPX. The current CICS-WMQ architecture (provided by IBM) only supports a single concurrent exploiter of the crossing exit.

The crossing exit implementation is unlike the CICS implementation of CICS Global Exits (and CICS Task Related User exits) which enable multiple interested parties to be concurrently active at a single global exit point.

If you currently have another vendor product or internally developed application that is activating and using the CICS-WMQ Crossing exit contact your HP TransactionVision Marketing representative or HP Software Support.

The following steps must be completed for each CICS region for which you are planning to use the WMQ-CICS agent.

Perform the following required configuration steps when using the WMQ-CICS agent:

- **1** Add CICS resource definitions (transactions and programs) required for TVision WMQ-CICS agent:
  - **a** Locate member name CWMQCSD in the SSLDINST installation dataset.
  - **b** Follow the instructions contained within the member.
- **2** Add the SSLDLOAD installation dataset name to your CICS region DFHRPL load library concatenation. The SSLDLOAD dataset contains CICS load modules used by the WMQ-CICS agent.

**Note:** Step 2 is also required for the CICS agent. If you are planning to use and have already configured the CICS Agent then this step has already been completed.

- **3** Locate member TVISIONQ in the SSLDPROC installation dataset and do the following:
  - **a** Follow the instructions contained within the member TVISIONQ.
  - **b** Copy the procedure to an available PROCLIB dataset within your PROCLIB concatenation.

After completing the post install configuration of all desired agent types, proceed to "Post Install Define WMQ Queues" on page 165.

#### **Post Install Configuration for WMQ-Batch Agent**

Perform the following required configuration steps when using the WMQ-BatchAgent:

- **1** Locate member TVISIONM in the SSLDPROC installation dataset and follow the instructions contained within the member.
- **2** Copy the procedure to an available PROCLIB dataset within your PROCLIB concatenation.

**Note:** These same steps are also required for the WMQ-IMS agent. If you are planning to use and have already configured the WMQ-IMS Agent then these steps have already been completed.

After completing the post install configuration of all desired agent types, proceed to "Post Install Define WMQ Queues" on page 165.

#### **Post Install Configuration for WMQ-IMS Agent**

Perform the following required configuration steps when using the WMQ-IMS agent.

- **1** Locate member TVISIONM in the SSLDPROC installation dataset and follow the instructions contained within the member.
- **2** Copy the procedure to an available PROCLIB dataset within your PROCLIB concatenation.

**Note:** These same steps are also required for the WMQ-Batch agent. If you are planning to use and have already configured the WMQ-Batch Agent then these steps have already been completed.

After completing the post install configuration of all desired agent types, proceed to "Post Install Define WMQ Queues" on page 165.

### Post Install Configuration for WMQ MQ-IMS Bridge Agent

The TransactionVision WMQ MQ-IMS Bridge Agent uses the IMS OTMA Input/Output Edit exit routine (**DFSYIOE0**) to collect event activity.

To enable and use this agent you must enable use of the OTMA Input/ Output Edit exit routine in the desired IMS subsystems.

If you currently have another vendor product or internally developed application that is activating and using the IMS OTMA Input/Output Edit exit routine, contact your HP TransactionVision Marketing representative or HP Software Support.

Perform the following required configuration steps when using the WMQ MQ-IMS Bridge Agent.

- **1** Locate member TVISIONB in the SSLDPROC installation dataset and do the following:
  - **a** Follow the instructions contained within the member TVISIONB.
  - **b** Copy the procedure to an available PROCLIB dataset within your PROCLIB concatenation.
- **2** Locate member TVISIOND in the SSLDPROC installation dataset and do the following:
  - **a** Follow the instructions contained within the member TVISIOND.
  - **b** Copy the procedure to an available PROCLIB dataset within your PROCLIB concatenation.
- **3** The SSLDAUTH installation dataset contains the IMS OTMA Input/ Output Edit exit load module named **DFSYIOEO**. The SSLDAUTH load library must be added to all applicable IMS control region STEPLIBs, or the **DFSYIOEO** module contained in SSLDLOAD must be copied to an existing dataset in the IMS control region STEPLIB dataset concatenation.

After completing the post install configuration of all desired agent types, proceed to "Post Install Define WMQ Queues" on page 165.

#### **Post Install Define WMQ Queues**

All z/OS Agent types use WMQ queues as the transport of event activity collected by the agents. The queues names in use are defined within a TransactionVision communication link which is assigned to a TransactionVision Analyzer on a distributed platform. The TransactionVision Analyzer and the z/OS Agents use WMQ queues to communicate with one another.

Following are the two WMQ queues used by the z/OS Agents:

configuration queue. The configuration queue default name is TVISION.CONFIGURATION.QUEUE. All z/OS Agents obtain collection configuration information by reading the configuration queue. The configuration queue name and the z/OS WMQ Queue Manager name it resides on is passed to the applicable z/OS Agent started task using a JCL parameter.

Information derived from the configuration queue includes the event queue name to be used for event transport, collection filtering information, and additional runtime related parameter data.

➤ event queue. The event queue default name is TVISION.EVENT.QUEUE. The event queue is used by the TransactionVision agent manager started tasks to transport collected event activity to the TransactionVision Analyzer component residing on a distributed system. The Analyzer reads event data from the event queue and the z/OS Agent writes event data to the event queue.

The actual WMQ definition of the configuration and event queues are dependent upon how you choose to define and implement queue access. The queues could be defined as z/OS local queues and the TransactionVision Analyzer then accesses the queues using a WMQ Client connection. The queues could also be defined as z/OS remote queues in which case the actual queues reside on a distributed system allowing direct, or indirect access from the TransactionVision Analyzer.

It is important that you communicate with distributed staff members and understand how you intend to physically implement the queues. Once that is understood, then define the queues on the applicable z/OS WMQ subsystems.

For assistance in defining the z/OS WMQ queues, locate member DEFQUEUE in the SSLDINST dataset and follow the instructions provided.

## Post Install z/OS Security Requirements

Following are the z/OS security authorizations required by TransactionVision for z/OS Agents:

- ➤ All TransactionVision started tasks installed for use require READ ACCESS to the SSLDAUTH dataset.
- ➤ All TransactionVision started tasks installed (excluding the TVISION member procedure) require an RACF OMVS segment defined to the authorization ID in use by the started task. This requirement exists solely due to use of Unix System Service calls to obtain IP addresses and host names. Use of UID=0 can simplify this security requirement.
- ➤ All TransactionVision started tasks installed (excluding the TVISION member procedure) require RACF WMQ MQCONN (MQ Connect) authorization to the WMQ subsystem owning the WMQ configuration and event queues in use by the applicable z/OS Agent.
- ➤ All TransactionVision started tasks installed (excluding the TVISION member procedure) require RACF WMQ READ and UPDATE access to the configuration and event queues in use by the applicable z/OS Agent.

After completing the post install configuration of all desired agent types, proceed to "Post Install WLM DisPatching Priority" on page 167.

### **Post Install WLM DisPatching Priority**

The z/OS Workload Manager service class assigned to TransactionVision started tasks should enable a dispatching priority equal to or higher than the dispatching priority assigned to the CICS region, IMS region, or batch jobs which are the target for TransactionVision agent collection.

This is critical in enabling TransactionVision z/OS agent started tasks the ability to keep up with event workload being generated by the monitored entity.

Chapter 14 • Installing and Configuring Agents on z/OS

# 15

## z/OS Components–Operation and Customization

#### This chapter includes:

- ► Component Overview on page 170
- ► Component Hierarchy on page 173
- ► Architectural Overview on page 174
- > Component Configurations, Single Agent and Multi-Agent on page 175
- ► Controlling the TransactionVision Manager on page 177
- ► Inquiring about Event Collection on page 183
- ➤ Controlling Agents (Agent Event Collectors) on page 184
- > Data Space Buffer Queue Considerations on page 190
- ► Using the WebSphere MQ-IMS Bridge Agent on page 191
- ► Considerations for Agent Operations on page 197
- Guidelines for Efficient Operation of Agent and Agent Manager Components on page 197

#### **Component Overview**

TransactionVision z/OS Agents are comprised of common components used by all z/OS agent types and agent-specific components that are unique to the agent type being deployed.

The following sections provide an overview of the three primary components used by the z/OS agent types:

- ► "TransactionVision Manager" on page 170
- ► "Agent Managers" on page 170
- ► "Agent Event Collectors" on page 171

The following discussion does not apply to the z/OS WMQ MQ-IMS Bridge agent. It's implementation is discussed in a subsequent section.

#### **TransactionVision Manager**

The TransactionVision Manager (TVM) component manages the execution of agents. It runs as a started task (procedure TVISION) and provides an execution environment that is used by the various z/OS agent types provided.

Agent Managers (discussed in the next section) are started and stopped by issuing z/OS modify commands to the TVM.

TVM does not perform any collection activities. The initialization of TVM can be added to your IPL procedures to automate its startup.

#### **Agent Managers**

Agent Managers are started and stopped by modify commands to the TransactionVision Manager (TVM) started task. The start of an Agent Manager results in the automatic creation of as additional address space used in support of collection activity for an agent manager type being started.

The started task procedure used to create the Agent Manager address space is dependent upon the agent manager type being started.

Agent Manager types and the default started task name that is started and stopped by using the TVM start/stop modify commands are as follows:

| Agent Manager Type | Default Task Name          |
|--------------------|----------------------------|
| CICS               | - TVISIONC                 |
| MQCICS             | - TVISIONQ                 |
| MQIMS              | - TVISIONM                 |
| MQBATCH            | - TVISIONM (same as MQIMS) |

An Agent Manager communicates with an Agent Event Collector (discussed in the next section) and a TransactionVision Analyzer which resides and executes on a distributed platform.

The Agent Manager receives event data from an Agent Event Collector, performs various processing requirements, and then sends the event data to the TransactionVision Analyzer using z/OS WMQ as the transport mechanism.

An Agent Manager also obtains configuration information (filtering, other runtime options) from the TransactionVision Analyzer using z/OS WMQ and uses such options to control processing flow.

#### **Agent Event Collectors**

Agent Event Collectors collect the event data for a specific agent type. It is the component that interfaces with application execution to capture the applicable event data for the agent type. Event data is collected, buffered, and made available to an Agent Manager address space for additional processing as discussed in the preceding section. The implementation of Agent Event Collectors for the various agent types is as follows:

| Agent Type    | Implementation                                                                                                    |
|---------------|----------------------------------------------------------------------------------------------------|
| CICS Agent    | Executes in CICS region and uses CICS services<br>(global exits, task related user exit) to collect<br>required event data. Its status is controlled via CICS<br>transactions and CICS PLTPI processing. For<br>collection to be active a CICS Agent Manager and<br>Agent Event Collector must be started.                                                                               |
| MQCICS Agent  | Executes in CICS region and uses CICS services<br>(CICS-WMQ crossing exit) to collect required event<br>data. Its status is controlled via CICS transactions<br>and CICS PLTPI processing. For collection to be<br>active a MQCICS Agent Manager and Agent Event<br>Collector must be started.                                                                                           |
| MQIMS Agent   | IMS application must be relinked with an<br>application z/OS WMQ application stub provided<br>by TransactionVision for z/OS. Replacement of the<br>application stub routine is what triggers the ability<br>to capture IMS application WMQ event activity.<br>Status of event collection is controlled by starting<br>and stopping the MQIMS Agent Manager for the<br>applicable IMS id. |
| MQBATCH Agent | Batch application must be relinked with an<br>application z/OS WMQ application stub provided<br>by TransactionVision for z/OS. Replacement of the<br>application stub routine is what triggers the ability<br>to capture batch job application WMQ event<br>activity. Status of event collection is controlled by<br>starting and stopping the MQBATCH Agent<br>Manager.                 |

### **Component Hierarchy**

The following diagram shows the component hierarchy.

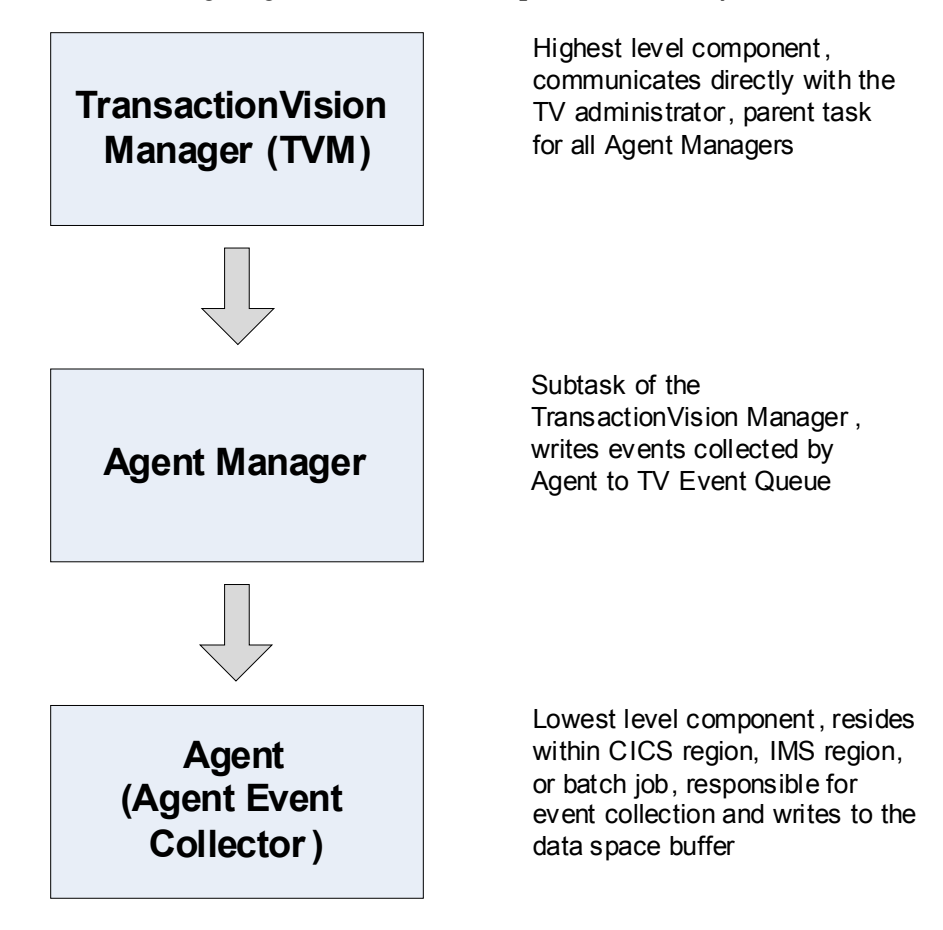

#### **Architectural Overview**

A single CICS or WMQ CICS Agent Manager can service events created by Agents in multiple CICS address spaces. The 'BUFFER' components are actually MVS data spaces. At agent manager startup time, the MAXQBLKS and QBLKSIZE parameters may be used to change the default size of the individual data spaces. The procedure names shown, TVISION, TVISIONC, TVISIONQ and TVISIONM are defaults which may be changed to conform to site naming conventions.

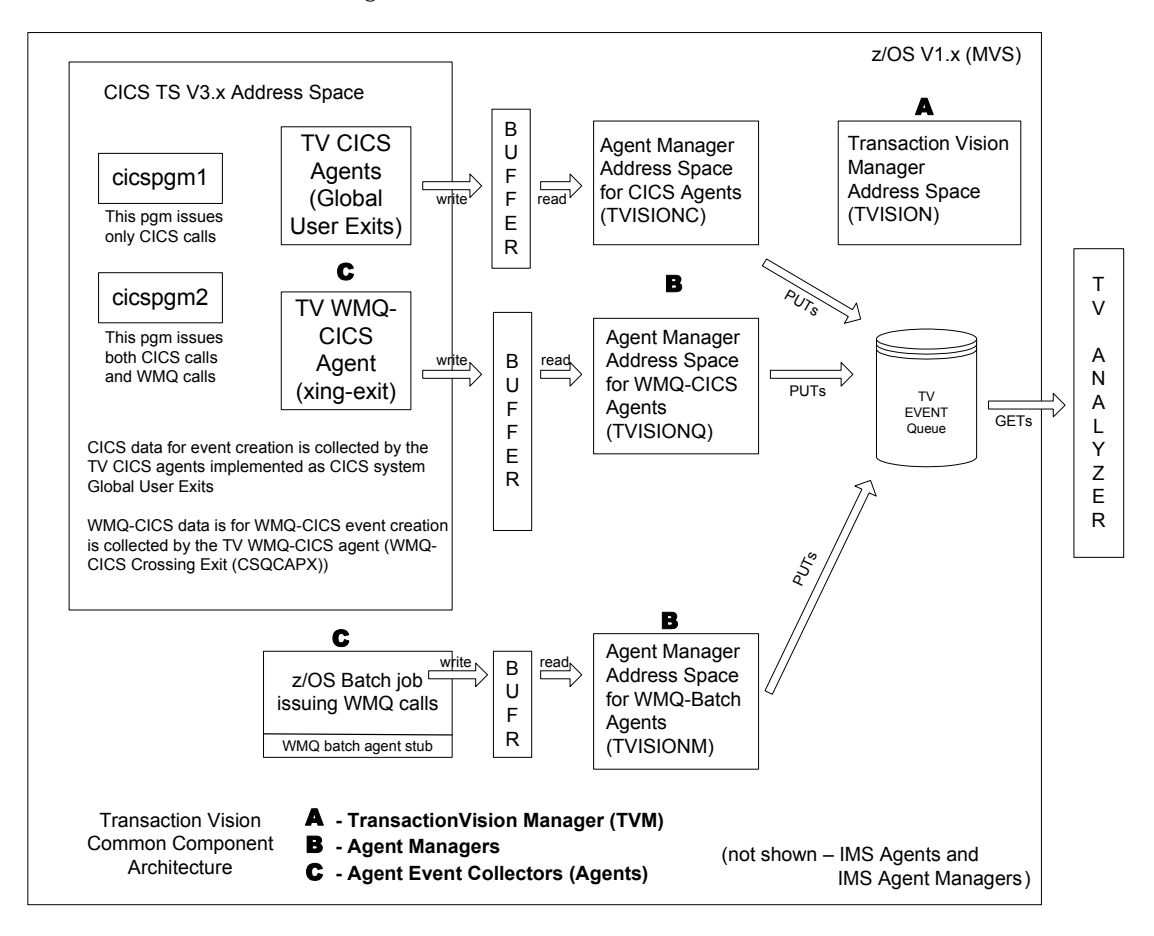

## **Component Configurations, Single Agent and Multi-Agent**

The relationship between an agent manager and an agent of a particular technology type is used to classify the configuration as single-agent (1:1) or multi-agent (1:many). A single agent configuration is shown in the first diagram below

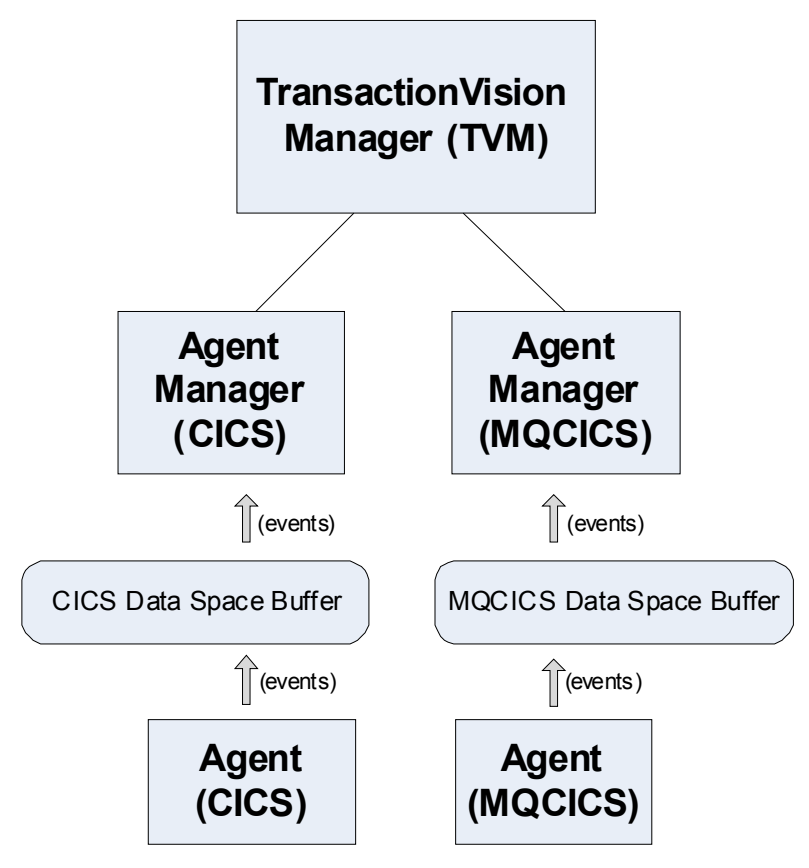

A multi-agent configuration is shown in the following diagram.

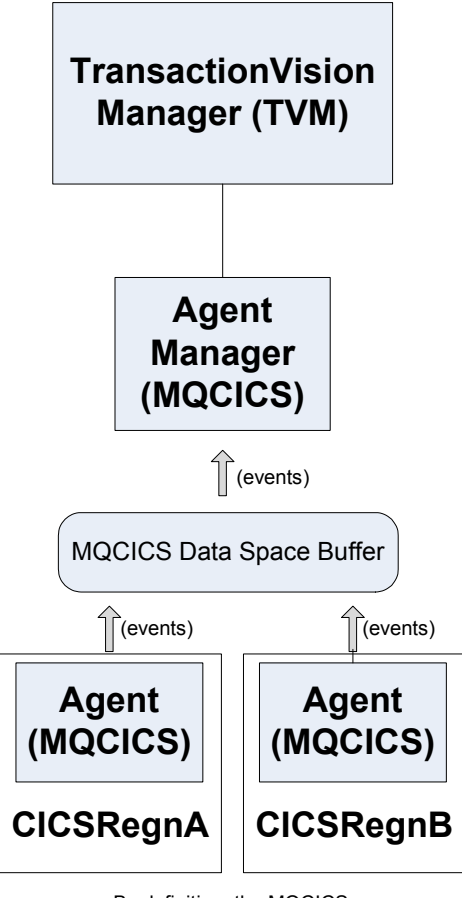

By definition, the MQCICS agents show above reside in different CICS regions

#### **Controlling the TransactionVision Manager**

#### Starting the TransactionVision Manager

START procname[.jobname],TVID=tvid

where

procname is the name of a cataloged procedure name (typically TVISION)

**jobname** is the MVS jobname to be assigned to the started task. If not specified the jobname defaults to the procedure name.

**tvid** is a unique system id for an instance of TVM, consisting of four or fewer characters (default value is 'TV01'). Note that **tvid** is optional parameter, based on the procedure definition. In most environments, a single TVM instance is sufficient to manage all required Agent Managers. Therefore, the optional TVID= parameter is typically not used.

Example:

S TVISION

When the TransactionVision Manager is started the following messages will be displayed:

SLDS400I TVISION TransactionVision Manager startup in progress. SLDS434I TVISION Hewlett-Packard TransactionVision for z/OS - V9.0 SLDS401I TVISION TV01 TransactionVision Manager startup complete.

#### Stopping the TransactionVision Manager

STOP jobname

where

**jobname** is the MVS task/job name specified or defaulted on the start command for the TVM job to be stopped.

Example:

P TVISION

The TransactionVision Manager component is stopped. Any Agent Manager subtasks still active will also be stopped as a result of terminating the TransactionVision Manager. The following messages will be displayed:

SLDS402I TVISION TV01 STOP command received. SLDS404I TVISION TV01 TransactionVision Manager termination in progress. SLDS405I TVISION TV01 TransactionVision Manager termination complete.

If Agent Manager subtasks were active, their shutdown messages will also be displayed.

**Note:** All other Agent commands are issued as standard MVS modify commands. Most of the command and operand names can be abbreviated to as few characters as required to make the name unique. If the abbreviation is not unique, the alphabetically first command or operand name that fits is assumed. However, some names are reserved for future use.

#### **Controlling Agent Managers**

This section includes:

- ► "Starting an Agent Manager" on page 179
- ► "Stopping an Agent Manager" on page 181

#### **Starting an Agent Manager**

```
MODIFY tvm_jobname,START agenttype [SYSID(sysid) | IMSID(imsid)]
[DRVRPROC(drvrproc)]
[QMGR(qmgr)] [CONFIGQ(configq)]
[QBLKSIZE(qblksize)] [MAXQBLKS(maxqblks)]
```

where:

tvm\_jobname is the MVS task/job of the TransactionVision Manager

START is the command name and is required.

**agenttype** is the type of agent to be started and is required. Specify either CICS, MQCICS, MQBATCH or MQIMS. If the agenttype is MQBATCH, do not specify either IMSID or SYSID.

**sysid** is required when the agenttype is CICS or MQCICS. The sysid value specified is used to link an Agent Manager started task with an Agent Event Collector. This link between the sysid values is what informs the Agent Event Collector which Agent Manager should be used to process event data.

When a CICS or MQCICS Agent Event Collector is started (using applicable CICS transactions, or CICS PLTPI) it is also assigned a sysid. The sysid assigned to a CICS or MQCICS Agent Event Collector by default is the CICS SYSID value assigned to the CICS region via the CICS SIT.

If the CICS SYSID used by a CICS region is not unique among all CICS regions to be monitored by TransactionVision for z/OS, or you choose to have multiple CICS or MQCICS Agent Event Collectors use the same Agent Manager instance, see "Using CICS INITPARM" on page 187 for additional information.

The same sysid value can be used for a CICS Agent Manager and a MQCICS Agent Manager. For example if you want to use both CICS and MQCICS agents for a selected CICS region, simply allow the CICS and MQCICS Agent Event Collectors to default to the CICS SYSID value, then issue modify commands to start the CICS and MQCICS Agent Managers using the CICS SYSID value in use by the CICS region.

**imsid** is required when the agenttype is MQIMS. imsid must specify the IMSID of the IMS system to be monitored.

**drvrproc** is optional. drvrproc specifies the name of the cataloged procedure used to start the Agent Manager. The default name is: TVISIONC when starting the CICS Agent Manager, TVISIONQ when starting the MQCICS Agent Manager, and TVISIONM when starting the MQBATCH Agent Manager.

**qmgr** is optional. qmgr specifies the name of the WebSphere MQ queue manager through which the Agent Manager will communicate with the TransactionVision Analyzer. The default qmgr is specified as a parameter in the Agent manager startup JCL procedure.

**configq** is optional. configq specifies the name of the WebSphere MQ queue from which the Agent manager will receive configuration messages from the TransactionVision Analyzer. The default is specified as a parameter in the Agent Manager startup JCL procedure.

**qblksize** is optional. qblksize specifies the size, in megabytes, of each block in the buffer queue data space. The minimum for qblksize is 1; the maximum is 100, and the default is 3. See "Data Space Buffer Queue Considerations" on page 190 for more information.

**maxqblks** is optional. maxqblks specifies the maximum number of buffer queue blocks that the agent is allowed to allocate in its data space. Each queue block is of the size specified or defaulted by the qblksize parameter. The minimum value for maxqblks is 3; the maximum is 2046, and the default is 10. See "Data Space Buffer Queue Considerations" on page 190 for more information.
#### Example 1:

F TVISION, START MQCICS SYSID(TSTQ) MAXQBLKS(30)

The MQCICS Agent manager is started using the default started task name - **TVISIONQ**.

#### Example 2:

```
F TVISION, START CICS SYSID(KIX1)
```

The CICS Agent Manager is started using the default started task name - **TVISIONC**.

#### Example 3:

```
F TVISION, START MQBATCH
```

The MQBATCH Agent Manager is started using the default started task name - **TVISIONM**. The MQBATCH Agent Manager does not use the SYSID operand.

#### Example 4:

```
F TVISION, START MQIMS IMSID(IMS1)
```

The MQIMS Agent Manager is started using the default started task name - **TVISIONM**.

## Stopping an Agent Manager

MODIFY tvm\_jobname,STOP agenttype[SYSID(sysid) | IMSID(imsid)]

where:

**tvm\_jobname** is the MVS task/job name specified or defaulted on the start command for the TransactionVision Manager.

**STOP** is the command name and is required.

**Agenttype** is the Agent type and is required. Specify: CICS, MQCICS, MQBATCH or MQIMS

If the agenttype is MQBATCH, do not specify SYSID or IMSID.

**sysid** is required when the agenttype is CICS or MQCICS. The SYSID specified is the SYSID that was used to start the CICS or MQCICS Agent Manager.

**imssid** is required if agenttype is MQIMS. imsid must specify the same IMSID that was specified on the start Agent command.

#### Example 1:

F TVISION, STOP MQCICS SYSID(TSTQ)

The WebSphere MQ CICS Agent Manager is stopped.

#### Example 2:

F TVISION, STOP CICS SYSID(KIX1)

The CICS Agent Manager is stopped.

#### Example 3:

F TVISION, STOP MQBATCH

The MQBATCH Agent Manager is stopped. The MQBATCH Agent Manager does not use the SYSID operand.

#### Example 4:

F TVISION, STOP MQIMS IMSID(IMS1)

The MQIMS Agent Manager is stopped.

## **Inquiring about Event Collection**

MODIFY tvm\_jobname,INQUIRE STATISTICS [agenttype] [SYSID(sysid) | IMSID(imsid)] [ALL]

where

**tvm\_jobname** is the MVS task/job name for the TransactionVision Manager

**INQUIRE** is the command name and is required.

**agenttype** is the Agenttype and is required. Specify: CICS, MQCICS, MQBATCH or MQIMS. If agenttype is omitted, ALL Agenttypes are queried.

**imsid** or SYSID may be specified to identify the MQIMS or CICS or MQCICS Agent manager you wish to inquire of. If an IMSID or SYSID is omitted, all agent managers of the specified type are queried.

#### Example:

F TVISION, INQUIRE STATISTICS F TVISION, I S (abbreviated form)

The inquire statistics command displays the following:

```
SLDS448I TVISION MQBATCH Agent statistics:
Events in queue: 56
Events collected: 530
Events dispatched: 474
Events_lost: 0
SLDS448I TVISION MQCICS TSTQ Agent statistics:
Events in queue: 175
Events collected: 1068
Events dispatched: 893
Events_lost: 0
```

# **Controlling Agents (Agent Event Collectors)**

The z/OS CICS Agent and WMQ-CICS Agent require collection to be started within the desired CICS regions for event capture to occur. Collection can be started and stopped manually using CICS transactions or it can be started automatically at CICS startup using CICS PLTPI processing. You can manually start and stop the CICS transactions from a CICS terminal or by using the z/OS **MODIFY** command.

If you use CICS PLTPI to automatically start collection, you can use the appropriate CICS transaction to stop collection if desired. You can subsequently use the appropriate start transaction to restart collection as well.

If CICS is terminated via shutdown all z/OS Agent components will detect shutdown in progress and the z/OS Agent will terminate itself—there is no need to update CICS PLTSD to terminate active components.

The following sections explain how to use the above methods for starting and stopping collection for the CICS and WMQ-CICS Agent event collectors residing within the CICS region:

- ➤ "Starting CICS Agent Event Collectors via CICS Transactions" on page 185
- "Stopping CICS Agent Event Collectors via CICS Transactions" on page 185
- ➤ "Starting CICS Agent Event Collectors via CICS PLTPI" on page 185
- "Starting MQCICS Agent Event Collectors via CICS Transaction" on page 186
- "Stopping MQCICS Agent Event Collectors via CICS Transaction" on page 186
- ► "Starting MQCICS Agent Event Collectors via CICS PLTPI" on page 186
- ➤ "Enabling MQBATCH and MQIMS Agent Event Collectors" on page 187
- ► "Using CICS INITPARM" on page 187
- ➤ "MQ CICS Agent Event Collector Status Display" on page 189

#### Starting CICS Agent Event Collectors via CICS Transactions

MODIFY cics\_jobname, SLDS

where

**cics\_jobname** is the MVS task/job name of the CICS region in which CICS Agent Event Collectors are to be started

**SLDS** is the CICS transaction-id which starts all CICS Agent Event Collectors

#### Stopping CICS Agent Event Collectors via CICS Transactions

MODIFY cics\_jobname, SLDP

where

**cics\_jobname** is the MVS task/job name of the CICS region in which CICS Agent Event Collectors are to be stopped

**SLDP** is the CICS transaction-id which stops all CICS Event Collectors

## Starting CICS Agent Event Collectors via CICS PLTPI

To automatically start CICS agent collection when CICS is started, add the PLTPI entry to your existing PLTPI as follows. It must be added some where following your existing DFHDELIM entry within your existing PLTPI in use.

```
DFHPLT TYPE=INITIAL,SUFFIX=XX
DFHPLT TYPE=ENTRY,PROGRAM=DFHDELIM
DFHPLT TYPE=ENTRY,PROGRAM=SLDPCSX
DFHPLT TYPE=FINAL
END
```

# Starting MQCICS Agent Event Collectors via CICS Transaction

MODIFY cics\_jobname, SLQE

where

**cics\_jobname** is the MVS task/job name of the CICS region in which MQCICS Agent Event Collectors are to be enabled

**SLQE** is the CICS transaction-id which enables the MQCICS Event Collectors

# Stopping MQCICS Agent Event Collectors via CICS Transaction

MODIFY cics\_jobname, SLQD

where

**cics\_jobname** is the MVS jobname or started task name of the CICS region in which MQCICS Agent Event Collectors are to be stopped.

**SLQD** is the CICS transaction-id which stops all MQCICS Event Collectors

## Starting MQCICS Agent Event Collectors via CICS PLTPI

To automatically start MQCICS Agent collection when CICS is started add the PLTPI entry to your existing PLTPI as follows. It must be added some where following your existing DFHDELIM entry within your existing PLTPI in use.

```
DFHPLT TYPE=INITIAL,SUFFIX=XX
DFHPLT TYPE=ENTRY,PROGRAM=DFHDELIM
DFHPLT TYPE=ENTRY,PROGRAM=SLDPQME
DFHPLT TYPE=FINAL
END
```

## **Enabling MQBATCH and MQIMS Agent Event Collectors**

The use of the MQBATCH and MQIMS Agents requires that the applicable applications are re-linked with WMQ application stubs provided by TransactionVision for z/OS. The re-link process replaces the WMQ application stubs with the TransactionVision for z/OS WMQ stubs.

The MQBATCH and MQIMS stubs provided are the collection mechanism used to interface with the application in order to capture applicable WMQ event activity. Unlike the CICS and MQCICS Agents there is no starting or stopping of Agent Event Collectors for MQBATCH and MQIMS Agents.

The TransactionVision MQBATCH and MQIMS stubs interface with the applicable Agent Manager. If the application has been re-linked and contains the TransactionVision for z/OS stubs but the applicable Agent Manager is not active, event capture will be bypassed. If the Agent Manager is active event capture will occur. Therefore, the presence of TransactionVision stubs and an active Agent Manager controls the event capture status.

The SSLDINST installation dataset contains members with additional information and sample JCL to assist in relinking your application modules. Refer to member LINKBAT for re-linking MQBATCH applications and member LINKIMS for re-linking MQIMS applications.

# Using CICS INITPARM

Use of CICS INITPARM values for CICS and MQCICS Agents enable you to override the SYSID assigned to CICS and MQCICS Agent Event Collectors. CICS INITPARM values can be set in your CICS SIT, which override members in use by your CICS region.

Use of the CICS INITPARM is only required if one of the following is applicable:

- CICS SYSID values used by CICS regions in which you intend to use CICS or MQCICS Agents are not unique from a CICS region perspective.
- ➤ You want to use a single CICS Agent Manager, or a single MQCICS Agent Manager for multiple CICS regions. In other words, you want multiple Agent Manager Collectors to use the same Agent Manager started task. For high volume CICS environments this is not recommended.

When CICS INITPARM values are provided, the CICS and MQCICS Agent Event Collectors will set the SYSID value in use to the CICS INITPARM values. For collection to become fully enabled and functional you must also start the CICS or MQCICS Agent Manager using the SYSID value you specified in the CICS INITPARM.

To set a CICS Agent Event Collector SYSID, add the CICS INITPARM operand as follows:

INITPARM=(SLDPCMX='XXXX')

To set a MQCICS Agent Event Collector SYSID you add the CICS INITPARM operand as follows:

INITPARM=(SLDPQMX='XXXX')

To modify both you would specify:

INITPARM=(SLDPQMX='XXXX',SLDPCMX='XXXX')

For example, assume you want to use CICS and MQCICS Agents in three CICS regions and have all three CICS regions use a single CICS Agent Manager and a single MQCICS Agent Manager. To do so you would perform the following steps:

**1** Add the following to all three CICS regions:

CICS INITPARM=(SLDPQMX='AAAA',SLDPCMX='AAAA')

**2** Start CICS Agent Manager using:

"F TVISION, START CICS SYSID(AAAA)"

**3** Start MQCICS Agent Manager using:

"F TVISION, START MQCICS SYSID(AAAA)"

## **MQ CICS Agent Event Collector Status Display**

#### SLQA

#### where

**SLQA** is a CICS transaction-id which initiates a pseudo-conversational dialogue to administer and display status of the WMQ-CICS Agent. By default, the agent will start in an ENABLED and ACTIVATED state, meaning TransactionVision infrastructure components are ENABLED to support event collection and the agent itself is operationally ACTIVE and collecting event data.

From the TransactionVision WMQ-CICS SLQA transaction it is possible to perform the following: ACTIVATE the agent, DEACTIVATE the agent, DISPLAY agent state + current statistics, and RESET agent session statistics. The following describes the WMQ CICS Agent Admin UI:

| Tran<br>Copyrigh | saction Vision<br>t 2010, Hewlett | WMQ-CICS / | Agent Adm <sup>-</sup><br>Developmer | in Interf<br>nt Compar | ace<br>y, L.P. |    |
|------------------|-----------------------------------|------------|--------------------------------------|------------------------|----------------|----|
|                  |                                   |            |                                      |                        |                |    |
|                  |                                   |            |                                      |                        |                |    |
|                  |                                   |            |                                      |                        |                |    |
|                  |                                   |            |                                      |                        |                |    |
|                  |                                   |            |                                      |                        |                |    |
|                  |                                   | Msg: S     | tatistics                            | Display                | Refresh        | ed |

# **Data Space Buffer Queue Considerations**

To minimize overhead, Agent Event Collector components in application environments store captured event data in a data space referred to as the buffer queue. Each Agent manager and associated Agent Data Collector(s) have exclusive use of the data space.

The buffer queue is configured as a number of queue blocks of a certain size. Both of these dimensions can optionally be specified as parameters on the start Agent manager commands. MAXQBLKS specifies the maximum number of queue blocks and QBLKSIZE specifies the size of each queue block in megabytes.

The maximum size of the data space used, in megabytes, is the product of MAXQBLKS and QBLKSIZE and must not exceed 2 GB. Default values in effect for SLD Agents are as follows:

|           | MAXQBLKS | QBLKSIZE | Data Space Size |
|-----------|----------|----------|-----------------|
| WMQ-CICS  | 18       | 5MB      | 90MB            |
| CICS      | 5        | 3MB      | 15MB            |
| WMQ-Batch | 5        | ЗМВ      | 15MB            |
| WMQ-IMS   | 5        | 3MB      | 15MB            |

The appropriate buffer size varies widely based on several factors: transaction throughput of the monitored application environment, the type and size of events collected, and the throughput capabilities of the Agent Manager. These variables will be discussed in more detail later, but before attempting laborious calculations using what may be mere guesses as your parameters, consider taking a trial and error approach. A generous allocation at startup can compensate for a lack of precision in estimating the event workload while not costing any extra overhead.

In general, a data space buffer queue serving the needs of CICS agent components will require considerably less queue blocks than corresponding MQCICS agent components. The reasons for this are twofold, CICS events are generally of a fixed size, and MQCICS events are frequently much larger and of a more dynamic nature.

# Using the WebSphere MQ-IMS Bridge Agent

The WebSphere MQ-IMS bridge is a WebSphere MQ component that enables WebSphere MQ applications to invoke IMS transactions and receive their reply messages. The application performs an MQPUT to a WebSphere MQ-IMS bridge input queue with a message consisting of an IMS transaction code followed by transaction data and receives the IMS output message by performing an MQGET to the reply-to queue specified in the message descriptor on the MQPUT. The IMS transaction does not need to change to accommodate this interface.

The TransactionVision WebSphere MQ-IMS Bridge Agent monitors WebSphere MQ-IMS bridge messages rather than the WebSphere MQ API calls made by the calling applications.

This section includes:

- ➤ "WebSphere MQ-IMS Bridge Agent Operation" on page 191
- ► "TVISIONB Buffer Queue" on page 193
- ► "Event Data" on page 193
- ► "Data Collection Filters and Queries" on page 196

# WebSphere MQ-IMS Bridge Agent Operation

To operate the WebSphere MQ-IMS Bridge Agent, perform the following steps:

- **1** Assure that IMS control region is started with the TransactionVision DFSYIOEO exit routine accessible in its STEPLIB.
- **2** Start the TVISIONB address space from the system operator's console, specifying any parameters to be overridden in the startup procedure. For example:

```
S TVISIONB[.jobname],IMSJOB=IMS71CR1,QMGR=CSQ1, MAXQ=10
```

If you will be running multiple instances of the agent, you should specify a unique jobname for each instance. Otherwise, the jobname will default to the procedure name and all MVS modify and stop commands will apply to all instances. Alternatively, create separate, uniquely named startup procedures for each IMS system to be monitored. If IMSJOB is omitted (for example, specified as nul)l, the started agent instance will monitor each IMS system in which the DFSYIOE0 exit routine is driven and which is not explicitly monitored by another instance of the agent. If an IMS system-specific agent is started while a monitor-all agent is running, monitoring of the targeted IMS system will be switched to the specific agent instance. Conversely, when a specific agent is stopped, monitoring of the targeted IMS system will be switched to the monitor-all agent, if running. To avoid confusion, it is recommended that you run only specific agents or run a monitor-all agent and no specific agents. Only one monitor-all agent will be allowed and only one agent monitoring each specific IMS system will be allowed.

TVISIONB will automatically start TVISIOND.

- **3** Request bridge monitoring from the BSM Transaction Management Admin user interface on a connected workstation. For details, see *Using Transaction Management*.
- **4** Ordinarily, the activity of the Bridge Agent is controlled from the BSM Transaction Management Admin user interface. However, you may disable the agent from the system console with the MODIFY command:

#### F TVISIONB, DISABLE MQIMSBDG

When disabled the TransactionVision exit routine, DFSYIOE0, continues to run in the IMS control region but sends no events to the TVISIONB server component. Re-enable the agent as follows:

F TVISIONB, ENABLE MQIMSBDG

**5** Stop the TVISIONB address space as follows:

#### P TVISIONB

This implicitly disables the agent; the exit routine continues running but does not attempt to send events to the TVISIONB. TVISIOND is automatically stopped.

Any events in the buffer queue will be sent to the event dispatcher component before shutdown completes. To avoid this quiesce function, you may request an immediate shutdown, in which case all events in the buffer queue are discarded:

P TVISIONB IMMED

## **TVISIONB Buffer Queue**

The agent server component maintains an in-storage queue to buffer events flowing from the exit routine through TVISIONB to TVISIOND. It is likely that the rate of events from the exit routine will be several times faster than the rate of event dispatching by TVISIOND. The queue will expand and contract in response to these respective flows. The maximum size of the queue may be controlled irrespective of the REGION specification.

On the TVISIONB start command or in the startup procedure, specify MAXQ=nn, where nn is the maximum size of the queue in megabytes. The minimum size is 3. The maximum allowed value is 2046—to allow TVISIONB to use the entire 2GB address space.

TVISIONB allocates and frees its queue storage in 1MB blocks. If TVISIONB cannot allocate an additional block when required, either because of the MAXQ limitation or REGION size constraints, it issues a warning message and, when the current block is full, it discards any new events until it is able to allocate a new block. Events already queued will continue to be collected.

To define the optimum MAXQ specification for your environment will require some experimentation. However, a generous specification that turns out to be unnecessary is not costly since the queue will contract to as low as 2MB when the excess is not needed regardless of the MAXQ setting.

## **Event Data**

The WebSphere MQ-IMS Bridge Agent collects the following event data for each WebSphere MQ-IMS bridge event:

- ► Input/output flag
- ► Segment sequence indicator
- ► Transaction code
- ► IMS message (or message segment)
- ► Userid
- ► Cross Systems Coupling Facility (XCF) member name of queue manager
- Message descriptor (MQMD) specified on the MQPUT in the originating application

To cause the agent to add the queue manager and queue object to the WebSphere MQ-IMS bridge entry event data, the Analyzer requires an event modifier bean. The bean provided with TransactionVision provides a simple approach. It defines the WebSphere MQ queue manager and queue objects in separate XML configuration files, and defines a special event modifier to pick up the definition and insert that into WebSphere MQ-IMS bridge entry events.

The following two files, located in **<TVISION\_HOME>/config/services**, are used to set up an WebSphere MQ-IMS bridge entry event modifier:

- ► "Beans.xml" on page 194
- ► "IMSBridgeObject.xml" on page 195

#### Beans.xml

This file sets up the event analysis framework by defining a chain of processing beans. By default,

**com.bristol.tvision.services.analysis.event-modifier.IMSBridgeEntryModife Bean** is already defined under EventModifierCtx, which reads an object definition from **IMSBridgeObject.xml** and plugs the definition (in the format of an XML document fragment) into the event XML document if that event is an WebSphere MQ-IMS bridge entry event.

<Module type="Context" name="EventModifierCtx"> <!--

```
This bean read MQObject definition for IMS bridge
entry event from $TVISION_HOME/config/service/
IMSBridgeObject.xml
```

-->

<Module type="Bean" class="com.bristol.tvision.services.analysis.eventmodifier .IMSBridgeEntryModifierBean"/> </Module>

#### IMSBridgeObject.xml

This file defines the WebSphere MQ queue objects that generate the WebSphere MQ-IMS bridge events, as in the following sample:

```
<?xml version="1.0" encoding="UTF-8"?>
<IMSBridgeMQObject>
<MQObject objectName="IMS.BRIDGE.QUEUE" queueManager="MQS1"
objectType="Q_LOCAL"/>
</IMSBridgeMQObject>
```

| Attribute    | Description                                                                                                    |
|--------------|----------------------------------------------------------------------------------------------------|
| objectName   | Defines the WebSphere MQ queue name                                                                                                    |
| queueManager | Defines the queue manager name                                                                                                    |
| objectType   | Defines the type of queue. Valid values are Q_LOCAL,<br>Q_ALIAS, Q_REMOTE, Q_CLUSTER, Q_LOCAL_CLUSTER,<br>Q_ALIAS_CLUSTER, Q_REMOTE_CLUSTER, and<br>DISTRIBUTION_LIST |

**Note:** Only one MQOBJECT element is defined under the root element IMSBridgeMQObject. If multiple MQObject elements are defined, the event modify bean just picks up the first one.

Depending on the object type, the XML document may extend the structure to provide more detailed information. For example, the following defines a remote queue object:

The XML schema is located in **<TVISION\_HOME>/config/xmlschema/** IMSBridgeObj.xsd.

## **Data Collection Filters and Queries**

Filtering (either in a data collection filter or query) is not provided on some event attributes such as user name, IMS PSB name, IMS region type, IMS identifier, program, entry event queue, and queue manager or return code.

To filter on the WebSphere MQ-IMS bridge entry or exit events, select the appropriate API, either on the WebSphere MQ API criteria page (queries) or the MQ IMS Bridge API criteria page (data collection filters):

| ΑΡΙ                | Description                         |
|--------------------|-------------------------------------|
| MQIMS_BRIDGE_ENTRY | WebSphere MQ-IMS bridge entry event |
| MQIMS_BRIDGE_EXIT  | WebSphere MQ-IMS bridge exit event  |

# **Considerations for Agent Operations**

- The TransactionVision Manager should be started before Agent Managers or Agent Event Collectors are started.
- ➤ SYSIDs and IMSIDs are specific to a particular Agent Manager, they cannot be shared amongst Agent Managers.
- ➤ The prohibition of IMSID/SYSID rules will be enforced across all instances of the TransactionVision Manager, so you cannot start an Agent to collect from a specific IMS system or CICS region if another Agent is already collecting events from that IMS system or CICS region.
- ➤ The TVID must not be the same value as the IMSID or SYSID value of any agent. For future considerations, it is highly recommended that the TVID be unique among all TransactionVision Manager TVIDs, CICS SYSIDs, IMS IDs, and all MVS subsystem IDs at your site.
- Stopping the TransactionVision Manager will automatically stop all the agents under its control.
- TransactionVision Manager termination will not complete until all Agent Managers under its control have terminated.
- ➤ If you cancel the TransactionVision Manager, all agents under its control will immediately terminate and all remaining events in the buffer queue will be discarded.

# Guidelines for Efficient Operation of Agent and Agent Manager Components

This section contains the following topics:

- "Enable Event Packaging Functionality of the Data Collection Filter" on page 198
- "Enable Data Range Functionality of the Data Collection Filter to Reduce Event Payload Size" on page 198
- "Migrate All TransactionVision WMQ Traffic to a Separate WMQ Queue Manager and Channel Initiator Pair" on page 199

# Enable Event Packaging Functionality of the Data Collection Filter

Event packaging can have a significant impact on the overall efficiency of a TransactionVision enabled environment. Significant CPU reductions were observed for TransactionVision Agent Manager components (TVISIONC and TVISIONQ) and the Win both the TransactionVision WMQ-CICS Sensor Manager (called TVISIONQ) and WMQ Channel Initiator.

Agent Manager CPU overhead reductions were observed using relatively low event/package ratios (10:1 or 20:1 for example). Although higher ratios produced the greatest savings, ratios in excess of 50:1 may result in substantially increased virtual storage utilization requiring the customer to monitor storage utilization more carefully to minimize over-commitment side-effects such as paging. It is therefore recommended that preference be given to more modest event packaging ratios.

#### Enable Data Range Functionality of the Data Collection Filter to Reduce Event Payload Size

Tests have be run to determine the effectiveness of reducing event payload size (Data Range Data Collection Filter criterion) on overall CPU consumption by TransactionVision components. Reducing event payload size within TransactionVision produces a commensurate reduction within CICS and WMQ components as well.

In general, it is only recommended that TransactionVision customers only collect as much of the event payload data as is needed to satisfy monitoring, debugging, or other application related requirements.

# Migrate All TransactionVision WMQ Traffic to a Separate WMQ Queue Manager and Channel Initiator Pair

Customers using CICS, WMQ CICS, and WMQ Batch TransactionVision agents which share WMQ resources with production workloads are encouraged to define a separate set of WMQ resources to handle the TransactionVision Event, Configuration, and Exception messages and processing. Segregating TV-WMQ resources provide several benefits:

- Reduced contention for resources among TransactionVision and production application processes by moving the larger packaged messages out of the customer's production environment.
- Allows TransactionVision to be an independently prioritized workload (rather than defaulting to production).
- Eliminates the possibility of TransactionVision impacting a customer's production workload.

The customer is also encouraged to monitor and tune the WMQ channel disconnect interval. The combination of a short disconnect interval large (infrequent) messages can increase CPU consumption due to excessive channel reconnects.

Chapter 15 • z/OS Components–Operation and Customization

# **Installing and Configuring Tuxedo Agents**

#### This chapter includes:

- ► Preparing for the Installation on page 201
- ► Running the Installation on page 202
- ► Rebinding the Tuxedo Agent on page 203
- ► Uninstalling Tuxedo Agents on page 203
- ► Configuring Tuxedo Agents on page 204

# **Preparing for the Installation**

You start the agent installation from the HP Business Service Management product installation disk or from the Downloads page in BSM.

The following table shows the installation file names for the Tuxedo packages for each supported platform:

| Platform | Files                                         |
|----------|-----------------------------------------------|
| AIX      | HPTVTuxedoAgent_ <version>_aix.tgz</version>  |
| HP-UX    | HPTVTuxedoAgent_ <version>_hppa.tgz</version> |
| Solaris  | HPTVTuxedoAgent_ <version>_sol.tgz</version>  |

# **Running the Installation**

#### To start the agent installation program, perform the following steps:

- 1 Change to the directory location of the TransactionVision installation files (either a DVD device or download directory). NOTE: On Solaris and HP-UX, you must copy the installation files from the DVD device to a temporary directory on your host's hard drive.
- **2** Log in as superuser:

su

**3** Unzip and untar the packages for your platform; see "Preparing for the Installation" on page 201. For example:

gunzip HPTVTuxedoAgent\_<version>\_hppa.tgz

tar -xvf HPTVTuxedoAgent\_<version>\_hppa.tar

**4** Enter the following command to begin the installation procedure:

./tvinstall\_<version>\_unix.sh

After the package is unzipped, a menu representing the available components is displayed. For example:

The following TransactionVision packages are available for installation:

1. TransactionVision Tuxedo Agent

99. All of above q. Quit install

Please specify your choices (separated by,) by number/letter:

**Note:** The actual options and numbers depend on the installation files available on your computer.

**5** To install only a single component, type the number associated with the TransactionVision component package and press **Enter**.

To install multiple, but not all components, type the numbers associated with the components you want to install, separated by commas, and press **Enter**. For example, to install all agents from the menu above, type the following and press **Enter**:

3,4

To install all available components, type **99** and press **Enter**.

The installation script installs the specified package(s), then displays the menu again.

**6** To quit the installation procedure, type **q** and press **Enter**. To install additional components, see the installation instructions for those components.

# **Rebinding the Tuxedo Agent**

Unlike the WMQ Agent, the Tuxedo Agent installation does not automatically call the rebind script.

Run the **<TVISION\_HOME>/bin/rebind\_tux\_agent.sh** script to relink the agent library. For more information about this script, see "Administration Utilities" in *Using Transaction Management*.

# **Uninstalling Tuxedo Agents**

To uninstall the Agent or any other TransactionVision components on the host, perform the following steps:

1 Log in as superuser:

su

**2** Enter the following command:

./tvinstall\_<version>\_unix.sh -u

The following menu is displayed (note that actual options depend on the TransactionVision packages installed on your computer):

The following TransactionVision packages are available for installation:

1. TransactionVision Tuxedo Agent

99. All of above q. Quit install

Please specify your choices (separated by,) by number/letter:

**Note:** The actual options and numbers depend on the installation files available on your computer.

**3** Type the number associated with the TransactionVision package you want to uninstall and press **Enter**.

To uninstall all TransactionVision components, type **99** and press **Enter**.

The installation script uninstalls the specified package, then displays the menu again.

**4** To quit the uninstall, type **q** and press **Enter**. If the common package is the only TransactionVision package still installed, it will be uninstalled automatically.

# **Configuring Tuxedo Agents**

Before you can use TransactionVision to record event data for an application, you must configure the application environment to load the Agent library instead of the standard Tuxedo library.

The required configuration consists of the following:

 "Configure the Application Library to Load the Agent Library" on page 205

- ➤ "Set Required Environment Variables" on page 206
- ➤ "Setting the Agent Connection URL" on page 207

An optional configuration is:

► "Filter Sensitive Data" on page 207

# Configure the Application Library to Load the Agent Library

The Tuxedo Agent library is dynamically loaded at runtime by including its library search path before the standard Tuxedo library search path. The standard Tuxedo library is dynamically loaded by the Agent library.

Add the directory location of the Agent library to an environment variable setting on the computer where the monitored application runs before starting the application.

The following table shows the appropriate environment variable and directory location to set for each platform for if you are using 32-bit applications. If a path including the standard Tuxedo library exists as part of the environment value, the agent entry must appear before it to use TransactionVision.

| Platform    | Environment Variable | Default Directory                 |
|-------------|----------------------|-----------------------------------|
| Sun Solaris | LD_LIBRARY_PATH      | /opt/HP/TransactionVision/lib     |
| HP-UX       | SHLIB_PATH           | /opt/HP/TransactionVision/lib     |
| IBM AIX     | LIBPATH              | /usr/lpp/HP/TransactionVision/lib |

All of the directory locations in this table are the default agent installation locations. If the agent was installed in a location other than the default, specify the directory location for the agent executable.

| Platform    | Environment<br>Variable | Default Directory                   |
|-------------|-------------------------|-------------------------------------|
| Sun Solaris | LD_LIBRARY_PATH         | /opt/HP/TransactionVision/lib64     |
| HP-UX       | SHLIB_PATH              | /opt/HP/TransactionVision/lib64     |
| IBM AIX     | LIBPATH                 | /usr/lpp/HP/TransactionVision/lib64 |

When using 64-bit applications, set the library paths as shown in the following table:

On the AIX platform, you must run /usr/sbin/slibclean to clear the original shared library from memory before you can pick up a new library that has the same name as an existing library.

On the HP-UX platform, you may have to use the **chatr** command to enable your application to pick up the agent library if the use of the **SHLIB\_PATH** environment variable is not enabled or is not the first in the dynamic library search path for your application. You may use the **chatr** command to check the current settings of your application. In any case, make sure that **SHLIB\_PATH** is enabled and is before the standard Tuxedo library path. See the "Troubleshooting" chapter in *Using Transaction Management*.

# Set Required Environment Variables

Two environment variables, **TVISION\_HOME** and **TUXDIR**, are required by the Tuxedo Agent. These environment variables should be set on the host where the monitored application runs before starting the application.

The **TVISION\_HOME** environment variable should be set to the absolute path of the TransactionVision installation directory. For example, on Solaris and HP-UX, **TVISION\_HOME** would be /**opt/HP/TransactionVision**; on AIX, it would be /**usr/lpp/HP/TransactionVision**.

The **TUXDIR** environment variable is typically required by Tuxedo applications and should already be set in the application environment. If not, it should be set to the absolute path of the Tuxedo installation directory.

## **Setting the Agent Connection URL**

You must modify the Tuxedo Agent property file (**<TVISION\_HOME>**/ config/TuxedoAgent.properties) and set the transport option in the static configuration section to the agent connection URL.

The agent Connection URL is derived from the TransactionVision HTTP Communication link definition. The URL is a combination of the hostname and port number of the Analyzer. A Processing Server host can have up to 5 Analyzers. Be sure to use the correct port number for your Analyzer. For example: http://analyzer.hostname.com:21120/ or http://analyzer.hostname.com:21130/.

# **Filter Sensitive Data**

The Tuxedo Agent is configured by default to collect payload (user) data from monitored calls. You may wish to disable this capability if the user data contains sensitive information. To do so, modify the Tuxedo Agent property file (**<TVISION\_HOME>/config/TuxedoAgent.properties**) and set the **collectUserData** option in the **static configuration** section to **no**. Chapter 16 • Installing and Configuring Tuxedo Agents

# 17

# Installing and Configuring the .NET Agent

The .NET Agent combines the capabilities of the Diagnostics .NET Probe and the TransactionVision .NET Agent into a single component. The .NET Agent can simultaneously serve as both the TransactionVision Agent and the Diagnostics Probe on a .NET host.

The .NET Agent provides a low-overhead capture solution that works with HP Software's BSM applications. The .NET Agent captures events from a .NET application and sends the event metrics to the TransactionVision Analyzer or to the Diagnostics Server, or both. For complete .NET installation and configuration details, see the *HP Diagnostics .NET Agent Guide*.

#### This chapter includes:

- ► About .NET Agent Installer on page 210
- ► Installing the .NET Agent on page 211
- ► Configuring the .NET Agent on page 218
- ► Enabling Correlation of .NET Events on page 227
- ► Restarting IIS on page 227
- > Determining the Version of the .NET Agent on page 228
- ► Uninstalling the .NET Agent on page 228
- ► SSL Configuration for .NET Agents on page 229

# **About .NET Agent Installer**

The .NET Agent software is installed on the machine hosting the application you want to monitor. With the .NET Agent you instrument the application domains for monitoring.

The .NET Agent uses points files to provide standard instrumentation to enable you to start monitoring applications. The points files control the workload the agent captures for the application.

The .NET agent uses points files to provide standard instrumentation to enable you to start monitoring applications. The points files control the workload the agent captures for the application. For information about configuring the points files for TransactionVision, see "Configuring the Points Files" on page 226.

During the .NET Agent installation the following setup and configuration is done for you:

- Discovery of ASP.NET applications. The installer attempts to automatically detect the ASP.NET applications on the system where the agent is installed.
- ► Default agent configuration.
  - The installer configures the agent to capture basic ASP.NET/ADO/WCF workload for each of the ASP.NET application detected. The agent configuration is controlled using the probe\_config.xml file. See "Configuring the .NET Agent" on page 218.
  - Default Asp.Net.points, Ado.points and WCF.points files are installed and enabled providing standard instrumentation to allow you to start monitoring ASP.NET applications. The points files control the workload that the agent captures for the application. The default points files Asp.Net.points and Ado.Points need to be enabled to generate TransactionVision events.

To generate .NET Remoting Events you need **Remoting.points** and must setup the application for instrumentation.

To generate .NET MSMQ Send and Receive Events, you need **Msmq.points** and must set up the application for instrumentation. For details, see "Configuring Support for MSMQ Based Communication" in the *Diagnostics Installation and Configuration Guide*.For details about configuring points files for TransactionVision, see "Configuring the Points Files" on page 226.

- Optional configuration. Modify the agent configuration in the probe\_config.xml file. See "Configuring the .NET Agent" on page 218.
- ➤ Events that TransactionVision can trace with the .NET Agent. For a list of the events, see "About the .NET Agent" on page 98.

For detailed information about installing the .NET Agent for Diagnostics, see the *HP Diagnostics .NET Agent Guide*.

# **Installing the .NET Agent**

The .NET Agent (version 9.x) requires .NET Framework 2.0 or later. The .NET Framework must be installed on the machine before you run the .NET Agent installation.

**Note:** If there is a pre-existing installation of the .NET Agent on the host machine, see "Upgrading the .NET Agent" on page 372 for important instructions on how to upgrade the agent systems.

The following steps provide detailed instructions for a first time installation of the .NET Agent on a Windows machine.

This section includes:

- "Preparing for the Installation" on page 212
- ➤ "Launching the .NET Agent Installer" on page 213
- ► "Running the Installation" on page 213
- "Installing the .NET Agent to Work in the TransactionVision Environment" on page 216

## **Preparing for the Installation**

You must install the .NET Agent on the host machine of the application that you want to monitor. The overhead that the agent for .NET imposes on the system being monitored is extremely low.

The following are the recommendations for memory and disk space that support the agent's processing:

- ► **Platform**: All Supported Platforms.
- ► **Memory**: 60 MB Additional RAM
- ► Free Hard Disk Space: 200 MB Additional Space
- ► .NET Framework: 2.0 or later

**Note:** If you must support .NET Framework 1.1, you need to use an earlier version of the .NET Agent (8.x) which will continue to be supported and updated through patches.

#### WCF Requirements and Limitations: Monitoring .NET Windows:

Communication Foundation (WCF) services requires .NET Framework 3.0 SP1 or greater. Only the following bindings are supported:

- ► BasicHttpBinding
- ► WSHttpBinding
- ► NetTcpBinding

If your application uses a binding that is not supported, the .NET probe only creates a generic server request for each WCF method. It will not be a web Service and there will be no XVM correlation.

#### Launching the .NET Agent Installer

You can install the .NET Agent in one of the following ways:

- ► Launch from the product installation product disk.
- ➤ For patch releases, download the .NET Agent installer from the Software Support Online (SSO) portal. You must have an HP Passport account.

You must be a user in the Administrators group to install the .NET Agent.

# To launch the installer from the product installation product disk for a main release:

**1** Locate the installation package file for your platform:

| Platform       | Files                                          |
|----------------|------------------------------------------------|
| Windows 32-bit | HPDiagTV.NetAgt_ <version>_win32.msi</version> |
| Windows 64-bit | HPDiagTV.NetAgt_ <version>_win64.msi</version> |

- **2** Run the installer from the installation product disks.
- **3** Continue with "Running the Installation" on page 213.

#### To launch the Installer from the SSO Portal for a patch release:

- 1 Access the SSO portal at <u>http://support.openview.hp.com/selfsolve/patches</u>, using your HP Passport login.
- 2 Select TransactionVision in the Product field, *<patch\_number>* for Product Version, Windows for Operating system, and click Search.
- **3** Click the appropriate link to download the .NET Agent installer.
- **4** Continue with "Running the Installation" on page 213.

#### **Running the Installation**

After you have launched the installer, you are ready to begin the main installation procedure.

#### To install the .NET Agent on a Windows machine:

**1** Accept the end user license agreement.

Read the agreement and select I accept the terms of the License Agreement.

Click **Next** to proceed.

**2** Provide the location where you want the Agent installed.

By default, the Agent is installed in C:\MercuryDiagnostics\.NET Probe.

Accept the default directory or select a different location either by typing in a different path, or by clicking **Browse** to navigate to the installation directory.

Click Next to continue.

**3** Select the .NET Agent features that you want to install.

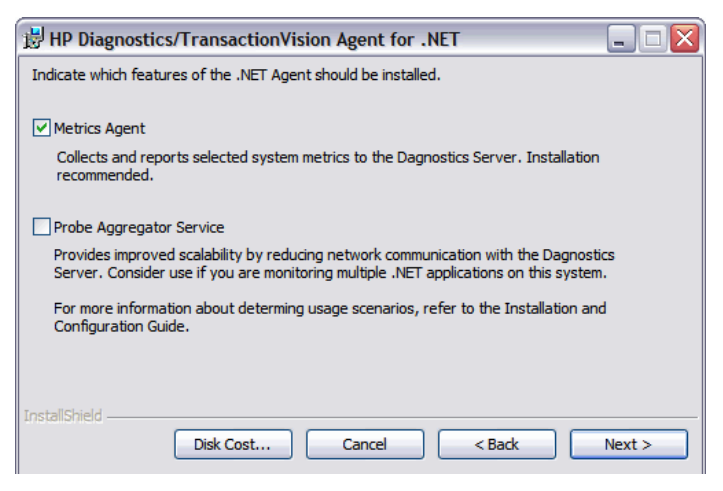

To capture system metrics on the host machine without monitoring any applications, select **Metrics Agent** only. It is recommended that you install the **Metrics Agent** which is checked by default.

If you want to check the amount of available disk space on the drives of the host, click **Disk Cost**. Use this functionality to make sure that there is enough room for the Agent installation.

Click **Next** to continue.

**4** Select the **Application Management/Enterprise Mode (AM License)** and **TransactionVision** options to install the .NET Agent for use with a TransactionVision Server in an enterprise (or production) environment.

| 🗒 HP Diagnostics/TransactionVision Agent for .NET 📃 🗔 🔀                                                                                                    |
|----------------------------------------------------------------------------------------------------|
| Indicate if this Agent is to be installed as the Profiler or if it will be working with a<br>Diagnostics/TransactionVision Server.                                                                          |
| Select the Agent installation option:                                                                                                    |
| O Diagnostics Profiler mode.                                                                                                    |
| O Diagnostics Mode for Load Runner/Performance Center (AD License)                                                                                                    |
| Application Management/Enterprise Mode (AM License)                                                                                                    |
| Diagnostics                                                                                                    |
| TransactionVision                                                                                                    |
| The Agent installed to work with a Diagnostics Server can work along with multiple other agents<br>and other HP products to provide performance diagnostics in your production and testing<br>environments. |
| The Agent installed as the Profiler works as a standalone diagnostics tool. You may reconfigure<br>the Agent in the future to work with a Diagnostics Server.                                               |
| InstallShield Cancel < Back Next >                                                                                                    |

These options set the value of the **probe\_config.xml <modes>** element to **TV** mode. The mode value in the **probe\_config.xml <modes>** element is also used in determining usage against the license capacity. Agents in **AM** mode are always counted against the AM license capacity.

Click **Next** to continue.

**Note:** If you are installing the Agent as the Diagnostics Profiler or to work with a Diagnostics Server, see the *Diagnostics Installation and Configuration Guide*.

# Installing the .NET Agent to Work in the TransactionVision Environment

**1** The Configure the .NET Agent for TransactionVision dialog appears.

| 🖶 HP Diagnostics/Transa                         | ctionVision Agent for .NET 8.00.21.402 | _ 🗆 X |  |
|-------------------------------------------------|----------------------------------------|-------|--|
| Configure the .NET Agent for TransactionVision. |                                        |       |  |
| Analyzer Communicatio                           | on Transport Type                      |       |  |
| <u>B</u> roker:                                 |                                        | _     |  |
| <u>P</u> ort:                                   | 21111                                  |       |  |
| Configuration Queue                             | TVISION.CONFIGURATION.QUEUE            |       |  |
| User (if required):                             |                                        |       |  |
| Password (if required):                         |                                        |       |  |
|                                                 |                                        |       |  |
|                                                 |                                        |       |  |
|                                                 | <u>C</u> ancel < <u>B</u> ack <u>N</u> | ext > |  |

**2** Choose the Messaging Middleware Provider. Options are: WebSphere MQ and SonicMQ.

SonicMQ is included with the .NET Agent. If you specify this option, the Sonic MQ .NET client (Sonic.Client.dll - Progress SonicMQ .NET Client, version 7.6.0.112) is installed as part of the Agent installation.

A third-party WebSphere MQ installation can be used instead. In this case, you must install the MQ series .NET client (amqmdnet.dll - WebSphere MQ Classes for .NET, version 1.0.0.3) on the host being monitored.

By default, SonicMQ is selected.

**3** For SonicMQ, enter the following:

**Broker**. Host name on which the Sonic broker is running. Typically this will be the Analyzer hostname.

**Port**. The port on which the broker communicates. By default, 21111.

**Configuration Queue**. Name of the configuration queue. By default, TVISION.CONFIGURATION.QUEUE.
**User**. User id if required by SonicMQ installation for connection. By default, no username is required.

**Password**. Password if required by SonicMQ installation for connection. This is in the obfuscated form created by using the **PassGen** utility. By default, no password is required. For more information about **PassGen**, see "Administration Utilities" in *Using Transaction Management*.

**4** For WebSphere MQ, enter the following:

**Host**. The host on which the WebSphere MQ queue manager resides.

Port. Port number for WebSphere MQ queue manager.

**Configuration Queue**. Name of the configuration queue.

**User**. User id if required by WebSphere installation for connection.

**Password**. Password if required by the WebSphere MQ installation for connection. This is in the obfuscated form created by using the PassGen utility. For more information about **PassGen**, see "Administration Utilities" in *Using Transaction Management*.

**Websphere MQ channel**. Channel name for WebSphere MQ queue manager.

Websphere MQ Q Manager. CCSID for WebSphere.

Click **Next** to continue.

**5** The pre-installation summary dialog appears.

Click **Install** to proceed with the installation.

After the installation completes, you must restart IIS (see "Restarting IIS" on page 227). You can perform any custom configuration if desired as described in the section that follows.

# **Configuring the .NET Agent**

The default configuration of the .NET Agent allows you to begin capturing performance metrics for the monitored application. The Agent's configuration can be customized to suit the configuration of your environment and the performance issues that you would like to diagnose.

This section includes the following:

- ➤ "Configuring the probe\_config.xml File" on page 218
- ► "Configuring the Points Files" on page 226

# Configuring the probe\_config.xml File

To override the default configuration, access the <agent\_install\_dir>/etc/ probe\_config.xml file.

Use the following elements:

- ▶ "<tv> element" on page 219
- ► "<timeskew> element" on page 220
- ► "<transport> element" on page 221
- ➤ "<gentvhttpeventforwcf> Element" on page 223
- ► "<logging> Element" on page 224
- ► "<modes> Element" on page 224
- ► "<points> Element" on page 225

The <tv>, <timeskew>, <transport>, and <gentvhttpeventforwcf> elements are supported for TransactionVision only. The <logging>, <modes>, and <points> elements are supported by TransactionVision and Diagnostics.

For complete information on the **probe\_config** file, see the *HP Diagnostics Installation and Configuration Guide*.

# <tv> element

### Purpose

Configure the .NET Agent for use with TransactionVision.

# Attributes

| Attributes           | Valid<br>Values | Default         | Description                                                                                                    |
|----------------------|-----------------|-----------------|----------------------------------------------------------------------------------------------------|
| eventthreads         | number          | 3               | (Read on startup) The<br>number of threads spawned<br>by the Agent to send events<br>to the Analyzer.                                                  |
| eventthreadsleep     | number          | 100             | (Dynamic) The time in<br>milliseconds the event<br>thread sleeps after sending a<br>message (event package).                                           |
| eventmemorythreshold | number          | 250,000<br>,000 | (Dynamic) The memory<br>consumed by the internal<br>buffer(Q) after which the<br>.NET Agent tries to send the<br>message on the application<br>thread. |
| configthreadsleep    | number          | 10,000          | (Dynamic) The time in<br>milliseconds the event<br>thread sleeps after browsing<br>the configuration queue.                                            |

# Elements

| Number of Occurrences | 1 (one)             |
|-----------------------|---------------------|
| Parent Elements       | ProbeConfig         |
| Child Elements        | transport, timeskew |

# Example

```
<tv eventthreads="3" eventthreadsleep="80"
eventmemorythreshold="25000000" configthreadsleep="10000" >
<timeskew historysize="24" checkinterval="300000" latencythreshold="100"
retrythreshold="8"/>
<transport type="sonicmq"
connectionstring="broker=myhost.mydomain.com;
port=21111; user=; password=;
configurationqueue=TVISION.CONFIGURATION.QUEUE"/>
</tv>
```

# <timeskew> element

# Purpose

Calculates the time difference between the time server and the host on which the .NET Agent is running. The frequency of checking with the time server can be configured.

### Attributes

| Attributes       | Valid<br>Values | Default        | Description                                                                                                    |
|------------------|-----------------|----------------|----------------------------------------------------------------------------------------------------|
| historysize      | number          | 24             | (Read on startup) number of<br>time skew samples to store<br>and compare for best<br>sample.                         |
| checkinterval    | number          | 300,000<br>ms. | (Dynamic) The time in<br>milliseconds to wait before<br>checking the time server for<br>the skew time calculation.   |
| latencythreshold | number          | 100 ms.        | (Dynamic) The maximum<br>time in milliseconds a reply<br>from a time server can take<br>for a valid time skew value. |
| retrythreshold   | number          | 8              | (Dynamic) Number of times<br>to try when request to time<br>server fails.                                            |

#### Elements

| Number of Occurrences | 1 (one) |
|-----------------------|---------|
| Parent Elements       | tv      |
| Child Elements        | none    |

### Example

<timeskew historysize="24" checkinterval="300000" latencythreshold="100" retrythreshold="8"/>

# <transport> element

#### Purpose

Configure the events channel used by TransactionVision.

#### Attributes

| Attributes       | Valid<br>Values     | Default | Description                                                  |
|------------------|---------------------|---------|--------------------------------------------------------------|
| type             | mqseries<br>sonicmq | sonicmq | The event transport provider being used by the agent.        |
| connectionString | See below.          |         | The connection information for the event transport provider. |

### conectionString Syntax when type=sonicmq

broker = <broker>; port = <port>; user = <user>; password =<password>; configurationQueue = <configurationQueue>

| Where: | ls:                                                                                              |
|--------|--------------------------------------------------------------------------------------------------|
| broker | Host name on which the Sonic broker is running.<br>Typically this will be the Analyzer hostname. |
| port   | The port on which the broker communicates. By default, 21111.                                    |

| Where:             | ls:                                                                                                    |
|--------------------|----------------------------------------------------------------------------------------------------|
| user               | User id if required by SonicMQ installation for connection. By default, no username is required.                                                                                                    |
| password           | Password if required by SonicMQ installation for<br>connection. This is in the obfuscated form created by<br>using the PassGen utility. By default, no password is<br>required. For more information about <b>PassGen</b> , see<br>"Administration Utilities" in Using Transaction<br>Management. |
| configurationQueue | Name of the queue which has the configuration messages for the .NET TransactionVision Agent.                                                                                                    |

### conectionString Syntax when type=mqseries

host= <host>; queuemanager=<queuemanager>; port= <port>; channel=,channel>
configurationQueue = <configurationQueue>

| Where:             | ls:                                                                                          |
|--------------------|----------------------------------------------------------------------------------------------|
| host               | Host on which the TransactionVision configuration queue is hosted.                           |
| queuemanager       | Name of the queuemanager.                                                                    |
| port               | MQSeries port on which the QueueManager communicates.                                        |
| channel            | MQSeries channel which will be used to communicate.                                          |
| configurationQueue | Name of the queue which has the configuration messages for the .NET TransactionVision Agent. |

### Elements

| Number of Occurrences | 1 (one) |
|-----------------------|---------|
| Parent Elements       | tv      |
| Child Elements        | None    |

### Example

For SonicMQ:

```
<transport type="sonicmq" connectionstring="broker=brokerHost;
port=21111; user=; password=;
configurationqueue=TVISION.CONFIGURATION.QUEUE"/>
```

For MQ Series:

```
<transport type="mqseries" connectionstring="host=mqHost;
queuemanager=; port=1414; channel=TRADING.CHL;
configurationqueue=TVISION.CONFIGURATION.QUEUE"/>
```

# <gentvhttpeventforwcf> Element

### Purpose

Setting this option enables generation of a TransactionVision event for a WCF service with any binding that uses IIS (http based) hosting. Some WCF services may use a custom or private binding that is not supported as a true web service and in these types of cases TransactionVision web service events would not be generated unless you enable this option.

## Attributes

| Attributes | Valid Values | Default | Description                                                                                                    |
|------------|--------------|---------|----------------------------------------------------------------------------------------------------|
| enabled    | true, false  | false   | Enables/disables the generation of an<br>http event for a WCF service with any<br>binding that uses IIS (http based)<br>hosting. If enabled, provides<br>TransactionVision web service events. |

#### Elements

| Number of Occurrences | zero or more                    |
|-----------------------|---------------------------------|
| Parent Elements       | probeconfig, process, appdomain |
| Child Elements        | None                            |

# Example

<gentvhttpeventforwcf enabled="true"/>

# <logging> Element

The **TVDEBUG** tag can be specified for tracing TransactionVision specific code in the .NET Agent.

For example,

<logging level="TVDEBUG"/>

For more information about the **<logging>** element, see the *HP Diagnostics Installation and Configuration Guide*.

# <modes> Element

The tv modes tag specifies the TransactionVision mode for the Agent.

For example,

<modes tv="true"/>

Enables the capture of TransactionVision events. This mode sends events to TransactionVision. This mode can be combined with other modes.

When this is the only mode specified, the Agent works in a "TV only" mode, that is, the Diagnostics profiler and the Diagnostics probe are disabled and only TransactionVision events are generated.

When other modes are specified, both TransactionVision and Diagnostics events are generated.

For more information about the **<modes>** element, see the *HP Diagnostics Installation and Configuration Guide*.

# <points> Element

### Purpose

Specifies the capture points file to use for instrumentation.

### Attributes

| Attributes | Valid<br>Values | Default | Description                                  |
|------------|-----------------|---------|----------------------------------------------|
| file       | string          | none    | Name of instrumentation capture points file. |

#### Elements

| Number of Occurrences | zero or more       |
|-----------------------|--------------------|
| Parent Elements       | appdomain, process |
| Child Elements        | None               |

# Example

<appdomain enabled="false" name="1/ROOT/WCFAccounts" website="Default Web Site">

<points file="Default Web Site-WCFAccounts.points" />

<logging level="" />

</appdomain>

# **Configuring the Points Files**

The .NET Agent installer automatically creates a separate capture points file for each IIS deployed **ASP.NET** Application Domain it detects. You must modify the automatically detected and created points file to enable custom instrumentation points for the Application Domain. These capture points files are located in the **<probe\_install\_dir>\etc\<ApplicationDomain>.points** file. These points files and the default points files are read by the .NET Agent. For complete details about points files, see "Custom Instrumentation for .NET Applications" in the *HP Diagnostics .NET Agent Guide*.

**Caution:** Do not modify any of the default points files because, in an installation upgrade, modifications are lost. Store your application-specific instrumentation points in a custom capture points file.

You enable the points files by adding a reference to them in the **<points>** element in the scope of the appdomain in the **probe\_config.xml** file.

The Argument **detail** in the points file contains a value **tv:user\_event**, which provides extensive support for TransactionVision tracing by enabling TransactionVision event generation from practically any given method in any .NET application. For more details about the points file arguments and their syntax, see "Coding Points in the Capture Points File" in the *HP Diagnostics .NET Agent Guide*.

**tv:user\_event** generates a TransactionVision event for the methods that match. As part of the TransactionVision event the parameters to the method are collected as the Request Payload and the return value is collected as the Response Payload. The values displayed are the **ToString()** values returned by the parameters or the return value objects. You specify the method on which you want a TransactionVision event generated. It is highly recommended that event generation is specified for one method at a time to avoid too many events and performance degradation in TransactionVision. Avoid using wild card specifications (but they are supported for convenience).

Note: Not all parameters and return values may be collected.

Following is an example of a points file using the **tv:user\_event** value:

```
[ILTest]
class = !ILTest_NameSpace.ILTest_Class
method = methodWithParams, staticMethodWithParams, ManyParams
detail = tv:user_event
ignoremethod = Main
```

# **Enabling Correlation of .NET Events**

The following .NET correlation rules are available by default on the Transaction Management user interface and can be enabled from the Event Customization Rules page. For details about correlation rules, see the "Custom Correlation" chapter in *Using Transaction Management*.

- ► .NETMSMQRule
- ► .NETRemotingRule
- ► .NETRule
- ► .NETWCFRule

# **Restarting IIS**

After installing the .NET agent and modifying the configuration or creating custom instrumentation, as needed, restart IIS before using the .NET Agent with ASP.NET applications.

To restart IIS from the command line or from the **Start > Run** menu, type **iisreset** and press **Enter**.

This command restarts the Web publishing service but does not immediately start the .NET Agent. The next time that a Web page in the application is requested, the agent is started, the applications are instrumented, and the agent reads the Configuration Queue Messages from the Analyzer.

**Note:** ASP.NET automatically restarts applications under various circumstances, including when it has detected that applications have been redeployed, or when applications are exceeding the configured resource thresholds.

# **Determining the Version of the .NET Agent**

When you request support, it is useful to know the version of the components that you have installed.

To determine the version of the .NET Agent:

Right-click the file <.net\_agent\_install\_dir>\bin\HP.Profiler.dll, and display the component version information by selecting **Properties** from the menu.

# **Uninstalling the .NET Agent**

- **1** Stop all Web applications that are using SOAP.
- 2 Use the Add/Remove Programs utility in Windows.

Remove the **HP TransactionVision/Diagnostics Agent for .NET** program.

**3** Restart the Web applications.

# **SSL Configuration for .NET Agents**

If the .NET Agent is using SonicMQ for the messaging middleware, SSL can be enabled. For configuration instructions, see "Configure the .NET Agent to Use SSL" on page 331. For more information, see the *HP Business Service Management Hardening Guide* PDF. Chapter 17 • Installing and Configuring the .NET Agent

# 18

# Installing and Configuring the WebSphere DataPower Agent

This chapter provides instructions on installing and configuring the HP TransactionVision DataPower Agent for WebSphere DataPower.

# This chapter includes:

- ► Installing the WebSphere DataPower Agent on page 232
- Deploying and Configuring the WebSphere DataPower Agent on page 232
- Deploying and Configuring the WebSphere DataPower Agent on page 232
- ➤ Configuring the WS-Management Agent on page 248
- ► Event and Payload Trimming and Filtering on page 254
- ➤ Uninstalling the WebSphere DataPower Agent on page 256

# Installing the WebSphere DataPower Agent

The WebSphere DataPower Agent is installed with the TransactionVision Processing Server. For information about installing the Processing Server, see "Installing the Processing Server" on page 53.

**Note:** If there is a pre-existing installation of the DataPower Agent on the host machine, it is recommended to follow the instructions for upgrading the agent system instead of these install instructions. For details, see "Upgrading the WebSphere DataPower Agent" on page 363.

# Deploying and Configuring the WebSphere DataPower Agent

Following are the major tasks needed to deploy and configure the DataPower Agent on an WebSphere DataPower appliance:

- ➤ "Task 1: Import the WebSphere DataPower Agent" on page 232
- "Task 2: Configure DataPower for WS-Management Monitoring" on page 233
- "Task 4: Configure the DataPower Agent to Transform the WS-Management Events (Optional)" on page 245
- ➤ "Task 3: Configure Monitored Processing Rules" on page 238

# Task 1: Import the WebSphere DataPower Agent

The DataPower Agent is contained in a zip package (**HPTVMonitoring.zip**) which is imported into all DataPower appliances to be monitored by TransactionVision. The **HPTVMonitoring.zip** package is installed with the TransactionVision Processing Server and is located in the integrations directory within the TransactionVision installation directory.

#### To import the DataPower Agent, follow these steps:

**1** Log on to the DataPower default domain.

- **2** In the main **DataPower Control** Panel, click the **Import Configuration** icon.
- **3** Choose from ZIP and click Browse to select the HPTVMonitoring.zip file.

**Note:** You may need to transfer the HPTVMonitoring.zip file from the host where the Processing Server was installed to your local host.

- 4 Click Next.
- **5** Under **Domains contained in this Package**, check **HPTVMonitoring** to create the dedicated **HPTVMonitoring** domain and click **Next**.

The details of the configuration to be imported are listed.

**6** Click **Import** to import the DataPower Agent configuration.

Import results are listed.

- **7** Click **Done**, then click **Save Config** in the upper-right corner of the DataPower Web user interface to finalize and save all configuration changes.
- 8 Check default and HPTVMonitoring domains to save.
- 9 Click Save selected domains, then click Close Window.

# Task 2: Configure DataPower for WS-Management Monitoring

In addition to importing the DataPower Agent configuration, you need to configure and activate Web Services Management (WS-Management) Monitoring on DataPower in the following main steps:

- "Step 1: Configure the DataPower WS-Management Interface" on page 234
- "Step 2: Configure the DataPower Admin User Name and Password for the DataPower User Agent" on page 234

- Step 3: Define the domains to be monitored by the DataPower Agent" on page 235
- "Step 4: Configure DataPower Agent settings in properties.xml" on page 235
- "Step 5: Define TransactionVision Multi-Protocol Gateway HTTP Header Injections" on page 236
- ► "Step 6: Enable the Scheduled Subscription Rule" on page 237
- "Step 7: Enable WS-Management Agent in Monitored Domains" on page 237

# Step 1: Configure the DataPower WS-Management Interface

- From the DataPower Control Panel in the default domain, select Network > XML Management Interface.
- 2 Enable Admin State.
- **3** Set Local IP Address to 0.0.0.0.
- 4 Set Port Number to 5550.
- **5** Be sure **WS-Management Endpoint** is checked (others may be checked as well).
- **6** Click **Apply** then click **Save Config** in the upper-right corner of the DataPower Web user interface to finalize and save all configuration changes.

# Step 2: Configure the DataPower Admin User Name and Password for the DataPower User Agent

- 1 From the DataPower Control Panel in the HPTVMonitoring domain, select **Objects** > **User Agent**.
- 2 Click scheduled\_rules\_ua.
- **3** Select the **Basic-Auth Policy** tab.
- **4** Click the **Edit** icon for the **\*/ws-management** URL Matching Expression.
- **5** In the popup windows, enter the DataPower Admin User Name and Password.

- **6** Click **Apply** to apply and close the popup window.
- **7** Click **Apply** in the Configure User Agent page.
- **8** Click **Apply** then click **Save Config** in the upper-right corner of the DataPower Web user interface to finalize and save all configuration changes.

# Step 3: Define the domains to be monitored by the DataPower Agent

- **1** From the DataPower Control Panel in the **HPTVMonitoring** domain, click the **File Management** icon.
- **2** Expand the **local**: folder.
- **3** Edit the **domain-subscriptions.xml** file.
- 4 Enter the name of the DataPower domain on this appliance to be monitored by the DataPower Agent, by entering the name with the <domain> tags (replace the demo-web-services example).

**Note:** Multiple domains can be monitored by listing multiple <domain> elements within <subscriptions>.

**5** Click **Submit** to save the changes to **domain-subscriptions.xml**.

# Step 4: Configure DataPower Agent settings in properties.xml

- **1** From the DataPower Control Panel in the **HPTVMonitoring** domain, click the **File Management** icon.
- **2** Expand the **local**: folder and edit the **properties.xml** file.
- **3** Define TransactionVision's SonicMQ HTTP Listener URL to which the TransactionVision Multi-Protocol Gateway sends events by replacing the URL between the **<monitor-url>** tags with the URL to TransactionVision's SonicMQ HTTP Listener.

By default, the listener runs on port **21113** with a URI path of **tv\_datapower**. For example:

http://analyzer\_hostname:21113/tv\_datapower/

**4** Set the DataPower appliance hostname between the <**datapower-hostname-for-events**> tags.

**Note:** It is recommended to use the short hostname without the fully qualified domain name to be consistent with other TransactionVision agent events. However, if the environment contains multiple hosts with the same name and different domain names, you may need to specify the hostname with the fully qualified domain name.

**5** Click **Submit** to save the changes to **properties.xml**.

# Step 5: Define TransactionVision Multi-Protocol Gateway HTTP Header Injections

- **1** From the DataPower Control Panel in the **HPTVMonitoring** domain, click the **Multi-Protocol Gateway** icon.
- 2 Click hptv-wsman-subscriber.
- **3** Click the **Headers** tab.
- **4** Add the following **Header Injection Parameters**:

| Direction | Header Name            | Header Value                    |
|-----------|------------------------|---------------------------------|
| Back      | X-JMS-CorrelationID    | DataPowerEvents                 |
| Back      | X-JMS-DestinationQueue | HTTP.EVENT.QUEUE                |
| Back      | X-JMS-MessageType      | TEXT                            |
| Back      | X-JMS-DeliveryMode     | NON_PERSISTENT or<br>PERSISTENT |

**Note:** If you want events to be persisted on the event queue when the SonicMQ broker is restarted, set X-JMS-DeliveryMode to NON\_PERSISTENT or PERSISTENT.

**5** Click **Apply**, then click **Save Config** in the upper-right corner of the DataPower Web user interface to finalize and save all configuration changes.

# Step 6: Enable the Scheduled Subscription Rule

- 1 From the DataPower Control Panel in the **HPTVMonitoring** domain, select **Objects** > **XML Manager**.
- **2** Click on scheduled\_rules.
- 3 Enable Admin State.
- **4** Click **Apply**, then click **Save Config** in the upper-right corner of the DataPower Web user interface to finalize and save all configuration changes.

# Step 7: Enable WS-Management Agent in Monitored Domains

- In each domain to be monitored by the DataPower Agent, select Objects > Web Services Management Agent.
- 2 Enable Admin State.
- **3** Set Maximum Record Size (such as 1000000).
- 4 Set Maximum Memory Usage (such as 128000).
- **5** Set Capture Mode to All.
- **6** Click **Apply**, then click **Save Config** in the upper-right corner of the DataPower Web user interface to finalize and save all configuration changes.

# **Task 3: Configure Monitored Processing Rules**

For TransactionVision to generate DataPower events and properly correlate between them (such as a DataPower service calling another DataPower service), additional XSL stylesheets need to be added to the action rules in each processing rule for each monitored DataPower service.

In the rare case where simple Web Service Proxies are being monitored and there is no need to correlate them with any other events from the DataPower Agent or other agents, it is not required to add the additional XSL stylesheets to the service processing rules. However, it is highly recommended to always use the XSL stylesheets provided by TransactionVision, since the stylesheets provide additional information in the collected events.

TransactionVision provides five stylesheets to instrument proper event correlation and generation within the DataPower services to be monitored. These stylesheets can be found in the **integrations** directory of the TransactionVision Processing Server installation, and need to be uploaded to all domains on all DataPower appliances that are to be monitored by TransactionVision.

- HPTVSetWSMAttributes.xsl
- HPTVRequestCorrelation.xsl
- ► HPTVExtractResponseCorrelation.xsl
- HPTVAttachResponseCorrelation.xsl
- HPTVSideCallCorrelation.xsl

The following diagram shows how these stylesheets need to be applied in the various rules within a DataPower service to be monitored. It is not as important to understand the logic within each TransactionVision correlation stylesheet as it is to know and understand their general purpose and the proper location to include them in the processing rules.

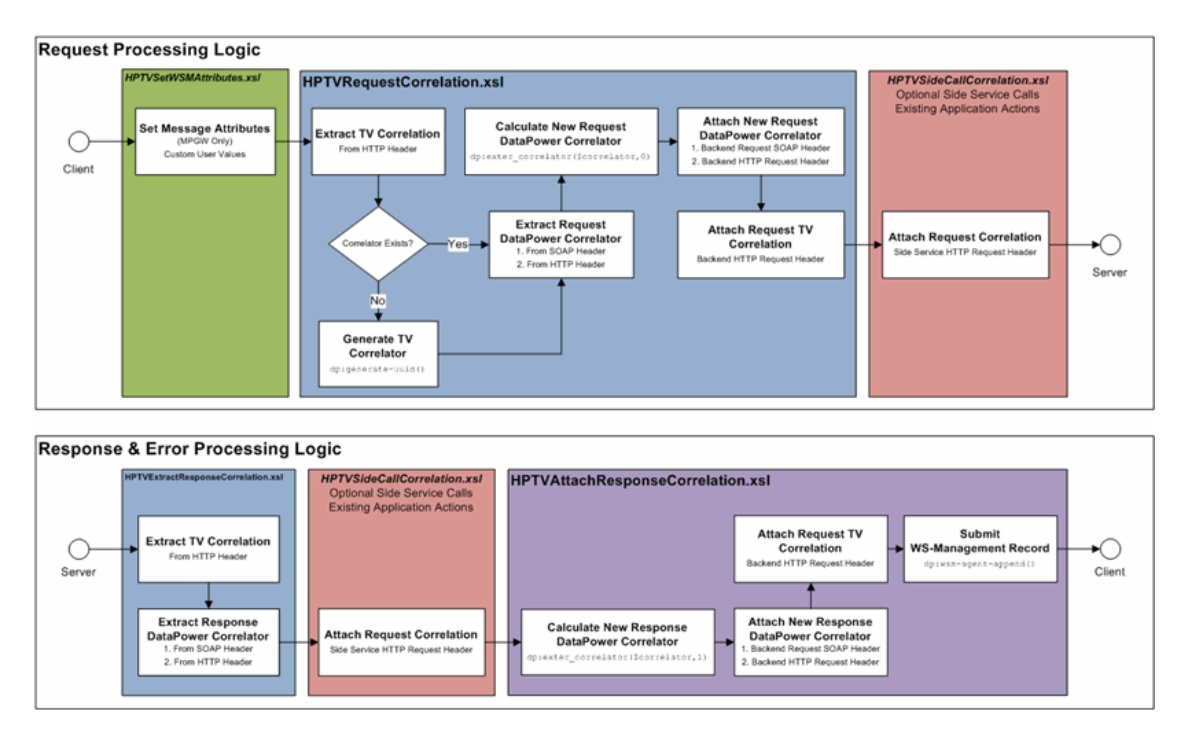

**Note:** All processing rules of a DataPower service to be monitored need to be instrumented, including any error processing rules.

Output can be set to NULL as it is not necessary to pass the output of the stylesheets since they do not make mandatory changes to their input. However, the stylesheets can pass the input as output for a PIPE chain within the processing rule.

Following are the processing rules that can be configured:

- ► "Configuring Request Processing Rules" on page 240
- ➤ "Configuring Response Processing Rules" on page 241
- ► "Configuring Error Processing Rules" on page 242
- ► "Configuring Rules With Side Service Calls" on page 242
- ➤ "Configuring Loopback Request Rule" on page 244

# **Configuring Request Processing Rules**

There are two basic configurations that define which stylesheets to use for instrumentation in the request processing rule:

- ► "Simple Web Service Proxy" on page 240
- ➤ "Multi-Protocol Gateway" on page 240

# Simple Web Service Proxy

This simplest configuration is a Web Service Proxy. In this case, the required **HPTVRequestCorrelation.xsl** (top blue section) stylesheet can be added at any location within the request processing rule. However, it is recommended to be placed as close to the beginning of the rule as possible to properly catch and correlate exceptions that could occur within the processing rule. The output of **HPTVRequestCorrelation.xsl** can be set to NULL or passed along in a pipe.

# Multi-Protocol Gateway

Multi-Protocol Gateways are instrumented much like Web Service Proxies. However, there is an additional requirement to define the following service variables to identify the service since there is not a Web Service Definition Language (WSDL) to define these service variables.

The provided **HPTVSetWSMAttributes.xsl** (green section) stylesheet can be used as an example to create such DataPower service-specific stylesheets. These service variables must be defined before **HPTVRequestCorrelation.xsl** is executed in the request processing rule. The output of **HPTVSetWSMAttributes.xsl** can be set to NULL or passed along in a pipe.

Following are the required services identifying DataPower service variables to be set for Multi-Protocol Gateways:

#### ➤ var://service/wsm/operation

This is the namespace-qualified operation name. For example: *{www.mynamespace.com}myOperation* 

#### ➤ var://service/wsm/service-port

This is the namespace-qualified name of the service port.

➤ var://service/soap-oneway-mep

This variable should be set to true() if this operation is one-way, or false() otherwise.

#### ➤ var://service/wsm/service

This is the namespace-qualified name of the service.

# **Configuring Response Processing Rules**

Instrumenting response rules for TransactionVision monitoring is the same for Web Service Proxies and Multi-Protocol Gateways. There are two required stylesheets:

- > HPTVExtractResponseCorrelation.xsl (bottom blue section)
- > HPTVAttachResponseCorrelation.xsl (bottom purple section)

Separate stylesheets are needed because if there are any side service calls within the response processing rule, they must be made after correlation information is retrieved from the backend call, but before the response DataPower correlation is calculated.

HPTVExtractResponseCorrelation.xsl needs to be executed before HPTVAttachResponseCorrelation.xsl, so it should be placed in the beginning of the response rule or as early as possible.

**HPTVAttachResponseCorrelation.xsl** should be executed at the end of the response rule (or as late as possible). Both stylesheets can output to NULL or to a pipe.

# **Configuring Error Processing Rules**

To properly capture events when errors occur within DataPower services, error processing rules need to be defined and instrumented. Error processing rules are instrumented in the same way that response processing rules are instrumented. Use the same HPTVExtractResponseCorrelation.xsl and HPTVAttachResponseCorrelation.xsl stylesheets.

# **Configuring Rules With Side Service Calls**

The red sections in the graph above represent any existing processing actions within the service's processing rules. In some cases, these existing actions may include transforms which are making side service calls through DataPower extensions like **dp:url-open** or **dp:soap-call()**. To maintain event correlation through such side calls, TransactionVision requires its correlation information to be passed to the side service call through the HTTP request header.

Note: HPTVRequestCorrelation.xsl must be executed before any side service calls in the request processing rule. For response processing rules, the side service calls must be done between the execution of HPTVExtractResponseCorrelation.xsl and HPTVAttachResponseCorrelation.xsl.

**HPTVSideCallCorrelation.xsl** provides a named template (**HPTVGetCorrelation**) which can be used to construct the proper HTTP request header, as shown in the following examples.

# dp:url-open Example:

| <xsl:include href="local:///HPTVSideCallCorrelation.xsl"></xsl:include>         |
|---------------------------------------------------------------------------------|
| •                                                                               |
|                                                                                 |
| <xsl:variable name="httpHeaders"></xsl:variable>                                |
| <xsi:call-template name="HP1VGetCorrelation"></xsi:call-template>               |
| S/ASI. Valiable>                                                                |
| <xsl:variable name="url-response"></xsl:variable>                               |
| <dp:url-open <="" target="http://wasapp.rose.hp.com:3011/" td=""></dp:url-open> |
| http-headers="\$httpHeaders">                                                   |
| xmlns:soap="http://schemas.xmlsoap.org/soap/envelope/"                          |
| xmlns:echo="http://com/ibm/was/wssample/sei/echo/">                             |
| <soap:header></soap:header>                                                     |
| <soap:body></soap:body>                                                         |
| <echologingingut></echologingingut>                                             |
|                                                                                 |
|                                                                                 |
|                                                                                 |
|                                                                                 |
|                                                                                 |

### dp:soap-call() Example:

```
<xsl:include href="local:///HPTVSideCallCorrelation.xsl"/>
  <xsl:variable name="httpHeaders">
    <header name="Content-Type">application/soap+xml</header>
    <xsl:call-template name="HPTVGetCorrelation"/>
  </xsl:variable>
  <xsl:variable name="soap-request">
    <soap:Envelope
       xmlns:soap="http://schemas.xmlsoap.org/soap/envelope/"
       xmlns:echo="http://com/ibm/was/wssample/sei/echo/">
       <soap:Header/>
       <soap:Body>
         <echo:echoStringInput>
           <echoInput>Echo Test</echoInput>
         </echo:echoStringInput>
       </soap:Body>
    </soap:Envelope>
  </xsl:variable>
  <xsl:variable name="xml-in"
    select="dp:soap-call('http://wasapp.rose.hp.com:3011/',
       $soap-request/*,",0,",$httpHeaders/*)"/>
```

# **Configuring Loopback Request Rule**

In the rare case that the backside is skipped using **var://service/mpgw/ skip-backside** and no response rule is defined, all instrumenting stylesheets need to be added to the request rule.

Add **HPTVRequestCorrelation.xsl** as close to the beginning of the request rule as possible followed by existing actions in the processing rule. At the end of the request rule, add **HPTVExtractResponseCorrelation.xsl** followed immediately by **HPTVAttachResponseCorrelation.xsl**.

# Task 4: Configure the DataPower Agent to Transform the WS-Management Events (Optional)

There are two different ways DataPower monitoring can be configured in TransactionVision:

- ▶ "No Transformation on DataPower" on page 245
- ► "Transformation on DataPower" on page 245

# No Transformation on DataPower

DataPower WS-Management events are sent directly from the monitored DataPower appliance to the TransactionVision Analyzer with minimal manipulation within DataPower (there is no additional configuration). These WS-Management events are then transformed within the Analyzer to TransactionVision events to be processed and analyzed.

With this configuration, minimal overhead is added to DataPower to monitor and deliver events to TransactionVision. However, additional overhead is needed in the Analyzer to process the DataPower events. This could be a concern as the Analyzer can, inherently, become a bottleneck for incoming DataPower events when multiple DataPower appliances are monitored.

If you use this option, you have completed this optional task.

# Transformation on DataPower

DataPower WS-Management events are transformed to the TransactionVision User Event format within the TransactionVision Multi-Protocol Gateway before sending the event to the Analyzer.

With this configuration, additional overhead is added to DataPower to monitor and deliver events to TransactionVision. You may want to do this when multiple DataPower appliances are being monitored to better distribute the workload of transforming the events to TransactionVision events, rather than requiring the Analyzer to perform all of the transformation work. If this option is the better solution for the given environment, follow these additional configuration steps:

- Step 1: Add TransactionVision's DataPowerEvents.xsl Transformation to the Multi-Protocol Gateway Processing Policy" on page 246
- "Step 2: Define TransactionVision Multi-Protocol Gateway HTTP Header Injections" on page 247

# Step 1: Add TransactionVision's DataPowerEvents.xsl Transformation to the Multi-Protocol Gateway Processing Policy

- **1** From the DataPower Control Panel in the **HPTVMonitoring** domain, click the **Multi-Protocol Gateway** icon.
- 2 Click hptv-wsman-subscriber.
- **3** Click the **Edit selected Processing Policy** button to edit **hptv-wsman-subscriber-policy**.
- **4** In the **Client to Server** rule, drag a new Transform just after the first Transform (**hptv-wsman-subscriber-policy\_req-rule\_xform\_0**).
- **5** Double-click on the new Transform to edit it.
- 6 Select **INPUT** for Input and **PIPE** for Output.
- 7 For the Processing Control file, click Upload to upload the DataPowerEvents.xsl transformation file to the local: folder.
- 8 Click Browse to select the local DataPowerEvents.xsl file.

**DataPowerEvents.xsl** is installed with the TransactionVision Processing Server under the **config/services** directory of the TransactionVision installation directory. You may need to transfer this file to the local host if the Processing Server was installed on a different host.

- **9** Click **Upload** to upload **DataPowerEvents.xsl** to the **local**: directory on DataPower and click **Continue** on the confirmation page.
- **10** Click **Done** on the **Configure Transform Action** page.
- **11** Double-click the **Results** icon in the **Client to Server** rule to edit it.
- **12** Change the Results **Input** to **PIPE** and click **Done**.

- **13** Click **Apply Policy** to save the new policy changes and close the **Policy Edit** window.
- **14** Click **Apply** on the **Configure Multi-Protocol Gateway** page.
- **15** Click **Save Config** in the upper-right corner of the DataPower Web user interface to finalize and save all configuration changes.

# Step 2: Define TransactionVision Multi-Protocol Gateway HTTP Header Injections

- **1** From the DataPower Control Panel in the **HPTVMonitoring** domain, click the **Multi-Protocol Gateway** icon.
- 2 Click hptv-wsman-subscriber and click the Headers tab.
- **3** Add the following **Header Injection Parameters**. Notice the X-JMS-CorrelationID is different, in this case.

| Direction | Header Name            | Header Value                 |
|-----------|------------------------|------------------------------|
| Back      | X-JMS-CorrelationID    | TVisionUserEvents            |
| Back      | X-JMS-DestinationQueue | HTTP.EVENT.QUEUE             |
| Back      | X-JMS-MessageType      | TEXT                         |
| Back      | X-JMS-DeliveryMode     | NON_PERSISTENT or PERSISTENT |

**Note:** If you want events to be persisted on the event queue when the SonicMQ broker is restarted, set X-JMS-DeliveryMode to NON\_PERSISTENT or PERSISTENT.

**4** Click **Apply**, then **Save Config** in the upper-right corner of the DataPower Web user interface to finalize and save all configuration changes.

# **Configuring the WS-Management Agent**

The DataPower Agent uses the WS-Management Agent to receive WS-Management events which ultimately become TransactionVision DataPower events. Since the WS-Management Agent buffer is limited by the resources of the DataPower appliance, it is important to review and plan the settings described in this chapter to avoid events from being discarded by the WS-Management Agent if limits are reached from high event volume.

The DataPower WS-Management Agent provides a standard WS-Management event source. The DataPower Agent subscribes to this WS-Management event source. The subscription defines events to be published to the **hptv-wsman-subscriber Multi-Protocol Gateway** which ultimately delivers the events to the TransactionVision Analyzer through the Processing Server's SonicMQ Broker.

WS-Management events are delivered asynchronously, and therefore, are buffered in the appliance's memory until they are published to the **hptv-wsman-subscriber Multi-Protocol Gateway**. Since memory on the appliance is limited, the intermediate WS-Management Agent's event buffer also has a limited size.

**Caution:** With such a limitation of the event buffer size, it must be understood that with very high volumes of traffic, the asynchronous delivery may not be able to keep up, and the event buffer could reach its limits. When this occurs, the WS-Management Agent discards any events it cannot fit in the full event buffer, and these events are not recorded by TransactionVision.

There are several settings for configuring both the WS-Management Agent and the subscription that the DataPower Agent makes to the WS-Management Agent. When tuned properly for the types of events expected in an environment, the chances of events being discarded from event buffer overflow can be reduced.

This section includes the following topics:

- ► "WS-Management Agent Settings" on page 250
- ➤ "DataPower Agent's WS-Management Subscription Settings" on page 252
- ► "Monitoring WS-Management Publishing" on page 252

# **WS-Management Agent Settings**

Each DataPower domain contains a WS-Management Agent. As described, the WS-Management Agent maintains an event buffer to intermediately retain events as they're being asynchronously delivered to the subscribers (DataPower Agent's **hptv-wsman-subscriber**).

The WS-Management Agent settings can be found under **Objects > Device Management > Web Services Management** within the DataPower Web user interface. Each setting is described as follows:

| WS-Management Agent<br>Settings | Description                                                                                                    |
|---------------------------------|----------------------------------------------------------------------------------------------------|
| Maximum Record Size             | The maximum number of WS-Management event<br>records allowed to be stored within the event buffer.<br>If the maximum records are stored in the event<br>buffer before they can be delivered to the<br>subscribers, additional WS-Management events will<br>be discarded. |
|                                 | Default: 3000 records                                                                                                    |
|                                 | <b>Recommended for TransactionVision:</b> 1000000 records                                                                                                    |
| Maximum Memory Usage            | The maximum amount of memory (in KB) allowed<br>to be used by the event buffer. If the maximum<br>memory usage is reached, additional<br>WS-Management events will be discarded.                                                                                         |
|                                 | Default: 64000 KB                                                                                                    |
|                                 | <b>Recommended for TransactionVision:</b> 128000+ KB                                                                                                    |
| Capture Mode                    | Selects which WS-Management events to capture for further analysis:                                                                                                    |
|                                 | <ul> <li>None - Captures no WS-Management events.</li> <li>Faults only - Captures only WS-Management events that contain SOAP faults.</li> </ul>                                                                                                    |
|                                 | ► All - Captures all WS-Management events.                                                                                                    |
|                                 | Default: Faults only                                                                                                    |
|                                 | Recommended for TransactionVision: All                                                                                                    |

| WS-Management Agent<br>Settings | Description                                                                                                    |
|---------------------------------|----------------------------------------------------------------------------------------------------|
| Buffering Mode                  | Selects the behavior of the WS-Management Agent<br>when there are no registered consumers of the<br>WS-Management events:                                                                                                    |
|                                 | <ul> <li>Discard - Discards WS-Management events.<br/>The default value of Discard is suited to a single<br/>subscriber where a low transaction volume is<br/>being handled by the appliance. Buffer is a better<br/>choice when initially configuring data collection,<br/>or when processing high volumes.</li> </ul>                                                         |
|                                 | The setting of <b>Discard</b> can cause complications if<br>a new subscriber replaces a former subscriber, or<br>if high volumes cause the Complete Records<br>Count (seen in <b>Status</b> > <b>Web Service</b> > <b>WSM</b><br><b>Agent Status</b> ) to reach the configured Maximum<br>Record Size limit. Set Buffering mode to <b>Buffer</b><br>and collection can proceed. |
|                                 | <ul> <li>Buffer - Buffers WS-Management events for any<br/>future subscribers.</li> <li>Although buffering reduces the loss of events, it<br/>consumes more memory. Buffered events are<br/>accumulated until a configured limit (records or<br/>memory) is reached. After this threshold, new<br/>events are dropped.</li> </ul>                                               |
|                                 | In high volume scenarios, setting Buffering Mode<br>to <b>Buffer</b> simplifies how subscriptions are<br>handled. When a subscriber collects data, all the<br>WS-Management events that have been written<br>to the WS-Management buffer are collected.                                                                                                    |
|                                 | Default: Discard                                                                                                    |
|                                 | Recommended for TransactionVision: Buffer                                                                                                    |

For more information see IBM Technote: <u>http://www\_01.ibm.com/support/docview.wss?uid=swg21394557</u>.

# DataPower Agent's WS-Management Subscription Settings

The DataPower Agent subscribes to the WS-Management Agent to receive and deliver events to the TransactionVision Analyzer. The subscription to the WS-Management Agent contains settings that affect the behavior of event publishing from the WS-Management Agent.

### <wsman:MaxElements>

The maximum number of events to batch into a single WS-Management SOAP envelope. This acts much like the TransactionVision Data Collection Filter's Event Packaging Maximum Package Count. The default value **MaxElements** defined by the DataPower Agent is 50.

Consider changing this value based on average event and payload sizes expected in the environment. For example, if very large payloads are expected to be collected, you might consider decreasing the **MaxElements** to prevent messages sent to the Analyzer from being too large.

# To change the subscription settings:

- **1** Back up a copy of **local:///generate\_subscriptions.xsl** in the **HPTVMonitoring** domain.
- 2 Modify the local:///generate\_subscriptions.xsl file.
- 3 Locate <wsman:MaxElements>.
- **4** Change the value enclosed in the **<wsman:MaxElements>** tags to the desired value.

# **Monitoring WS-Management Publishing**

DataPower provides the following status pages within the Web user interface to monitor WS-Management subscribers and the WS-Management Agent. If lost WS-Management events are occurring, these status pages can be used to help diagnose the problem.

# Status > Web Service > WSM Agent Subscribers

This page shows a list of WS-Management subscribers and details about each subscription. Usually you see only one subscription if the DataPower Agent has been configured to monitor the current domain.
### Status > Web Service > WSM Agent Status

This page shows a list of WS-Management Agent runtime statistics. The help page describes each of these statistics.

### To diagnose a problem with WS-Management events:

- 1 Select Status > Web Service > WSM Agent Status in the DataPower Web user interface. The WSM Agent Status shows the number of active subscribers and a count of metrics records that were lost or are complete.
- 2 Note the complete record count, which should have a value less than the defined Maximum Record Size setting on the WS-Management Agent at any given moment. You can configure this at Objects > Device Management > Web Services Management Agent.
- **3** Select **Refresh** multiple times on the **WSM Agent Status** page and monitor the complete record count. When the WS-Management event is published to the **hptv-wsman-subscriber Multi-Protocol Gateway**, the complete record count should reset to a low number, and increase again with each refresh of this page until the next WS-Management event is published.
- 4 Select Objects > Device Management > Web Services Management Agent and change Buffering Mode to Buffer to resolve either of the following two issues:
  - ➤ If active subscribers and complete records have a zero value, the lost record count may increase with each refresh of this page. Records that are candidates for data collection are being discarded because there are no subscribers to collect them.
  - ➤ A non-zero complete record count that remains static indicates that records are not being collected. A complete record count of the defined Maximum Record Size setting on the WS-Management Agent may indicate there was an issue associated with high volume. You may need to adjust WS-Management Agent settings to accommodate for the high volume. An Active Subscribers count greater than one may indicate that managing multiple subscribers is a contributor to the problem. You can review the Status > Management > WSM Subscriber Status page to see details on the subscribers.

For more information see IBM Technote: http://www 01.ibm.com/support/docview.wss?uid=swg21394557.

# **Event and Payload Trimming and Filtering**

User payload passed through DataPower can be large, and there may not be a need to collect the entire payload in TransactionVision. Many times, only a few fields are of interest for business transaction correlation and attributes.

To minimize the data traffic between the monitored DataPower appliances and the TransactionVision Analyzer, you may want to trim down or filter specific fields in the message payload before sending the event to the Analyzer. To implement this, you need to write a custom transformation specific to your data. The custom transformation can be placed first thing in the TransactionVision Multi-Protocol Gateway or after the **DataPowerEvents.xsl** file (if used), depending on whether the custom transformation accepts a WS-Management XML format or a TransactionVision User Event XML format.

Typically such a custom transformation would simply select for known important XPaths within the different payload formats expected to pass through the monitored DataPower services.

**Note:** The custom transformation should consider all four payloads — frontend request/response and backend request/response.

### HPTVStripFields.xsl Example Stylesheet

**HPTVStripFields.xsl** is an example stylesheet provided with TransactionVision to demonstrate Payload Trimming. This stylesheet is located in the **integrations** directory of the Processing Server installation. It can be used as a template to customize a user-specific stylesheet for trimming fields from the request/response payloads (for example, inline attachments).

**HPTVStripFields.xsl** first extracts the service-port field and removes the {URI} section for a simpler value to match against. This value is then passed to all templates for matching against.

For each possible XPath to be stripped from the event, a new template needs to be added to **HPTVStripFields.xsl**. **HPTVStripFields.xsl** includes a few examples, and are in two separate sections of the file:

► Global/Common

These templates are for stripping fields no matter what the matching value (service) is.

► Match Specific

These templates receive the matching value as a parameter. They test against the matching value before stripping the field.

### Deploying HPTVStripFields.xsl

To use **HPTVStripFields.xsl** to trim fields from the request/response payloads in the events, follow these steps:

- **1** Modify a copy of **HPTVStripFields.xsl** with XPaths and service names specific to the DataPower services and application payload expected in the monitored environment.
- **2** Upload the custom **HPTVStripFields.xml** to the **HPTVMonitoring** domain.
- **3** Edit the hptv-wsman-subscriber-policy in the hptv-wsman-subscriber Multi-Protocol Gateway.
- **4** In the **Request Rule**, add a Transform after the first existing Transform (**set-route.xsl**).
- 5 Define the newly added Transform to use the uploaded customHPTVStripFields.xsl with Input set to INPUT and Output set to PIPE.
- **6** Set the **Input** of the action following this new Transform in the policy rule to **PIPE**.
- 7 Click Apply Policy and Save Config.

## **Uninstalling the WebSphere DataPower Agent**

Since there are different components to the DataPower Agent including a full **HPTVMonitoring** domain and stylesheets distributed throughout the monitored domains, complete the following tasks to uninstall the DataPower Agent:

- ➤ "Task 1: Disable the DataPower WS-Management Interface" on page 256
- ➤ "Task 2: Delete the HPTVMonitoring Domain" on page 256
- "Task 3: Disable WS-Management Agent in Monitored Domains" on page 257
- "Task 4: Remove DataPower Agent Instrumenting XSL Stylesheets from Monitored Processing Rules" on page 257

### Task 1: Disable the DataPower WS-Management Interface

- From the DataPower Control Panel in the default domain, select Network
   XML Management Interface.
- 2 Uncheck WS-Management Endpoint.
- **3** Click **Apply** then click **Save Config** in the upper-right corner of the DataPower Web user interface to finalize and save all configuration changes.

### Task 2: Delete the HPTVMonitoring Domain

- **1** From the default domain, select **Administration > Application Domain**.
- **2** Select **HPTVMonitoring**.
- **3** Click **Delete**, then **OK** to confirm.
- **4** Click **Apply** then click **Save Config** in the upper-right corner of the DataPower Web user interface to finalize and save all configuration changes.

# Task 3: Disable WS-Management Agent in Monitored Domains

- In each domain that was monitored by the DataPower Agent, select Objects > Web Services Management Agent.
- 2 Disable Admin State.
- **3** Click **Apply** then click **Save Config** in the upper-right corner of the DataPower Web user interface to finalize and save all configuration changes.

# Task 4: Remove DataPower Agent Instrumenting XSL Stylesheets from Monitored Processing Rules

1 In each DataPower service that was instrumented with the TransactionVision XSL stylesheets (see "Task 3: Configure Monitored Processing Rules" on page 238"), remove the TransactionVision transforms from the processing rules.

When all transforms are removed that use the TransactionVision XSL stylesheets, the XSL stylesheet files can be deleted from the previously monitored domain.

**2** Save each previously monitored domain configuration.

### **Troubleshooting the WebSphere DataPower Agent**

This section describes troubleshooting and limitations for DataPower Agent.

- ➤ "Troubleshooting Checklist" on page 258
- ➤ "Diagnosing Problems With the DataPower Agent" on page 258

For troubleshooting DataPower Event Correlation, see "Troubleshooting and Limitations" in the "Analyzers" chapter in *Using Transaction Management*.

### **Troubleshooting Checklist**

- ➤ Be sure all required HP TransactionVision stylesheets have been added to all processing rules of the services being monitored.
- Check the DataPower logs of the service in question. The HP TransactionVision stylesheets produce errors under the HPTV log category if they are executed in the wrong place or in the wrong order. Event delivery problems appear in the HPTVMonitoring domain logs under the HPTV\_EVENT\_DELIVERY log category as warnings.
- For Multi-Protocol Gateways, be sure the service identifying attributes have been set as shown in the example HPTVSetWSMAttributes.xsl stylesheet. HPTVRequestCorrelation.xsl produces an error in the DataPower logs if the identifying attributes have not been properly set.
- ➤ Be sure any and all side service calls are properly instrumented. A multistep probe can be used on the service being called to ensure TransactionVision correlation information is being properly passed in the request header. All TransactionVision header fields begin with X-HPTV-.

### **Diagnosing Problems With the DataPower Agent**

There are a few services and logging facilities that can be enabled in DataPower to help diagnose problems with the DataPower Agent.

**Note:** It is not suggested to turn any of these on except temporarily to troubleshoot any problems within the DataPower Agent.

### **Debug Logging**

To troubleshoot problems with the DataPower Agent, you can enable debug logging in the **HPTVMonitoring** domain.

### To enable debug logging, follow these steps:

- **1** Switch to the **HPTVMonitoring** domain.
- **2** From the DataPower Control Panel in the **HPTVMonitoring** domain, click the **Troubleshooting** icon.

- 3 Under Set Log Level, set Log Level to debug.
- 4 Click Set Log Level.
- **5** Click **Confirm** and **Close** in the popup window.
- **6** Click **Save Config** in the upper-right corner of the DataPower Web user interface to finalize and save all configuration changes.

When debug logging is enabled, extra informational and debug logs can be seen when clicking on the **View Logs** icon of the DataPower Control Panel within the **HPTVMonitoring** domain.

### **Multi-Protocol Gateway Multistep Probe**

DataPower provides a mechanism for tracing steps through policy rules called a Multistep Probe. A Multistep Probe can be enabled on the TransactionVision Multi-Protocol Gateway to trace messages passing through its processing rules.

### To enable the Multipstep Probe, follow these steps:

- **1** From the DataPower Control Panel in the **HPTVMonitoring** domain, click the **Multi-Protocol Gateway** icon.
- 2 Click hptv-wsman-subscriber.
- **3** Click Show Probe.
- **4** In the popup window, click **Enable Probe**.

Alternatively, the Multistep Probe can be enabled/disabled and viewed by clicking on the **Troubleshooting** icon on the DataPower Control Panel, and looking under the **Debug Probe** tab.

With the Multistep Probe enabled, details of every message passing through the TransactionVision Multi-Protocol Gateway is logged at each step within the processing rules. This allows you to examine the state and format of the message as it passes through each action in the processing rule. This can be especially useful when designing a custom payload trimming/filtering transformation for the TransactionVision Multi-Protocol Gateway. Chapter 18 • Installing and Configuring the WebSphere DataPower Agent

# 19

# Installing and Configuring Agents on NonStop TMF

### This chapter includes:

- ► About the NonStop TMF Agent on page 262
- ► Preparing for the Installation on page 262
- ► Installing the NonStop TMF Agent on page 263
- ► Startup/Shutdown on page 264
- ► Configuring the NonStop TMF Agent on page 265
- ➤ Uninstalling the NonStop TMF Agent on page 266

## **About the NonStop TMF Agent**

All audited transactions on HP NonStop Guardian systems are logged to audit trail files. This include every kind of database access from indexed (b-tree) files to SQL databases. The product that generates the audited trail data is called Transaction Monitoring Facility (TMF), and because TMF protects any audited files on the NonStop system, it is the repository of all changes. To support On Line Transaction Processing (OLTP) applications, TMF can monitor thousands of complex transactions sent by hundreds of users to the audited trail database. TMF also provides transaction protection, database consistency, and database recovery critical in high-volume transaction processing.

The NonStop TMF Agent monitors the TMF audited trail database for changes (adds, deletes, and modifies) on Enscribe databases. The NonStop TMF Agent does not monitor changes to SQL relational databases, only Enscribe file monitoring is supported.

Because TMF records all audited changes to the audited trail database, the NonStop TMF Agent is able to read the audited trail records of interest and create TransactionVision user events which are forwarded to the TransactionVision Analyzer for analysis.

# **Preparing for the Installation**

You start the agent installation from the HP Business Service Management product installation disk or from the Downloads page in BSM.

The following table shows the installation file names for the NonStop TMF packages for each supported platform:

| Platform | Files                                    |
|----------|------------------------------------------|
| Guardian | HPTVTMFAgent_ <version>_ns.zip</version> |

# **Installing the NonStop TMF Agent**

### To start the agent installation program, perform the following steps:

- **1** Unzip the install package to a temporary directory.
- **2** Open **FTPSCRIPT.txt** and make the following changes:
  - ► <NonStop Username> to a valid NonStop user.
  - ► <NonStop Userpassword> to the user's password.
  - <NonStop destination volume.subvolume> to the destination volume and subvolume.
- **3** FTP using the modified FTP script.

For example:

ftp -s:FTPSCRIPT.txt <NonStop host DNS/IP>

- **4** Logon to the NonStop host as super.super and go to the temporary installation \$volume.subvol.
- **5** Run the **INSTALL TACL** macro and provide the destination installation volume/subvolume, and the host DNS name or IP address. For example:

#### 135> run install

This program collects configuration information in order to set up the TransactionVision sensor for the NonStop environment. This includes:

- Installation volume and subvolume where to install the sensor

- Location of the TransactionVision Analyzer Configuration Service

You will be prompted to input required configuration parameters. If the previous value is provided in (), pressing <Enter> will set the parameter to the previous value.

Enter the installation volume (): \$data02.tvision

Enter the analyzer configuration service DNS or IP address (): 15.178.196.101

Sensor installation complete!

### Startup/Shutdown

The NonStop TMF Agent has three TACL macros that are used for startup and shutdown:

- **COLDMON**. Starts the agent for the first time.
- **STRTMON**. Starts the agent after it has been stopped.
- **STOPMON**. Stops the agent.

### COLDMON

This macro purges all temporary data used by the agent (queued events) and establishes the first audit file to begin looking for events that meet the User Event filter criteria.

Start the cold start macro, by going into the \$volume.subvol where the NonStop Agent is installed, and run COLDMON.

After starting COLDMON you are prompted to input the audit trail file to begin searching for events.

For example:

Select TMF Audittrail file to commence scan from: File 1: \$AUDIT.ZTMFAT.AA000006 File 2: \$AUDIT.ZTMFAT.AA000007 File 3: \$AUDIT.ZTMFAT.AA000008 Select number from list above :

If you know you would like the agent to begin searching in a specific audit trail file, input that file, otherwise, simply begin with the first file displayed (select '1').

The agent begins searching for events that fit the filter criteria up to the present. The first time the agent is started; there will not be any events to collect until a filter is configured. The agent will scan through the audit files, and wait for new audit trail records.

### **STRTMON**

When the agent is stopped, it saves the last position of the record in the audit trail file it was reading. That way, when it is restarted, it will start scanning for events from the position where it let off. To start the NonStop TMF Agent, after it has been stopped, run the TACL macro STRTMON, for example:

run STRTMON

### **STOPMON**

To stop the NonStop Agent, run the TACL macro STOPMON, for example:

run STOPMON

# **Configuring the NonStop TMF Agent**

The NonStop TMF Agent is configured from two sources:

- ➤ The INSTALL TACL macro, which sets up values in the startup macros, (COLDMON/STRTMON).
- ► Data received from the Analyzer.

The TACL INSTALL macro sets all required values in the COLDMON/ STRTMON macros so in most cases users do not need to make any additional changes to the startup macros. After installation of the agent, the agent will work with all of the values set by the INSTALL macro.

The NonStop Agent reads the Analyzer configuration service to determine, among other things, transport details for sending events and what data collection filtering to perform. On the Analyzer, transport details are part of the Communication Link configuration. The data collection filtering information comes from the Data Collection Filter configuration. See the "Communication Links" chapter in *Using Transaction Management*.

# **Uninstalling the NonStop TMF Agent**

To uninstall the NonStop TMF Agent, follow these steps:

- **1** Stop the agent by running STOPMON.
- **2** Remove all files in the temporary installation directory.
- **3** Remove all files in the installation volume/subvolume.

# 20

# **Configuring WebSphere MQ Agents**

TransactionVision provides two types of WebSphere MQ Agents: WebSphere MQ Agent library and WebSphere MQ API Exit Agents. This chapter describes configuring both types of agents on Windows, UNIX, and i5/OS platforms.

For information about configuring this agent on z/OS, see Chapter 15, "z/OS Components–Operation and Customization."

### This chapter includes:

- ► Configuring the WebSphere MQ Agent Library on page 267
- ➤ Configuring the WebSphere MQ API Exit Agent on page 274
- ➤ WebSphere MQ Agents and FASTPATH\_BINDING on page 282
- ➤ Using Agents with WebSphere MQ Samples on page 284
- ► WebSphere MQ Client Application Monitoring on page 285

# **Configuring the WebSphere MQ Agent Library**

The WebSphere MQ Agent library is dynamically loaded at runtime by including its library search path before the standard WebSphere MQ library search path. The standard WebSphere MQ library is dynamically loaded by the Agent library. Before you can use TransactionVision to record event data for an application, you must configure the application environment to load the Agent library instead of the standard WebSphere MQ library.

This section includes:

- ▶ "UNIX and Windows Platforms" on page 268
- ► "Configuring Agent Logging" on page 272
- ➤ "Setting the Configuration Queue Name" on page 273
- "Configuring the WebSphere MQ Messaging System Provider" on page 273

**Caution:** When using the Agent Library with 64-bit applications, including 64-bit Java, there may be library conflicts between the WebSphere MQ 32-bit libraries and the 64-bit libraries. See the "Implications of a 64-bit queue manager" section in the *WebSphere MQ Quick Beginnings* book to resolve any problems seen when trying to use the Agent Library for 64-bit applications.

### **UNIX and Windows Platforms**

On UNIX and Windows platforms, you must add the directory location of the Agent library to an environment variable setting on the computer where the monitored application runs before starting the application.

The following table shows the appropriate environment variable and directory location to set for each platform for if you are using 32-bit applications. If a path including the standard WebSphere MQ library exists as part of the environment value, the agent entry must appear before it to use TransactionVision.

| Platform    | Environment<br>Variable | Default Directory                            |
|-------------|-------------------------|----------------------------------------------|
| Windows     | РАТН                    | C:\Program<br>Files\HP\TransactionVision\lib |
| Sun Solaris | LD_LIBRARY_PATH         | /opt/HP/TransactionVision/lib                |
| HP-UX       | SHLIB_PATH              | /opt//HP/TransactionVision/lib               |

| Platform     | Environment<br>Variable | Default Directory                 |
|--------------|-------------------------|-----------------------------------|
| IBM AIX      | LIBPATH                 | /usr/lpp/HP/TransactionVision/lib |
| RedHat Linux | LD_LIBRARY_PATH         | /opt/HP/TransactionVision/lib     |

All of the directory locations in this table are the default agent installation locations. If the agent was installed in a location other than the default, specify the directory location for the agent executable.

When using 64-bit applications, set the library paths as shown in the following table:

| Platform                  | Environment<br>Variable | Default Directory                                          |
|---------------------------|-------------------------|------------------------------------------------------------|
| Windows                   | РАТН                    | C:\Program<br>Files\HP\TransactionVision\lib64             |
| Sun Solaris               | LD_LIBRARY_PATH         | /opt/HP/TransactionVision/lib64:/opt/<br>mqm/lib64         |
| HP-UX                     | SHLIB_PATH              | /opt/HP/TransactionVision/lib64:/opt/<br>mqm/lib64         |
| IBM AIX                   | LIBPATH                 | /usr/lpp/HP/TransactionVision/lib64:/usr/<br>lpp/mqm/lib64 |
| RedHat<br>Linux<br>x86-64 | LD_LIBRARY_PATH         | /opt/HP/TransactionVision/lib64:/opt/<br>mqm/lib64         |

On the AIX platform, you must run /usr/sbin/slibclean to clear the original shared library from memory before you can pick up a new library that has the same name as an existing library.

On the HP-UX platform, you may have to use the chatr command to enable your application to pick up the Agent library if the use of the SHLIB\_PATH environment variable is not enabled or is not the first in the dynamic library search path for your application. You may use the chatr command to check the current settings of your application. In any case, make sure that SHLIB\_PATH is enabled and is before the standard WebSphere MQ library path. See the "Troubleshooting" chapter in *Using Transaction Management* for details.

**Caution:** When using multithreaded applications with WebSphere MQ on UNIX systems, ensure that the applications have sufficient stack size for the threads. IBM recommends using a stack size of at least 256KB when multithreaded applications are making MQI calls. When using the TransactionVision WebSphere MQ Agent, even more stack size may be required; the recommended stack size is at least 512KB. For more information, see Chapter 7, "Connecting to and disconnecting from a queue manager," in the *WebSphere MQ Application Programming Guide*.

To run applications to be monitored by agents without setting the library environment globally, run the wmqsensor script provided with TransactionVision as follows:

On UNIX platforms:

installation\_directory/wmqsensor application\_command\_line

On Windows platforms:

installation\_directory\wmqsensor application\_command\_line

For example, if you run your WMQ application as amqsput, use:

installation\_directory\wmqsensor amqsput...

### z/OS CICS

On the z/OS CICS platform, agents use the API-crossing exit mechanism provided by the CICS adapter of WebSphere MQ for z/OS.

### i5/OS Platforms

On the i5/OS platform, the main agent service program has the same name as the WebSphere MQ service program: LIBMQM for non-threaded programs and LIBMQM\_R for threaded programs. The two TransactionVision service programs have the same signature and exported symbols (in the same order) as their WebSphere MQ counterparts.

TransactionVision also provides two utility service programs:

- ► MQMUTL5 binds to QMQM/LIBMQM
- ► MQMUTL5\_R binds to QMQM/LIBMQM\_R

The main agent service program binds to one of these three service programs so a program's MQI call will be passed into the WebSphere MQ service program.

Use one of the following methods to use the agent service program:

➤ User program is created by CRTPGM with the parameter "BNDSRVPGM(QMQM/LIBMQM)" or "BNDSRVPGM(QMQM/ LIBMQM\_R" or "BNDSRVPGM(QMQM/AMQZSTUB)".

Specify the "ALWUPD(\*YES)" and "ALWLIBUPD(\*YES)" parameters to CRTPGM. The default values are \*YES for ALWUPD and \*NO for ALWLIBUPD. If the user program is created without these parameters, rebind it by either method.

After the program binding, you can use UPDPGM to switch between the service programs provided by WebSphere MQ and the agent. The parameter for this command is SRVPGMLIB, which you can set to either QMQM or TVSENSOR.

User program is created by CRTPGM with the parameter "BNDSRVPGM(\*LIBL/LIBMQM)" or "BNDSRVPGM(\*LIBL/LIBMQM\_R)".

After the binding of the program, use ADDLIBLE or CHGLIBL to switch between the WebSphere MQ library QMQM and the Agent library TVSENSOR. The Agent library must precede the WebSphere MQ library QMQM in the library list to use TransactionVision.

**Note:** An RPG program created by the ILE RPG compiler uses the same WebSphere MQ service program as the C program created by the ILE C compiler. TransactionVision has been tested in the following scenarios using MQI in an ILE RPG program.

- ► Using MQI through a call to MQM
- ► Using prototyped calls to the MQI

### **Configuring Agent Logging**

On some operating systems, there is no additional work to obtain error and trace logging from the WebSphere MQ Agents. However, on UNIX platforms, syslogd may need to be configured to log the logging facility used by the WebSphere MQ Agents. For details on WebSphere MQ Agent logging on a UNIX platform, see Chapter 22, "Configuring Agent Logging."

If you want to disable logging in the WebSphere MQ Agent, TVISION\_DISABLE\_LOGGING can be defined in the environment with any value. If this environment variable is set at the monitored application startup, the WebSphere MQ Agent disables all logging.

### **Setting the Configuration Queue Name**

By default, agents look for a configuration queue named TVISION.CONFIGURATION.QUEUE on the queue manager specified in the WebSphere MQ API call. However, you may specify a different configuration queue name when you create a communication link. If you are using a communication link that specifies a non-default configuration queue name, you must configure agents to look for configuration messages on that queue instead of TVISION.CONFIGURATION.QUEUE.

### UNIX, Windows, and i5/OS

On UNIX, Windows, and i5/OS platforms, set the TVISION\_CONFIGURATION\_QUEUE environment variable to the agent configuration queue specified in the communication link for all processes that use the agent.

### Setting the Configuration Queue Check Interval

By default, agents check the configuration queue for new configuration messages every five seconds. On UNIX, Windows, and i5/OS platforms, however, you may specify a different configuration queue check interval. To specify a non-default configuration queue check interval for an agent, set the TVISION\_CONFIG\_CHECK\_INTERVAL environment variable to the desired interval, in milliseconds.

# Configuring the WebSphere MQ Messaging System Provider

TransactionVision uses queues for the communication between the Analyzers and the agents. You need at least three queues: the configuration queue, the event queue, and the exception queue. The default name of these queues are TVISION.CONFIGURATION.QUEUE, TVISION.EVENT.QUEUE, and TVISION.EXCEPTION.QUEUE, respectively. You must set up these queues on your message system provider in a vendor-specific way. See the "Communication Links" chapter in *Using Transaction Management*. You may create the queues on your queue managers using the WebSphere MQ runmqsc utility program or the MQ Explorer graphical user interface that is available on Windows and Linux. For using the client connection type, you also need to define a server connection channel and a listener on your queue manager. See the vendor's documentation for details.

# **Configuring the WebSphere MQ API Exit Agent**

The WebSphere MQ API Exit Agent is an exit program which examines all MQI calls made with respect to the associated queue manager. The exit program registers functions to be invoked before and after an MQI call. It is implemented in the following shared objects/DLLs:

- ➤ tvisionapiexit
- ➤ tvisionapiexit\_r

Though the agent is registered with respect to queue managers, it is actually loaded and executed within the address space of the application making the MQI calls. For example, the agent is running in the amqsput program address space, not the queue manager space.

You can use the WebSphere MQ API Exit Agent to monitor any WebSphere MQ server applications. You can monitor client applications indirectly by collecting the corresponding MQI calls in the server connection channel agents (listeners).

The WebSphere MQ API Exit Agent differs from the WebSphere MQ Agent Library in the following ways:

- ➤ There is no need to disable FASTPATH\_BINDING (see "WebSphere MQ Agents and FASTPATH\_BINDING" on page 282 chapter for more information).
- ➤ The completion and reason codes for MQDISC calls are not collected by the API Exit Agent and are set to fixed values of MQCC\_OK and MQRC\_NONE, respectively. The event time for MQDISC events is set to the before-MQDISC function invocation time.

➤ The API Exit Agent collects some TransactionVision internal events generated from WebSphere MQ (WMQ) calls made by the Analyzer, and also internal WMQ events from Java Agents using a client connection to the listener.

**Note:** If the API Exit Agent and WebSphere MQ Agent Library are active at the same time, the API Exit Agent will log a warning and not register the MQI exits, staying inactive. The WebSphere MQ Agent Library will then continue to process events.

This section includes:

- "Configuring the API Exit Agent on Distributed and i5/OS Platforms" on page 275
- ➤ "Configuring the API Exit Agent on Windows Platforms" on page 279
- ➤ "Identifying Programs to Monitor" on page 280
- "Discarding WebSphere MQ Events on TransactionVision Queues" on page 281

# Configuring the API Exit Agent on Distributed and i5/OS Platforms

To use the WebSphere MQ API Exit Agent on distributed platforms or i5/OS, you must perform the following steps:

- 1 Link the appropriate WebSphere MQ API Exit Agent shared object/DLL for your environment (distributed platforms only).
- **2** Add the required stanzas to the **mqs.ini** and **qm.ini** files.

### Configuring Symbolic Links to the WebSphere MQ API Exit Agent

Because TransactionVision supports both 32-bit and 64-bit versions of WebSphere MQ, you must create symbolic links to the appropriate shared object/DLLs.

For all versions of WebSphere MQ, use the following commands to link the agent:

In -s <TransactionVision Install Directory>/lib/tvisionapiexit /var/mqm/exits/ tvisionapiexit

In -s <TransactionVision Install Directory>/lib/tvisionapiexit\_r /var/mqm/exits/ tvisionapiexit\_r (not required for Solaris)

For WebSphere on 64-bit operating systems, also create symbolic links to the 64-bit API Exit Agent libraries as follows:

In -s <TransactionVision Install Directory>/lib64/tvisionapiexit /var/mqm/ exits64/tvisionapiexit

In -s <TransactionVision Install Directory>/lib64/tvisionapiexit\_r /var/mqm/ exits64/tvisionapiexit\_r (not required for Solaris)

Ensure that the following stanza is in the **qm.ini** file:

ExitPath:

ExitsDefaultPath=/var/mqm/exits/ ExitsDefaultPath64=/var/mqm/exits64

Note that if ExitsDefaultPath parameter value and/or ExitsDefaultPath64 values of the ExitPath: stanza in qm.ini file are changed, you must change the directory name /var/mqm/exits and/or /var/mqm/exits64 described in the link commands appropriately.

### **New Stanzas**

You must define the API Exit Agent in new stanzas in the mqs.ini file, which contains definitions applied to the whole WebSphere MQ environment, and the qm.ini file, which applies to individual queue managers. The mqs.ini file is typically located in the directory /var/mqm. The qm.ini file is typically in the directory /var/mqm/qmgrs/<qmgr\_name>. A stanza consists of a section header followed by a colon, which is then followed by lines containing attribute/value pairs separated by the = character. Note that the same attributes may be used in either mqs.ini or qm.ini.

Add the following stanzas to mqs.ini:

➤ ApiExitCommon

The attributes in this stanza are read when any queue manager starts, then overwritten by the API exits defined in qm.ini.

► ApiExitTemplate

When any queue manager is created, the attributes in this stanza are copied into the newly created qm.ini file under the ApiExitLocal stanza.

Add the following stanza to qm.ini:

► ApiExitLocal

When the queue manager starts, API exits defined here override the defaults defined in mqs.ini.

### **Stanza Attributes and Values**

All of these required stanzas have the following attributes and values:

► Name=TransactionVisionWMQSensor

The descriptive name of the API exit passed to it in the ExitInfoName field of the MQAXP structure. This attribute should be set to the string "TransactionVisionWMQSensor".

► Function=TVisionEntryPoint

The name of the function entry point into the module containing the API exit code. This entry point is the MQ\_INIT\_EXIT function. This attribute should be set to the string "TVisionEntryPoint".

► Module=tvisionapiexit

The module containing the API exit code. Set this attribute to the TransactionVision WebSphere MQ API Exit Agent binary. For platforms that support separate threaded libraries (AIX, HP-UX, and Linux), this is set to the path for the non-threaded version of the Sensor module. The threaded version of the WebSphere MQ application stub implicitly appends \_r to the given module name before it is loaded. **Caution:** Do not specify a path; the module path is determined by the link command you used to link to the correct module (see "Configuring Symbolic Links to the WebSphere MQ API Exit Agent" on page 275). The location depends on whether you use 32-bit or 64-bit WebSphere MQ libraries. The 32-bit module is located in **<TVISION\_HOME>/lib**, while the 64-bit module is located in **<TVISION\_HOME>/lib**.

#### ► Data=TVQ=queue\_name

To set the queue object names for which the agent should ignore WMQ events on, set the TVQ attribute to the object name or part of the object name with wildcards. If no Data section is specified, events on objects matching TVISION\* will be ignored by the agent. To completely turn off this feature specify an empty string for TVQ (Data=TVQ=).

The data field can have a maximum of 24 characters; therefore, the TVQ object name value may be up to 20 characters and may include the \* wildcard character at the beginning and/or end of the string. Only one queue string may be specified for the TVQ attribute. For more information, see "Discarding WebSphere MQ Events on TransactionVision Queues" on page 281.

► Sequence=sequence\_number

The sequence in which the TransactionVision WebSphere MQ API Exit Sensor module is called relative to other API exits. An exit with a low sequence number is called before an exit with a higher sequence number. There is no need for the sequence number of exits to be contiguous; a sequence of 1, 2, 3 has the same result as a sequence of 7, 42, 1096. If two exits have the same sequence number, the queue manager decides which one to call first. This attribute is an unsigned numeric value. The following is an example illustrating the agent configuration per queue manager (qm.ini).

ApiExitLocal: Name=TransactionVisionWMQSensor Sequence=100 Function=TVisionEntryPoint Module=tvisionapiexit

### **Configuring the API Exit Agent on Windows Platforms**

Configure the WebSphere MQ API Exit Agent on Windows platforms using the WebSphere MQ Services snap-in or the **amqmdain** command to update the Windows Registry.

A property page for the WebSphere MQ Services node, API Exits, describes the two types of API exit managed from this node: ApiExitCommon and ApiExitTemplate.

In the Exits property page for individual queue managers, you can update the ApiExitLocal. The **Configure** buttons launch a dialog to manage the entries within each stanza. The dialog consists of a multi-column list of any API exits already defined in the appropriate stanza, with buttons to add, view, change the properties of, and remove exits.

See "Configuring the API Exit Agent on Distributed and i5/OS Platforms" on page 275 for a description of required stanzas and attribute values.

When configuring the API Exit Agent on Windows 64-bit, copy the 32-bit and 64-bit API Exit Agent libraries to the appropriate WebSphere MQ exit folders:

copy C:\Program Files\HP\TransactionVision\lib\tvisionapiexit C:\Program Files\IBM\WebSphere MQ\exits copy C:\Program Files\HP\TransactionVision\lib64\tvisionapiexit C:\Program Files\IBM\WebSphere MQ\exits64

When referring to the API Exit library in the API Exit definition, use only the library name "tvisionapiexit" without the path. WebSphere MQ will load the appropriate API Exit from the default exits directories. When you finish defining or changing an exit, press OK to update the Registry.

### **Identifying Programs to Monitor**

The WebSphere MQ API Exit Agent uses two files to identify which programs to monitor:

- ➤ wmq\_exit\_agent.allow defines which programs will be monitored. All other programs are NOT monitored. Note that if this file is empty, no programs will be monitored. On i5/OS, this file name is ALLOW.MBR.
- ➤ wmq\_exit\_agent.deny defines which programs will not be monitored. All other programs will be monitored. On i5/OS, this file name is DENY.MBR. This file is shipped with the WebSphere MQ Agent and contains some default programs from which events are not collected by the API Exit Agent, such as the WebSphere MQ command server.

These files are located at the top level TransactionVision installation directory. For example, on Solaris if TransactionVision is installed at /opt/ HP/TransactionVision, these two files exist in the /opt/HP/TransactionVision directory. On i5/OS, these files are in /qsys.lib/tvsensor.lib/ EXITSENSOR.FILE.

In these files, comment lines begin with a # character. You may use the \* wildcard character at the beginning and/or end of program names.

If both **wmq\_exit\_agent.allow** and **wmq\_exit\_agent.deny** exist, the agent ignores **wmq\_exit\_agent.deny**.

Most WebSphere MQ commands (programs) are denied, and the API exit is not registered for them. Additional programs can be denied by the user by specifying the names in **wmq\_exit\_agent.deny**.

**Note:** When using the WebSphere MQ API Exit Agent, if the **wmq\_exit\_agent.allow** file exists and is left empty, no programs will be monitored.

The following is an example **wmq\_exit\_agent.allow** file, which will only collect from WebSphere MQ listeners:

```
    # File: wmq_exit_agent.allow
    # Description: Only collect from WebSphere MQ Listeners
amqcrsta
amqrmppa
runmqlsr
```

The following is an example **wmq\_exit\_agent.deny** file to collect any program except for those that start with amq:

```
# File: wmq_exit_agent.deny
# Description: Collect any program except those that
# start with "amq"
amq*
```

### Discarding WebSphere MQ Events on TransactionVision Queues

By default, the agent discards any WebSphere MQ traffic related to any queue object with the name prefix **TVISION**. To specify a different queue object name, set TVQ to the object name string in the Data attribute. Use the \* wildcard character to indicate where in the object name the specified characters occur, as in the following examples:

►  $HP_TV^*$ 

"HP\_TV" is the prefix for all TransactionVision queue objects.

► \*HP\_TV

"HP\_TV is the suffix for all TransactionVision queue objects.

► \*HP\_TV\*

All TransactionVision queue objects contain the string "HP\_TV."

**Note:** Wildcards may be used before and/or after the TVQ value, but not within it. For example, a value of T\*VISION is invalid.

If you require finer control over which queue objects to track, use a data collection filter instead. For instructions on using data collection filters, see the "Data Collection Filters" chapter in *Using Transaction Management*.

# WebSphere MQ Agents and FASTPATH\_BINDING

For the standard WebSphere MQ Library Agent on distributed platforms, if FASTPATH\_BINDING is set for the monitored application, it binds the application to the same address space as the queue manager and tries to load a secondary DLL that is linked against the standard WebSphere MQ library. Since this environment is configured to load the Agent library instead of WebSphere MQ, the secondary DLL tries to call internal symbols that are not available.

To work around this potential problem, agents disable all FASTPATH\_BINDING by setting the MQ\_CONNECT\_TYPE environment variable to STANDARD whenever the monitored application calls MQCONNX.

# Configuring TimeSkew Settings for the WebSphere MQ Agent

When the monitored WebSphere MQ queue manager is running on a VMware guest host, it is recommended to use the TransactionVision Time Server as an alternative event time skew mechanism (defined on the WebSphere MQ Communication Link).

The WebSphere MQ Agent has configurable options that can override the default behavior of how it calculates and maintains time skews obtained from the TransactionVision Time Server. You set the options by defining them as environment variables before running the monitored WebSphere MQ application or applications.

You can set the following environment variables to override default Time Server time skew calculation behavior in the WebSphere MQ Agent:

| Environment Variable      | Description                                                                                                    |
|---------------------------|----------------------------------------------------------------------------------------------------|
| TVISION_TIMESKEW_DEBUG    | Default: Not Set                                                                                                    |
|                           | Set this environment variable to anything<br>(such as <b>TVISION_TIMESKEW_DEBUG=1</b> ) to<br>enable debug output in Time Server time<br>skew calculation.                                                                                                    |
| TVISION_TIMESKEW_CHECK_IN | <b>Default:</b> 3600000 (1 hour)                                                                                                    |
| TERVAL                    | Interval in milliseconds in which to periodically check the Time Server TimeSkew.                                                                                                    |
| TVISION_TIMESKEW_LATENCY_ | Default: 200                                                                                                    |
| THRESHOLD                 | The number of milliseconds to accept when sampling time skews.                                                                                                    |
|                           | If more than the specified time passes when<br>waiting for a time skew reply, another time<br>skew sampling is taken in hopes it has a<br>lower latency. Any time skew samples that<br>surpass the threshold are still kept in the<br>time skew history, because it is possible no<br>samplings are under the suggested latency<br>threshold. |

| Environment Variable                 | Description                                                                                                    |
|--------------------------------------|----------------------------------------------------------------------------------------------------|
| TVISION_TIMESKEW_RETRY_TH<br>RESHOLD | <b>Default</b> : 8<br>The maximum number of time skew<br>samples to take at a single time skew check<br>interval. At each time skew check interval,<br>the WebSphere MQ Agent continues to<br>retry up to this number of times if the<br>sampling exceeds the time skew latency<br>threshold.                                                                                                    |
| TVISION_TIMESKEW_HISTORY_S<br>IZE    | Default: 24<br>The number of previous time skew<br>samplings to consider for the best time skew<br>to use.<br>Having a larger history size improves the<br>chance of finding a time skew with smaller<br>latency, but it also increases the chance of<br>picking a time skew that may have occurred<br>long ago to represent a time skew that may<br>be more off due to clock drifting.<br>A value of zero (0) causes the time skew that<br>was taken with the smallest latency to be<br>used. This time skew is not discarded until a<br>new time skew with equal or less latency is<br>taken. Using this value disregards clock<br>drift, which occurs frequently. |

# Using Agents with WebSphere MQ Samples

If you want to use agents to monitor WebSphere MQ sample applications, note the following limitations:

- ➤ On Windows, there are two locations for WebSphere MQ samples. If you run the samples under WebSphere MQ\bin, you must copy the sample executables (amqsput, amqsget, and so on) to a different directory to enable them to load the Agent library instead of the standard WebSphere MQ library. This is because the WMQ libraries reside in this same folder and take precedence over the Agent libraries even if PATH is set properly. The samples under WebSphere MQ\TOOLS\c\samples\bin do not show this problem.
- ➤ On the HP-UX and Linux platforms, the sample executables have a hard-coded WebSphere MQ library path and therefore will not load the Agent library.
- ➤ When using the WebSphere MQ sample amqsgbr, do not use the agent event queue as the first parameter.

# WebSphere MQ Client Application Monitoring

For applications using WebSphere MQ client bindings, TransactionVision is capable of monitoring and tracing these applications' messaging activities in either a distributed or centralized mode.

This section includes:

- ► "Distributed Monitoring" on page 286
- ► "Centralized Monitoring" on page 287
- ➤ "Installation and Configuration Considerations" on page 289

### **Distributed Monitoring**

The following diagram illustrates how TransactionVision works in a distributed monitoring environment:

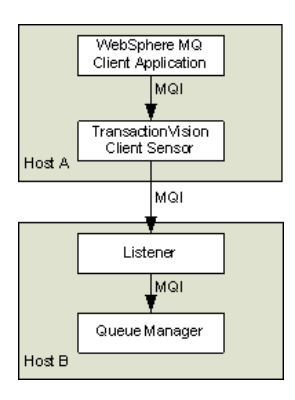

In general, applications that make use of WebSphere MQ client binding will communicate with a "listener" process (also known as the channel responder) that runs on the same host as the targeted queue manager. All WebSphere MQ activities (that is, MQI calls) are forwarded to and processed by the listener program, which in turn issues the appropriate MQI calls to the corresponding queue managers on behalf of the client applications.

In the distributed monitoring mode, an instance of the TransactionVision client agent will be installed on the same host where the client application runs. The agent will intercept and monitor the MQI calls made by the client application, generate trace information accordingly, and invoke the corresponding MQI entry points in the regular WebSphere MQ client binding.

The trace information generated will be based on the client application context. This means information such as program name, program instance, and host name, will be related to the client application directly.

This monitoring scheme requires a client agent installed on each machine where WebSphere MQ client applications run. Moreover, the client agent is capable of monitoring any applications making use of the C language WebSphere MQ client runtime binding. In other words, the client agent supports applications developed in C and C++. On the other hand, WebSphere MQ Java Client class does not make use of the C runtime binding. Thus this approach is not applicable to WebSphere MQ Java client applications or applets. (Note that WebSphere MQ Java Server applications are indeed supported through the C language TransactionVision Server Sensor).

This approach is supported for client applications running on Windows, Solaris, HP-UX, AIX, and Linux operating systems.

### **Centralized Monitoring**

Centralized monitoring of the WebSphere MQ listener program is only supported using the API Exit Agent and is not supported with the library agent. The following diagram illustrates how the agent works in a centralized monitoring environment:

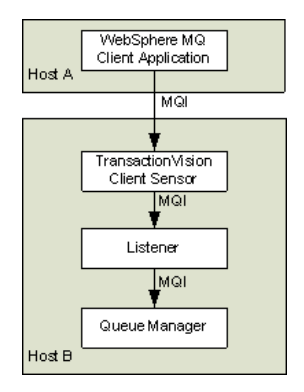

In this case, the agent is deployed on the host where the listener process and queue manager reside. Instead of direct monitoring of the client application, the agent monitors the listener program instead.

The agent intercepts and reports any MQI calls issued by the listener program. In other words, the listener program will execute the same MQI calls that the client application invokes (with a few exceptions, as described later). Therefore, by examining the listener program MQI call records, TransactionVision users can have a good understanding of the messaging activities originated from the client applications.

One advantage of this approach is that agent deployment can be centralized around the host machines where the queue manager runs. Unlike the distributed approach, no client agents are needed on the client machines. This can greatly reduce the installation and administration efforts in environment where client applications may run on thousands of machines distributed in different physical facilities.

Another note is that this approach can support WebSphere MQ Java client application/applet monitoring. Such monitoring is not supported in the distributed mode.

If you decide to deploy this model of monitoring, take note of the following:

- ➤ Since the agent monitors the listener program instead of client applications directly, certain context information reported such as program name, program instance identifiers, host name, and so on, correspond to the listener program instead. However, since each client connection is handled in a particular thread or process instance of the listener program, MQI calls from the same client application and same connection will be listed under the same listener program instance.
- The listener program will not invoke the MQCONN or MQCONNX calls on client connection requests. Thus there will be no corresponding TransactionVision trace information reported for such connection events.
- ➤ The listener program may make additional MQI calls on its behalf. For example, when processing a new connection, it will make a MQOPEN-MQINQ-MQCLOSE call sequence for querying queue manager information. Also, it will make a MQCMIT-MQBACK call sequence when processing a disconnection request from the client.
- ➤ There is a one-to-one correspondence between the MQPUT/MQPUT1/ MQGET calls from the client applications and listener program. So the listener messaging activities should accurately reflect those of the clients it serves.
- ➤ As discussed before, context information reported is associated with the listener program. However, client application origin context information can be retrieved indirectly through the message header (MQMD) structure embedded in the MQPUT/MQPUT1/MQGET feedback data through the call parameters.
- ➤ If you use the Servlet, JMS, or EJB Agents with a client connection to a queue manager through a listener, which is being monitored with the TransactionVision WebSphere MQ Agent, internal TransactionVision events will be captured. It is recommended to either use a separate unmonitored listener for the Servlet, JMS, or EJB Agents or use server binding connections from these agents. If this cannot be done, change the data collection filter to exclude the configuration and event queues.

| Distributed Monitoring                                                          | Centralized Monitoring                                                                         |
|---------------------------------------------------------------------------------|------------------------------------------------------------------------------------------------|
| Direct client MQI tracing                                                       | Indirect tracing through listener MQI calls                                                    |
| Direct client context information access                                        | Client context information through call parameters                                             |
| Client agent on each client host                                                | Server agent per queue manager host                                                            |
| Monitors applications using WebSphere<br>MQ C binding                           | Server agent per queue manager host                                                            |
| Supports client applications running on Windows, Solaris, HP-UX, AIX, and Linux | Support clients connecting to queue<br>managers running on Windows,<br>Solaris, HP-UX, and AIX |

The table below summarizes the characteristics of the two approaches:

### **Installation and Configuration Considerations**

For distributed monitoring, install client agents on each host where WebSphere MQ client applications run. Follow the standard agent installation instructions in "Installing and Configuring the Java Agent on Windows" on page 116.

For centralized monitoring, install server agents on each host where one or more listener programs are to be monitored. **Note:** The centralized monitoring mechanism is exclusive with the distributed monitoring mechanism. In general, the server agent monitoring the listener program will report activities originated from all clients it services, including those clients that may be monitored by client agents residing on the client host. To avoid redundant reports, if you choose the centralized monitoring approach, make sure that on every host where clients are connecting to the queue manager whose listener is being monitored, the client agent is disabled.

# **Configuring the Proxy Agent**

### This chapter includes:

- ► About the Proxy Agent on page 291
- ► Application Requirements on page 292
- ➤ Configuring the Proxy Definition File on page 292
- ► Configuring the Proxy Definition File on page 292

## **About the Proxy Agent**

The TransactionVision Proxy Agent enables TransactionVision to provide a basic level of correlation of business transactions into process that are not monitored using TransactionVision Agents. Some examples of the appropriate applications of the Proxy Agent include:

- Transactions where a monitored application places a request message on a queue, after which an application running on a platform not supported by the TransactionVision Agent (such as Tandem) retrieves the message, processes it, and places a reply on a queue for retrieval by the monitored application.
- Transactions where a monitored application places a request message on queue, after which an application at a business partner location (where TransactionVision is not installed) retrieves the message, processes it, and places a reply on a queue for retrieval by the monitored application.

In these scenarios, where some unmonitored applications are participating in the business transaction, the Proxy Agent enables TransactionVision to provide limited information about the entire business transaction. Unlike the TransactionVision Agent, the Proxy Agent is a Java bean that runs within the Analyzer. It recognizes transactions that are going to unmonitored applications and creates special proxy objects to represent the unsensored applications involved in the transaction.

# **Application Requirements**

The Proxy Agent can correlate business transactions involving unsensored applications in two different ways.

- > The applications must meet the following requirements:
  - The application monitored by the agent must maintain the message ID and correlation IDs in the MQMD.
  - The application monitored by the agent must specify a Reply-To queue in the request.
  - The unsensored application must provide a meaningful program name in the MQMD for reply events.
- ➤ Both request and reply events from the monitored application share a common key in the event data that can be used to identify the request/ reply pair. The XPath to this key must be specified in the proxy definition. If the data exists in different locations of the request/reply events, modifier rules can be used to extract this value into a common location.

# **Configuring the Proxy Definition File**

The Analyzer generates proxy objects when WebSphere MQ events are from certain queues and belong to a request-reply MQPUT-MQGET pair with matching message and correlation IDs, or based on a common key. The proxy definition file is an XML file that defines the attributes of proxy objects. The proxy XML file can be found in the Analyzer properties configuration in the Transaction Management user interface (select Admin > Transaction Management > click the Configuration tab (left pane) > select <processing\_server> > <analyzer> > click the Configuration tab (right pane) > Properties tab).

You must define a proxy element for each unsensored application you want to include in your TransactionVision analysis.

**Note:** Whenever you modify this file, you must restart the Analyzer.

This section includes the following:

- ► "Example" on page 293
- ► "Subelements" on page 294
- "Optional Attributes for the Proxy Element" on page 295

### Example

This example defines a proxy element for the program P3 based on a common key:

```
<ProxySensor>
<Proxy>
<Request queue="Q1" queueManager="QM1" xpath="/Event/
CustomCorrelationKey"/>
<Reply queue="Q2" queueManager="QM2" />
<Program name="P3" path="/usr/local/bin/P3path" />
<Host name="P3_host_name" os="SOLARIS" />
</Proxy>
</ProxySensor>
```

## Subelements

Specify the following subelements for each proxy element:

| Element   | Required? | Attributes                                   | Description                                                                                                    |
|-----------|-----------|----------------------------------------------|----------------------------------------------------------------------------------------------------|
| Request   | Yes       | queue<br>queueManager<br>(XPath<br>optional) | The WebSphere MQ queue and<br>queue manager from which the<br>proxy program gets the event.<br>If XPath is specified, the Proxy<br>Agent will ignore the <b>msgid</b> /<br><b>correlid/replyTo</b> information, and<br>create and correlate the proxy<br>node based on the value found at<br>the XPath location. |
| Reply     | Yes       | queue<br>queueManager                        | The WebSphere MQ queue and<br>queue manager where the proxy<br>program puts the reply event of<br>the same message ID and<br>correlation ID as the request event.                                                                                                    |
| Program   | Yes       | name<br>path                                 | The name and path of the proxy program.                                                                                                    |
| Host      | Yes       | name<br>os                                   | The name and operating system of<br>the host where the proxy program<br>runs.                                                                                                    |
| Retrieve  | No        | queue                                        | Causes the Proxy Agent to check<br>the given queue object against its<br>definition rather than the object<br>defined in <reply>. This element<br/>allows the agent to work with<br/>looser coupling.</reply>                                                                                                    |
| z/OSBatch | No        | jobID<br>jobName<br>stepName<br>tcbAddr      | If the proxy program is an z/OS<br>Batch job, specify the job ID, job<br>name, step name, and TCB<br>address.                                                                                                    |

| Element  | Required? | Attributes                                                                | Description                                                                                                    |
|----------|-----------|---------------------------------------------------------------------------|----------------------------------------------------------------------------------------------------|
| z/OSCICS | No        | regionName<br>transactionID<br>taskNum                                    | If the proxy program is an z/OS<br>CICS task, specify the region<br>name, transaction ID, and task<br>number.                       |
| z/OSIMS  | No        | psbName<br>transactionNa<br>me<br>regionID<br>jobName<br>imsID<br>imsType | If the proxy program is an z/OS<br>IMS job, specify the PSB name,<br>transaction name, region ID, job<br>name, IMS ID and IMS type. |

### **Optional Attributes for the Proxy Element**

In addition to the subelements above, you may specify the following optional attributes for any proxy element:

| Attribute            | Description                                                                                                    |
|----------------------|----------------------------------------------------------------------------------------------------|
| matchMsgIdToCorrelId | Causes the Proxy Agent to match the message Id of the MQPUT with the correlation Id of the MQGET                                                                                                    |
| matchCorrelIdToMsgId | Causes the Proxy Agent to match the correlation Id of<br>the MQPUT with the message Id of the MQGET                                                                                                    |
| swapMsgCorrelID      | Set to true to cause TransactionVision to swap the<br>message ID and correlation ID for MQPUT/MQPUT1<br>events when generating the lookup key. This attribute<br>cannot be used with either <i>matchMsgIdToCorrelId</i> or<br><i>matchCorrelIdToMsgId</i> |

### Chapter 21 • Configuring the Proxy Agent

# **Configuring Agent Logging**

### This chapter includes:

- ► Log Files on page 297
- ► Circular Logging on page 298
- ► Trace Logging on page 300
- > Configuring Separate Log Files for Multiple Agent Instances on page 301
- ➤ Using Windows and UNIX System Logs on page 302

## **Log Files**

Log files are different for each agent type.

### Java Agents

By default, the TransactionVision Java Agents log error and warning messages to the logs directory where you installed the Java Agent. This location is stored in the **Sensor.Logging.xml** file.

To enable the Java Agents to print banners when activated, set the **com.bristol.tvision.sensor.banner Java** system property to true. The banner is printed to standard output.

### WebSphere MQ Agents

By default, the WebSphere MQ agents log error, warning, and trace messages to the local0 facility in the UNIX system log (syslogd), the Windows event log, the z/OS operator console log, or the i5/OS user job log.

On UNIX platforms, you can specify the log facility by setting the TVISION\_SYSLOG environment variable to one of the following values: user, local0, local1, local2, local3, local4, local5, local6, or local7. If TVISION\_SYSLOG is not set or is set to a value other than those listed, TransactionVision uses local0. The target log file must already exist for syslogd to log to it. Contact your system administrator to set up the system log facility, if required.

On UNIX and Windows platforms, set the TVISION\_BANNER environment variable, then start the application. A banner indicating that the application is loading the agent should appear. To disable this behavior, unset TVISION\_BANNER. This environment variable can be set to any value. On Windows, it must be set to a value other than an empty string. On i5/OS, TVISION\_BANNER does not display the library path as it does on UNIX.

If you want to disable logging in the WebSphere MQ Agent, TVISION\_DISABLE\_LOGGING can be defined in the environment with any value. If this environment variable is set at the monitored application startup, the WebSphere MQ Agent disables all logging.

# **Circular Logging**

By default, the Java Agents employ a form of circular logging. When the log file reaches the configured maximum size, it is renamed as a backup file and a new, empty log file is created. By default, the maximum log size is 10 MB and there is one backup log file.

This section includes:

- ► "Log File Naming" on page 299
- ► "Maximum Log File Size" on page 299
- ► "Maximum Number of Backup Log Files" on page 300
- ► "Changing from Circular to Linear Logging" on page 300

### Log File Naming

Using the defaults, when a log file (for example, the agent log file sensor.log, reaches 10 MB in size, it is renamed sensor.log.1 and a new sensor.log file is created. If you change the configuration so that there are two backup files, the following events take place when sensor.log reaches 10 MB:

- ► sensor.log.2 is removed if it exists.
- ► sensor.log.1 is renamed sensor.log.2.
- ► sensor.log is renamed sensor.log.1.
- ► A new sensor.log is created.

If you do *not* want to use circular logging, you may change the configuration to use linear logging, in which a single log file is generated.

The **<TVISION\_HOME>/config/logging/\*.Logging.xml** files specify the type of logging used, the maximum log file size, and the number of backup log files for each component. For example, Sensor.Logging.xml specifies the configuration for the servlet and JMS agents. This file contains entries similar to the following:

```
<appender class="tvision.org.apache.log4j.RollingFileAppender"
name="SENSOR_LOGFILE">
<param name="File" value="c:/Program Files/HP/TransactionVision/logs/sensor.log"/>
<param name="Append" value="true"/>
<param name="MaxBackupIndex" value="2"/>
<param name="MaxFileSize" value="10MB"/>
<layout class="tvision.org.apache.log4j. PatternLayout">
<param name="MaxFileSize" value="10MB"/>
<layout class="tvision.org.apache.log4j. PatternLayout">
<param name="ConversionPattern" value="%d [%t] %-5p %c %x - %m%n"/>
</layout>
</papender>
```

### **Maximum Log File Size**

To change the maximum size of the log file, change the value of the **MaxFileSize** parameter to the desired size. Values provided should end in **MB** or **KB** to distinguish between megabytes and kilobytes.

### **Maximum Number of Backup Log Files**

To change the number of backup files, change the value of the **MaxBackupIndex** parameter to the desired number of backup files.

### **Changing from Circular to Linear Logging**

To use linear logging rather than circular logging, perform the following steps:

**1** In the appender class value, change **RollingFileAppender** to **FileAppender**. For example, in the previous example, change the first line to the following:

```
<appender class="tvision.org.apache.log4j.FileAppender" name="SENSOR_LOGFILE">
```

2 Remove the entries for the MaxBackupIndex and MaxFileSize parameters.

# **Trace Logging**

Trace logging provides verbose information of what a TransactionVision agent is doing internally. It is used mainly to troubleshoot problems and should **not** be turned on in production environments.

You can enable trace logging in TransactionVision agents to debug agent configuration issues. Trace information for the WebSphere MQ Agent is logged to the UNIX system log, the Windows event log, the z/OS operator console log, or the i5/OS user's job log. For the Java Agents, trace messages are sent to the Agent's log4j TraceLog.

To enable or disable agent trace logging in the communication link, see the "Communication Links" chapter in *Using Transaction Management*.

# **Configuring Separate Log Files for Multiple Agent Instances**

If multiple applications servers or JVM processes on the same machine have the Agent enabled, the Agent must be set up to log either to the Windows or UNIX system log, or to a different log file for each application server or JVM. Not doing so will result in corrupt or overwritten log file entries.

# To set up each agent instance to log to a different log file, perform the following steps:

- 1 Copy the <TVISION\_HOME>/config/sensor/Sensor.properties file to another name in the <TVISION\_HOME>/config/sensor directory. For example, if you are setting up the agents for two servers, serverA and serverB, copy Sensor.properties to Sensor\_serverA.properties and Sensor\_serverB.properties.
- 2 Copy the <TVISION\_HOME>/config/logging/Sensor.Logging.xml file to another name in the <TVISION\_HOME>/config/logging directory. For example, for each server (serverA and serverB), copy this file to Sensor.Logging.serverA.xml and Sensor.Logging.serverB.xml.
- **3** Modify the logging\_xml property in each Sensor.properties file. For example, in Sensor\_serverA.properties, change the property line to logging\_xml=Sensor.Logging.serverA.xml. Similarly, in Sensor\_serverB.properties, change the property line to logging\_xml=Sensor.Logging.serverB.xml.
- **4** Set the JVM property **com.bristol.tvision.sensor.properties** to the appropriate Sensor.property file. For example, for serverA set the JFM property as follows:

com.bristol.tvision.sensor.properties=sensor/Sensor\_ser verA.properties

For serverB, set the JVM property as follows:

com.bristol.tvision.sensor.properties=sensor/Sensor\_ser verB.properties

For stand-alone programs, this JVM property is set on the command line when the JVM is invoked, as follows:

java -Dcom.bristol.tvision.sensor.properties=sensor/Sensor\_se rverA.properties

For WebSphere, set this JVM property using the Administration console for the given application server under **Servers** > **Application Servers** > **Process Definition** > **Java Virtual Machine** > **Custom Properties**.

For WebLogic, set this JVM property using the WebLogic startup script. Open any text editor to edit the script. For example, startWebLogic.cmd. Set the JAVA\_OPTIONS environment variable to include com.bristol.tvision.sensor.properties as follows:

SET JAVA\_OPTIONS=%JAVA\_OPTIONS% -Dcom.bristol.tvision. sensor.properties=<TVISION\_HOME>/config/sensor/<custom properties file>

# **Using Windows and UNIX System Logs**

On UNIX and Windows platforms, you can configure TransactionVision to log output to the system event logging facilities—the event log for Windows or syslog for UNIX. Examples of the logging configuration files needed to do this can be found in **<TVISION\_HOME>/config/logging/system/\*/** Sensor.Logging.xml.

For both Windows and UNIX, you must define a specialized event appender. This section includes:

- ➤ "Windows Event Appender" on page 302
- ➤ "UNIX Event Appender" on page 303

### **Windows Event Appender**

The following example shows how to configure the Windows event appender to use the event log:

NT\_EVENT\_LOG can then be referenced in a category definition of your choice. For example:

```
<category additivity="false" class="com.bristol.tvision.util. log.XCategory"
name="sensorLog">
<priority class="com.bristol.tvision.util.log.XPriority" value="info"/>
appender-ref ref="NT_EVENT_LOG"/>
</category>
```

On Windows, you must also add a special DLL to your path. This DLL, **NTEventLogAppender.dll**, can be found in the **config\logging\system\bin** directory. For example:

```
set path=<TVISION_HOME>\config\logging\system\bin;%PATH%
```

### **UNIX Event Appender**

The following example shows a UNIX event appender to use syslog:

```
<appender name="SYSLOG" class="tvision.org.apache.log4j.net. SyslogAppender">
<param name="SyslogHost" value="localhost"/>
<param name="Facility" value="local0"/>
<layout class="tvision.org.apache.log4j.PatternLayout">
<param name="ConversionPattern" value="[%t] %-5p %c %x
- %m%n"/>
</layout>
</appender>
```

Specify the **SyslogHost** and **Facility** parameters as appropriate for your environment.

Chapter 22 • Configuring Agent Logging

# Part IV

# Security

23

# **Configuring Security**

This chapter provides information about the security setup procedures of TransactionVision.

### This chapter includes:

- ► About Security in TransactionVision on page 307
- ► Managing User Permissions on page 308
- ➤ Securing With Light Weight Single Sign-On (LW-SSO) on page 313
- ► Basic Authentication Configuration on page 315
- ➤ Securing the TransactionVision Database on page 315
- ► Securing with SSL on page 317

### **About Security in TransactionVision**

Security in TransactionVision is managed by the following tasks:

- ► Enabling SSL between TransactionVision and BSM components.
- Controlling user access to Transaction Management reports and topologies, and to TransactionVision components.
- ► Securing the Processing Server, configuration files, and database.

The simplest mechanism to control access to a Processing Server from the host it is running on, is file permissions for the TransactionVision install. These permissions can be adjusted as needed. For example, on UNIX, you should only allow read/write/execute permission to either the owner of the install, or those in a designated group that is authorized to manage TransactionVision.

# **Managing User Permissions**

User permissions determine what operations a user can perform in the Transaction Management application and administration pages. User or group permissions can be set by assigning a predefined role or by granting individual permissions on specific resources. The predefined roles relevant to Transaction Management are described below.

BSM enables you to fine tune user permissions by applying permissions at the resource level. All of the resources on which permissions can be applied have been identified and categorized in a hierarchical tree, representing the BSM platform. Transaction Management-specific resources are described below.

The users permissions in a particular session within BSM are determined by the user's login and authentication. User permissions are set up and maintained by accessing Admin > Platform > Users and Permissions > User Management. For information about the related workflow, see *Platform Administration*. Permission changes go into effect the next time the user logs in.

This section includes:

- ► "Transaction Management Resources and Operations" on page 309
- ► "BSM Predefined Roles Relevant to Transaction Management" on page 311
- ► "About User Data" on page 312
- "Additional Permission Requirements for Some Reports and Topologies" on page 313

### **Transaction Management Resources and Operations**

Within the Transaction Management context, the following resources and associated operations are available:

| Resource                                | Operations that can be granted                                                                                                    |
|-----------------------------------------|----------------------------------------------------------------------------------------------------|
| TransactionVision<br>Processing Servers | <b>Change</b> . User is allowed to modify the configuration of any existing Processing Server as well as add and delete Processing Servers.        |
|                                         | <b>Full Control</b> . User is allowed <b>Change</b> operation as well as ability to grant and revoke operations to other users.                    |
| TransactionVision<br>Analyzer           | <b>Change</b> . User is allowed to modify the configuration of any existing Analyzer as well as add and delete Analyzers.                          |
|                                         | <b>Execute</b> . User is allowed to start/stop all Analyzers.                                                                                      |
|                                         | <b>Full Control</b> . User is allowed <b>Change</b> and <b>Execute</b> operation as well as ability to grant and revoke operations to other users. |
| TransactionVision<br>Job Manager        | <b>Change</b> . User is allowed to modify the configuration of any existing Job Manager as well as add and delete Job Managers.                    |
|                                         | <b>Execute</b> . User is allowed to start/stop all Job Managers.                                                                                   |
|                                         | <b>Full Control</b> . User is allowed <b>Change</b> and <b>Execute</b> operation as well as ability to grant and revoke operations to other users. |
| TransactionVision<br>Query Engine       | <b>Change</b> . User is allowed to modify the configuration of any existing Query Engine as well as add and delete Query Engines.                  |
|                                         | <b>Execute</b> . User is allowed to start/stop all Query Engines.                                                                                  |
|                                         | <b>Full Control</b> . User is allowed <b>Change</b> and <b>Execute</b> operations well as ability to grant and revoke operations to other users.   |
| Administration                          | <b>Change</b> . The Transaction Management Administration page is enabled for the user.                                                            |
|                                         | <b>Full Control</b> . User is allowed <b>Change</b> operation as well as ability to grant and revoke operations to other users.                    |
| User Data                               | See "About User Data" on page 312.                                                                                                    |
|                                         | View. User is allowed to view all user data.                                                                                                    |
|                                         | <b>Full Control</b> . User is allowed <b>View</b> operations as well as ability to grant and revoke operations to other users.                     |

| Resource                | Operations that can be granted                                                                                                    |
|-------------------------|----------------------------------------------------------------------------------------------------|
| User-created            | View. User is allowed to view all user-created reports.                                                                                                    |
| Reports                 | <b>Full Control</b> . User is allowed <b>View</b> operations as well as ability to grant and revoke operations to other users.                                                        |
| Applications            | Add. User is allowed to create new application instances.                                                                                                    |
|                         | <b>Change</b> . User is allowed to create new business transactions under any application as well as modify monitoring and tracing configuration for any business transaction.        |
|                         | <b>View</b> . User is allowed to view transaction data associated with any application in the reports.                                                                                |
|                         | <b>Full Control</b> . User is allowed <b>Add</b> , <b>Change</b> and <b>View</b> operations as well as ability to grant and revoke operations to other users.                         |
| An application instance | <b>Change</b> . User is allowed to create new business transactions under an application as well as modify monitoring and tracing configuration for any of its business transactions. |
|                         | <b>View</b> . User is allowed to view transaction data associated with the application in the reports.                                                                                |
|                         | <b>Full Control</b> . User is allowed <b>Change</b> and <b>View</b> operations as well as ability to grant and revoke operations to other users.                                      |

### BSM Predefined Roles Relevant to Transaction Management

Any role can be created and used to manage access to Transaction Management resources. However, BSM has these built-in roles that are relevant to Transaction Management:

| Role                                 | Operations                                                                                                    |
|--------------------------------------|----------------------------------------------------------------------------------------------------|
| Transaction Management Administrator | <b>Full Control</b> on all Transaction Management resources listed in the previous table except User Data. <sup>1, 2</sup> |
| Transaction Management Operator      | <b>View</b> on all Transaction Management resources listed in the previous table. $^2$                                     |
| Transaction Management User          | <b>View</b> on all Transaction Management resources listed in the previous table. $^2$                                     |
| (BSM) Superuser                      | <b>Full Control</b> on all Transaction Management resources listed in the previous table.                                  |
| (BSM) Administrator                  | <b>Add</b> on the application resource and <b>Full Control</b> on any application instances added.                         |
| (BSM) System Modifier                | <b>View</b> and <b>Change</b> on all Transaction Management resources listed in the previous table.                        |
| (BSM) System Viewer                  | <b>View</b> on all Transaction Management resources listed in the previous table.                                          |

<sup>1</sup> Due to the sensitive nature of User Data and to minimize the possibility of accidentally granting access, only the (BSM) Administrator has User Data access (**Full Control** permission).

<sup>2</sup> These roles do not provide user access to the Transaction Over Time, Transaction Summary, Transaction Tracking, and Aggregated Topology. See "Additional Permission Requirements for Some Reports and Topologies" on page 313.

### About User Data

Some transaction and event content collected by TransactionVision agents may contain data that is considered sensitive to the business. This might include items such as a credit card number, social security number, and so on. If it is determined that TransactionVision has sensitive data that only certain people are allowed to view, this can be controlled through the User Data resource. By disabling access to user data, the information shown by Transaction Management is limited to the generic data fields that are available on all event and/or transaction data.

If User Data view permission is denied, the following occurs:

- Event Details for an event displays: You do not have permission to view user data.
- > Transaction Tracking report does not display custom columns.
- Transaction Detail page does not display custom data in the Summary section.
- When defining transaction tracing rules, the Create or Edit Match Condition dialog does not allow selection of a transaction and does not populate the Values pane with transaction values if classification is based on user data.
- Transaction Tracing Rule Wizards and the Transaction Monitoring Wizard are disabled.

**Note:** The (BSM) Administrator role has rights to grant and revoke all Transaction Management permissions, thus Business Service Management Administrator is effectively granted access to all TransactionVision resources. If you require extra prevention to restrict User Data access but you still have a need for a user to be able to access the Transaction Management Administration tab, then you can assign the user the Transaction Management Administrator role rather than the (BSM) Administrator role.

# Additional Permission Requirements for Some Reports and Topologies

The following reports and topologies contain data from the RTSM and are therefore subject to additional RTSM **View** permissions requirements:

- ► Transaction Summary
- ► Transaction Tracking
- ► Transaction Over Time
- ► Aggregated Topology

If you grant permissions only by assigning any of the three Transaction Management roles and/or grant permissions on individual Transaction Management resources, users will not have permission to view these reports and topology.

You must also grant the **View** operation privilege to the Business Transactions resource (in the RTSM permissions context) to allow users access to these reports and topologies.

Using the BSM roles does not require the additional RTSM Business Transactions resource **View** permission.

# Securing With Light Weight Single Sign-On (LW-SSO)

To guarantee secure access to Transaction Management reports and topologies, BSM uses light weight single sign-on (LW-SSO), which is enabled by default. The security tokens used by LW-SSO are passed between TransactionVision Processing Servers and Business Service Management Gateway Servers to ensure that only correctly authenticated users access the content they are authorized to access.

All the TransactionVision-specific processes (Analyzers, Job Managers, Query Engines) on a Processing Server are controlled through Web services from BSM, which are secured by the LW-SSO configuration that is set up in BSM.

# When to Add the Processing Server Domain in the Single Sign-On Configuration

If the Processing Server is on a different domain from the Gateway Server domain, you need to add the Processing Server domain to the list of Protected Domains on the BSM user interface Single Sign-On page. You must add the domain before you synchronize the Processing Server on the Transaction Management user interface. For details on synchronizing the Processing Server, see the "Processing Servers" chapter in *Using Transaction Management*.

To add the Processing Server domain in the BSM configuration, select Admin > Platform > Users and Permissions > Authentication Management, click the Configure button to open the Authentication Wizard, and select the Single Sign-On option. Lightweight is the default authentication mode. Add the domain in the Trusted Hosts/Domains table and click Finish. For detailed instructions on adding the domain, see "Single Sign-On Page" in *Platform Administration* or click Help > Help on this page when you are viewing the Single Sign-On page.

### When to Disable LW-SSO

In some pre-production deployments, LW-SSO requirements cannot be met. LW-SSO requires that the TransactionVision Processing Servers and/or Business Service Management servers are accessed using a fully-qualified domain name. But, in some cases, using a fully qualified host name for accessing these components is not possible. In these cases LW-SSO in Business Service Management can be disabled.

TransactionVision can work when LW-SSO is disabled—however doing so disables secure access to the TransactionVision Processing Server. When LW-SSO is disabled in BSM, you must set **enableLWSSOFramework="false"** in the **<TVISION\_HOME>/config/ui/lwssofmconf.xml** file and restart the Processing Server.

**Note:** Disabling LW-SSO causes a vulnerability that can allow authentication to be bypassed. This is not a recommended approach if you have sensitive data or need to ensure that access to Transaction Management data and administration is only possible by users with the correct authorizations.

## **Basic Authentication Configuration**

If the BSM Gateway server is configured with basic authentication, the following web resources need to be unprotected to allow the TransactionVision Processing Server access:

/topaz/services/technical/time

/ucmdb-api

# Securing the TransactionVision Database

The objectives of securing the TransactionVision database are:

- Preventing unauthorized access to classified data by anyone without a business need to know.
- Preventing unauthorized users from committing mischief by maliciously deleting or tampering with data.
- ➤ Monitoring user access of data through auditing techniques.

Database access is generally controlled by user authentication and user authorization. Authentication is the process of verifying the identity of a user, whereas authorization is the process of determining whether a user has the right to access a requested resource. The parameters to perform database authentication are configured in the Processing Server configuration for each Processing Server that accesses the database. You will be asked to supply the database user name and password. Both will be stored in the configuration file in the internal database. The underlying mechanisms for user authentication can be different for each database product. TransactionVision supports database authentication for DB2 and Oracle, and NTLM and SQL Server Authentication for SQL Server.

When using Windows Authentication for SQL Server, you must grant access for the Local System accounts so that the Processing Server hosts can access the TransactionVision SQL Server database. The Local System account can be added using **DOMAINNAME\HOSTNAME\$**. If the Processing Server services are distributed across hosts, you need to add the hosts for the Query Manager, Job Manager, and Analyzer.

### **Database Privileges**

To run TransactionVision successfully in the given database environment, you need to make sure that the database user configured for TransactionVision has the necessary database privileges to access all required database objects.

These privileges consist of:

- ► SELECT, INSERT, UPDATE, and DELETE privileges on all tables in the Analyzer schemas
- CREATE TABLE and CREATE INDEX privileges for creating the Analyzer tables that store the collected event data when creating a new Analyzer in the Transaction Management Administration pages

If a dedicated database is used for TransactionVision, it is often adequate to choose a user with predefined, sufficient database authority (such as a user with the DBA role) for accessing the database. If this is not possible, the above listed privileges need to be granted specifically.

The CREATE TABLE/ CREATE INDEX privileges are not mandatory for running TransactionVision once the tables have been created. Therefore, it is possible to avoid granting these privileges by having a database DBA create the Analyzer tables manually. The utility **CreateSqlScript** can generate the necessary SQL scripts to create the Analyzer tables, as well as scripts that grant the required access privileges for the configured user to the Analyzer tables:

### CreateSqlScript -create -schema SCHEMA

### CreateSqlScript -grant -schema SCHEMA

If the configured database user does not have the CREATE TABLE/CREATE INDEX privileges, you cannot create the tables for a new Analyzer from within the Transaction Management Administration pages. Instead, you need to create the tables manually before the Analyzer is created.

### Securing with SSL

If the TransactionVision environment includes sensitive data being sent between the components, you can enable SSL for each communication path.

TransactionVision Processing Servers communicate with BSM Gateway Servers and with the communication links collecting events from agents. Each of these data paths are eligible for SSL:

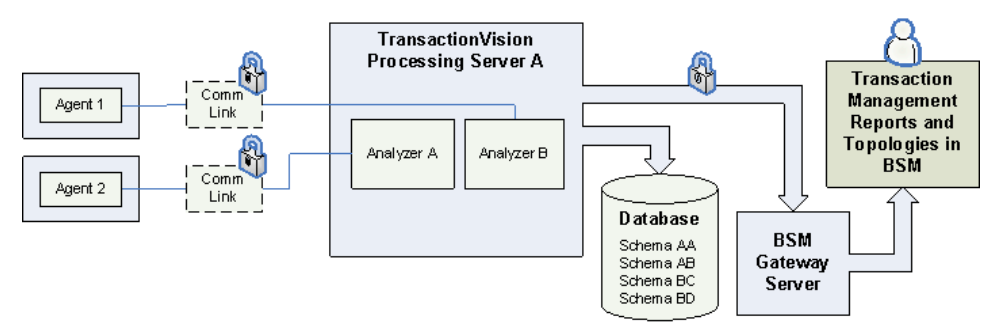

For information about enabling SSL on the data path between Processing Servers and BSM Gateway Servers, see the *HP Business Service Management Hardening Guide* PDF.

Information about enabling SSL on supported messaging middleware and the components communicating across it are described in the following sections. Several sections also describe how to configure appropriate communication link definitions for use with SSL:

- ► "Enabling SSL for the Messaging Middleware Provider" on page 318
- ► "Enabling SSL for the Agent" on page 328
- ➤ "Enabling SSL for the SonicMQ Communication Link" on page 337
- ➤ "Enabling SSL for the HTTP and RUM Communication Links" on page 338
- ➤ "Enabling SSL Communication for Events Reported to BPI" on page 339
- ► "Enabling Authentication in TransactionVision SonicMQ" on page 339

### **Enabling SSL for the Messaging Middleware Provider**

The procedure is specific to the messaging middleware provider used in your deployment environment.

### SonicMQ Broker Bundled with TransactionVision

The SonicMQ bundled and installed with the TransactionVision Analyzer contains default acceptors (TV\_SSL\_ACCEPTOR and SECURE\_RUM\_ACCEPTOR) that are configured to accept SSL communication. However, some configuration is required for client authentication and the use of your own trusted certificates.

The SSL handshake is based on a mathematical concept called a *one way algorithm*. It consists of two values where if a calculation is done with the first value and a random number, you need to apply the second value to the result to get back to the original random number. In SSL, those two values are known as a *key pair*: one public and the other private.

If you are given a public key (certificate), you can encrypt anything with it, but the only person that can read that value is the person with the private key. Therefore, when a client connects to the SonicMQ broker, the client must have the public key (certificate) from the broker's key pair. The broker shows that during the handshake. When the client is configured to do *trust* checking, it validates that it already knows the broker's public key and has it in its truststore. During the SSL handshake, the client creates a random number, encrypts it with the broker's public key and sends the encrypted result to the broker. The broker uses its private key, which is known only to the broker and is held in the keystore, to reply in a way that the client can *know* it is really talking to the owner of the key pair.

If Client Authentication (mutual SSL) is being done by the broker, the client needs to present its public key and the process is repeated in the opposite direction. Truststores contain only public keys (certificates). When setting up a third-party client to talk to the broker with Client Authentication, the broker's truststore must contain the public key of that client. The client needs to be configured to have a truststore containing the public key from the broker's key pair.

The procedure that follows uses the keytool Java utility to generate example public and private key pairs in which the public key is wrapped in a self-signed certificate. For more information, see <u>http://download.oracle.com/javase/6/docs/technotes/tools/windows/keytool.html</u>. Alternatively, you can use a CA (Certificate Authority).

The following steps provide an example of the process of creating key pairs for the SonicMQ broker and a client for use in a mutual SSL connection (Client Authentication).

### To create key pairs for the Sonic MQ broker and client:

 Generate the server key store from <SONIC\_HOME>/MQ7.6/certs. The server.jks file is delivered with the TransactionVision Analyzer install to allow for the creation of the default TV\_SSL\_ACCEPTOR and SECURE\_RUM\_ACCEPTOR acceptors.

The following example shows how the keystore was generated and provides information if you would like to create your own keystore. The alias name should be in lower case to avoid a potential bug in keytool.

keytool -genkey -alias tvservercert -keyalg RSA -keystore server.jks Enter keystore password: changeit Re-enter new password: changeit What is your first and last name? [Unknown]: TransactionVision What is the name of your organizational unit? [Unknown]: BTM What is the name of your organization? [Unknown]: TV What is the name of your City or Locality? [Unknown]: Roseville What is the name of your State or Province? [Unknown]: CA What is the two-letter country code for this unit? [Unknown]: US Is CN=TransactionVision, OU=BTM, O=TV, L=Roseville, ST=CA, C=US correct? [no]: yes

Enter key password for <tvservercert> (RETURN if same as keystore password): To verify that the server keystore was generated correctly, run the following:

keytool -list -keystore server.jks -v Enter keystore password: changeit Keystore type: **IKS** Keystore provider: SUN Your keystore contains 1 entry Alias name: tvservercert Creation date: Jan 14, 2011 Entry type: PrivateKeyEntry Certificate chain length: 1 Certificate[1]: Owner: CN=TransactionVision, OU=BTM, O=TV, L=Roseville, ST=CA, C=US Issuer: CN=TransactionVision, OU=BTM, O=TV, L=Roseville, ST=CA, C=US Serial number: 4d30debc Valid from: Fri Jan 14 15:39:40 PST 2011 until: Thu Apr 14 16:39:40 PDT 2011 Certificate fingerprints: MD5: 75:62:C4:8C:35:3B:22:7E:33:CC:0F:60:E9:F0:E2:7A SHA1: 50:C9:AA:CD:5D:63:4A:C6:4D:55:3F:1C:AF:B5:03:3D:BE:D1:B0:E2 Signature algorithm name: SHA1withRSA Version: 3

2 Export the public server certificate and save to the CA directory. The **tvservercert.cer** file is also delivered with the TransactionVision Analyzer install to allow for the creation of the default TV\_SSL\_ACCEPTOR and SECURE\_RUM\_ACCEPTOR acceptor.

The alias name should be in lower case to avoid a potential bug in keytool.

keytool -export -alias tvservercert -keystore server.jks -file CA/tvservercert.cer Enter keystore password: changeit Certificate stored in file <CA/tvservercert.cer>

 If you would like to enable clients to use the secure acceptors via SSL then the remaining steps need to be executed from the <SONIC\_HOME>/ MQ7.6/certs directory. Import the public server certificate into a client truststore. The alias name should be in lower case to avoid a potential bug in keytool.

keytool -import -alias tvservercert -file CA/tvservercert.cer -keystore clienttrust.jks Enter keystore password: changeit Re-enter new password: changeit Owner: CN=TransactionVision, OU=BTM, O=TV, L=Roseville, ST=CA, C=US Issuer: CN=TransactionVision, OU=BTM, O=TV, L=Roseville, ST=CA, C=US Serial number: 4d30debc Valid from: Fri Jan 14 15:39:40 PST 2011 until: Thu Apr 14 16:39:40 PDT 2011 Certificate fingerprints: MD5: 75:62:C4:8C:35:3B:22:7E:33:CC:0F:60:E9:F0:E2:7A SHA1: 50:C9:AA:CD:5D:63:4A:C6:4D:55:3F:1C:AF:B5:03:3D:BE:D1:B0:E2 Signature algorithm name: SHA1withRSA Version: 3 Trust this certificate? [no]: **yes** Certificate was added to keystore

### **4** Generate the client keystore.

The alias name should be in lower case to avoid a potential bug in keytool.

keytool -genkey -alias tvclientcert -keyalg RSA -keystore client.jks Enter keystore password: changeit Re-enter new password: changeit What is your first and last name? [Unknown]: TransactionVision What is the name of your organizational unit? [Unknown]: BTM What is the name of your organization? [Unknown]: TV What is the name of your City or Locality? [Unknown]: Roseville What is the name of your State or Province? [Unknown]: CA What is the two-letter country code for this unit? [Unknown]: US Is CN=TransactionVision, OU=BTM, O=TV, L=Roseville, ST=CA, C=US correct? [no]: yes

Enter key password for <tvclientcert> (RETURN if same as keystore password): **5** Export the public client certificate and save to the CA directory.

The alias name should be in lower case to avoid a potential bug in keytool.

keytool -export -alias tvclientcert -keystore client.jks -file CA/tvclientcert.cer Enter keystore password: changeit Certificate stored in file <CA/tvclientcert.cer>

**6** Generate the server truststore by importing the public client certificate.

The alias name should be in lower case to avoid a potential bug in keytool.

keytool -import -alias tvclientcert -keystore servertrust.jks -file CA/tvclientcert.cer Enter keystore password: changeit Re-enter new password: changeit Owner: CN=TransactionVision, OU=BTM, O=TV, L=Roseville, ST=CA, C=US Issuer: CN=TransactionVision, OU=BTM, O=TV, L=Roseville, ST=CA, C=US Serial number: 4d35e8d0 Valid from: Tue Jan 18 11:24:00 PST 2011 until: Mon Apr 18 12:24:00 PDT 2011 Certificate fingerprints: MD5: 76:F4:EF:3B:4B:FE:45:68:31:9F:36:1E:C7:2A:30:0D SHA1: 7C:85:3F:10:1C:15:4C:BF:B2:2D:59:74:E3:A1:22:CA:6C:8B:75:C1 Signature algorithm name: SHA1withRSA Version: 3 Trust this certificate? [no]: **yes** Certificate was added to keystore **7** Use the Sonic Management Console

(**<SONIC\_HOME>/MQ7.6/bin/startmc.bat**) to set truststore and keystore information on the SonicMQ broker.

| 📕 Sonic Management Console |                     |                       |  |
|----------------------------|---------------------|-----------------------|--|
| Action 8                   | Edit View Tools Win | dow Help              |  |
| B 🗎                        |                     |                       |  |
|                            |                     |                       |  |
|                            | Create Connection   |                       |  |
| ſ                          | General Advanced    |                       |  |
| General Settings           |                     |                       |  |
|                            | *Connection Name:   | Connection1           |  |
|                            | *Domain Name:       | Domain1               |  |
|                            | *Connection URL(s): | tcp://localhost:21110 |  |
|                            | User Name:          | Administrator         |  |
|                            | Password:           |                       |  |
|                            |                     | Default Connection    |  |
|                            |                     |                       |  |
|                            |                     |                       |  |
| OK Cancel                  |                     |                       |  |
|                            |                     |                       |  |

- **8** Enable Client Authentication as follows:
  - **a** Place a check in the **Client Authentication Enabled** check box.
**b** Add the truststore to the TV\_SSL\_ACCEPTOR and SECURE\_RUM\_ACCEPTOR acceptors by pressing the **JSSE** button on each acceptors SSL property tab.

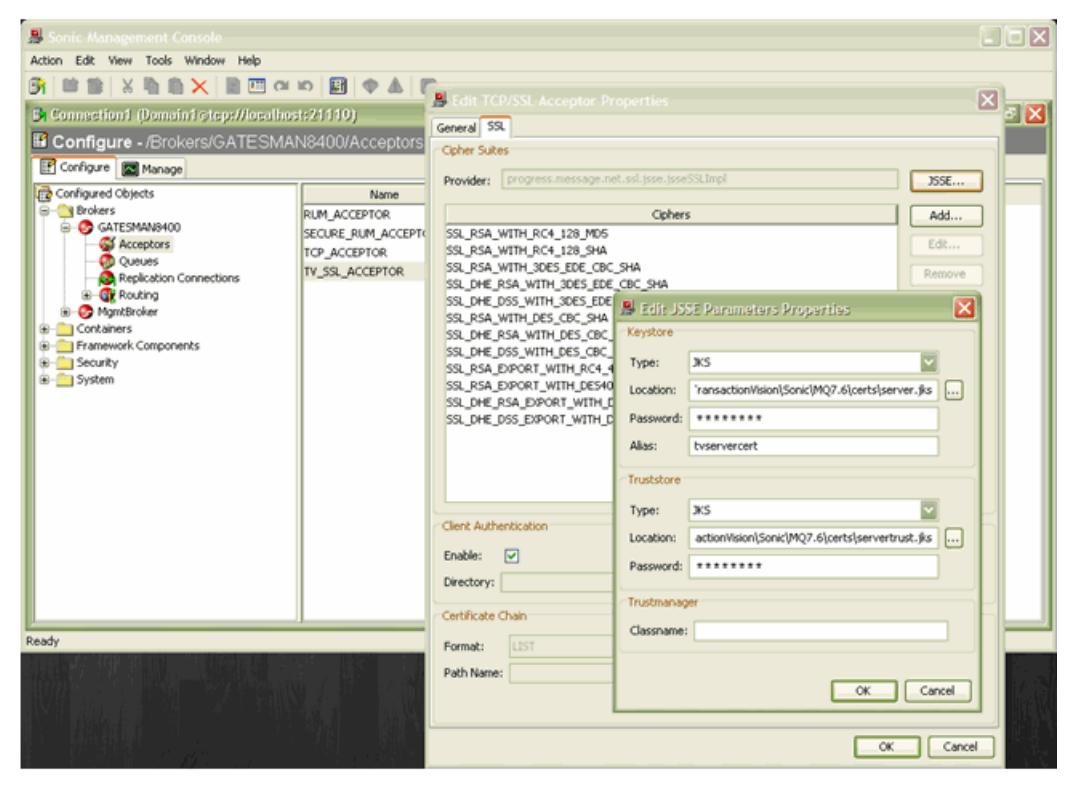

Keystore Location: <your path>\certs\server.jks Keystore Password: changeit Alias: tvservercert Truststore Location: <your path>\certs\servertrust.jks Truststore Password: changeit

c Restart the SonicMQ broker for Acceptor changes to take effect:

nanny.bat restartService tv\_message\_broker

**9** Any Java client attempting to use the TV\_SSL\_ACCEPTOR must use the following java options to use the client truststore and keystore:

### -Dsonic.mq.ssl.keyStoreClientAlias=tvclientcert

-Djavax.net.ssl.keyStore="<TVISION\_HOME>\Sonic\MQ7.6\certs\client.j ks"

-Djavax.net.ssl.keyStorePassword=changeit

-Djavax.net.ssl.trustStore="<TVISION\_HOME>\Sonic\MQ7.6\certs\client trust.jks"

-Djavax.net.ssl.trustStorePassword=changeit

### -DSSL\_PROVIDER\_CLASS=progress.message.net.ssl.jsse.jsseSSLImpl

On the Java client, you can add the following option to output SSL debugging information:

### -Djavax.net.debug=all

On the SonicMQ broker, you can add the following advanced parameter on the broker to output SSL debugging information in the broker log:

### Name: BROKER\_SSL\_PARAMETERS.SSL\_DEBUG

Value: true

For additional topics related to securing SonicMQ, see the Progress SonicMQ Deployment Guide.

## Standalone SonicMQ Broker

See the procedure in "SonicMQ Broker Bundled with TransactionVision" on page 318.

# SonicMQ HTTP Server, WebSphere Queue Managers, TIBCO EMS Server, WebLogic JMS Server

See the documentation of your messaging middleware provider for information on the general configuration of the server and clients.

Typically, to configure the clients (the Analyzer or agents in this case) requires providing vendor-specific information on the Java command line indicating where trusted certificates can be found. To add any applicable Java arguments to the Analyzer startup you can modify the service\_jvm\_flags property in the <TVISION\_HOME>/config/services/ Analyer.properties file. To add properties to a Java Agent, modify the tvProperties field found in the PROBEHOME/etc/TV.properties file.

# Configuring SSL Between the Analyzer and SonicMQ

It is unlikely that there would be a need for SSL encryption between the Analyzer and SonicMQ, since they typically exist on the same host. However, if there is a need for it, follow these steps to enable it.

### To configure SSL between the Analyzer and SonicMQ:

### **1** Configure the Analyzer for SSL.

SSL configuration on the Analyzer is done in its startup script: SetupEnv.bat (Windows) or SetupEnv.sh (UNIX). By default, the SetupEnv script is configured for mutual SSL authentication using a clienttrust.jks for the truststore and client.jks for the keystore as described in "SonicMQ Broker Bundled with TransactionVision" on page 318. These settings are defined in the variable SONICMQ\_SSL\_CLIENT.

**Note:** With this default mutual SSL authentication, the Client Authentication needs to be enabled on the TV\_SSL\_ACCEPTOR acceptor as described in "SonicMQ Broker Bundled with TransactionVision" on page 318. If for some reason Client Authentication is not desired, an optional SONICMQ\_SSL\_CLIENT that is commented out can be used. It only uses the **clienttrust.jks** for a truststore, and does not provide a private keystore for the Analyzer client.

### **2** Configure the SonicMQ Communication Link for SSL.

By default, the SonicMQ Communication Link is created without SSL support. To enable SSL in the SonicMQ Communication Link for communication between the Analyzer and SonicMQ:

- **a** Copy the default SonicMQ Communication Link.
- **b** Edit the copied SonicMQ Communication Link.
- Change the Analyzer Connections to use the ssl:// protocol and port 21112 on which the TV\_SSL\_ACCEPTOR listens.
- **d** Assign the newly defined SonicMQ Communication Link to the Analyzer.

# **Enabling SSL for the Agent**

The procedure is specific to the type of agent used in your deployment environment as described in the following subsections:

- "Configure Java Agents to Use SSL to TransactionVison's SonicMQ" on page 329
- ► "Configure the Tuxedo Agent to Use SSL" on page 330
- ➤ "Configure the .NET Agent to Use SSL" on page 331
- ➤ "Configure the DataPower Agent to Use SSL" on page 333
- ➤ "SSL and the WebSphere MQ Agents on Windows or UNIX" on page 336
- ➤ "SSL and the WebSphere MQ and CICS Agents on z/OS" on page 337

# Configure Java Agents to Use SSL to TransactionVison's SonicMQ

Complete the following steps to configure Java Agents to use SSL:.

- 1 Modify the <DiagnosticsAgent Path>/etc/TV.properties:
  - **a** For the **defaultTransport.url** setting, change the protocol to **ss**!// and the port to **21112** which is the listening port of TV\_SSL\_ACCEPTOR on the SonicMQ Broker:

ssl://sonicmq\_host:21112

**b** Set the following SSL-related properties:

#set the following to true to enable ssl properties. This is required if Sonic SSL transport is selected sonicTransport.ssl.prop.enable=true #path to the clent's key store -- client.jks file #it can be either absolute path e.g. C:/Sonic/MQ7.6/certs/client.jks # or relative path from TransactionVisionAgent e.g. config/sensor/client.jks javax.net.ssl.keyStore=config/sensor/client.jks #keyStore Password javax.net.ssl.keyStorePassword=changeit #Alias name of client's key entry in the key store sonic.mg.ssl.keyStoreClientAlias=tvclientcert

#path to the Sonic broker's certificate --- clienttrust.jks file #it can be either absolute path e.g. e.g. C:/Sonic/MQ7.6/certs/clienttrust.jks # or relative path from TransactionVisionAgent e.g. config/sensor/clienttrust.jks javax.net.ssl.trustStore=config/sensor/clienttrust.jks #trust store password javax.net.ssl.trustStorePassword=changeit #SSL Provider class name SSL\_PROVIDER\_CLASS=progress.message.net.ssl.jsse.jsseSSLImpl

**c** Change the **defaultTransport.ssl\_cert\_dir** if you would like to use a different location in which the Java Agent looks for the certificates to trust.

This path is relative to the **TransactionVisionAgent** directory. It can also be set as an absolute path, if a directory outside of the Agent install directory is desired. Only use forward slashes "/" — even on Windows.

2 Copy the client.jks and clienttrust.jks files from your processing server installation location to the directory defined by javax.net.ssl.keyStore and javax.net.ssl.trustStore.

**Note:** If the application that is being monitored by a Java Agent is using SSL-enabled Sonic to communicate with queues, you need to consider the following:

- ➤ The Java Agent does not support text-based PEM format certificates. When exporting the certificate from a keystore, do not use the -rfc option. For an example of exporting a certificate from a keystore, see "SonicMQ Broker Bundled with TransactionVision" on page 320.
- ➤ Because of a limitation in SonicMQ, it is not possible to configure two separate components running within the same process to use differing directory locations for looking up certificate files. Thus, both the Java Agent and the application need to place any trusted certificates in the same location.
- If this is the scenario, you need to 1) change the defaultTransport.ssl\_cert\_dir property located in the probe\_home/etc/ TV.properties file to point to where the application is configured to look for its certificates and 2) copy the tvservercert.cer certificate to that directory.

## **Configure the Tuxedo Agent to Use SSL**

Complete the following steps to configure Tuxedo Agent to use SSL:

**1** To retrieve configuration information from the Analyzer, edit the Tuxedo Agent property file.

This can be found in the

<**TVHOME**>/tuxedo/config/TuxedoSensor.properties directory on the host on which the Tuxedo Agent is installed.

**2** In this property file, change the **transport** field to specify the HTTP over SSL URL for the Analyzer configuration service. By default, this URL is https://myhost:21103.

**3** To configure the Tuxedo Agent to send events to the Analyzer using SSL, edit the communication link used by the Tuxedo Agent. For the Agent Connection, set the **Connection URL** field to specify the HTTP over SSL URL for the SonicMQ HTTP Direct for JMS Acceptor. By default, this URL is https://myhost:21114.

Tuxedo Agents configured to use SSL need to have a copy of the SSL certificate in PEM format. Using the default shipped **server.jks** keystore used by SonicMQ as an example, export its **tvservercert** public certificate in PEM Encoded format using a tool like Portecle (<u>http://portecle.sourceforge.net/</u>).

Additional properties controlling the Tuxedo Agent's behavior with respect to SSL are available and documented in the Tuxedo Agent properties file **TuxedoSensor.properties**.

# **Configure the .NET Agent to Use SSL**

Steps 1-19 guide you through the process of installing the certificate. The final step involves editing an entry in the **probe\_config.xml** file to enable SSL on the transport.

- **1** Copy the certificate from the TransactionVision SonicMQ Server to the machine where the .NET Agent is installed.
- **2** From the Windows taskbar, select **Start > Run**.
- **3** Run the Microsoft Management Console by typing **mmc**, and then clicking **OK**.
- 4 On the Microsoft Management Console menu, select File > Add/Remove Snap-in to display the Add/Remove Snap-in dialog.
- **5** Click **Add** on the Add/Remove Snap-in dialog.
- **6** Select **Certificates** from the Available Standalone Snap-in list and click **Add**.
- 7 In the Certificates Snap-in dialog box select Computer account, and click Next.
- **8** In the Select Computer dialog box select **Local Computer**: (the computer on which this console is running), and then click **Finish**.

The NT User account under which the monitored process is running needs to have its Certificate Store configured to be able to verify the certificate which the Sonic MQ server is using for the secure communication. For an ASP.NET application running **NETWORK SERVICE** (this is the default) credentials, the Certificate Store is the **Local Computer**. If this has been changed to be a different account, the certificate should be imported under that user, not Local Computer.

- **9** Click **Close** on the Add Standalone Snap-in.
- **10** Click **OK** on the Add/Remove Snap-in dialog.
- **11** On the Microsoft Management Console expand the listing for Certificates (Local Computer) in the left pane of the Console Root dialog.
- **12** Under Certificates (Local Computer), expand Trusted Root Certification Authorities.
- **13** Under Trusted Root Certification Authorities, right-click **Certificates** and select **All Tasks** > **Import** to start the Certificate Import Wizard.
- **14** Click **Next** to move past the Welcome dialog box of the Certificate Import Wizard.
- **15** Click **Browse** to navigate to directory where you have copied the exported certificate file. (**tvservercert.cer**)
- **16** Click **Next** to import the file.
- 17 Click Next to accept the default Certificate Store location of Trusted Root Certification Authorities.
- **18** Click **Finish** on Completing the Certificate Import Wizard.
- **19** Click **OK** on the Certificate Import Wizard confirmation dialog.
- **20** Modify **probe\_config.xml** and change the broker URL for the <transport> element that configures the transport the .NET Agent uses. For example:

```
<transport type="sonicmq" connectionstring="broker=ssl://brokerhost;
port=21112; user=; password=;
configurationqueue=TVISION.CONFIGURATION.QUEUE"/> Note the broker
has been prefixed with "ssl://".
```

# Configure the DataPower Agent to Use SSL

The DataPower Agent acts as a client to SonicMQ when delivering events to the TransactionVision Analyzer. The delivery of events in the DataPower Agent is handled by a Multi-Protocol Gateway defined in the HPTVMonitoring domain called **hptv-wsman-subscriber**. This Multi-Protocol Gateway needs to be configured with an SSL Client Crypto Profile to deliver to SonicMQ via HTTPS.

### To configure the DataPower Agent Multi-Protocol Gateway for SSL:

1 Using the default shipped **server.jks** keystore used by SonicMQ as an example, export its **tvservercert** public certificate in PEM Encoded format using a tool like Portecle (<u>http://portecle.sourceforge.net/</u>).

| C:\Temp\server.jks - Portecie            |                                                                                                    |                |
|------------------------------------------|----------------------------------------------------------------------------------------------------|----------------|
| Eile Tools Examine Help                  |                                                                                                    |                |
| 6 8 8 4 9 8                              | 84 🕵 🕐                                                                                                    |                |
| Alias Name                               | Export Nystore Entry 'tys 🔀 🐸                                                                                                    | 5              |
| 25 biservercert                          | 11 Export Type Head Certificate Certificate Chain Private Key and Certificates Export Format DER Encoded PEM Encoded PKCS #7 PKiPath PKCS #12 OK Cancel | 6.39.48 PM EST |
| Keystore type: JKS, provider: SUN, size: | 1 entry                                                                                                    |                |

- **2** Create a new Crypto Profile in the HPTVMonitoring domain. Provide the exported **tvservercert.pem** certificate from step 1 for the Validation Credentials.
- **3** If Client Authentication is desired for the SSL connection, provide Identification Credentials with a created Crypto Key and Certificate.

**4** Assign the newly defined Crypto Profile to the **hptv-wsman-subscriber** Multi-Protocol Gateway in the HPTVMonitoring domain.

| Configure Multi-Protocol Gateway                                       |                                                                                                    |  |  |  |  |
|------------------------------------------------------------------------|----------------------------------------------------------------------------------------------------|--|--|--|--|
| General Advanced Stylesheet Params     H                               | eaders Monitors WS-Addressing WS-ReliableMessaging 📀                                                                                                    |  |  |  |  |
| Apply Cancel Delete                                                    | Export   View Log   View Status   Show Probe   Validate Conformance   Help                                                                                                    |  |  |  |  |
| Multi-Protocol Gateway status: [up]                                    |                                                                                                    |  |  |  |  |
| General Configuration                                                  |                                                                                                    |  |  |  |  |
| Multi-Protocol Gateway Name                                            | XML Manager                                                                                                    |  |  |  |  |
| hptv-wsman-subscriber                                                  | default 🔛 + *                                                                                                    |  |  |  |  |
| Summary                                                                | Multi-Protocol Gateway Policy                                                                                                    |  |  |  |  |
|                                                                        | hptv-wsman-subscriber-policy 🔛 + 📖 *                                                                                                    |  |  |  |  |
| Type<br>©dynamic-backend<br>⊖static-backend                            | (none) (none) (n |  |  |  |  |
| Back side settings                                                     | Front side settings                                                                                                    |  |  |  |  |
| With a dynamic proxy back end type, the back end server                | Front Side Protocol                                                                                                    |  |  |  |  |
| address and port are determined by a stylesheet in a policy<br>action. | http-15555 (HTTP Front Side Handler)                                                                                                    |  |  |  |  |
|                                                                        | Add +                                                                                                    |  |  |  |  |
| User Agent settings                                                    |                                                                                                    |  |  |  |  |
| Match Property                                                         |                                                                                                    |  |  |  |  |
| Note:To edit the User Agent, please access via the XML Manager above.  |                                                                                                    |  |  |  |  |
| SSL Client Crypto Profile                                              |                                                                                                    |  |  |  |  |

5 Download and transfer the PEM certificate used in the Identification Credentials Certificate to the Analyzer, and import it into the servertrust.jks used by SonicMQ using a tool like Portecle (<u>http://portecle.sourceforge.net/</u>).

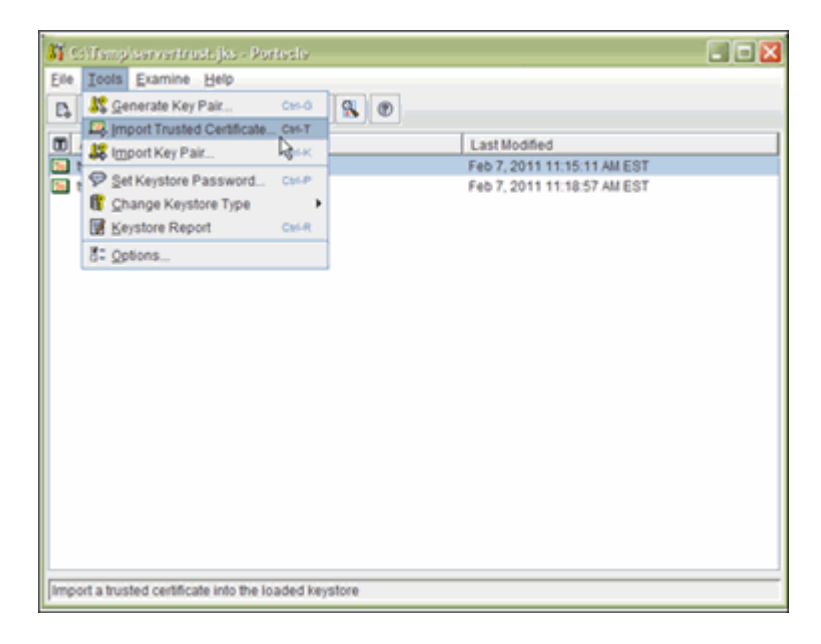

**6** Ensure the keystore and truststore (if using Client Authentication) are properly configured on the SECURE\_RUM\_ACCEPTOR using the Sonic Management Console.

| 🚇 Edit JSSE Parameters Properties 🛛 🛛 🔀 |                                                |  |  |  |  |  |
|-----------------------------------------|------------------------------------------------|--|--|--|--|--|
| Keystore                                |                                                |  |  |  |  |  |
| Type:                                   | JKS 🔽                                          |  |  |  |  |  |
| Location:                               | on/media/TVision/Sonic/MQ7.6/certs/server.jks  |  |  |  |  |  |
| Password:                               | ssword: ******                                 |  |  |  |  |  |
| Alias:                                  | tvservercert                                   |  |  |  |  |  |
| Truststore                              |                                                |  |  |  |  |  |
| Type:                                   | ж                                              |  |  |  |  |  |
| Location:                               | edia/TVision/Sonic/MQ7.6/certs/servertrust.jks |  |  |  |  |  |
| Password:                               | *****                                          |  |  |  |  |  |
| Trustmanager                            |                                                |  |  |  |  |  |
| Classname:                              |                                                |  |  |  |  |  |
|                                         |                                                |  |  |  |  |  |
|                                         | OK Cancel                                      |  |  |  |  |  |

- **7** If using Client Authentication, ensure the Client Authentication Enabled check box is checked in the SECURE\_RUM\_ACCEPTOR SSL properties.
- 8 Restart the SonicMQ broker for Acceptor changes to take effect:

nanny.bat restartService tv\_message\_broker

### SSL and the WebSphere MQ Agents on Windows or UNIX

If the WebSphere MQ Agent is monitoring a WebSphere MQ application making client connections, the WebSphere MQ Agent cannot open a connection independent of the type of connection the WebSphere MQ application makes. Thus if the application is making non-secured WebSphere MQ calls, the WebSphere MQ Agent is limited to that. If on the other hand the application is using an SSL connection, the WebSphere MQ Agent would use that secured connection. If the WMQ Agent is monitoring a WMQ application making server connections, and there is a remote channel between the application's queue manager and a dedicated TransactionVision queue manager, SSL would be used. In this case, only a WebSphere MQ configuration is required — there are no TransactionVision specific tasks to be made to configure SSL.

If the analyzer is also using a server WebSphere MQ connection to retrieve events, it similarly would not need SSL enabled. If the analyzer were making a client WebSphere MQ connection to retrieve the messages through a SSL-enabled channel, then it would need to be configured accordingly (see "Enabling SSL for the Messaging Middleware Provider" on page 318).

# SSL and the WebSphere MQ and CICS Agents on z/OS

Since the z/OS Agents only use server connections, SSL configuration is not needed. If there is a remote channel between the application's queue manager and a dedicated TransactionVision queue manager, SSL would be configured during a WebSphere MQ configuration — there would be no TransactionVision specific tasks to be made to configure SSL.

If the analyzer reading these messages is also using a server WMQ connection to retrieve events, it would not need SSL enabled. If the analyzer was making a client WMQ connection to retrieve the messages through a SSL-enabled channel, then it would need to be configured accordingly (see "Enabling SSL for the Messaging Middleware Provider" on page 318).

# Enabling SSL for the SonicMQ Communication Link

By default, the SonicMQ Communication Link is created without SSL support.

### To enable SSL in the SonicMQ Communication Link:

- **1** Copy the default SonicMQ Communication Link.
- **2** Edit the copied SonicMQ Communication Link.
- **3** Change the Agent Connection Protocol to ssl and Port to 21112 on which the TV\_SSL\_ACCEPTOR listens.

- **4** If there is a need for SSL between the Analyzer and SonicMQ (if they are on different hosts, for example), similarly, change the Protocol and Port for the Analyzer Connections.
- **5** Assign newly defined SonicMQ Communication Link to Analyzer.

# **Enabling SSL for the HTTP and RUM Communication Links**

By default, the HTTP and RUM Communication Links are created without SSL support.

### To enable SSL in the HTTP and RUM Communication Links:

- **1** Copy the default HTTP or RUM Communication Link.
- **2** Edit the copied Communication Link.
- **3** Change the Agent Connection URL to include https protocol and 21114 port on which the SECURE\_RUM\_ACCEPTOR listens:

```
https://procserver_host:21114/tv_...
```

**4** If there is a need for SSL between the Analyzer and SonicMQ (if they are on different hosts, for example), change the Protocol and Port for the Analyzer Connections.

ssl://procserver\_host:21112

**5** Assign newly defined SonicMQ Communication Link to Analyzer.

# **Enabling SSL Communication for Events Reported to BPI**

If BPI actions are defined in your classification rules, the Analyzer will send events to the BPI Engine when those corresponding transactions occur. These events are sent to BPI via the SonicMQ broker. By default, this communication is not secured.

# To use a secure connection for sending BPI events, perform the following steps:

- **1** Go to the HP Business Process Insight page.
- **2** Change the JMS Connection Factory Name from its default, BPIQueueFactory, to BPISSLQueueFactory.

Both these JNDI objects are defined by default within the TransactionVision SonicMQ server.

# **Enabling Authentication in TransactionVision SonicMQ**

This section describes how to enable authentication in SonicMQ. In addition to securing messages through encryption using SSL, you can secure the SonicMQ Acceptors to require authentication from the agents and the Analyzer.

The following steps summarize how to define users and enable authentication on the broker. After performing these steps, define the communication link used by the agents and the Analyzer to use the user names specified here.

Similarly, for configuring RUM to use the Analyzer, the user name and password need to be configured by running **TVisionSetupInfo** or by manually changing the Settings Manager field in the Business Service Management user interface.

### To define users and enable authentication on the broker:

- **1** Shut down the nanny using the appropriate command for your system:
  - <TVISION\_HOME>\bin\SupervisorStop.bat (Windows)
  - <TVISION\_HOME>/bin/run\_topaz stop (UNIX)

**2** Start the SonicMQ domain manager using the appropriate script for your system:

<TVISION\_HOME>\Sonic\MQ7.6\bin\startdm.bat (Windows)

<TVISION\_HOME>/Sonic/MQ7.6/bin/startdm.sh (UNIX)

**3** Start the SonicMQ broker using the appropriate script for your system:

<TVISION\_HOME>\Sonic\MQ7.6\bin\startbroker.bat (Windows)

<TVISION\_HOME>/Sonic/MQ7.6/bin/startbroker.sh (UNIX)

**4** Start the Management Console using the appropriate script for your system:

<TVISION\_HOME>\Sonic\MQ7.6\bin\startmc.bat (Windows)

<TVISION\_HOME>/Sonic/MQ7.6/bin/startmc.sh (UNIX)

- **5** Turn on security in the broker, which is typically named the same as the hostname (without the domain name):
  - **a** Click on the Configure tab near the top of the SonicMQ Management Console Window.
  - **b** Click on the first '+' button named **Brokers** to expand the list of brokers configured in SonicMQ.
  - **c** Select the Broker named the same as the host name and right-click to view the drop-down menu; select **Properties** from the menu.
  - **d** On the Edit Broker Properties Window, enable Security by checking the check box next to **Security** in the Security section.
  - **e** Set the broker password by clicking the **Set Broker Password** button in the Security section on the window and entering the password.

**Note:** By default, the Default Authentication Domain and Default Authentication Policy is selected. You can find more information on creating and configuring Authentication Domains and Policies in chapter 12 of the SonicMQ Configuration and Management Guide (<TVISION\_HOME>\Sonic\Docs7.6\mq\_config\_manager.pdf).

- **6** Create new users and set the same password for the new users as described in step 2.
- **7** Exit the management console.
- **8** Stop the SonicMQ domain manager using the appropriate script for your system:

<TVISION\_HOME>\Sonic\MQ7.6\bin\stopdm.bat (Windows)

<TVISION\_HOME/Sonic/MQ7.6/bin/stopdm.sh (UNIX)

9 Stop the SonicMQ broker using the appropriate script for your system:
 <TVISION HOME>\Sonic\MQ7.6\bin\stopbroker.bat (Windows)

<TVISION\_HOME/Sonic/MQ7.6/bin/stopbroker.sh (UNIX)

- **10** cd to <SONICMQ\_HOME>, which is the same as <**TVISION\_HOME**>\**Sonic\MQ7.6**.
- **11** Edit **<br/>broker name>\db.ini** and set ENABLE\_SECURITY**=true**.
- 12 Run the command: bin\dbtool /f <broker name>\db.ini /d a
- 13 Run the command: bin\dbtool /f <broker name>\db.ini /c a
- 14 Restart the nanny using the appropriate command for your system: <TVISION\_HOME>\bin\SupervisorStart.bat (Windows)
  - <TVISION\_HOME/bin/run\_topaz start (UNIX)

Chapter 23 • Configuring Security

# Part V

# Upgrading

24

# **Upgrading TransactionVision**

This chapter provides instructions for upgrading TransactionVision from versions 8.0x or 9.0x to 9.10.

**Note:** The TransactionVision 9.10 Processing Server and agents may only be used with BSM 9.12.

#### This chapter includes:

- ► Upgrading TransactionVision Overview on page 346
- ► Notes and Limitations on page 348
- Common Tasks to Complete Before Starting the TransactionVision Upgrade on page 353
- ► Upgrading TransactionVision From 8.0x to 9.10 on page 355
- ► Upgrading TransactionVision From 9.0x to 9.10 on page 360
- ► Upgrading the WebSphere DataPower Agent on page 363
- ► Upgrading the WebSphere MQ Agent on Windows on page 366
- ► Upgrading the Java Agent on page 368
- ► Upgrading the .NET Agent on page 372

# **Upgrading TransactionVision Overview**

There are two upgrade paths for TransactionVision: from 8.0x to 9.10 and from 9.0x to 9.10. Upgrades from versions of TransactionVision prior to 8.00 are not supported. You must upgrade your TransactionVision system to version 8.0x before proceeding with the upgrade to version 9.10.

The upgrade procedures and limitations are different for each upgrade path. However, there are some common tasks that need to be completed as well.

- ➤ For common upgrade tasks, see "Common Tasks to Complete Before Starting the TransactionVision Upgrade" on page 353.
- ➤ For information you need to know before upgrading from 8.0x to 9.10, see "Notes and Limitations for the 8.0x to 9.10 Upgrade Path" on page 348. For upgrade procedures, see "Upgrading TransactionVision From 8.0x to 9.10" on page 355.
- ➤ For information you need to know before upgrading from 9.0x to 9.10, see "Notes and Limitations for the 9.0x to 9.10 Upgrade Path" on page 351. For upgrade procedures, see "Upgrading TransactionVision From 9.0x to 9.10" on page 360.

TransactionVision 9.10 only works with BSM 9.12. If you are running a previous version of BSM, you must first install BSM 9.12.

See the TransactionVision 9.10 Release Notes for last-minute information regarding upgrading TransactionVision.

# BSM-Side and TransactionVision Processing Server-Side Upgrades

Upgrading TransactionVision consists of two parts: BSM-side upgrade and TransactionVision Processing Server-side upgrade.

The BSM side upgrade contains the following TransactionVision components, which are upgraded with the BSM upgrade to 9.12. For BSM upgrading instructions, see the *HP Business Service Management Upgrade Guide*.

- ➤ BSM Management database upgrade, which contains the customer's Processing Server, Analyzer, Communication Links, Filters, Jobs, definitions, and so on, set up by the TransactionVision Administrator.
- Key performance indicators (KPIs) and health indicators (HIs) upgrade, which are the customer's infrastructure configuration items (CIs) collected by TransactionVision and contained in the Run-Time Service Model (RTSM) repository.
- TransactionVision Profile database upgrade, which contains the Business Transaction CIs, collected and built by TransactionVision.

The TransactionVision Processing Server-side upgrade contains the following components for the TransactionVision upgrade to 9.10:

- ► TransactionVision Processing Server
  - ➤ For the 8.0x to 9.10 upgrade, the 9.10 Processing Server is installed over the 8.0x Analyzer.
  - ➤ For the 9.0x to 9.10 upgrade, the 9.0x Processing Server just needs to be upgraded to 9.10.
- ► TransactionVision database upgrade

# **Upgrading TransactionVision After a BSM Direct Upgrade**

TransactionVision can only be upgraded after the BSM direct upgrade to 9.12 is completed and BSM is operating in production mode. Upgrading directly refers to installing the new version on the same servers and database schemas as the original version. TransactionVision does not support a staging upgrade method.

- ➤ The TransactionVision system must be shut down before BSM is upgraded by either upgrade method. For more information, see "Common Tasks to Complete Before Starting the TransactionVision Upgrade" on page 353.
- ➤ For details on upgrading BSM for either upgrade method, see "Staging vs. Direct Upgrade" in the HP Business Service Management Upgrade Guide.
- ➤ For instructions on upgrading TransactionVision, see "Upgrading TransactionVision From 8.0x to 9.10" on page 355 or "Upgrading TransactionVision From 9.0x to 9.10" on page 360.

# **Upgrading Agents**

Before you start the upgrade process, you need to be aware of the following:

- The following agents can be upgraded as described in the following sections:
  - ➤ "Upgrading the WebSphere DataPower Agent" on page 363
  - ► "Upgrading the WebSphere MQ Agent on Windows" on page 366
  - ► "Upgrading the Java Agent" on page 368
  - ► "Upgrading the .NET Agent" on page 372
- The remaining agents do not contain configurations that can be migrated. Some agents need to be uninstalled and then installed to the new version. For details, see Part III, "Agent Installation and Configuration."

# **Notes and Limitations**

The following sections provide information you need to know before upgrading from 8.0x to 9.10 or from 9.0x to 9.10.

# Notes and Limitations for the 8.0x to 9.10 Upgrade Path

Before you start the upgrade process, you need to be aware of the following:

- TransactionVision Analyzers from release 8.0x can be migrated to release 9.10.
- ➤ Transaction classification definitions that had been created for the 8.x TransactionVision deployment can be migrated to 9.10. This involves exporting the classification definitions from the current 8.x install into a file, and then importing this file into the new 9.10 install.

### To migrate the transaction classification definitions:

**a** In the current 8.x install, go to any Analyzer machine and run the following command in the **<TVHOME>/bin** directory:

DataUtil.bat|sh -export\_txndef

This creates a **TransactionDefinition.xml** file in the current directory.

**Note:** You must perform the rule export before the Processing Server machine is upgraded in the working 8.x environment.

- **b** After TransactionVision 9.10 has been fully installed, follow the steps in "Post 8.0x to 9.10 Upgrade Tasks" on page 358 to import all class definitions and create the corresponding transaction CIs in RTSM.
- Event modification rules for the RuleBasedEventModifierBean in 8.x can be migrated to 9.10. This involves backing up the 8.x
   EventModifierRules.xml file from <TVHOME>/config/services and then importing this file into the new 9.10 install.

**Note:** The old rule file must be copied/created before the Processing Server machine has been upgraded in the working 8.x environment.

After TransactionVision 9.10 has been fully installed and the user interface is fully operational, follow the steps in "Post 8.0x to 9.10 Upgrade Tasks" on page 358 to migrate the **EventModifierRules.xml** file.

**Note:** The **Oneof** rule is no longer supported in 9.10. A **Oneof** rule will be converted into a single modifier rule during the import, with a separate modifier for each expression.

 Event correlation rules for the XMLRuleCorrelationBean in 8.x can be migrated to 9.10. This involves backing up the 8.x
 EventCorrelationDefinition.xml file from <TVHOME>/config/services and then importing this file into the new 9.10 install. **Note:** The old rule file must be copied/created before the Processing Server machine has been upgraded in the working 8.x environment.

After TransactionVision 9.10 has been fully installed and the user interface is fully operational, follow the steps in "Post 8.0x to 9.10 Upgrade Tasks" on page 358 to migrate the **EventCorrelationDefinition.xml** file.

- Migration of Favorites Filters from 8.0x to 9.10 for Transaction Management reports is not supported. You need to manually recreate the Favorites Filters for Transaction Management reports in 9.10.
- TransactionVision 8.0x portlets in MyBSM are not migrated. MyBSM 9.12 contains newly created Transaction Management components. For more information about the Transaction Management components, see "MyBSM" in Using Transaction Management.
- ➤ When you install the TransactionVision 9.10 Processing Server, the 8.0x Analyzer is automatically uninstalled.
- TransactionVision UI/Job Servers do not exist in 9.x and do not have configuration settings that apply to 9.x Processing Servers. Therefore, the UI/Job Server does not need to be migrated and needs to be removed from the upgraded environment.
- Agents do not contain configurations that can be migrated. Some agents can be upgraded individually and some need to be uninstalled and then installed to the 9.10 version. For details, see Part III, "Agent Installation and Configuration."

- Projects are not migrated only the event and transaction data stored in the database is migrated. Projects are not supported in 9.10.
- ➤ TransactionVision 9.10 requires transactions to be contained in applications. After the upgrade, Business Transaction CIs are not visible from the **Business Transaction** view. You need to create containment relationships between the transactions and an application. For more information, see "Post 8.0x to 9.10 Upgrade Tasks" on page 358.

# Notes and Limitations for the 9.0x to 9.10 Upgrade Path

Before you start the upgrade process, you need to be aware of the following:

- ➤ Agents do not contain configurations that can be migrated. Some agents can be upgraded individually (see "Upgrading Agents" on page 348) and some need to be uninstalled and then installed to the 9.10 version. For details, see "Agent Installation and Configuration" on page 91.
- ➤ Event modification rules for the RuleBasedEventModifierBean in 9.0x can be migrated to 9.10. If you have been using this bean for 9.0x, you need to save the contents of the EventModifierRules Analyzer configuration data into a file to be imported into the TransactionVision 9.10 user interface.

**Note:** The old rule file must be copied/created before the Processing Server machine has been upgraded in the working 9.x environment.

#### To save the contents of the EventModifierRules:

- In the BSM user interface, go to Admin > Transaction Management > Configuration tab > in the left pane, select any Analyzer (<processing\_server> > <analyzer>) and click the Configuration > Properties tab.
- Select the EventModifierRules property and copy and paste the contents of this property into a text editor and save the text file.

After TransactionVision 9.10 has been fully installed and the user interface is fully operational, follow the steps in "Post 9.0x to 9.10 Upgrade Tasks" on page 362 to import the modification rules.

**Note:** The **Oneof** rule is no longer supported in 9.10. A **Oneof** rule will be converted into a single modifier rule during the import, with a separate modifier for each expression.

Event correlation rules for the XMLRuleCorrelationBean in 9.0x can be migrated to 9.10. If you have been using this bean for 9.0x, you need to save the contents of the EventCorrelationDefinition Analyzer configuration data into a file to be imported into the TransactionVision 9.10 user interface.

**Note:** The old rule file must be copied/created before the Processing Server machine has been upgraded in the working 9.x environment.

### To save the contents of the EventCorrelationDefinition:

- In the BSM user interface, go to Admin > Transaction Management > Configuration tab > in the left pane, select any Analyzer (<processing\_server> > <analyzer>) and click the Configuration > Properties tab.
- Select the EventCorrelationDefinition property and copy and paste the contents of this property into a text editor and save the text file.

After TransactionVision 9.10 has been fully installed and the user interface is fully operational, follow the steps in "Post 9.0x to 9.10 Upgrade Tasks" on page 362 to import the correlation rules.

# **Enabling TransactionVision in BSM 9.12 After Upgrading**

If TransactionVision was not enabled before upgrading, you need to enable TransactionVision through the BSM License Management and Server Deployment page to be able to access the specified functions in the Transaction Management application from both the Applications and Admin menus. Otherwise, the Transaction Management user interface cannot be accessed.

To access the BSM License Management page, select Admin > Platform > Setup and Maintenance > License Management. For details see "License Management Page" in *Platform Administration*.

To access the BSM Server Deployment page, select Admin > Platform > Setup and Maintenance > Server Deployment. For details see "Server Deployment Page" in *Platform Administration*.

# Common Tasks to Complete Before Starting the TransactionVision Upgrade

Before starting the TransactionVision upgrade (for either upgrade path), make sure that you have completed the following common tasks as appropriate:

- ► "Check Versions of Prerequisite Software" on page 353
- ► "Back Up Your System" on page 354
- "On the TransactionVision Processing Server, shut down your TransactionVision services" on page 354
- ► "BSM Must Be Version 9.12" on page 354

## **1 Check Versions of Prerequisite Software**

TransactionVision version 9.10 might require different versions of the prerequisite software. Check the Processing Server and database management systems requirements in Chapter 3, "Reviewing System Requirements." Check the agents' versions compatibility with the TransactionVision 9.10 Processing Server in "Compatibility Matrixes" on page 32.

# 2 Back Up Your System

Before starting the upgrade, back up your machine and databases.

- ► For your BSM system:
  - Create a copy of the files in
     C:\<HP Business Service Management root directory>\HPBSM.
  - ► Copy your BSM databases.

For details, see "Configuration and Data File Backup" in the *HP Business Service Management Deployment Guide* PDF.

- ► For your TransactionVision system:
  - ► Create a copy of the files in C:\Program Files\HP\TransactionVision.
  - ► Copy your TransactionVision database.

## **3 On the TransactionVision Processing Server, shut down your TransactionVision services**

Shut down all TransactionVision components.

- > On Windows run: <TVISION\_HOME>\bin\SupervisorStop.bat
- ► On Linux run: <TVISION\_HOME>/bin/run\_topaz stop

### 4 BSM Must Be Version 9.12

You can only upgrade TransactionVision to 9.10 after BSM has been upgraded to 9.10 with the 9.12 patch installed. For details, see the *HP Business Service Management Upgrade Guide PDF*.

You can now continue and upgrade your TransactionVision components as described in "Upgrading TransactionVision From 8.0x to 9.10" on page 355 or "Upgrading TransactionVision From 9.0x to 9.10" on page 360.

**Note:** For last-minute information regarding upgrading or reinstalling TransactionVision, see the TransactionVision 9.10 Release Notes.

# **Upgrading TransactionVision From 8.0x to 9.10**

Complete the following steps to upgrade TransactionVision 8.0x to 9.10 after the BSM upgrade to 9.12 is completed:

- **1** Before you begin be sure to do the following:
  - **a** Read "Notes and Limitations for the 8.0x to 9.10 Upgrade Path" on page 348.
  - **b** Complete the tasks described in "Common Tasks to Complete Before Starting the TransactionVision Upgrade" on page 353.
- **2** Uninstall the Analyzer and UI/Job Server:

On Windows, use the Add/Remove Programs utility.

On Linux, do the following:

- **a** Log in as superuser, enter **su**.
- **b** Enter the following command:

./tvinstall\_<version>\_unix.sh -u

The following menu is displayed (note that actual options depend on the TransactionVision components that are installed.)

The following TransactionVision packages are available for installation:

- 1. TransactionVision Analyzer
- 2. TransactionVision UI/Job Server
- 3. TransactionVision WebSphere MQ Agent
- 99. All of above
- q. Quit install

Please specify your choices (separated by,) by number/letter:

**Note:** Note that actual options and numbers depend on the installation files available on your computer.

During the uninstall of the Analyzer, all TransactionVision processes are automatically stopped.

c Enter **99** and press **Enter** to uninstall all TransactionVision components.

The installation script uninstalls the specified packages, then displays the menu again.

- **d** Prior to performing an upgrade of the Analyzer, the HP BAC Windows Service and all associated TransactionVision processes must be stopped. When prompted, click **OK** to automatically shut down all TransactionVision processes and continue with the upgrade.
- **e** Type **q** and click **Enter** to quit the installation.
- **3** Install the TransactionVision 9.10 Processing Server over the 8.0x Analyzer as follows:

Run the appropriate TransactionVision Processing Server installer from the HP TransactionVision product installation disk.

```
On Windows: HPTVProcServer_9.10_win.exe
```

```
On Linux: HPTVProcServer_9.10_linux.tgz
```

Note: During the installation process:

- On Windows select **Reinstall** to upgrade the components installed by the previous setup.
- > On Linux enter **y** when prompted to uninstall the current packages.

For details about installing the Processing Server, see "Installing the Processing Server on Windows" on page 53 or "Installing the Processing Server on Linux" on page 55.

- **4** Start the Processing Server.
  - > On Windows run: <TVISION\_HOME>\bin\SupervisorStart.bat
  - On Linux run: <TVISION\_HOME>/bin/run\_topaz start

- **5** In the BSM 9.12 user interface add and define a Processing Server. For details see "Creating a Processing Server" in *Using Transaction Management*.
- **6** Be sure you backed up your databases.
- 7 Make sure the Processing Server Status on the Processing Server page in the user interface displays a green check mark <sup>♥</sup> (select Admin > Transaction Management > Configuration tab > in the left pane, select the Processing Server and in the right pane, look at the Processing Server name bar in the Status tab).
- **8** Run **MigrateDB** on the Processing Server to migrate all 8.0x project schemas to 9.10.
  - ► On Windows run: <TVISION\_HOME>\bin\MigrateDB.bat
  - ► On Linux run: <TVISION\_HOME>/bin/MigrateDB.sh

After the migration is complete, **MigrateDB** creates a file called **ClassIdMapping.xml** in the current directory which will be needed later for the 8.x classification migration.

**9** Add and define an Analyzer for each 8.0x project on the 9.10 Processing Server, using the migrated schema of the project. For details, see the "Analyzers" chapter in *Using Transaction Management*.

For each migrated schema, add a corresponding Analyzer on the 9.10 Processing Server. A Processing Server can have up to five Analyzers. If a new Processing Server is needed to host the Analyzer, see "How to Create a Processing Server" in *Using Transaction Management*. For example, in the following figure, an Analyzer named **TradeAnalyzer** was created for the TRADE schema:

| N | Ionitoring Configuration                                                                                       |     |                                                                  |        |                    |         |
|---|----------------------------------------------------------------------------------------------------|-----|------------------------------------------------------------------|--------|--------------------|---------|
|   | Configuration                                                                                                  | Tra | adeAnalyzer                                                      |        |                    |         |
|   | * • X C                                                                                                    |     |                                                                  |        |                    | General |
|   | Transaction Vision  Tracessing Servers  TradeAnalyzer  Communication Links  Data Collection Filters  Data Sobs | D   | <ul> <li>Analyzer Status</li> <li>Image: Image Status</li> </ul> |        |                    |         |
|   |                                                                                                    |     | Collection State:                                                | ACTIVE | E                  |         |
|   |                                                                                                    |     | Status: Could not get Analyzer status in<br>Schema: TRADE        |        |                    | nation. |
|   |                                                                                                    |     |                                                                  |        |                    |         |
|   |                                                                                                    |     | Events in Database:                                              | N/A    | Update Event Count |         |
|   |                                                                                                    |     | Current Events Processed per Second:                             | N/A    |                    |         |
|   |                                                                                                    |     | Average Events Processed per Second:                             | N/A    |                    |         |

**Caution:** If you have more than one project, be aware that you may get duplicated transactions if multiple projects are using the same communication link, such as the default SonicMQ communication link.

The upgrade from TransactionVision 8.0x to 9.10 is complete.

# Post 8.0x to 9.10 Upgrade Tasks

- 1 After the upgrade, Business Transaction CIs are not visible from the Business Transaction view. Manually create application CIs and containment relationships for the Business Transaction CIs in RTSM by selecting Admin > RTSM Administration > Modeling > IT Universe Manager.
- **2** Migrate 8.x transaction classification definitions in the BSM 9.12 user interface as follows:

**Note:** When migrating existing 8.x classification definitions, do not define any new transaction classes until the migration is finished.

- **a** Be sure you ran the DataUtil.bat|sh -export\_txndef command as described in "Notes and Limitations for the 8.0x to 9.10 Upgrade Path" on page 348. This creates a **TransactionDefinition.xml** file.
- **b** Import the **TransactionDefinition.xml** file.

Select Admin > Transaction Management > Monitoring tab > Transaction Tracing Rules (bottom-left pane), click the Import Transaction Rule Definition XML from a file button, and select the TransactionDefinition.xml file.

This imports all class definitions and creates the corresponding transaction CIs in RTSM.

**c** Import the **ClassIdMapping.xml** file that was generated by **MigrateDB** in step 8 in "Upgrading TransactionVision From 8.0x to 9.10" on page 355.

Select Admin > Transaction Management > Monitoring tab > Transaction Tracing Rules (bottom-left pane), click the Import Transaction Rule Definition XML from a file button, and select the ClassIdMapping.xml file.

This ensures that the transaction classes keep their original class IDs they had in 8.x.

**d** Assign the classification rules to the appropriate Analyzers. For instructions, see "How to Assign a Rule to the Appropriate Analyzers" in *Using Transaction Management*.

- **3** Migrate 8.x event correlation and modification rules as follows:
  - **a** Import the existing **EventModifierRules.xml** rule file.

Select Admin > Transaction Management > Monitoring tab > Event Customization Rules (bottom-left pane), click Import Event Customization Definitions XML from a file button, and select the EventModifierRules.xml rule file.

This imports all modification rules.

**b** Import the existing **EventCorrelationDefinition.xml** rule file.

Select Admin > Transaction Management > Monitoring tab > Event Customization Rules (bottom-left pane), click Import Event Customization Definitions XML from a file button, and select the EventCorrelationDefinition.xml rule file.

This imports all correlation rules.

- **c** Assign the correlation and modification rules to the appropriate Analyzers. For instructions, see "How to Assign a Rule to the Appropriate Analyzers" in *Using Transaction Management*.
- **4** You can now upgrade the agents to version 9.10 in the following sections:
  - ▶ "Upgrading the WebSphere DataPower Agent" on page 363
  - ➤ "Upgrading the WebSphere MQ Agent on Windows" on page 366
  - ▶ "Upgrading the Java Agent" on page 368
  - ► "Upgrading the .NET Agent" on page 372

# **Upgrading TransactionVision From 9.0x to 9.10**

Complete the following steps to upgrade TransactionVision 9.0x to 9.10 after the BSM upgrade to 9.12 is completed:

- **1** Before you begin be sure to do the following:
  - **a** Read "Notes and Limitations for the 9.0x to 9.10 Upgrade Path" on page 351.
  - **b** Complete the tasks described in "Common Tasks to Complete Before Starting the TransactionVision Upgrade" on page 353.
- **2** Stop the event collection for all analyzers as follows:
  - **a** Select Admin > Transaction Management.
  - **b** Click the **Configuration** tab in the left pane.
  - **c** Expand the initialized Processing Server to display the Analyzer or Analyzers.
  - **d** For each Analyzer, select the **Status** tab > **General** tab, and click the **Force Stop Analyzer** () icon on the Analyzer Status page.

The analyzer status should state:

#### The Analyzer status is currently 'Stopped'.

- **3** Stop the Processing Server:
  - > On Windows use the Windows Service or run SupervisorStop.bat.
  - ➤ On Linux run run\_topaz stop.
- **4** Install the TransactionVision 9.10 Processing Server over the 9.0x Analyzer as follows:

Run the appropriate TransactionVision Processing Server installer from the HP TransactionVision product installation disk.

On Windows: HPTVProcServer\_9.10\_win.exe

On Linux: HPTVProcServer\_9.10\_linux.tgz

Note: During the installation process:

- On Windows select **Reinstall** to upgrade the components installed by the previous setup.
- ➤ On Linux enter **y** when prompted to uninstall the current packages.

For details about installing the Processing Server, see "Installing the Processing Server on Windows" on page 53 or "Installing the Processing Server on Linux" on page 55.

- **5** On the TransactionVision Processing Server, start the Processing Server.
  - > On Windows run: <TVISION\_HOME>\bin\SupervisorStart.bat
  - > On Linux run: <TVISION\_HOME>/bin/run\_topaz start
- **6** In the BSM 9.12 user interface, initialize the Processing Server:
  - **a** Select Admin > Transaction Management.
  - **b** Click the **Configuration** tab in the left pane.
  - c Expand Processing Servers and select the Processing Server to initialize.
  - **d** Click the **Initialize** button.
- **7** Migrate Analyzer schemas with the **MigrateDB** script after TransactionVision is upgraded and Initialize has been run.
  - > On Windows run: <TVISION\_HOME>\bin\MigrateDB.bat
  - > On Linux run: <TVISION\_HOME>/bin/MigrateDB.sh

The upgrade from TransactionVision 9.0x to 9.10 is complete.

**8** After running **MigrateDB**, restart the event collection of the Analyzers that you had stopped in step 2 by clicking the **Start Analyzer** icon on the Analyzer Status page.

For more details, see the "Analyzers" chapter in *Using Transaction Management*.

## Post 9.0x to 9.10 Upgrade Tasks

- 1 Migrate 9.0x event correlation and modification rules in the BSM 9.12 user interface as follows:
  - **a** Import the existing **EventModifierRules.xml** rule file.

Select Admin > Transaction Management > Monitoring tab > Event Customization Rules (bottom-left pane), click Import Event Customization Definitions XML from a file button, and select the EventModifierRules.xml rule file.

This imports all modification rules.

**b** Import the existing **EventCorrelationDefinition.xml** rule file.

Select Admin > Transaction Management > Monitoring tab > Event Customization Rules (bottom-left pane), click Import Event Customization Definitions XML from a file button, and select the EventCorrelationDefinition.xml rule file.

This imports all correlation rules.

- **c** Assign the correlation and modification rules to the appropriate Analyzers. For instructions, see "How to Assign a Rule to the Appropriate Analyzers" in *Using Transaction Management*.
- **2** You can now upgrade the agents to version 9.10 in the following sections:
  - ➤ "Upgrading the WebSphere DataPower Agent" on page 363
  - ▶ "Upgrading the WebSphere MQ Agent on Windows" on page 366
  - ► "Upgrading the Java Agent" on page 368
  - ► "Upgrading the .NET Agent" on page 372

## Upgrading the WebSphere DataPower Agent

When upgrading the WebSphere DataPower Agent, it is not necessary to completely uninstall all components of the DataPower Agent. It is simpler to follow these steps to upgrade the DataPower Agent on a DataPower appliance from a previous version, especially if there are many processing rules which have been changed to include the TransactionVision instrumenting XSL stylesheets.

Complete the following tasks to upgrade the DataPower Agent:

- ➤ "Task 1: Backup Files in the HPTVMonitoring Domain" on page 364
- ▶ "Task 2: Delete the HPTVMonitoring Domain" on page 364
- "Task 3: Update DataPower Agent Instrumenting XSL Stylesheets in Monitored Domains" on page 364
- "Task 4: Import the New HPTVMonitoring Domain Configuration" on page 365
- ➤ "Task 5: Reboot the DataPower Appliance" on page 365

## Task 1: Backup Files in the HPTVMonitoring Domain

Backup any specific files in the **HPTVMonitoring** domain that may have been customized, or make a complete backup of the **HPTVMonitoring** domain.

## Task 2: Delete the HPTVMonitoring Domain

- **1** From the default domain, select Administration > Application Domain.
- **2** Select HPTVMonitoring.
- **3** Click **Delete**, then **OK** to confirm.
- **4** Click **Apply** then click **Save Config** in the upper right corner of the DataPower Web user interface to finalize and save all configuration changes.

# Task 3: Update DataPower Agent Instrumenting XSL Stylesheets in Monitored Domains

- **1** In each domain to be monitored by the DataPower Agent, upload the following new TransactionVision XSL stylesheets replacing the old ones:
  - HPTVSetWSMAttributes.xsl
  - ► HPTVRequestCorrelation.xsl
  - HPTVExtractResponseCorrelation.xsl
  - HPTVAttachResponseCorrelation.xsl
  - ► HPTVSideCallCorrelation.xsl
- 2 Select Objects > XML Manager.
- **3** Select **default**.
- **4** Click **Flush Stylesheet Cache and Flush Document Cache** to flush the XML Manager caches.

## Task 4: Import the New HPTVMonitoring Domain Configuration

- **1** Login to the DataPower default domain.
- **2** In the main DataPower Control Panel, click the **Import Configuration** icon.
- **3** Choose from ZIP and click Browse to select the HPTVMonitoring.zip file.

**Note:** You may need to transfer the new HPTVMonitoring.zip file from the host where the Processing Server was installed to your local host.

- 4 Click Next.
- **5** Under **Domains contained in this Package**, check **HPTVMonitoring** to create the dedicated **HPTVMonitoring** domain and click **Next**.

The details of the configuration to be imported are listed.

**6** Click **Import** to import the DataPower Agent configuration.

Import results are listed.

- **7** Click **Done**, then click **Save Config** in the upper right corner of the DataPower Web user interface to finalize and save all configuration changes.
- **8** Check **default** and **HPTVMonitoring** domains to save.
- **9** Click **Save selected domains**, then click **Close Window**.

### Task 5: Reboot the DataPower Appliance

Rebooting the appliance ensures that any lingering WS-Management subscriptions from the previously installed DataPower Agent are destroyed.

- **1** From the default domain, select **Administration** > **System Control**.
- **2** Reboot the appliance using the **Shutdown** section of the page.

## **Upgrading the WebSphere MQ Agent on Windows**

This section contains instructions for upgrading your TransactionVision WebSphere MQ Agent on Windows. For detailed information about the WebSphere MQ Agent, see Chapter 10, "Installing the WebSphere MQ Agent on Windows."

To upgrade the WebSphere MQ Agent on Windows, perform the following steps:

1 Double-click HPTVWMQAgent\_<version>\_win.exe to display the InstallShield Welcome screen and click Next. The agent setup maintenance menu displays:

| TransactionVision Sens | sor Maintena                                       | ance 🔀                                                                                                    |
|------------------------|----------------------------------------------------|----------------------------------------------------------------------------------------------------|
|                        | Welcome to the<br>maintenance<br>installation. Cli | he TransactionVision WMQ Agent setup<br>program. This program lets you modify the current<br>ick one of the options below. |
|                        |                                                    | Add or remove component within the same<br>Transaction/Vision Sensor release version.                                      |
|                        | C Renstal                                          | Reinstall or upgrade all components installed by the previous setup.                                                       |
|                        | C Remove                                           | Remove all installed components.                                                                                           |
| insielonidu            |                                                    | Next > Cancel                                                                                                    |

- **2** Select one of the following to upgrade the TransactionVision installation:
  - ➤ If you want to install the WebSphere MQ Agent with different settings from the previous installation, select **Remove** and click **Next** to uninstall the previous installation, then begin the installation procedure again.
  - If you are upgrading from a previous release, select Reinstall and click Next to install the WebSphere MQ Agent using the settings from the previous installation. The Configuration File Migration dialog appears:

| Configuration File Migration                                                        |  |  |
|-------------------------------------------------------------------------------------|--|--|
| Installation has detected a previously installed version of TransactionVision.      |  |  |
| Do you want to migrate the configuration files from the previous installation?      |  |  |
| Clicking "No" will overwrite those files, causing any setup information to be lost. |  |  |
| Yes No                                                                              |  |  |

**3** To maintain configuration information from the previous installation, click **Yes**. The installation wizard makes a backup copy of existing configuration files, installs the new version of the WebSphere MQ Agent, and opens an MS-DOS window to migrate existing configuration files to the new version. When complete, the Setup Complete screen appears.

To overwrite existing configuration files, click **No**. The installation wizard displays a message box asking whether you want to make a backup copy of existing configuration files before continuing the installation.

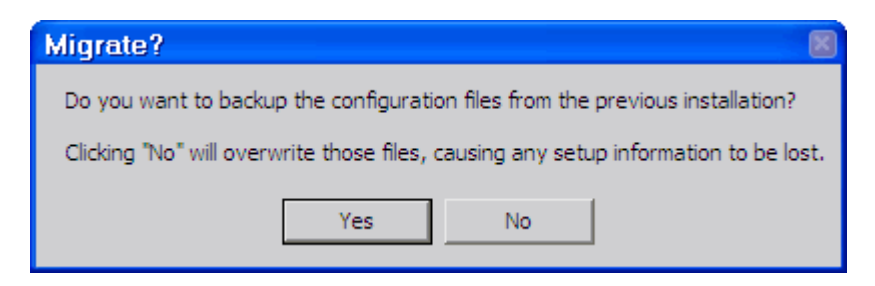

Click **Yes** to create a backup copy or No to continue the installation without backing up configuration files.

The installation wizard then installs the new version of the WebSphere MQ Agent, overwriting existing configuration files, and displays the Setup Complete screen.

**4** Click **Finish** to complete the installation.

## **Upgrading the Java Agent**

This section contains instructions for upgrading your Diagnostics/ TransactionVision Java Agent from an earlier version.

**Note:** You must upgrade the Diagnostics Server and/or TransactionVision Processing Server before upgrading the agents that are connected to it because servers are typically incompatible with newer versions of the agents. For details, see "Upgrading TransactionVision From 9.0x to 9.10" on page 360.

#### To upgrade a Java Agent:

**Note:** The new agent installation does not begin monitoring your applications until you have updated the startup scripts to start the new agent and restarted the applications as described in these instructions.

**1** Install the Diagnostics/TransactionVision Agent for Java into a different directory than the current agent's installation directory.

During the installation, be sure to:

 Configure the Java Agent to work with a TransactionVision Processing Server. The Java Agent can also be configured to work with a Diagnostics Server if desired.

- For the agent name, use the same probe name as used by the previous agent
- For the agent group name, use the same group name as used by the previous agent
- For the mediator server name and port (available only when working with a Diagnostics Server), use the same information as used by the previous agent
- ➤ For the event transport provider (available only when working with a TransactionVision Processing Server), use the same information as used by the previous agent.
- ➤ Run the JRE instrumenter regardless of the JRE version you use and even if you did not run the JRE Instrumenter before.

This ensures that the persisted data for your application will match up with the metrics captured by the new agent.

The installer creates a **<probe\_install\_dir>\etc** directory in the new installation directory.

In 7.50 and later releases, the default directory of <probe\_install\_dir> is: C:\MercuryDiagnostics\JavaAgent\DiagnosticsAgent on Windows and /opt/MercuryDiagnostics/JavaAgent/DiagnosticsAgent on UNIX.

**Note:** If you want to perform silent installation on multiple machines, be sure to re-record the Java Agent silent install response files for each new release of Java Agent. For details, see "Optional Task: Silent Installation of the Java Agent" on page 150.

2 Compare the new agent's \etc directory and the previous agent's \etc directory so that you can determine the differences between the two.

HP recommends that you execute the **Property Scanner** utility provided with the Java Agent which will indicate the differences (properties and points) between two different Java Agent installations.

To execute the Property Scanner utility, change the current directory to <probe\_install\_dir>/contrib/JASMUtilities/Snapins and execute the runPropertyScanner.cmd –console (.sh for Unix) command as follows:

runPropertyScanner –console –diffOnly yes –Source1 ..\..\etc –Source2 OtherEtc

Sample Input:

C:\MercuryDiagnostics\JavaAgent8\DiagnosticsAgent\contrib\JASMUtilities\Sna pins>runPropertyScanner -console -diffOnly yes -Source1 C:\MercuryDiagnostics\JavaAgent\DiagnosticsAgent\etc -Source2 C:\MercuryDiagnostics\JavaAgent8\DiagnosticsAgent\etc

Sample Output:

\*\*\*\*\*\* Property dispatcher.properties:stack.trace.method.calls.max PropertyFile=dispatcher.properties Property=stack.trace.method.calls.max Source1= Source2=1000

Apply any differences that were caused by the customizations that you made to the previous agent's **\etc** directory to the new agent's **\etc** directory so that they will not be lost. You should look for the following changes:

| Property File      | Configuration Properties To Be Copied to the New Diagnostics Agent                                                                                                    |
|--------------------|----------------------------------------------------------------------------------------------------|
| auto_detect.points | Copy custom points that you have created and<br>points that you have modified from the<br><b>auto_detect.points</b> file in the old <b>etc</b> directory to<br>the new <b>etc</b> directory. Be sure to check the points<br>for RMI, LWMD, args_by_class when looking for<br>points you may have modified. |
| capture.properties | Depth and latency trimming.                                                                                                    |
| inst.properties    | define.process                                                                                                    |

| Property File         | Configuration Properties To Be Copied to the New Diagnostics Agent                                                                                                    |
|-----------------------|----------------------------------------------------------------------------------------------------|
| dispatcher.properties | minimum.sql.latency<br>sql.parsing.mode                                                                                                    |
| dynamic.properties    | cpu.timestamp.collection.method                                                                                                    |
| metrics.config        | Verify that any metric that you uncommented in<br>the previous version is also uncommented in the<br>new version so that you can continue to use the<br>metrics that you are used to. |
| security.properties   | If the system is set up for SSL mode, set all<br>properties and copy the certificates from the old<br>property file to the property file.                                             |
| TV.properties         | If you have tweaked any paths or properties, or use<br>Point Expressions to extract payload or arguments.                                                                             |

- **3** Update the applications startup script to point to the upgraded agent installation. This includes the **-javaagent** and/or **-Xbootclasspath** provided by the new JRE Instrumenter.
- **4** At an approved time, shut down the applications that were being monitored by the old agent.
- **5** Restart the applications to allow the new version of the agent to begin monitoring your applications.
- **6** If you configured the Java Agent to work with a TransactionVision Processing Server, you can verify that the upgraded Java Agent is running and sending events, by checking the Transaction Management reports such as Transaction Tracking report or Event Analysis report, on the Business Service Management user interface.
- 7 If you configured the Java Agent to work with a Diagnostics Server, you can verify that the upgraded Java Agent is running and properly registered, by checking the version in System Health. Browse to the System Health <a href="http://commanding\_server>:<port>/registrar/health">http://commanding\_server>:<port>/registrar/health</a>, and double-click the agent icon. The version listed under Configuration should be the latest version, if the upgrade was successful and the new version of the Java Agent was started.

**8** When all your applications have been migrated over to be version 9.10 and everything is working properly, you can delete the old directory. Do not try to uninstall the old version because this will actually uninstall the new version.

## **Upgrading the .NET Agent**

This section contains instructions for upgrading your Diagnostics/ TransactionVision .NET Agent from an earlier version.

**Note:** You must upgrade the Diagnostics Server and/or TransactionVision Processing Server before upgrading the agents that are connected to the servers because servers are typically incompatible with newer versions of the agents. For details, see "Upgrading TransactionVision From 9.0x to 9.10" on page 360.

#### To upgrade a .NET Agent:

**1** Install the new Diagnostics/TransactionVision Agent for .NET.

The upgrade will take effect when the probed applications are restarted.

- **2** To force the upgrade to take effect:
  - **a** Shut down all applications that are being monitored by the current .NET Probe.
  - **b** Restart IIS.
  - **c** Restart the applications that were being monitored by the old probe.
- **3** You can manually verify the version of the **HP.Profiler.dll** file found in the .NET Agent\bin folder.

## Index

## Symbols

.NET Agent configuring 218 configuring to use SSL 331 enabling correlation of .NET events 227 installing 211 restarting IIS 227 uninstalling 228 upgrading 372 .NET Agents about 98

## A

Agents client application monitoring 285 compatibility 32 limitations 94 loading WebSphere MQ 272 logging 297 multiple log files 301 overview 24 See also Tuxedo, CICS, Java, .NET, NonStop TMF, and WebSphere MQ Agents trace logging 300 Analyzer upgrade installation 57 APP CTL HEAP SZ 63 APPLHEAPSZ 63 ASP.NET applications 96 Audience, for documentation 14

#### В

Batch MQ

applications 95 Beans.xml 194

## C

CICS Agents applications 95 configuring 169 circular logging 83, 298 client application monitoring 285 COLDMON 264 Compatibility of TransactionVision components 32 configuration queue check interval 273 configuration queue name 273 configuring to use SSL 333 custom user events configuring 150

## D

database configuration and tuning 65 in deployment environment 28 overview 24 performance 66 storing unicode data 69 supported platforms 37 Database.properties file 70 DataPower Agent 333 about 100 configuring error processing rules 242 configuring for WS-Management Monitoring 233 configuring loopback request rules 244 configuring monitored processing

rules 238 configuring processing rules 238 configuring response processing rules 241 configuring rules with side service calls 242 configuring to transform WS-Management Events 245 configuring WS-Management Agent 248 deploying and configuring 232 diagnosing problems 258 event and payload trimming 254 importing 232 install and configure 231 monitoring WS-Management publishing 252 Multi-Protocol Gateway configuration 240 Multistep Probe 259 no transformation for WS-Management events 245 simple Web Service Proxy configuration 240 transformation for WS-Management events 245 troubleshooting 257 uninstalling 256 upgrading 363 WS-Management Agent subscription settings 252 DB2 variable settings 63 DB2Test utility 67 documentation overview 15

## E

EJB Agents overview 98 EJB Agents applications 95 EJB Beans 95 environment variables LD\_LIBRARY\_PATH 269 LIBPATH 269 SHLIB\_PATH 269 event appender UNIX 85 Windows 85 event log 300 exit\_sensor.deny 275

## F

FASTPATH\_BINDING 282 Flash Player support 46

#### Н

HP Software Support Web site 17 HP Software Web site 17

#### I

I18N support 46 IBM JVM instrumentation notes 138 IMS MQ Agents applications 95 IMSBridgeObject.xml 195

## J

IASM Java Agent setup module 119 Java Agent set up messaging queues and communication links 149 Java Agents about 97, 114 configuring to use SSL 329 installation files 116 installing on a z/OS mainframe 133 installing on UNIX 125 installing on Windows 116 launching the installer on Windows 117 logging 297 Setup Module (JASM) 119 silent installation 150 upgrading 368 Java Servlet Agents applications 95

Java Support 46 JDBC Agents overview 98 JMS Agents overview 97 JRE Instrumenter processing 138 running 137 running on UNIX 142 running on Windows 140

## K

Knowledge Base 17

#### L

LD\_LIBRARY\_PATH environment variable 268, 269 LIBPATH environment variable 269 logging circular 298 Java Agents 297 multiple log files 301 separate log files for multiple Agent instances 301 SMTP 86 **SNMP 87** trace 300 troubleshooting DataPower Agent problems 258 UNIX event appender 303 WebSphere MQ Agent 297 Windows event appender 302 LW-SSO when to add Processing Server domain 314 when to disable 314

#### Μ

MAXAPPL 63 Messaging middleware 95 messaging system providers configuring SonicMQ 150 configuring WebSphere MQ 273 MQ\_CONNECT\_TYPE 282 MQ\_IMS Bridge Agents applications 95 Multistep Probe 259

#### Ν

.NET Agents configuring 218 determining version 228 installing 211 supported platforms 44 uninstalling 228 .NET Remoting 96 NonStop TMF Agents about 100, 262 applications 96 configuring 265 installing 263 shutting down 264 starting 264 supported platforms 44 NT\_EVENT\_LOG 85

## 0

online resources 17 operator console log 300 Oracle configuring TransactionVision to access the RAC database 64 Oracle variable settings 63 OracleTest utility 67

### Р

PATH environment variable 268, 269 permissions 308 about user data 312 BSM predefined roles 311 database privileges 316 requirements for some reports and topologies 313 Transaction Management resources and operations 309 processing rules configuring error rules for DataPower 242

configuring for DataPower 238 configuring loopback request rules for DataPower 244 configuring response rules for DataPower 241 configuring rules with side service calls via DataPower 242 Multi-Protocol Gateways configuration for DataPower 240 simple Web Service Proxy configuration for DataPower 240 **Processing Server** about 49 compatibility 32 installing on Windows 53 overview 23 supported platforms 36 uninstalling 58 **Proxy Agents** application requirements 292 configuring 291 configuring the definition file 292 option attributes 295 subelements 294 ProxySensorDef.xml 292

## S

security about in TransactionVision 307 basic authentication configuration 315 managing user permissions 308 securing the TransactionVision database 315 securing with LW-SSO 313 securing with SSL 317 Servlet Agents overview 97 SHLIB\_PATH environment variable 268, 269 SMTP logging 86 SNMP logging 87 SonicMQ configuring 150 enabling authentication 339 enabling SSL 337

#### SSL

configuring .NET Agent 331 configuring DataPower Agent 333 configuring Java Agents 329 configuring Tuxedo Agent 330 enabling authentication in TransactionVision SonicMQ 339 enabling for events reported to BPI 339 enabling for HTTP and RUM communication links 338 enabling for messaging middleware provider 318 enabling for SonicMQ communication link 337 SonicMQ Broker bundled with TransactionVision 318 STOPMON 265 STRTMON 265 subelements of proxy elements 294 SYSLOG 85 system log 300 System requirements 35

#### Т

trace logging 300 Transaction Constructor algorithm 21 TransactionVision architecture 22 deployment environment 25 documentation set 15 Troubleshooting and Knowledge Base 17 Tuxedo Agent configuring to use SSL 330 **Tuxedo Agents** about 99 applications 95 installing 201 rebinding 203 uninstalling 203 **Tuxedo Server 95** TVISION\_CONFIG\_CHECK\_INTERVAL environment variable 273 TVISION\_CONFIGURATION\_QUEUE environment variable 273

TVISION\_HOME 50 TVISION\_SYSLOG environment variable 300 tvisionapiexit 274

## U

unicode data 69 UNIX event appender 85 upgrading .NET Agent 372 backing up your system 354 Java Agent 368 notes and limitations 348 overview 346 TransactionVision to 9.02 360 WebSphere MQ Agent 366

### W

Web browsers supported configurations 45 Web Service Management Agent monitoring publishing 252 WebLogic supported Java Agent technology 42 WebSphere MQ configuring messaging system providers configuring WebSphere MQ 149 configuring the messaging system provider 273 installation files for UNIX platforms 106 WebSphere MQ Agent applications 95 installing on UNIX 105 installing on Windows 101 logging 297 overview 96 rebinding on AIX 108 supported platforms 39 uninstalling on UNIX 109 uninstalling on Windows 102 upgrading on Windows 366 WebSphere MQ API Exit Agents

configuring on distributed platforms 275 configuring on i5/OS 275 configuring on Windows 279 discarding WMQ events on TransactionVision queues 281 overview 96 WebSphere MQ Library Agents overview 96 Windows 366 event appender 85 WMQ Batch Agent 97 WMQ Batch Agents configuring and starting 169 WMQ IMS Bridge Agent 97 WMQ-IMS Bridge Agents using 191 wmgsensor script 270 WS-Management Agent configuring 248 settings 250 subscription settings 252 WS-Management Events configuring DataPower for transformation 245 no transformation on DataPower 245 transformation on DataPower 245 WS-Management Monitoring, configure DataPower 233

## Z

z/OS components-operation and customization 169 installing and configuring 157 installing Java Agent 133 z/OS WebSphere MQ Agents overview 97 Index